# Canon

# PowerShot SX230 HS PowerShot SX220 HS

# Handbuch Erste Schritte DEUTSCH

# Guida introduttiva ITALIANO

CEL-SQ7RA2M0

# Canon

# PowerShot SX230 HS PowerShot SX220 HS

# Handbuch Erste Schritte

Ausführliche Informationen finden Sie im umfassenden Benutzerhandbuch, das auf der CD-ROM DIGITAL CAMERA Manuals Disk enthalten ist.

- Lesen Sie sich dieses Handbuch einschließlich des Abschnitts "Sicherheitsvorkehrungen" gut durch, bevor Sie die Kamera verwenden.
- Das Lesen des Handbuchs hilft Ihnen bei der ordnungsgemäßen Verwendung der Kamera.
- Bewahren Sie dieses Handbuch zur späteren Verwendung sicher auf.

# DEUTSCH

# Überprüfen des Lieferumfangs

Überprüfen Sie, ob die folgenden Teile im Lieferumfang der Kamera enthalten sind.

Wenden Sie sich an den Händler, von dem Sie die Kamera erworben haben, falls etwas fehlen sollte.

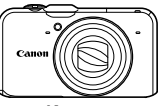

Kamera

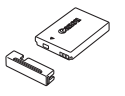

Akku NB-5L (mit Kontaktabdeckung)

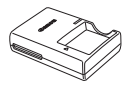

Akkuladegerät CB-2LX/CB-2LXE

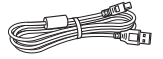

Schnittstellenkabel IFC-400PCU

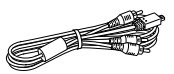

Stereo-AV-Kabel AVC-DC400ST

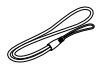

Handschlaufe WS-DC11

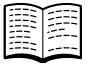

Handbuch Erste Schritte (Dieses Handbuch)

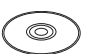

CD-ROM DIGITAL CAMERA Solution Disk

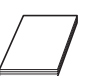

Canon-Garantiebroschüre

#### Verwenden der Handbücher

Einzelheiten finden Sie außerdem in den auf der CD-ROM DIGITAL CAMERA Manuals Disk zur Verfügung gestellten Handbüchern.

- Kamera-Benutzerhandbuch
   Nachdem Sie sich mit den Grundlagen vertraut gemacht haben, können Sie die zahlreichen weiteren Funktionen der Kamera für anspruchsvolle Fotos nutzen.
- Software-Handbuch
   Enthält Informationen über die im Lieferumfang enthaltene Software.

- · Eine Speicherkarte ist nicht im Lieferumfang enthalten.
  - Zur Anzeige der Handbücher im PDF-Format ist Adobe Reader erforderlich. Microsoft Word/Word Viewer kann zur Anzeige von Handbüchern im Word-Format installiert werden (nur erforderlich für Handbücher für den Nahen Osten).

### **Bitte zuerst lesen**

#### Testaufnahmen und Haftungsausschluss

Machen Sie zuerst einige Testaufnahmen, und prüfen Sie diese, um sicherzugehen, dass die Bilder richtig aufgenommen wurden. Beachten Sie, dass Canon Inc., dessen Tochterfirmen, angegliederte Unternehmen und Händler keine Haftung für Folgeschäden übernehmen, die aus der Fehlfunktion einer Kamera oder eines Zubehörteils (z. B. einer Speicherkarte) herrühren und die dazu führen, dass ein Bild entweder gar nicht oder in einem nicht maschinenlesbaren Format gespeichert wird.

#### Warnung vor Urheberrechtsverletzungen

Die mit dieser Kamera aufgenommenen Aufnahmen sind zum persönlichen Gebrauch vorgesehen. Nehmen Sie keine Bilder auf, die gegen die Urheberrechtsgesetze verstoßen, ohne vorher eine diesbezügliche Erlaubnis des Urheberrechteinhabers einzuholen. Beachten Sie auch, dass das Kopieren von Bildern aus Vorträgen, Ausstellungen oder gewerblichen Objekten mithilfe einer Kamera oder anderer Geräte unter bestimmten Umständen Urheberrechten oder anderen gesetzlich verankerten Rechten zuwiderläuft, auch wenn das Bild nur zum persönlichen Gebrauch aufgenommen wird.

#### Garantieeinschränkungen

Informationen zur Garantie dieser Kamera finden Sie in der Canon-Garantiebroschüre, die im Lieferumfang der Kamera enthalten ist. Kontaktinformationen für den Canon Kundendienst finden Sie in der Canon-Garantiebroschüre.

#### LCD-Monitor (Bildschirm)

- Der LCD-Monitor wird mittels hochpräziser Produktionstechniken hergestellt. Über 99,99 % der Pixel funktionieren gemäß ihrer Spezifikation. Gelegentlich können jedoch nicht ordnungsgemäß funktionierende Pixel als helle oder dunkle Punkte angezeigt werden. Dies stellt keine Fehlfunktion dar und hat keinerlei Auswirkungen auf die aufgenommenen Bilder.
- Der LCD-Monitor ist zum Schutz vor Beschädigungen beim Transport möglicherweise mit einer dünnen Plastikfolie abgedeckt. Ziehen Sie diese vor der Verwendung der Kamera ab.

#### Temperatur des Kameragehäuses

Bitte gehen Sie entsprechend vorsichtig vor, wenn Sie die Kamera über einen längeren Zeitraum in Betrieb haben, da das Gehäuse der Kamera sehr warm werden kann. Dabei handelt es sich nicht um eine Funktionsstörung.

#### CANON INC.

30-2, Shimomaruko 3-chome, Ohta-ku, Tokyo 146-8501, Japan

#### CANON EUROPA N.V.

Bovenkerkerweg 59-61, 1185 XB Amstelveen, The Netherlands

### Sicherheitsvorkehrungen

- Lesen Sie die im Folgenden beschriebenen Sicherheitsvorkehrungen vor der Verwendung des Produkts gut durch. Achten Sie stets darauf, dass das Produkt ordnungsgemä
  ß verwendet wird.
- Die auf den folgenden Seiten erläuterten Sicherheitsvorkehrungen sollen verhindern, dass Sie selbst oder andere Personen zu Schaden kommen oder Schäden am Gerät entstehen.
- · Lesen Sie außerdem die Anleitungen des separat erworbenen Zubehörs, das Sie verwenden.

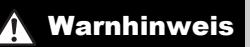

Weist auf die Möglichkeit von schweren Verletzungen oder Tod hin.

· Lösen Sie den Blitz nicht in unmittelbarer Augennähe von Personen aus.

Das intensive Blitzlicht kann zu Augenschäden führen. Halten Sie bei Verwendung des Blitzes besonders zu Säuglingen und Kleinkindern einen Abstand von mindestens einem Meter ein.

Bewahren Sie die Geräte f
ür Kinder und Kleinkinder unzug
änglich auf.
 Schlaufe: Es besteht Erstickungsgefahr, wenn ein Kind sich die Schlaufe um den Hals legt.

- Verwenden Sie nur empfohlene Stromversorgungen.
- Versuchen Sie niemals, Produkte zu zerlegen, Hitze auszusetzen oder anderen Änderungen zu unterziehen.
- Lassen Sie das Produkt nicht fallen, und schützen Sie es vor Stößen oder Schlägen.
- Zur Vermeidung von Verletzungen d
  ürfen Sie das Innere eines fallengelassenen oder besch
  ädigten Produkts niemals ber
  ühren.
- Stellen Sie die Verwendung des Produkts sofort ein, wenn Rauch austritt, ein seltsamer Geruch wahrzunehmen ist oder ein anderes ungewöhnliches Verhalten auftritt.
- Verwenden Sie zum Reinigen des Geräts keine organischen Lösungsmittel wie Alkohol, Benzin oder Verdünner.
- Achten Sie darauf, dass das Produkt nicht mit Wasser (z. B. Meerwasser) oder anderen Flüssigkeiten in Berührung kommt.
- Achten Sie darauf, dass keine Flüssigkeiten oder Fremdkörper in die Kamera gelangen.
   Dies könnte einen elektrischen Schlag oder Feuer zur Folge haben.

Stellen Sie die Kamera sofort aus, und entfernen Sie den Akku, wenn Flüssigkeiten oder Fremdkörper mit dem Inneren der Kamera in Berührung kommen.

Trennen Sie das Akkuladegerät von der Steckdose, wenn es mit Flüssigkeit in Berührung kommt, und wenden Sie sich an Ihren Kamerahändler oder an den Canon Kundendienst.

- Verwenden Sie nur den empfohlenen Akku.
- Halten Sie den Akku von offenen Flammen fern.
- Ziehen Sie das Netzkabel in regelmäßigen Abständen aus der Steckdose, und entfernen Sie den Staub und Schmutz, der sich auf dem Stecker, außen auf der Steckdose und im Bereich um die Steckdose angesammelt hat, mit einem trockenen Lappen.
- Berühren Sie das Netzkabel nicht mit nassen Händen.
- Verwenden Sie das Gerät nicht in einer Weise, bei der die Nennkapazität der Steckdose oder des Kabels überschritten wird. Achten Sie darauf, dass das Netzkabel und der Stecker in einwandfreiem Zustand sind, und dass der Stecker vollständig in die Steckdose eingeführt wurde.

 Achten Sie darauf, dass die Kontakte und der Stecker nicht mit Schmutz oder metallischen Gegenständen (wie Nadeln oder Schlüsseln) in Berührung kommen.
 Andernfalls kann es zu Explosionen oder Undichtigkeiten des Akkus kommen, wodurch ein elektrischer Schlag oder Brände entstehen können. Dies könnte zu Verletzungen oder

Beschädigungen der Umgebung führen. Falls ein Akku ausläuft und Augen, Mund, Haut oder Kleidung mit der ausgetretenen Säure in Berührung kommen, spülen Sie die betroffene Stelle unverzüglich mit Wasser ab. Schalten Sie die Kamera an Orten aus, an denen die Benutzung von Kameras untersagt ist. Die von der Kamera abgegebene elektromagnetische Strahlung kann unter Umständen den Betrieb von elektronischen Instrumenten und anderen Geräten beeinträchtigen. Seien Sie daher vorsichtig, wenn Sie die Kamera an Orten verwenden, an denen die Benutzung von elektronischen Geräten eingeschränkt ist, wie beispielsweise in Flugzeugen und medizinischen Einrichtungen.

 Versuchen Sie nicht, die mitgelieferte(n) CD-ROM(s) in einem CD-Spieler wiederzugeben, der keine Daten-CD-ROMs unterstützt.

Das Anhören über Kopfhörer der lauten Geräusche, die bei der Wiedergabe einer CD-ROM auf einem Musik-CD-Spieler entstehen, kann zu Hörverlust führen. Die Wiedergabe der CD-ROM(s) in einem Audio-CD-Spieler (Musikwiedergabegerät) kann zudem die Lautsprecher beschädigen.

# Vorsicht

Weist auf die Möglichkeit von Verletzungen hin.

- Wenn Sie die Kamera an der Schlaufe verwenden, achten Sie darauf, dass die Kamera nicht gegen Objekte prallt bzw. starken Stößen oder Erschütterungen ausgesetzt wird.
- Achten Sie darauf, dass Sie mit dem Objektiv nicht gegen Objekte stoßen und nicht gewaltsam daran ziehen.

Dies kann zu Verletzungen oder Beschädigungen der Kamera führen.

Achten Sie darauf, dass Sie den Bildschirm keinen starken Stößen aussetzen.
 Falls der Bildschirm zerbricht, können durch die Scherben Verletzungen entstehen.

 Achten Sie bei Verwendung des Blitzlichts darauf, dieses nicht mit Ihren Fingern oder Ihrer Kleidung zu verdecken.

Dies kann zu Verbrennungen oder einer Beschädigung des Blitzlichts führen.

- Verwenden oder lagern Sie das Produkt nach Möglichkeit nicht in folgenden Umgebungen:
   Umgebungen mit starker Sonneneinstrahlung
  - Umgebungen mit Temperaturen über 40 °C
  - Feuchte oder staubige Umgebungen

Diese Bedingungen können zu Undichtigkeiten, Überhitzung oder einer Explosion des Akkus führen und somit einen elektrischen Schlag, Brände, Verbrennungen und andere Verletzungen verursachen. Hohe Temperaturen können außerdem zu einer Verformung des Gehäuses der Kamera oder des Akkuladegeräts führen.

 Das Ansehen der Diaschau über längere Zeit kann durch die Bildbewegung zu Beschwerden führen.

#### Vorsicht

Weist auf die Möglichkeit von Schäden am Gerät hin.

 Richten Sie die Kamera niemals direkt in intensive Lichtquellen (wie z. B. die Sonne an einem klaren Tag).

Andernfalls können Schäden am Bildsensor entstehen.

 Achten Sie darauf, dass kein Staub oder Sand in die Kamera eindringt, wenn Sie sie am Strand oder bei starkem Wind verwenden.

Andernfalls können Fehlfunktionen auftreten.

Dies ist darauf zurückzuführen, dass Staub- und Schmutzpartikel aufgrund der Hitzeentwicklung des Bilzlichts verbrennen. Entfernen Sie Schmutz, Staub und andere Verunreinigungen mit einem weichen Wattestäbchen, um eine Hitzeentwicklung und Schäden am Bilzlicht zu vermeiden.  Entfernen Sie bei Nichtverwendung der Kamera den Akku, und bewahren Sie diesen sicher auf.

Wenn der Akku in der Kamera verbleibt, kann das Gerät durch dessen Auslaufen beschädigt werden.

 Vor dem Entsorgen des Akkus sollten Sie die Kontakte mit Klebestreifen oder sonstigem Isoliermaterial abkleben.

Eine Berührung mit Metallgegenständen kann zu Bränden oder Explosionen führen.

- Trennen Sie das Akkuladegerät von der Steckdose, wenn der Ladevorgang abgeschlossen ist oder Sie es nicht verwenden.
- Bedecken Sie das Akkuladegerät nicht mit Stoff oder anderen Objekten, solange der Ladevorgang andauert.

Wenn das Gerät über einen langen Zeitraum an die Stromversorgung angeschlossen bleibt, kann es infolge von Überhitzung und Deformierung zu Brandentwicklung kommen.

#### Halten Sie den Akku von Tieren fern.

Beschädigungen durch Bisse von Tieren können zu Undichtigkeiten, Überhitzung oder einer Explosion führen und somit Brände oder Schäden verursachen.

- Bringen Sie keine harten Gegenstände an der Kamera an.

Andernfalls können Fehlfunktionen auftreten oder Schäden am Bildschirm entstehen.

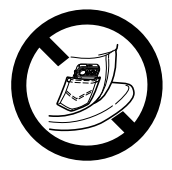

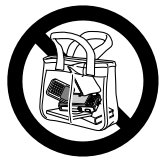

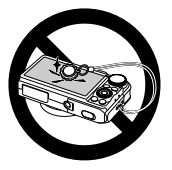

#### Hinweise zu Marken

- Das SDXC-Logo ist eine Marke von SD-3C, LLC.
- Dieses Gerät enthält von Microsoft lizenzierte exFAT-Technologie.
- HDMI, das HDMI-Logo und High-Definition Multimedia Interface sind Marken oder eingetragene Warenzeichen von HDMI Licensing LLC.
- Das iFrame Logo und das iFrame Symbol sind Marken von Apple Inc.

#### Hinweis zur MPEG-4-Lizenzierung

This product is licensed under AT&T patents for the MPEG-4 standard and may be used for encoding MPEG-4 compliant video and/or decoding MPEG-4 compliant video that was encoded only (1) for a personal and non-commercial purpose or (2) by a video provider licensed under the AT&T patents to provide MPEG-4 compliant video.

No license is granted or implied for any other use for MPEG-4 standard. \* Hinweis wird ggf. auf Englisch angezeigt.

# Inhalt

| Überprüfen des Lieferumfangs                               | 2  |
|------------------------------------------------------------|----|
| Bitte zuerst lesen                                         | 3  |
| Sicherheitsvorkehrungen                                    | 4  |
| Befestigen der Schlaufe/Halten der Kamera                  | 7  |
| Aufladen des Akkus                                         | 8  |
| Kompatible Speicherkarten (separat erhältlich)             |    |
| Einsetzen von Akku und Speicherkarte                       | 10 |
| Einstellen von Datum und Uhrzeit                           | 13 |
| Einstellen der Anzeigesprache                              | 15 |
| Formatieren von Speicherkarten                             |    |
| Betätigen des Auslösers                                    | 17 |
| Aufnehmen von Bildern (Smart Auto)                         |    |
| Anzeigen von Bildern                                       | 21 |
| Löschen von Bildern                                        |    |
| Aufnehmen und Anzeigen von Bildern im Modus Easy Automatik | 23 |
| Aufnehmen von Filmen                                       | 24 |
| Anzeigen von Filmen                                        | 26 |
| Übertragen von Bildern auf einen Computer zur Anzeige      | 27 |
| Zubehör                                                    |    |
| Separat erhältliches Zubehör                               |    |
|                                                            |    |

### Befestigen der Schlaufe/Halten der Kamera

- Befestigen Sie die im Lieferumfang enthaltene Schlaufe, und legen Sie diese um Ihr Handgelenk, um zu verhindern, dass die Kamera herunterfällt.
- Legen Sie die Arme beim Aufnehmen an den Körper, und halten Sie die Kamera an beiden Seiten fest. Achten Sie darauf, dass Ihre Finger nicht den Blitz bedecken.

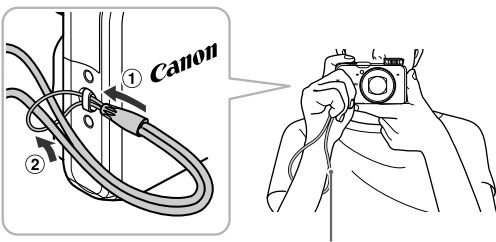

Schlaufe

## Aufladen des Akkus

Laden Sie den Akku mit dem im Lieferumfang enthaltenen Ladegerät auf. Laden Sie den Akku auf, da er zum Zeitpunkt des Erwerbs nicht geladen ist.

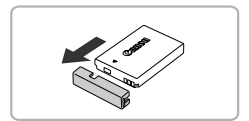

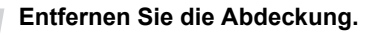

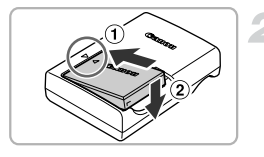

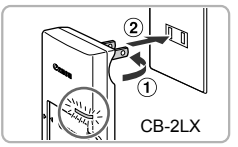

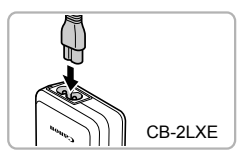

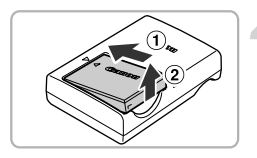

#### Setzen Sie den Akku ein.

Richten Sie die Markierungen ▲ am Akku und am Ladegerät aneinander aus, und setzen Sie dann den Akku ein, indem Sie ihn hineinschieben (①) und nach unten drücken (②).

#### Laden Sie den Akku auf.

- Für CB-2LX: Klappen Sie den Stecker aus (①), und stecken Sie das Ladegerät in eine Steckdose (②).
- Für CB-2LXE: Schließen Sie das eine Ende des Netzkabels an das Ladegerät an, und stecken Sie das andere Ende in eine Steckdose.
- Die Ladelampe leuchtet orange, und der Ladevorgang beginnt.
- Wenn der Akku vollständig aufgeladen wurde, leuchtet die Lampe grün. Der Ladevorgang dauert etwa 2 Stunden und 5 Minuten.

#### Entfernen Sie den Akku.

 Ziehen Sie den Stecker des Akkuladegeräts aus der Steckdose, und nehmen Sie dann den Akku heraus, indem Sie ihn hineinschieben (①) und nach oben ziehen (②).

Zum Schutz des Akkus und zur Verlängerung der Lebensdauer sollte er nicht länger als 24 Stunden ohne Unterbrechung geladen werden.

#### Anzahl der möglichen Aufnahmen

| Anzahl der Aufnahmen | ca. 210       |
|----------------------|---------------|
| Wiedergabezeit       | ca. 4 Stunden |

- Die Anzahl der möglichen Aufnahmen basiert auf dem Messstandard der Camera & Imaging Products Association (CIPA).
- Unter bestimmten Aufnahmebedingungen kann die Anzahl der möglichen Aufnahmen geringer als oben angegeben sein.

#### Ladeanzeige für Akku

Auf dem Bildschirm wird ein Symbol oder eine Meldung mit Informationen zum Ladezustand des Akkus angezeigt.

| Anzeige                 | Zusammenfassung                                      |
|-------------------------|------------------------------------------------------|
| • 7/4                   | Ausreichend geladen.                                 |
| - 14                    | Etwas entladen, aber noch ausreichend.               |
| (rot blinkend)          | Fast vollständig entladen. Laden Sie den Akku auf.   |
| "Wechseln Sie den Akku" | Vollständig entladen. Laden Sie den Akku wieder auf. |

#### **5** Effektive Verwendung des Akkus und Ladegeräts

 Laden Sie den Akku an dem Tag auf, an dem er verwendet werden soll, oder am Tag davor.

Aufgeladene Akkus entladen sich normalerweise von selbst, wenn sie nicht verwendet werden.

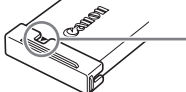

Setzen Sie die Abdeckung so auf den aufgeladenen Akku auf, dass die Markierung ▲ sichtbar ist.

- So bewahren Sie den Akku über längere Zeiträume auf: Entladen Sie den Akku vollständig, und nehmen Sie ihn aus der Kamera. Setzen Sie die Kontaktabdeckung auf, und lagern Sie den Akku. Wenn ein Akku über längere Zeit (ca. ein Jahr) gelagert wird, ohne vorher entladen zu werden, kann sich dies nachteilig auf seine Lebensdauer oder Leistung auswirken.
- Sie können das Akkuladegerät auch im Ausland verwenden.
   Das Ladegerät kann in Regionen mit einer Stromversorgung von 100 240 V (50/60 Hz) verwendet werden. Wenn der Stecker nicht in die Steckdose passt, verwenden Sie einen im Handel erhältlichen Adapter. Verwenden Sie auf Reisen ins Ausland keine Spannungswandler, da diese Schäden verursachen können.
- Der Akku wölbt sich möglicherweise.
   Dies ist ein normales Merkmal von Akkus und stellt kein Problem dar. Wölbt sich der Akku allerdings so weit, dass er nicht mehr in die Kamera passt, wenden Sie sich an den Canon Kundendienst.
- Wenn sich der Akku auch nach dem Aufladen rasch entlädt, hat er das Ende seiner Lebensdauer erreicht. Kaufen Sie einen neuen Akku.

### Kompatible Speicherkarten (separat erhältlich)

Die unten aufgeführten Karten können ohne Kapazitätsbeschränkung verwendet werden.

- SD-Speicherkarten\*
- SDHC-Speicherkarten\*
- SDXC-Speicherkarten\*
- MultiMediaCards
- MMCplus-Speicherkarten
- HC MMCplus-Speicherkarten
- Eye-Fi-Karten
- \* Diese Speicherkarte entspricht den SD-Standards. Je nach Marke funktionieren einige Karten möglicherweise nicht ordnungsgemäß.

Je nach Betriebssystemversion des Computers werden SDXC-Speicherkarten möglicherweise nicht erkannt, selbst wenn Sie einen handelsüblichen Kartenleser verwenden. Überprüfen Sie deshalb vorher, ob SDXC-Speicherkarten von Ihrem Betriebssystem unterstützt werden.

### Informationen zu Eye-Fi-Karten

Zu diesem Produkt wird nicht garantiert, dass die Funktionen der Eye-Fi-Karte (einschließlich drahtloser Übertragung) unterstützt werden. Wenn Sie ein Problem mit der Eye-Fi-Karte haben, wenden Sie sich bitte an den Kartenhersteller.

Bitte beachten Sie auch, dass zur Verwendung einer Eye-Fi-Karte in bestimmten Ländern oder Regionen eventuell eine Zulassung notwendig ist. Ohne Zulassung ist die Verwendung nicht gestattet. Bei Unklarheiten, ob die Karte zur Verwendung in bestimmten Ländern / Regionen zugelassen ist, informieren Sie sich bitte beim Kartenhersteller.

### Einsetzen von Akku und Speicherkarte

Setzen Sie den im Lieferumfang enthaltenen Akku und eine Speicherkarte (separat erhältlich) ein.

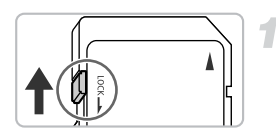

#### Überprüfen Sie den Schreibschutzschieber der Karte.

Wenn die Speicherkarte über einen Schreibschutzschieber verfügt und sich dieser in der Position für den Schreibschutz befindet, können Sie keine Bilder aufzeichnen. Schieben Sie den Schieber, bis Sie ein Klickgeräusch hören.

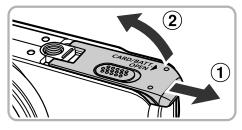

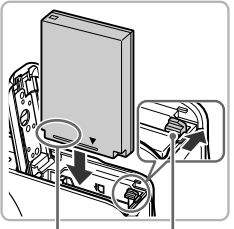

Öffnen Sie die Abdeckung.

 Schieben Sie die Abdeckung in Pfeilrichtung (①), und öffnen Sie sie (②).

#### Setzen Sie den Akku ein.

- Drücken Sie die Akkuverriegelung in Richtung des Pfeils, und setzen Sie den Akku wie dargestellt ein, bis er hörbar einrastet.
- Stellen Sie sicher, dass Sie den Akku richtig einsetzen, da er sonst nicht einrastet.

Kontakte Akkuverriegelung

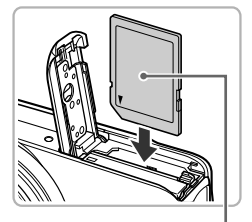

Beschriftung

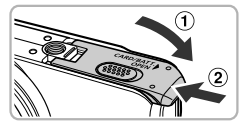

#### Setzen Sie die Speicherkarte ein.

- Vergewissern Sie sich, dass Sie die Speicherkarte richtig herum halten.
   Wenn Sie die Speicherkarte falsch einsetzen, könnte dies zu einer Beschädigung der Kamera führen.

#### Schließen Sie die Abdeckung.

# Was bedeutet es, wenn [Speicherkarte gesperrt] auf dem Bildschirm angezeigt wird?

SD-, SDHC- und SDXC-Speicherkarten und Eye-Fi-Karten verfügen über einen Schreibschutzschieber. Wenn sich dieser Schieber in der Position für den Schreibschutz befindet, wird auf dem Bildschirm [Speicherkarte gesperrt] angezeigt, und Sie können keine Bilder aufnehmen oder löschen.

#### Entfernen des Akkus und der Speicherkarte

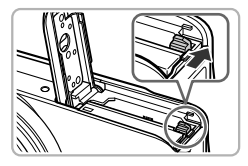

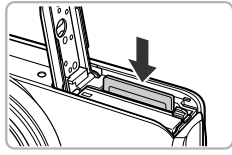

#### Entfernen Sie den Akku.

- Öffnen Sie die Abdeckung, und drücken Sie die Akkuverriegelung in Richtung des Pfeils.
- Der Akku wird freigegeben.

#### Entfernen Sie die Speicherkarte.

- Drücken Sie die Speicherkarte hinein, bis Sie ein Klicken hören, und lassen Sie sie dann langsam los.
- Die Speicherkarte wird freigegeben.

#### Anzahl von Aufnahmen pro Speicherkarte

| Speicherkarte        | 4 GB     | 16 GB    |
|----------------------|----------|----------|
| Anzahl der Aufnahmen | ca. 1231 | ca. 5042 |

Die Werte basieren auf den Standardeinstellungen.

 Die Anzahl der möglichen Aufnahmen hängt von den Kameraeinstellungen, dem Motiv und der verwendeten Speicherkarte ab.

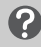

# Ist es möglich, die Anzahl der möglichen Aufnahmen zu überprüfen?

Anzahl der möglichen Aufnahmen

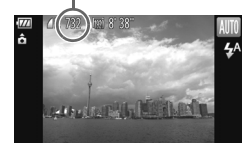

Sie können die Anzahl der möglichen Aufnahmen überprüfen, wenn sich die Kamera in einem Aufnahmemodus befindet (S. 18).

# **Einstellen von Datum und Uhrzeit**

Der Bildschirm zum Einstellen von Datum/Uhrzeit wird bei der ersten Inbetriebnahme der Kamera angezeigt. Legen Sie Datum und Uhrzeit in diesem Menü fest, da die mit den Fotos gespeicherten Datumsund Uhrzeitangaben auf diesen Einstellungen basieren.

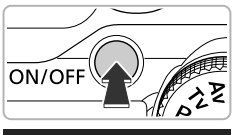

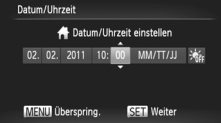

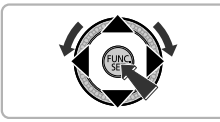

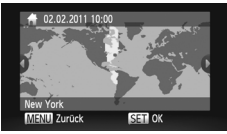

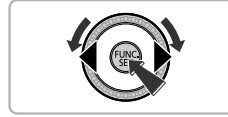

#### Schalten Sie die Kamera ein.

 Drücken Sie die Taste ON/OFF.
 Der Bildschirm zum Einstellen von Datum/Uhrzeit wird angezeigt.

# Stellen Sie das Datum und die Uhrzeit ein.

- Drücken Sie die Tasten (), um eine Option auszuwählen.
- Drücken Sie die Tasten A
  , oder drehen Sie das Wahlrad 
  , um einen Wert einzustellen.
- Wenn sämtliche Einstellungen abgeschlossen sind, drücken Sie die Taste ().

# Stellen Sie Ihre Standardzeitzone ein.

 Drücken Sie die Tasten ↔, oder drehen Sie das Wahlrad , um Ihre Standardzeitzone auszuwählen.

#### Bestätigen Sie die Einstellung.

- Drücken Sie die Taste (), um die Einstellung zu bestätigen. Nach der Anzeige des Bestätigungsbildschirms wird der Aufnahmebildschirm erneut angezeigt.
- Durch Drücken der Taste ON/OFF wird die Kamera ausgeschaltet.

# Erneute Anzeige des Bildschirms zum Einstellen von Datum/Uhrzeit

Stellen Sie das Datum und die Uhrzeit richtig ein. Wenn Sie Datum und Uhrzeit sowie Ihre Standardzeitzone nicht eingestellt haben, wird der Bildschirm zum Einstellen von Datum/Uhrzeit bei jedem Einschalten der Kamera angezeigt.

#### 🗴 Einstellungen für die Sommerzeit

Wenn Sie in Schritt 2 auf S. 13 den Eintrag 漪 auswählen und die Tasten ▲▼ drücken oder das Wahlrad ③ drehen, um 🄌 auszuwählen, wird die Sommerzeit (plus 1 Stunde) eingestellt.

#### Ändern von Datum und Uhrzeit

Sie können die aktuellen Einstellungen für das Datum und die Uhrzeit ändern.

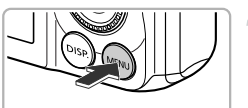

# Objenfaften + 1 min. Stromsparmodus. Zetzone At Datum/Uhrzett\_02.02.1110:00 Legt Datum/Uhrzett fest

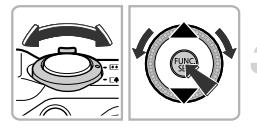

#### Zeigen Sie das Menü an.

Drücken Sie die Taste MENU.

#### Wählen Sie [Datum/Uhrzeit] aus.

- Wählen Sie mit dem Zoom-Regler die Registerkarte **f** aus.
- Drücken Sie die Tasten A, oder drehen Sie das Wahlrad , um [Datum/Uhrzeit] auszuwählen. Drücken Sie anschließend die Taste ).

#### Ändern Sie Datum und Uhrzeit.

- Befolgen Sie Schritt 2 auf S. 13, um die Einstellung zu ändern.
- Drücken Sie die Taste MENU, um das Menü zu schließen.

#### 🗴 Speicherbatterie für Datum/Uhrzeit

- Die Kamera verfügt über eine integrierte Speicherbatterie (Backup-Batterie), durch die die Einstellungen für Datum/Uhrzeit nach dem Entfernen des Hauptakkus für ca. drei Wochen gespeichert bleiben.
- Durch Einsetzen eines aufgeladenen Akkus oder Anschließen eines Netzadapters (separat erhältlich, S. 33) kann die Speicherbatterie innerhalb von ca. 4 Stunden aufgeladen werden, auch wenn die Kamera nicht eingeschaltet ist.
- Wenn die Speicherbatterie erschöpft ist, wird beim Einschalten der Kamera der Bildschirm für Datum/Uhrzeit angezeigt. Befolgen Sie die auf S. 13 beschriebenen Schritte zum Einstellen von Datum und Uhrzeit.

Sie können Datum und Uhrzeit ebenfalls automatisch mit der GPS-Funktion aktualisieren (siehe Kamera-Benutzerhandbuch). \$X230 HS

# Einstellen der Anzeigesprache

Sie können die auf dem Bildschirm angezeigte Sprache ändern.

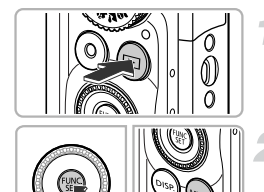

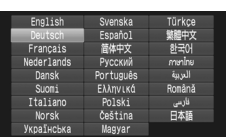

# Norsk Ceština E448 Yxpsliccka Magyar

#### Wechseln Sie in den Wiedergabemodus.

Drücken Sie die Taste **D**.

#### Zeigen Sie den Einstellungsbildschirm an.

 Drücken Sie die Taste (), halten Sie sie gedrückt, und drücken Sie dann sofort die Taste MENU.

#### Stellen Sie die Anzeigesprache ein.

- Drücken Sie die Tasten A , oder drehen Sie das Wahlrad , um eine Sprache auszuwählen. Drücken Sie anschließend die Taste ().
- Sobald die Anzeigesprache eingestellt wurde, wird der Einstellungsbildschirm geschlossen.

# ?

#### Warum wird beim Drücken der Taste 🛞 die Uhr angezeigt?

Die Uhr wird angezeigt, wenn die Zeitspanne zwischen dem Drücken der Taste bund der Taste **MENU** in Schritt 2 zu lang ist. Wenn die Uhr angezeigt wird, blenden Sie sie mithilfe der Taste () aus, und führen Sie Schritt 2 erneut aus.

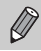

Sie können die Anzeigesprache auch ändern, indem Sie die Taste MENU drücken und auf der Registerkarte **11** den Eintrag [Sprache] auswählen.

### Formatieren von Speicherkarten

Bevor Sie eine neue Speicherkarte oder eine Speicherkarte, die in anderen Geräten formatiert wurde, verwenden können, sollten Sie sie mit dieser Kamera formatieren.

Durch das Formatieren (Initialisieren) einer Speicherkarte werden alle darauf gespeicherten Daten gelöscht. Lassen Sie beim Formatieren der Speicherkarte äußerste Sorgfalt walten, da die gelöschten Daten nicht wiederhergestellt werden können.

Installieren Sie vor der Formatierung einer Eye-Fi-Karte (siehe Kamera-Benutzerhandbuch) unbedingt die auf der Karte enthaltene Software auf einem Computer.

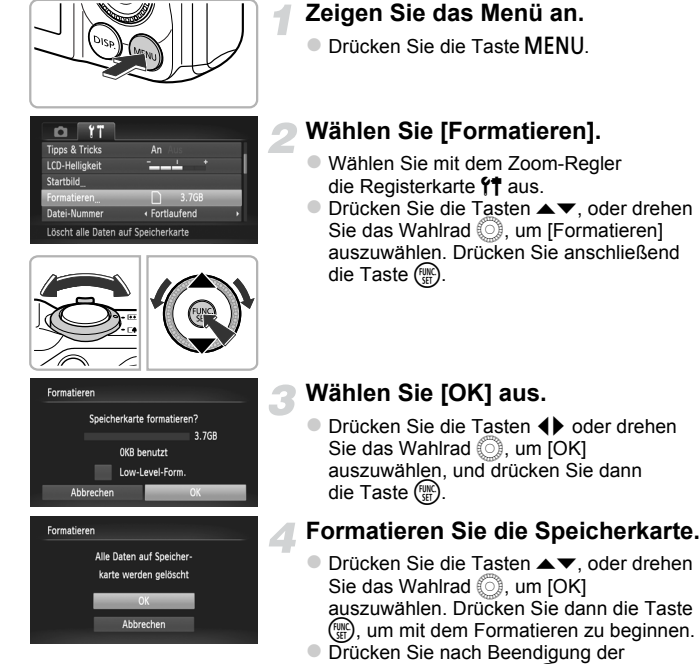

Formatierung die Taste (), und [Speicherkartenformat. abgeschlossen] wird auf dem Bildschirm angezeigt. Das Formatieren oder Löschen von Daten auf einer Speicherkarte ändert nur die Dateiverwaltungsinformationen auf der Karte und garantiert nicht, dass der Inhalt vollständig gelöscht wird. Gehen Sie vorsichtig vor, wenn Sie die Daten von einer Speicherkarte übertragen oder die Speicherkarte entsorgen. Treffen Sie beim Entsorgen einer Speicherkarte die entsprechenden Vorsichtsmaßnahmen, indem Sie die Karte z. B. zerstören und damit verhindern, dass Ihre persönlichen Daten in falsche Hände geraten.

- Ø
- Die auf dem Formatierungsbildschirm angezeigte Gesamtkapazität der Speicherkarte ist möglicherweise geringer als die auf der Speicherkarte angegebene.
- Formatieren Sie die Speicherkarte auf niedriger Stufe (siehe Kamera-Benutzerhandbuch), wenn die Kamera nicht ordnungsgemäß funktioniert, sich die Aufzeichnungs-/Lesegeschwindigkeit der Speicherkarte verringert hat, die Geschwindigkeit der Reihenaufnahmen langsamer wird oder die Filmaufnahme plötzlich angehalten wird.

## Betätigen des Auslösers

Um scharfe Bilder aufzunehmen, halten Sie den Auslöser zunächst angetippt (drücken Sie ihn nur halb herunter), und drücken Sie ihn dann vollständig herunter, um aufzunehmen.

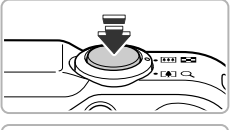

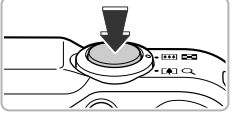

# Halb herunterdrücken (antippen, um zu fokussieren)

- Tippen Sie den Auslöser an, bis zwei Signaltöne ertönen und im Fokussierbereich der Kamera AF-Rahmen angezeigt werden.
- Ganz herunterdrücken (zum Aufnehmen vollständig herunterdrücken)
- Das Auslösegeräusch der Kamera ist zu hören, und das Bild wird aufgenommen.
- Da das Bild beim Ertönen des Auslösegeräuschs aufgenommen wird, achten Sie darauf, die Kamera in diesem Moment nicht zu bewegen.

#### Warum ändert sich die Dauer des Auslösegeräuschs?

- Da sich die Aufnahmezeit je nach aufzunehmender Szene ändert, ertönt möglicherweise ein längeres oder kürzeres Auslösegeräusch.
- Wenn sich die Kamera oder das Motiv bewegt, während das Auslösegeräusch zu hören ist, erhalten Sie möglicherweise ein unscharfes Bild.

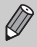

Wenn Sie den Auslöser sofort ganz herunterdrücken, ohne ihn vorher anzutippen, ist das Bild möglicherweise nicht scharf gestellt.

# Aufnehmen von Bildern (Smart Auto)

Die Kamera kann das Motiv und die Aufnahmebedingungen ermitteln und die besten Einstellungen für die Szene automatisch auswählen, sodass Sie zum Fotografieren nur den Auslöser zu drücken brauchen. Die Kamera kann auch Gesichter erkennen und auf sie scharf stellen sowie die Farbe und Helligkeit optimal einstellen.

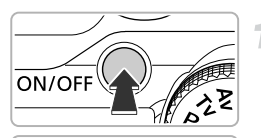

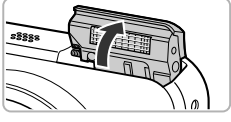

#### Schalten Sie die Kamera ein.

- Drücken Sie die Taste ON/OFF.
- Der Blitz wird automatisch ausgeklappt, und der Einschaltbildschirm wird angezeigt.
- Sie können den Blitz auch manuell ausoder einklappen (der Blitz wird nicht ausgelöst, wenn er eingeklappt ist).

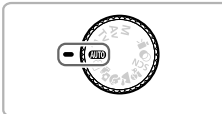

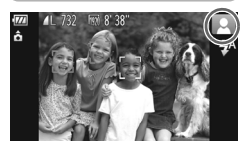

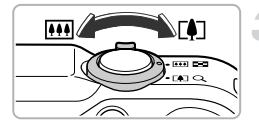

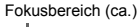

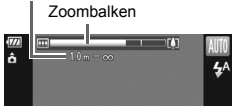

#### Wechseln Sie in den Modus AUD.

- Drehen Sie das Modus-Wahlrad auf die Position (AUD).
- Wenn Sie die Kamera auf das Motiv richten, hören Sie ein leises Geräusch, während die Kamera die Szene ermittelt.
- Das Symbol f
  ür die ermittelte Szene wird oben rechts im Bildschirm angezeigt.
- Die Kamera stellt auf erkannte Motive scharf und blendet jeweils einen Rahmen um diese ein.
- Auf dem Bildschirm werden links und rechts schwarze Balken angezeigt. Diese Bereiche werden beim Aufnehmen nicht aufgezeichnet.

# Richten Sie die Kamera auf den gewünschten Bildausschnitt.

Wenn Sie den Zoom-Regler in Richtung (1) (Tele) bewegen, können Sie das Motiv heranzoomen, sodass es größer erscheint. Wenn Sie den Zoom-Regler in Richtung (1) (Weitwinkel) bewegen, können Sie aus dem Motiv herauszoomen, sodass es kleiner erscheint. (Auf dem Bildschirm wird der Zoombalken angezeigt, der die Zoomposition angibt.)

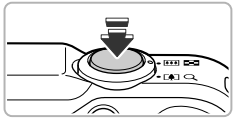

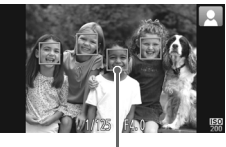

AF-Rahmen

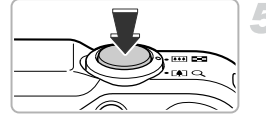

#### Stellen Sie scharf.

- Halten Sie den Auslöser angetippt, um zu fokussieren.
- Wenn die Kamera fokussiert ist, ertönen zwei Signaltöne, und im Fokussierbereich der Kamera werden AF-Rahmen angezeigt. Wenn die Kamera auf mehr als einen Punkt fokussiert ist, werden mehrere AF-Rahmen angezeigt.

#### Machen Sie die Aufnahme.

- Drücken Sie den Auslöser vollständig herunter, um aufzunehmen.
- Das Auslösegeräusch der Kamera ist zu hören, und das Bild wird aufgenommen. Bei dunklen Lichtverhältnissen wird automatisch der Blitz ausgelöst, sofern er ausgeklappt wurde.
- Das Bild wird etwa zwei Sekunden lang auf dem Bildschirm angezeigt.
- Sie können auch während der Anzeige eines Bilds ein zweites Bild aufnehmen, indem Sie den Auslöser erneut drücken.

### Mögliche Probleme

- Warum fallen die Farbe und Helligkeit des Bilds nicht wie erwartet aus? Das auf dem Bildschirm angezeigte Symbol für die Szene (siehe Kamera-Benutzerhandbuch) entspricht möglicherweise nicht der tatsächlichen Szene. Versuchen Sie in diesem Fall im Modus P aufzunehmen (siehe Kamera-Benutzerhandbuch).
- Was bedeutet es, wenn weiße und graue Rahmen angezeigt werden, wenn Sie die Kamera auf ein Motiv richten?

Auf dem von der Kamera als Hauptmotiv erkannten Gesicht oder Motiv wird ein weißer Rahmen angezeigt, während um die anderen erkannten Gesichter graue Rahmen angezeigt werden. Die Rahmen folgen den Motiven innerhalb eines bestimmten Bereichs (siehe *Kamera-Benutzerhandbuch*).

Falls sich das Motiv bewegt, werden die grauen Rahmen jedoch ausgeblendet, und nur der weiße Rahmen wird weiterhin angezeigt.

• Was bedeutet es, wenn kein Rahmen auf dem Motiv angezeigt wird, das Sie aufnehmen möchten?

Das Motiv wird unter Umständen nicht erkannt. Möglicherweise werden Rahmen auf dem Hintergrund angezeigt. Versuchen Sie in diesem Fall im Modus **P** aufzunehmen (siehe *Kamera-Benutzerhandbuch*).

 Was bedeutet es, wenn ein blauer Rahmen angezeigt wird, wenn Sie den Auslöser antippen?

Ein blauer Rahmen wird angezeigt, wenn ein sich bewegendes Motiv erkannt wird. Fokus und Belichtung werden dann kontinuierlich angepasst (Servo AF).

 Was bedeutet es, wenn das blinkende Symbol O angezeigt wird?
 Setzen Sie die Kamera auf ein Stativ auf, um Kamerabewegungen und unscharfe Bilder zu vermeiden.

Was können Sie tun, wenn keine Kameratöne zu hören sind? Durch Drücken der Taste DISP, beim Einschalten der Kamera werden alle Kameratöne mit Ausnahme der Warntöne deaktiviert. Um die Stummschaltung wieder aufzuheben, drücken Sie die Taste MENU, und wählen Sie auf der Registerkarte f↑ den Eintrag [Stummschaltung] aus. Drücken Sie danach die Tasten ◀▶, um [Aus] auszuwählen.

 Warum wird das Bild in einigen Fällen recht dunkel, obwohl f
ür die Aufnahme der Blitz verwendet wurde?

Das Motiv ist zu weit entfernt und kann durch den Blitz nicht ausgeleuchtet werden. Die effektive Blitzreichweite beträgt ca. 75 cm -3,5 m bei maximalem Weitwinkel (IIII) und ca. 1,0 - 2,0 m bei maximaler Teleeinstellung ([]).

- Was bedeutet es, wenn ein Signalton ertönt, wenn der Auslöser angetippt wird? Die Entfernung zum Motiv ist möglicherweise zu gering. Entfernen Sie sich bei maximaler Weitwinkeleinstellung (III) ca. 5 cm oder mehr vom Motiv, und nehmen Sie auf. Entfernen Sie sich bei maximaler Teleeinstellung ([]]) ca. 1 m oder mehr vom Motiv.
- Was bedeutet es, wenn die Lampe leuchtet, wenn der Auslöser angetippt wird?
   Um rote Augen zu verringern und die Fokussierung zu vereinfachen, leuchtet diese Lampe möglicherweise auf, wenn Sie in dunklen Bereichen fotografieren.
- Was bedeutet es, wenn das Symbol \$ blinkt, wenn Sie versuchen, ein Bild aufzunehmen?

Der Blitz lädt. Sie können aufnehmen, sobald der Ladevorgang abgeschlossen ist.

### Warum wird ein Symbol oben rechts im Bildschirm angezeigt?

Das Symbol für die ermittelte Szene wird oben rechts im Bildschirm angezeigt. Einzelheiten zu angezeigten Symbolen finden Sie unter "Symbole für Szenen" (siehe Kamera-Benutzerhandbuch).

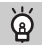

#### Auswählen des zu fokussierenden Motivs (Verfolgung AF)

Drücken Sie die Taste ▲, und zeigen Sie ⊕ an. Richten Sie die Kamera so aus, dass sich ⊕ auf dem zu fokussierenden Motiv befindet. Tippen Sie den Auslöser an, und halten Sie ihn angetippt. Es wird ein blauer Rahmen in dem Bereich angezeigt, wo Fokus und Belichtung beibehalten werden (Servo AF). Drücken Sie den Auslöser vollständig herunter, um aufzunehmen.

# Anzeigen von Bildern

Sie können die aufgenommenen Bilder auf dem Bildschirm anzeigen.

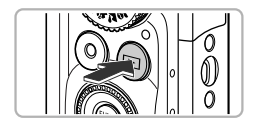

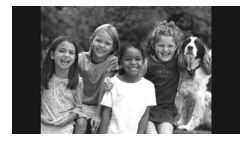

# Wechseln Sie in den Wiedergabemodus.

- Drücken Sie die Taste D.
- Das zuletzt aufgenommene Bild wird angezeigt.

#### Wählen Sie ein Bild aus.

- Durch Drücken der Taste ◀ oder Drehen des Wahlrads () gegen den Uhrzeigersinn können Sie durch die Bilder blättern. Die Anzeige beginnt dabei beim neuesten Bild.
- Durch Drücken der Taste > oder Drehen des Wahlrads im Uhrzeigersinn können Sie durch die Bilder blättern. Die Anzeige beginnt dabei beim ältesten Bild.
- Wenn Sie die Tasten () gedrückt halten, wechselt die Bildanzeige schneller, allerdings werden die Bilder in einer groben Auflösung angezeigt.
- Nach ungefähr 1 Minute wird das Objektiv eingefahren. Falls der Blitz ausgeklappt wurde, wird er eingeklappt.
- Durch erneutes Drücken der Taste bei eingefahrenem Objektiv wird die Kamera ausgeschaltet.

# Wechseln zum Aufnahmemodus

Wenn Sie im Wiedergabemodus den Auslöser halb herunterdrücken oder das Modus-Wahlrad drehen, wechselt die Kamera in den Aufnahmemodus.

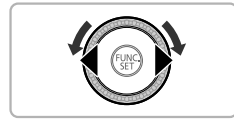

# Löschen von Bildern

Sie können Bilder einzeln auswählen und löschen. Beachten Sie, dass keine Möglichkeit zum Wiederherstellen gelöschter Bilder besteht. Gehen Sie daher beim Löschen von Bildern sehr vorsichtig vor.

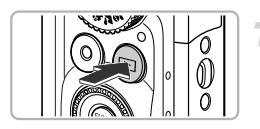

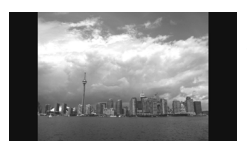

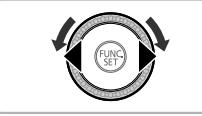

#### Wechseln Sie in den Wiedergabemodus.

- Drücken Sie die Taste **D**.
- Das zuletzt aufgenommene Bild wird angezeigt.
- Wählen Sie ein zu löschendes Bild aus.
- Drücken Sie die Tasten 4, oder drehen Sie das Wahlrad , um ein zu löschendes Bild anzuzeigen.

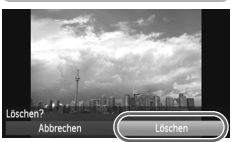

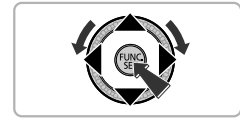

#### Löschen Sie das Bild.

- Drücken Sie die Taste () und drücken Sie danach die Tasten ▲▼, oder drehen Sie das Wahlrad (), um () auszuwählen. Drücken Sie dann die Taste () erneut.
- [Löschen?] wird auf dem Bildschirm angezeigt.
- Drücken Sie die Tasten (), oder drehen Sie das Wahlrad (), um [Löschen] auszuwählen. Drücken Sie anschließend die Taste ().
- Das angezeigte Bild wird gelöscht.
- Um den Bildschirm zu schließen, statt ein Bild zu löschen, drücken Sie die Tasten ↓, oder drehen Sie das Wahlrad , um [Abbrechen] auszuwählen. Drücken Sie anschließend die Taste ).

### Aufnehmen und Anzeigen von Bildern im Modus Easy Automatik

Im Modus Easy Automatik werden Anweisungen zur Vorgehensweise auf dem Bildschirm angezeigt, und die Kamera wird so eingestellt, dass nur die auf dieser Seite beschriebenen Tasten, der Zoom-Regler und die Movie-Taste (S. 24) funktionieren. Dadurch wird eine falsche Bedienung der Kamera verhindert, damit selbst Anfänger problemlos Bilder aufnehmen und anzeigen können.

#### Aufnahme

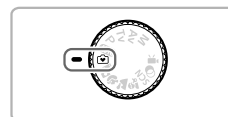

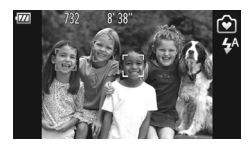

- Drehen Sie das Modus-Wahlrad auf die Position 🔄.
- Befolgen Sie zum Aufnehmen die Schritte 3 – 5 auf S. 18 – 19 (es wird kein Ton wiedergegeben).
- Drücken Sie die Taste ▶, um den Blitz auszuschalten. ④ wird auf dem Bildschirm angezeigt. Durch erneutes Drücken der Taste ▶ schalten Sie den Blitz wieder ein, und ¼<sup>A</sup> wird auf dem Bildschirm angezeigt. Bei dunklen Lichtverhältnissen wird automatisch der Blitz ausgelöst.

Da der Blitz nicht ausgelöst wird, wenn er eingeklappt ist, können Sie die Einstellungen auch nicht durch Drücken der Taste ▶ ändern. Um den Blitz auf 4<sup>A</sup> zu stellen, klappen Sie ihn zunächst manuell aus, und drücken Sie dann die Taste ▶ zur Änderung der Einstellung.

#### Anzeigen

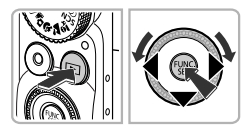

- Drücken Sie die Taste und drücken Sie anschließend die Tasten , oder drehen Sie das Wahlrad , um zwischen Bildern zu wechseln.
- Wenn Sie die Taste und dann die Taste drücken, werden alle von Ihnen aufgenommenen Bilder jeweils etwa 3 Sekunden lang angezeigt. Drücken Sie die Taste eneut, um die Diaschau anzuhalten.
- Um ein Bild zu löschen, wählen Sie das zu löschende Bild aus und drücken die Taste
   ✓. Drücken Sie die Tasten ◀▶, oder drehen Sie das Wahlrad ○, um [Löschen] auszuwählen. Drücken Sie anschließend die Taste ().

## Aufnehmen von Filmen

Die Kamera ermittelt das Motiv und die Aufnahmebedingungen und wählt die besten Einstellungen für die Szene automatisch aus.

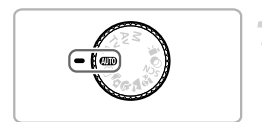

#### Wählen Sie den Modus (MIII) aus.

 Drehen Sie das Modus-Wahlrad auf die Position (AUTO).

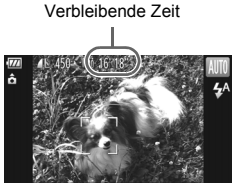

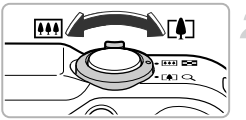

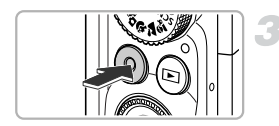

Abgelaufene Zeit

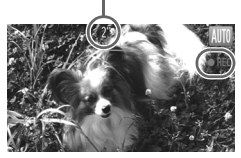

# Richten Sie die Kamera auf den gewünschten Bildausschnitt.

Wenn Sie den Zoom-Regler in Richtung bewegen, können Sie das Motiv heranzoomen, sodass es größer erscheint. Wenn Sie den Zoom-Regler in Richtung bewegen, können Sie aus dem Motiv herauszoomen, sodass es kleiner erscheint.

#### Machen Sie die Aufnahme.

- Drücken Sie die Movie-Taste.
- Die Kamera wechselt zum Vollbildformat, und der auf dem Bildschirm angezeigte Bereich wird aufgezeichnet.
- Es ertönt ein Signalton, die Aufzeichnung startet, und auf dem Bildschirm werden [●REC] sowie die abgelaufene Zeit angezeigt.
- Wenn die Aufnahme begonnen hat, können Sie die Movie-Taste loslassen.
- Wenn Sie den Bildausschnitt während der Aufnahme ändern, werden Fokus, Helligkeit und Farbton automatisch angepasst.

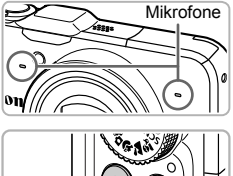

- Berühren Sie während der Aufnahme nicht die Mikrofone.
- Drücken Sie während der Aufnahme keine anderen Tasten als die Movie-Taste. Die Tastentöne werden mit dem Film aufgezeichnet.

#### Beenden Sie die Aufnahme.

- Drücken Sie erneut die Movie-Taste.
- Es ertönen zwei Signaltöne, und die Aufnahme des Films wird beendet.
- Der Film wird auf der Speicherkarte gespeichert.
- Die Aufnahme wird automatisch beendet, wenn die Speicherkarte voll ist.

#### 🗴 Zoomen während der Aufnahme

Wenn Sie den Zoom-Regler während der Aufnahme bewegen, können Sie das Motiv heranzoomen oder aus dem Motiv herauszoomen. Die Tastentöne werden jedoch aufgezeichnet.

- Wenn das Modus-Wahlrad auf die Position (III) gestellt ist, wird das Symbol für die ermittelte Szene angezeigt (siehe Kamera-Benutzerhandbuch).
   Symbole für "In Bewegung" werden jedoch nicht angezeigt. Unter bestimmten Bedingungen kann es vorkommen, dass das angezeigte Symbol nicht der tatsächlichen Szene entspricht.
  - Wenn Sie den Bildausschnitt während der Aufnahme ändern und der optimale Weißabgleich dadurch nicht möglich ist, drücken Sie die Movie-Taste, um die Aufzeichnung anzuhalten, und starten Sie sie danach erneut (nur bei Einstellung der Bildqualität auf 100 (siehe Kamera-Benutzerhandbuch)).
  - Auch wenn sich das Modus-Wahlrad in einer anderen Position als (AUD) befindet, können Filmaufnahmen durch Drücken der Movie-Taste erstellt werden (siehe Kamera-Benutzerhandbuch).
  - Ist das Modus-Wahlrad auf 🚝 gesetzt, können Sie die einzelnen Einstellungen f
    ür die Aufnahme von Filmen anpassen (siehe Kamera-Benutzerhandbuch).

#### Aufnahmezeit

| Speicherkarte | 4 GB                | 16 GB               |
|---------------|---------------------|---------------------|
| Aufnahmezeit  | ca. 14 Min. 34 Sek. | ca. 59 Min. 40 Sek. |

Die Aufnahmezeiten basieren auf den Standardeinstellungen.

- Die maximale Filmlänge beträgt ca. 29 Min. 59 Sek.
- Je nach Speicherkarte wird die Aufnahme unter Umständen beendet, auch wenn die maximale Filmlänge noch nicht erreicht wurde. Die Verwendung von Speicherkarten der SD Speed Class 6 oder schnellerer Speicherkarten wird empfohlen.

## Anzeigen von Filmen

Sie können die aufgenommenen Filme auf dem Bildschirm anzeigen.

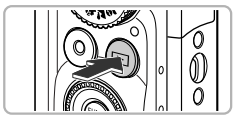

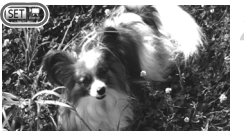

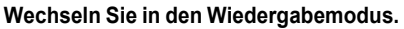

- Drücken Sie die Taste **D**.
- Das zuletzt aufgenommene Bild wird angezeigt.
- SET 💆 wird auf Filmen angezeigt.

#### Wählen Sie einen Film aus.

 Drücken Sie die Tasten (), oder drehen Sie das Wahlrad (), um einen Film auszuwählen. Drücken Sie anschließend die Taste ().

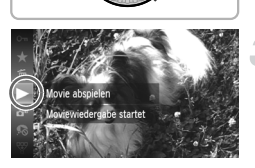

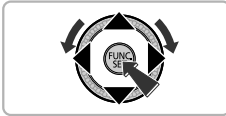

#### Spielen Sie den Film ab.

- Drücken Sie die Tasten ▲▼, oder drehen Sie das Wahlrad (), um ▶ (Movie abspielen) auszuwählen. Drücken Sie anschließend die Taste ().
- Der Film wird abgespielt.
- Wenn Sie die Taste () drücken, wird der Film angehalten, und die Filmsteuerung wird auf dem Bildschirm angezeigt. Drücken Sie die Tasten ◆, oder drehen Sie das Wahlrad (), um ▶ (Wiedergabe) auszuwählen. Drücken Sie anschließend die Taste (), um die Wiedergabe fortzusetzen.
- Stellen Sie mit den Tasten ▲▼ die Lautstärke ein.
- Wenn die Wiedergabe des Films beendet ist, wird SEP 2 angezeigt.

#### Wie kann ich Filme auf dem Computer abspielen?

Installieren Sie die im Lieferumfang enthaltene Software (S. 28).

- Wenn Sie einen Film auf dem Computer ansehen, fehlen möglicherweise Bilder, der Film wird nicht unterbrechungsfrei abgespielt, und der Ton kann plötzlich nicht mehr zu hören sein. Dies hängt von der Leistungsfähigkeit des Computers ab.
- Kopieren Sie den Film mithilfe der im Lieferumfang enthaltenen Software zurück auf die Speicherkarte, um ihn mit der Kamera störungsfrei wiederzugeben. Sie können die Kamera auch an ein Fernsehgerät anschließen, um eine optimale Wiedergabe zu gewährleisten.

### Übertragen von Bildern auf einen Computer zur Anzeige

Mit der im Lieferumfang enthaltenen Software können Sie die mit Ihrer Kamera aufgenommenen Bilder auf einen Computer übertragen und anzeigen. Falls Sie bereits Software verwenden, die im Lieferumfang einer anderen digitalen Kompaktkamera von Canon enthalten war, installieren Sie die Software von der mitgelieferten CD-ROM, und überschreiben Sie dabei die derzeitige Installation.

#### Systemanforderungen

#### Windows

| Betriebssystem       | Windows 7<br>Windows Vista Service Pack 1 und 2                                                                        |
|----------------------|----------------------------------------------------------------------------------------------------|
|                      | Windows XP Service Pack 3                                                                                              |
| Computermodell       | Die oben aufgeführten Betriebssysteme müssen auf Computern<br>mit integrierten USB-Schnittstellen vorinstalliert sein. |
| CPU                  | Pentium 1,3 GHz oder höher (Fotos),                                                                                    |
|                      | Core2 Duo 2,6 GHz oder höher (Filme)                                                                                   |
| RAM                  | Windows 7 (64 Bit): mindestens 2 GB                                                                                    |
|                      | Windows 7 (32 Bit), Windows Vista (64 Bit, 32 Bit):                                                                    |
|                      | mindestens 1 GB (Fotos), mindestens 2 GB (Filme)                                                                       |
|                      | Windows XP: mindestens 512 MB (Fotos), mindestens 2 GB (Filme)                                                         |
| Schnittstelle        | USB                                                                                                    |
| Freier Speicherplatz | ZoomBrowser EX: mindestens 200 MB                                                                                      |
| · ·                  | CameraWindow: mindestens 150 MB*                                                                                       |
|                      | Karten-Dienstprogramm: mindestens 50 MB SX230 HS                                                                       |
|                      | YouTube-Uploader zum Hochladen von Filmen:                                                                             |
|                      | mindestens 30 MB                                                                                                    |
|                      | PhotoStitch: mindestens 40 MB                                                                                          |
| Anzeige              | 1.024 x 768 Pixel oder höher                                                                                           |
|                      |                                                                                                    |

\* Für Windows XP muss Microsoft .NET Framework 3.0 oder höher (max. 500 MB) installiert sein. Je nach Leistungsfähigkeit Ihres Computers kann die Installation einige Zeit in Anspruch nehmen.

#### Macintosh

| Betriebssystem       | Mac OS X (v10.5 – v10.6)                                                                                                    |  |
|----------------------|----------------------------------------------------------------------------------------------------|--|
| Computermodell       | Die oben aufgeführten Betriebssysteme müssen auf Computern<br>mit integrierten USB-Schnittstellen vorinstalliert sein.                                                                                                    |  |
| CPU                  | Intel-Prozessor (Fotos),<br>Core2 Duo 2,6 GHz oder höher (Filme)                                                                                                    |  |
| RAM                  | Mac OS X v10.6: mindestens 1 GB (Fotos), mindestens 2 GB<br>(Filme)<br>Mac OS X v10.5: mindestens 512 MB (Fotos), mindestens 2 GB<br>(Filme)                                                                                      |  |
| Schnittstelle        | USB                                                                                                    |  |
| Freier Speicherplatz | ImageBrowser: mindestens 250 MB<br>CameraWindow: mindestens 150 MB<br>Karten-Dienstprogramm: mindestens 50 MB <b>\$X230 HS</b><br>YouTube-Uploader zum Hochladen von Filmen:<br>mindestens 30 MB<br>PhotoStitch: mindestens 50 MB |  |
| Anzeige              | 1.024 x 768 Pixel oder höher                                                                                                    |  |

#### Vorbereitungen

In diesen Erläuterungen werden Windows Vista und Mac OS X (v10.5) verwendet.

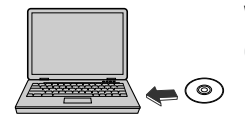

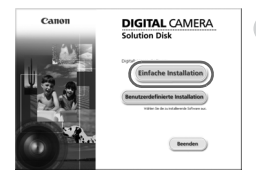

#### Installieren Sie die Software.

#### Windows

#### Legen Sie die CD in das CD-ROM-Laufwerk des Computers ein.

 Legen Sie die im Lieferumfang enthaltene CD-ROM (DIGITAL CAMERA Solution Disk) (S. 2) in das CD-ROM-Laufwerk des Computers ein.

#### Starten Sie die Installation.

- Klicken Sie auf [Einfache Installation], und befolgen Sie die Anweisungen auf dem Bildschirm f
  ür die Installation.
- Wenn das Fenster [Benutzerkontensteuerung] angezeigt wird, befolgen Sie die Anweisungen auf dem Bildschirm, um fortzufahren.

#### Übertragen von Bildern auf einen Computer zur Anzeige

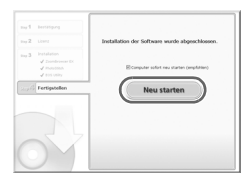

#### Klicken Sie nach Beendigung der Installation auf [Neu starten] oder [Fertigstellen].

#### Entfernen Sie die CD-ROM.

 Entfernen Sie die CD-ROM, wenn der Desktop-Bildschirm angezeigt wird.

#### Macintosh

#### Legen Sie die CD in das CD-ROM-Laufwerk des Computers ein.

 Legen Sie die im Lieferumfang enthaltene CD-ROM (DIGITAL CAMERA Solution Disk) (S. 2) in das CD-ROM-Laufwerk des Computers ein.

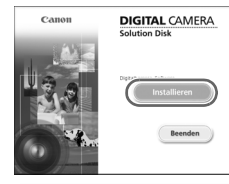

#### Starten Sie die Installation.

- Doppelklicken Sie auf das Symbol auf der CD.
- Klicken Sie auf [Installieren], und befolgen Sie die Anweisungen auf dem Bildschirm für die Installation.

#### Schließen Sie die Kamera an den Computer an.

- Schalten Sie die Kamera aus.
- Öffnen Sie die Abdeckung, und schließen Sie den kleineren Stecker des im Lieferumfang enthaltenen Schnittstellenkabels (S. 2) wie dargestellt an den Kameraanschluss an.
- Schließen Sie den größeren Stecker des Schnittstellenkabels an den Computer an. Weitere Einzelheiten zur Verbindung finden Sie im Benutzerhandbuch des Computers.

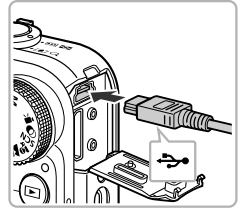

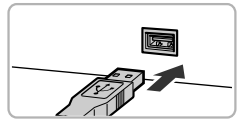

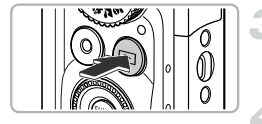

| 🦄 Automatische Wiedergabe 💿 🖬 💌                               |
|---------------------------------------------------------------|
| Canon XXXXXXXX                                                |
| Elgendes für dieses Gerät immer durchführen:                  |
| Geräteoptionen                                                |
| Bilder importberen<br>mit Windows                             |
| Herunterladen von Bildern von einer<br>Canon-Kamera           |
| Gerät zum Anzeigen der Dateien öffnen<br>mit Windows-Explorer |
| Standard in der Systemsteuerung festlegen                     |

| Construction Construction Inc. | Luis MR                                                                          |
|--------------------------------|----------------------------------------------------------------------------------|
| Meni                           |                                                                                  |
| Northingsonte:                 | Poshkane: (ann.000000<br>firmesi kenne: 1.650<br>Egetimenane:<br>mindaparter vel |
|                                |                                                                                  |
|                                |                                                                                  |
|                                |                                                                                  |
|                                | Alder van Kannen impertieren                                                     |
|                                | More and Kanners organizares                                                     |
|                                |                                                                                  |

#### Schalten Sie die Kamera ein.

Drücken Sie die Taste 
, um die Kamera einzuschalten.

#### Öffnen Sie CameraWindow.

#### Windows

- Klicken Sie auf [Herunterladen von Bildern von einer Canon-Kamera].
- Das Fenster CameraWindow wird angezeigt.
- Wird CameraWindow nicht angezeigt, klicken Sie auf das Menü [Start], und wählen Sie [Alle Programme] und anschließend [Canon Utilities], [CameraWindow] und [CameraWindow] aus.

#### Macintosh

- CameraWindow wird angezeigt, wenn Sie eine Verbindung zwischen Kamera und Computer hergestellt haben.
- Wird CameraWindow nicht angezeigt, klicken Sie im Dock (die Leiste unten auf dem Desktop) auf das CameraWindow-Symbol.

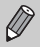

Führen Sie die nachstehenden Schritte aus, um CameraWindow unter Windows 7 anzuzeigen.

- 1 Klicken Sie auf der Taskleiste auf 🔊.
- Klicken Sie im angezeigten Bildschirm auf die Verknüpfung , um das Programm zu ändern.
- ③ Wählen Sie [Herunterladen von Bildern von einer Canon-Kamera], und klicken Sie auf [OK].
- Doppelklicken Sie auf

#### Übertragen und Anzeigen von Bildern

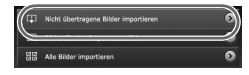

- Klicken Sie auf [Bilder von Kamera importieren], und klicken Sie anschließend auf [Nicht übertragene Bilder importieren].
- Alle zuvor nicht auf den Computer übertragenen Bilder werden nun übertragen. Die übertragenen Bilder werden nach Datum sortiert und in separaten Unterordnern des Ordners "Bilder" gespeichert.
- Schließen Sie CameraWindow, nachdem die Bildübertragung abgeschlossen ist.
- Schalten Sie anschließend die Kamera aus, und ziehen Sie das Kabel ab.
- Einzelheiten zum Anzeigen der Bilder auf einem Computer finden Sie im Software-Handbuch.

Sie können Bilder auch übertragen, ohne die Übertragungsfunktion der mitgelieferten Software zu verwenden. Schließen Sie dazu einfach Ihre Kamera an einen Computer an.

Es bestehen jedoch folgende Einschränkungen.

- Wenn Sie die Kamera an den Computer angeschlossen haben, kann es einige Minuten dauern, bis Sie Bilder übertragen können.
- Bilder, die im Hochformat aufgenommen wurden, werden möglicherweise im Querformat übertragen.
- Schutzeinstellungen f
  ür Bilder gehen bei der 
  Übertragung auf einen Computer m
  öglicherweise verloren.
- Je nach Version des verwendeten Betriebssystems, Dateigröße oder verwendeter Software können bei der Übertragung von Bildern oder Bildinformationen Probleme auftreten.
- GPS-Protokolldateien (siehe Kamera-Benutzerhandbuch) werden möglicherweise nicht korrekt übertragen. \$X230 H\$
- Einige Funktionen in der enthaltenen Software sind möglicherweise nicht verfügbar, wie die Filmbearbeitung und die Übertragung von Bildern auf die Kamera.
- In bestimmten Ländern und Regionen ist die Verwendung von GPS eingeschränkt. Vergewissern Sie sich, dass Sie das GPS nur in Übereinstimmung mit den Gesetzen und Vorschriften Ihres Landes bzw. Ihrer Region verwenden. Seien Sie besonders achtsam, wenn Sie außerhalb Ihres Landes reisen.
- Hiermit erklärt Canon Inc., dass sich das Gerät SPG-DF605 in Übereinstimmung mit den grundlegenden Anforderungen und den übrigen einschlägigen Bestimmungen der Richtlinie 1999/5/EG befindet.

### Zubehör

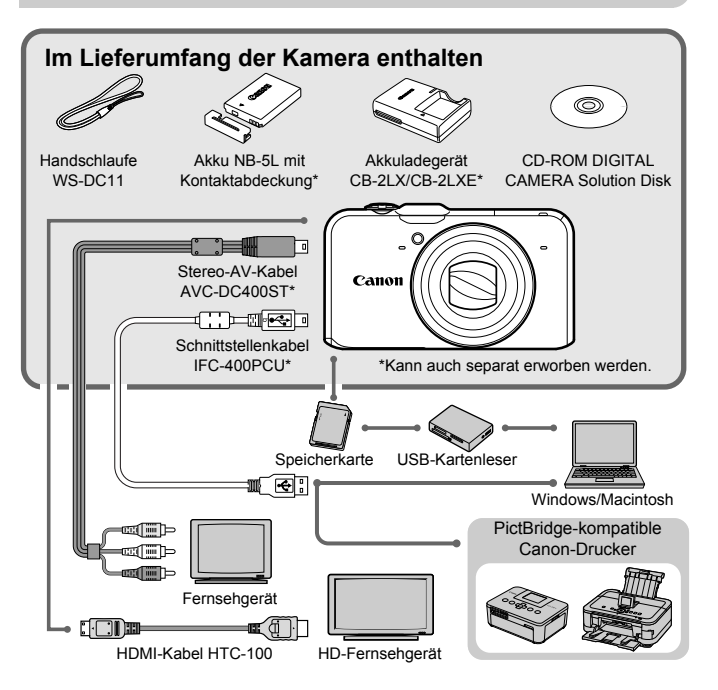

### Separat erhältliches Zubehör

Das folgende Kamerazubehör ist separat erhältlich. In einigen Regionen sind Teile des Zubehörs unter Umständen nicht oder nicht mehr erhältlich.

#### Stromversorgung

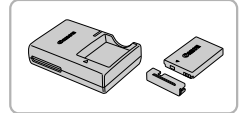

#### Akkuladegerät CB-2LX/CB-2LXE

Ladegerät zum Laden des Akkus NB-5L.

#### Akku NB-5L

Wiederaufladbarer Lithium-Ionen-Akku.

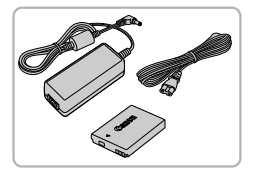

#### Netzadapter ACK-DC30

Hiermit können Sie die Kamera zur Stromversorgung an eine Steckdose anschließen. Dies wird besonders dann empfohlen, wenn die Kamera über einen längeren Zeitraum betrieben oder an einen Computer oder Drucker angeschlossen werden soll. Kann nicht zum Aufladen des Kameraakkus verwendet werden.

#### 🗴 Verwenden des Zubehörs in anderen Ländern

Das Akkuladegerät und der Netzadapter können in Regionen mit einer Stromversorgung von 100 – 240 V (50/60 Hz) verwendet werden. Wenn der Stecker nicht in die Steckdose passt, verwenden Sie einen im Handel erhältlichen Adapter. Verwenden Sie auf Reisen ins Ausland keine Spannungswandler, da diese Schäden verursachen können.

#### VORSICHT

ES BESTEHT DIE GEFAHR EINER EXPLOSION, WENN EIN FALSCHER AKKUTYP VERWENDET WIRD. VERBRAUCHTE AKKUS SIND ENTSPRECHEND DEN ÖRTLICHEN BESTIMMUNGEN ZU ENTSORGEN.

#### Blitz

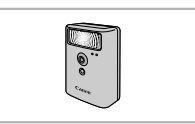

#### Hochleistungsblitzgerät HF-DC1

 Mit diesem externen Blitzgerät können Sie bei Motiven, die für den eingebauten Blitz zu weit entfernt sind, den Blitzbereich erweitern.

### Sonstiges Zubehör

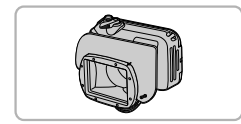

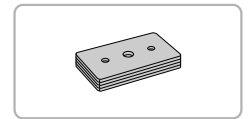

#### Unterwassergehäuse WP-DC42

 Verwenden Sie dieses Gehäuse für Unterwasseraufnahmen in bis zu 40 Metern Tiefe oder für Aufnahmen im Regen, am Strand oder auf der Skipiste.

#### Gewicht für Unterwassergehäuse WW-DC1

 Bei Unterwasseraufnahmen mit dem Unterwassergehäuse wirken die Gewichte dem Auftrieb des Gehäuses entgegen.

#### Separat erhältliches Zubehör

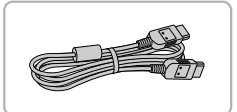

#### HDMI-Kabel HTC-100

 Verwenden Sie dieses Kabel, um die Kamera mit dem HDMI<sup>™</sup>-Anschluss eines HD-Fernsehgeräts zu verbinden.

#### Drucker

#### PictBridge-kompatible Canon-Drucker

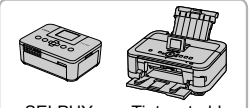

SELPHY-Serie

Tintenstrahldrucker

Wenn Sie Ihre Kamera an einen PictBridgekompatiblen Canon-Drucker anschließen, können Sie die Bilder ausdrucken, ohne einen Computer verwenden zu müssen. Weitere Informationen erhalten Sie bei einem Canon-Händler in Ihrer Nähe.

#### Es wird empfohlen, nur Originalzubehör von Canon zu verwenden.

Dieses Produkt wurde konzipiert, um zusammen mit Originalzubehör von Canon optimale Ergebnisse zu bieten. Canon übernimmt keine Gewährleistung für Schäden an diesem Produkt oder Unfälle, etwa durch Brandentwicklung oder andere Ursachen, die durch eine Fehlfunktion von Zubehörteilen, die nicht von Canon stammen, entstehen (z. B. Auslaufen und/oder Explosion eines Akkus). Beachten Sie, dass diese Garantie nicht für Reparaturen gilt, die aufgrund einer Fehlfunktion eines nicht von Canon hergestellten Zubehörteils erforderlich werden. Ungeachtet dessen können Sie Reparaturen anfordern, für die jedoch in derartigen Fällen Kosten anfallen.

# Canon

# PowerShot SX230 HS PowerShot SX220 HS

# Guida introduttiva

Per ulteriori dettagli, consultare la guida dell'utente completa inclusa nel CD DIGITAL CAMERA Manuals Disk.

- Leggere con attenzione la presente guida, inclusa la sezione
   "Precauzioni per la sicurezza", prima di utilizzare la fotocamera.
- La lettura della presente guida consente di ottenere informazioni per un utilizzo corretto della fotocamera.
- · Conservare la guida in un luogo sicuro per riferimento futuro.

# ITALIANO
### Contenuto della confezione

Controllare che la confezione della fotocamera contenga gli elementi riportati di seguito.

In caso di elementi mancanti, contattare il rivenditore presso il quale è stata acquistata la fotocamera.

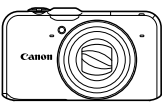

Fotocamera

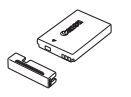

Batteria ricaricabile NB-5L (con copriterminale)

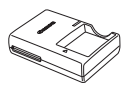

Carica batteria CB-2LX/CB-2LXE

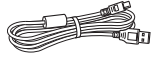

Cavo interfaccia IFC-400PCU

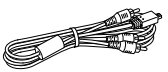

Cavo AV stereo AVC-DC400ST

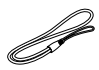

Cinghietta da polso WS-DC11

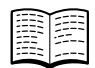

Guida introduttiva (Questa Guida)

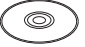

CD DIGITAL CAMERA Solution Disk

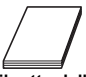

Libretto della garanzia Canon

### Uso dei manuali

Fare riferimento anche ai manuali contenuti nel CD DIGITAL CAMERA Manuals Disk.

- Guida dell'utente della fotocamera
   Dopo avere appreso le nozioni fondamentali, utilizzare le varie funzioni della fotocamera per scattare foto di qualità professionale.
- Guida al software Contiene informazioni relative all'uso del software incluso.

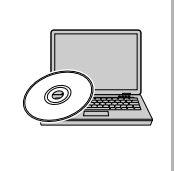

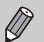

- La scheda di memoria non è inclusa.
- Per visualizzare i manuali in formato PDF, è necessario Adobe Reader.
   Per visualizzare i manuali in Word, è possibile installare Microsoft Word/ Word Viewer (necessario solo per i manuali per il Medio Oriente).

### Informazioni preliminari

### Scatti di prova e dichiarazione di non responsabilità

Effettuare alcuni scatti di prova e riprodurne il risultato per essere sicuri che le immagini vengano registrate in modo corretto. Canon Inc., le sue affiliate e consociate e i distributori non possono essere considerati responsabili per danni indiretti dovuti al malfunzionamento di una fotocamera o di un accessorio, incluse le schede di memoria, che comportino la mancata registrazione di un'immagine o la registrazione in un modo non adatto alla fotocamera.

### Avvertenza sulle violazioni del copyright

Le immagini registrate con questa fotocamera sono destinate all'uso personale. Non registrare immagini che possono violare le leggi sul copyright senza la previa autorizzazione del titolare del copyright. L'acquisizione di immagini durante spettacoli, mostre o immagini di proprietà di altre società effettuata utilizzando una macchina fotografica o dispositivi di altro tipo potrebbe violare il copyright o altri diritti legali, anche in caso di immagini scattate per uso personale.

### Limitazioni della garanzia

Per informazioni sulla garanzia della fotocamera, consultare il Libretto della garanzia Canon fornito con la fotocamera.

Per informazioni sui contatti del Supporto Clienti Canon, consultare il Libretto della garanzia Canon.

### Monitor LCD (schermo)

- Il monitor LCD viene prodotto utilizzando tecniche di fabbricazione di alta precisione. Oltre il 99,99% dei pixel funziona secondo le specifiche, ma occasionalmente è possibile che alcuni pixel appaiano come punti luminosi o scuri. Ciò non costituisce un malfunzionamento e non ha alcuna conseguenza sull'immagine registrata.
- Il monitor LCD potrebbe essere coperto da una sottile pellicola di plastica per proteggerlo da eventuali graffi durante il trasporto. In tal caso, rimuovere la pellicola prima di utilizzare la fotocamera.

### Temperatura del corpo della fotocamera

Prestare particolare attenzione quando si utilizza la fotocamera per lunghi periodi di tempo in quanto il corpo della fotocamera potrebbe surriscaldarsi. Ciò non costituisce un malfunzionamento.

### CANON INC.

30-2, Shimomaruko 3-chome, Ohta-ku, Tokyo 146-8501, Japan

### CANON EUROPA N.V.

Bovenkerkerweg 59-61, 1185 XB Amstelveen, The Netherlands

### Precauzioni per la sicurezza

- Prima di utilizzare il prodotto, leggere attentamente le precauzioni per la sicurezza riportate di seguito. Accertarsi sempre che il prodotto venga utilizzato in modo corretto.
- Le precauzioni per la sicurezza delle seguenti pagine vengono fornite per evitare incidenti alle persone o danni all'apparecchiatura.
- · Consultare anche le guide fornite con gli accessori in uso acquistati separatamente.

### Avvertenza

Indica la possibilità di lesioni gravi o di morte.

#### Non fare scattare il flash in prossimità degli occhi delle persone.

L'esposizione alla luce intensa generata dal flash potrebbe causare danni alla vista. In particolare, quando si utilizza il flash è necessario mantenersi ad almeno un metro di distanza dai neonati.

Conservare l'apparecchiatura fuori della portata di bambini e neonati.
 Cinghia: l'avvolgimento della cinghia al collo di un bambino potrebbe causarne il soffocamento.

- Utilizzare esclusivamente le sorgenti di alimentazione consigliate.
- · Non smontare, modificare o esporre il prodotto a fonti di calore.
- Non lasciare cadere né sottoporre il prodotto a urti.
- Per evitare il rischio di lesioni, non toccare le parti interne del prodotto in caso di caduta o altro tipo di danneggiamento.
- Sospendere immediatamente l'uso del prodotto in caso di emissione di fumo o odori strani oppure di altro funzionamento anomalo.
- Non utilizzare solventi organici quali alcool, benzina o diluente per pulire l'apparecchiatura.
- Evitare che il prodotto venga a contatto con acqua, ad esempio l'acqua di mare, o con altri liquidi.
- Evitare che liquidi o corpi estranei penetrino all'interno della fotocamera.

Ciò potrebbe provocare scosse elettriche o incendi.

In caso di contatto di liquidi o corpi estranei con le parti interne della fotocamera, spegnerla immediatamente e rimuovere la batteria.

Se il carica batteria viene a contatto con liquidi, scollegarlo dalla presa e rivolgersi al distributore della fotocamera oppure contattare un Help Desk del Supporto Clienti Canon.

- Utilizzare soltanto la batteria consigliata.
- Non posizionare la batteria in prossimità di una fonte di calore né esporla a una fiamma diretta.
- Scollegare periodicamente il cavo di alimentazione e, con un panno asciutto, rimuovere la polvere e la sporcizia che si accumulano sulla spina, all'esterno della presa di alimentazione e nell'area circostante.
- Non toccare il cavo di alimentazione con le mani bagnate.
- Non utilizzare l'apparecchiatura in modo da superare la capacità nominale della presa elettrica o degli accessori di cablaggio. Non utilizzarla se il cavo di alimentazione o la spina risultano danneggiati oppure non inseriti completamente nella presa.
- Evitare che oggetti metallici (ad esempio graffette o chiavi) o sporcizia entrino in contatto con i terminali o con la spina.

La batteria potrebbe esplodere o presentare fuoriuscite di liquido, con conseguente rischio di scosse elettriche o incendi. Ciò potrebbe causare lesioni personali e danni all'ambiente circostante. In caso di contatto dell'acido fuoriuscito dalla batteria con occhi, bocca, cute o abiti, sciacquare immediatamente con acqua.

#### • Spegnere la fotocamera nei luoghi in cui l'uso di fotocamere è vietato.

Le onde elettromagnetiche emesse dalla fotocamera potrebbero interferire con il funzionamento di strumenti elettronici e altri dispositivi. Prestare particolare attenzione quando si utilizza la fotocamera in luoghi in cui l'uso di dispositivi elettronici è vietato, ad esempio all'interno di aerei e strutture sanitarie.

Non utilizzare i CD-ROM forniti con lettori di CD che non supportano i CD-ROM di dati. L'ascolto in cuffia dei suoni alti provocati dalla riproduzione di un CD-ROM in un lettore di CD musicali potrebbe provocare la perdita di udito. La riproduzione dei CD-ROM in un lettore di CD audio (lettore musicale) potrebbe inoltre danneggiare gli altoparlanti.

### Attenzione

Indica la possibilità di lesioni.

- Quando si tiene la fotocamera per la cinghia, prestare attenzione a non colpirla o farle subire forti scosse o urti.
- Fare attenzione a non urtare o spingere con forza l'obiettivo.

Ciò potrebbe provocare lesioni personali o danni alla fotocamera.

Prestare attenzione a non urtare lo schermo.

In caso di rottura dello schermo, i frammenti potrebbero provocare lesioni.

Quando si utilizza il flash, prestare attenzione a non coprilo con le dita o con gli abiti.
 Ciò potrebbe provocare ustioni o danneggiare il flash.

Non utilizzare, collocare o conservare il prodotto nei seguenti luoghi:

- Luoghi esposti a luce del sole intensa
- Luoghi con temperatura superiore a 40 °C
- Ambienti umidi o polverosi

In caso contrario, si potrebbero verificare fuoriuscite di liquido, surriscaldamento o esplosione della batteria, con conseguente rischio di scosse elettriche, incendi, ustioni o altri tipi di lesioni. Le temperatura elevate potrebbero causare la distorsione dell'involucro della fotocamera o del carica batteria.

 Gli effetti di transizione delle presentazioni potrebbero provocare disturbi se visualizzati per periodi prolungati.

Attenzione

Indica la possibilità di danni all'apparecchiatura.

 Non puntare la fotocamera verso sorgenti luminose intense, ad esempio il sole in un giorno sereno.

In caso contrario, il sensore immagine potrebbe danneggiarsi.

 Quando si utilizza la fotocamera sulla spiaggia o in località particolarmente ventose, evitare che la polvere o la sabbia penetrino all'interno della fotocamera.

Ciò potrebbe provocare il malfunzionamento del prodotto.

Durante il normale utilizzo, il flash potrebbe emettere piccole quantità di fumo.

Ciò è dovuto all'elevata intensità del flash, che provoca la combustione di polvere e corpi estranei presenti sulla parte anteriore dell'unità. Utilizzare un batuffolo di cotone per rimuovere la sporcizia, la polvere o altri corpi estranei dal flash per evitare il surriscaldamento e il danneggiamento dell'unità.  Rimuovere e conservare la batteria quando la fotocamera non viene utilizzata.
 Se la batteria viene lasciata nella fotocamera, potrebbero verificarsi danni dovuti a fuoriuscite di liquido.

 Prima di smaltire la batteria, coprire i terminali con nastro adesivo o altro materiale isolante.

Il contatto con altri materiali metallici potrebbe provocare incendi o esplosioni.

 Scollegare il carica batteria dalla presa di corrente al termine della ricarica o quando non viene utilizzato.

• Durante la fase di ricarica, non coprire il carica batteria con tessuti di alcun tipo. Se viene lasciata collegata per un periodo di tempo prolungato, l'unità potrebbe surriscaldarsi e deformarsi, con conseguente rischio di incendio.

 Non posizionare la batteria in prossimità di animali domestici.
 Gli animali domestici potrebbero mordere la batteria provocando fuoriuscite di liquido, surriscaldamento o esplosioni, con conseguente rischio di incendi o danni.

Non sedersi dopo avere riposto la fotocamera in tasca.
 Questa azione potrebbe danneggiare lo schermo o provocarne il malfunzionamento.

- Nel riporre la fotocamera nella borsa, assicurarsi che oggetti rigidi non urtino lo schermo.
- Non collegare alcun oggetto rigido alla fotocamera.

Questa azione potrebbe danneggiare lo schermo o provocarne il malfunzionamento.

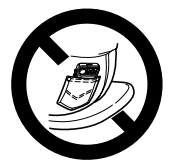

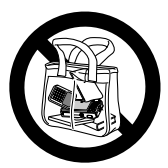

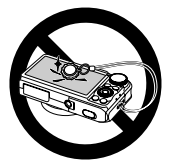

### Note sui marchi

- Il logo SDXC è un marchio di SD-3C, LLC.
- Questo dispositivo include la tecnologia exFAT concessa in licenza da Microsoft.
- HDMI, il logo HDMI e High-Definition Multimedia Interface sono marchi o marchi registrati di HDMI Licensing LLC.
- Il logo e il simbolo iFrame sono marchi di Apple Inc.

### Informazioni sulla licenza MPEG-4

This product is licensed under AT&T patents for the MPEG-4 standard and may be used for encoding MPEG-4 compliant video and/or decoding MPEG-4 compliant video that was encoded only (1) for a personal and non-commercial purpose or (2) by a video provider licensed under the AT&T patents to provide MPEG-4 compliant video.

No license is granted or implied for any other use for MPEG-4 standard. \* Avviso visualizzato in inglese, come richiesto.

### Sommario

| Contenuto della confezione                                      | 2  |
|-----------------------------------------------------------------|----|
| Informazioni preliminari                                        | 3  |
| Precauzioni per la sicurezza                                    | 4  |
| Collegamento della cinghia/Come tenere la fotocamera            | 7  |
| Carica della batteria                                           | 8  |
| Schede di memoria compatibili (vendute separatamente)           | 10 |
| Inserimento della batteria e della scheda di memoria            | 10 |
| Impostazione di data e ora                                      | 13 |
| Impostazione della lingua di visualizzazione                    | 15 |
| Formattazione delle schede di memoria                           | 16 |
| Pressione del pulsante dell'otturatore                          | 17 |
| Scatto di fotografie (Smart Auto)                               |    |
| Visualizzazione delle immagini                                  | 21 |
| Eliminazione delle immagini                                     | 22 |
| Ripresa o visualizzazione di immagini in modalità Facile        | 23 |
| Ripresa di filmati                                              | 24 |
| Visualizzazione di filmati                                      |    |
| Trasferimento di immagini su un computer per la visualizzazione | 27 |
| Accessori                                                       | 32 |
| Accessori venduti separatamente                                 |    |
|                                                                 |    |

### Collegamento della cinghia/ Come tenere la fotocamera

- Collegare la cinghia fornita e avvolgerla intorno al polso per evitare che la fotocamera possa cadere durante l'uso.
- Durante le riprese, tenere le braccia vicino al corpo e afferrare saldamente la fotocamera dai lati. Assicurarsi che le dita non blocchino il flash mentre è sollevato.

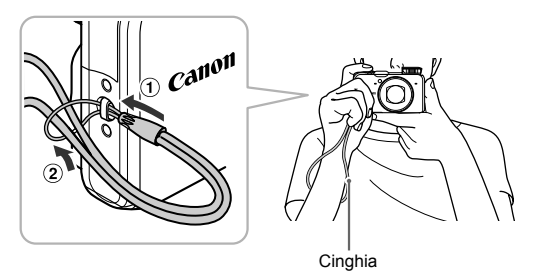

### Carica della batteria

Per caricare la batteria, utilizzare il carica batteria fornito. Caricare la batteria, poiché risulta scarica al momento dell'acquisto.

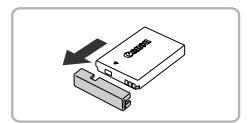

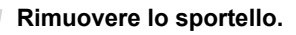

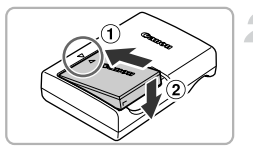

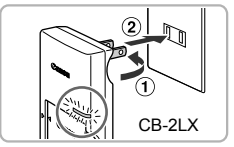

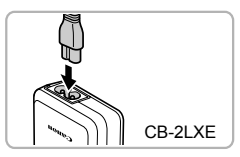

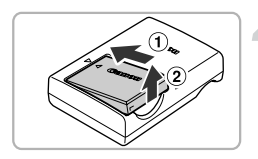

### Inserire la batteria.

 Allineare i simboli ▲ sulla batteria e sul carica batteria, quindi inserire la batteria facendola scorrere all'interno (①) e verso il basso (②).

### Caricare la batteria.

- Per il modello CB-2LX: Ruotare la spina verso l'esterno (①) e inserire il carica batteria in una presa di corrente (②).
- Per il modello CB-2LXE: inserire il cavo di alimentazione nel carica batteria, quindi inserirne l'altra estremità in una presa di corrente.
- La spia di carica si accende in arancione e la carica ha inizio.
- Al termine della carica la spia diventa verde. La carica richiede circa 2 ore e 5 minuti.

### Rimuovere la batteria.

 Scollegare il carica batteria dalla presa di corrente, quindi rimuovere la batteria facendola scorrere all'interno (1) e verso l'alto (2).

Per proteggere la batteria e prolungarne la durata, l'operazione di carica non deve durare più di 24 ore consecutive.

### 8

### Numero di scatti possibili

| Numero di scatti    | Circa 210   |
|---------------------|-------------|
| Durata riproduzione | Circa 4 ore |

 Il numero di scatti che è possibile effettuare si basa sullo standard di misura dell'associazione CIPA (Camera & Imaging Products Association).

· Il numero di scatti potrebbe essere inferiore a quello indicato a seconda delle condizioni di scatto.

### Indicatore di carica della batteria

Sullo schermo appare un'icona o un messaggio che indica lo stato di carica della batteria.

| Schermo                | Riepilogo                                                   |
|------------------------|-------------------------------------------------------------|
| - 774                  | Carica sufficiente.                                         |
|                        | Batteria parzialmente esaurita, ma sufficientemente carica. |
| (Rosso lampeggiante)   | Batteria quasi esaurita. Caricare la batteria.              |
| "Cambiare la batteria" | Batteria esaurita. Ricaricare la batteria.                  |

#### Utilizzo efficace della batteria e del carica batteria

Caricare la batteria il giorno stesso dell'utilizzo o un giorno prima.
 Le batterie cariche si scaricano naturalmente anche se non utilizzate.

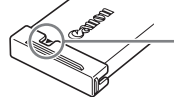

Collegare lo sportello a una batteria carica in modo che il simbolo ▲ sia visibile.

- Modalità di conservazione della batteria per lunghi periodi: Scaricare completamente e rimuovere la batteria dalla fotocamera. Collegare il copriterminale e riporre la batteria. La conservazione di una batteria per lunghi periodi di tempo (circa un anno) senza averla precedentemente scaricata può abbreviarne la durata o incidere negativamente sulle prestazioni.
- Il carica batteria può essere utilizzato anche all'estero.
   Può essere utilizzato in regioni con corrente CA da 100 240 V (50/60 Hz). Se la spina non è adatta alla presa, utilizzare un apposito adattatore disponibile in commercio. Non utilizzare trasformatori elettrici per i viaggi all'estero perché potrebbero provocare danni.
- La batteria potrebbe presentare un rigonfiamento.
   Si tratta di una caratteristica normale della batteria e non indica un problema. Tuttavia, se la batteria si gonfia al punto da non poter essere più inserita nella fotocamera, contattare l'Help Desk del Supporto Clienti Canon.
- Se la batteria si scarica rapidamente anche dopo la ricarica, vuol dire che ha raggiunto la fine della durata di vita. Acquistare una nuova batteria.

### Schede di memoria compatibili (vendute separatamente)

È possibile utilizzare le schede sottostanti senza limiti sulle capacità.

- Schede di memoria SD\*
- Schede di memoria SDHC\*
- Schede di memoria SDXC\* 💒
- MultiMediaCards
- Schede di memoria MMCplus
- Schede di memoria HC MMCplus
- Schede Eye-Fi
- \* Questa scheda di memoria soddisfa gli standard SD. Alcune schede potrebbero non funzionare correttamente in base alla marca scelta.

In base alla versione del sistema operativo in uso, le schede di memoria SDXC potrebbero non venire riconosciute perfino da un normale lettore disponibile in commercio. Assicurarsi preventivamente che il sistema operativo in uso supporti le schede di memoria SDXC.

### Informazioni sulle schede Eye-Fi

Non si garantisce la compatibilità di questo prodotto con le funzioni dell'Eye-Fi card (incluso il trasferimento wireless). In caso di problemi con l'Eye-Fi card, si prega di contattare il costruttore della scheda.

In molti paesi è richiesta un'approvazione per l'uso dell'Eye-Fi card. Senza la suddetta approvazione, la scheda non può essere utilizzata. Se ci fossero dubbi in merito all'utilizzo della scheda nelle zone d'interesse, si prega di controllare con il costruttore della scheda.

# Inserimento della batteria e della scheda di memoria

Inserire nella fotocamera la batteria inclusa e una scheda di memoria (venduta separatamente).

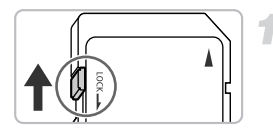

# Controllare la linguetta di protezione dalla scrittura della scheda.

Se la scheda di memoria dispone di una linguetta di protezione dalla scrittura, non sarà possibile registrare le immagini con la linguetta in posizione di blocco. Spostare la linguetta verso l'alto finché non scatta.

#### Inserimento della batteria e della scheda di memoria

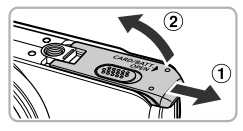

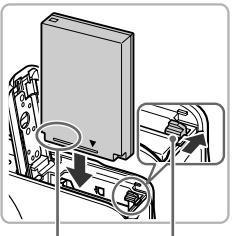

Terminali Blocco della batteria

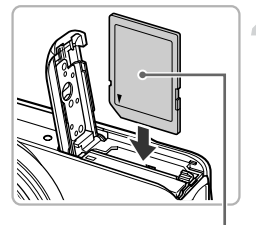

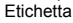

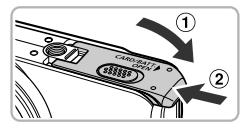

### Aprire lo sportello.

 Fare scorrere lo sportello (1) e sollevarlo (2).

#### Inserire la batteria.

- Premere il blocco della batteria nella direzione della freccia, quindi inserire la batteria come mostrato finché non scatta in posizione.
- Assicurarsi di inserire la batteria con l'orientamento corretto, altrimenti non si bloccherà in posizione.

#### Inserire la scheda di memoria.

- Inserire la scheda di memoria come mostrato finché non scatta in posizione.
- Accertarsi che sia orientata in modo corretto. L'inserimento della scheda di memoria con orientamento errato può danneggiare la fotocamera.

### Chiudere lo sportello.

 Chiudere lo sportello (①) e premere verso il basso facendolo scorrere finché non scatta in posizione (②).

### ?

# Cosa fare se sullo schermo viene visualizzato [Scheda memoria bloccata]?

Le schede di memoria SD, SDHC, SDXC e le schede Eye-Fi dispongono di una linguetta di protezione dalla scrittura. Se la linguetta è in posizione di blocco, sullo schermo verrà visualizzato [Scheda memoria bloccata] e non sarà possibile scattare o eliminare le immagini.

# Rimozione della batteria e della scheda di memoria

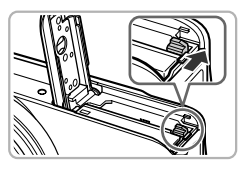

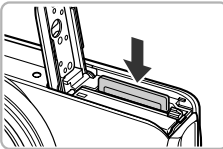

### Rimuovere la batteria.

- Aprire lo sportello e premere il blocco della batteria nella direzione indicata dalla freccia.
- La batteria verrà espulsa.

#### Rimuovere la scheda di memoria.

- Spingere la scheda di memoria finché non si avverte uno scatto, quindi rilasciarla lentamente.
- La scheda di memoria verrà espulsa.

#### Numero di scatti per scheda di memoria

| Scheda di memoria | 4 GB       | 16 GB      |
|-------------------|------------|------------|
| Numero di scatti  | Circa 1231 | Circa 5042 |

· I valori indicati sono basati sulle impostazioni predefinite.

 Il numero di scatti che è possibile effettuare dipende dalle impostazioni della fotocamera, dal soggetto e dalla scheda di memoria utilizzata.

### ?

### Può essere controllato il numero di scatti che è possibile effettuare?

Numero di scatti che è possibile effettuare

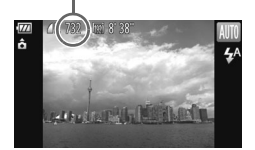

Il numero di scatti che è possibile effettuare può essere controllato quando la fotocamera è in una modalità di scatto (pag. 18).

### Impostazione di data e ora

La schermata delle impostazioni Data/Ora viene visualizzata alla prima accensione della fotocamera. Poiché la data e l'ora registrate nelle immagini si basano su queste impostazioni, assicurarsi di selezionarle.

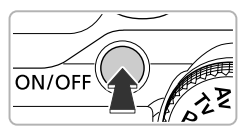

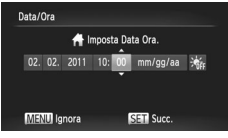

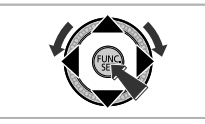

### Accendere la fotocamera.

- Premere il pulsante ON/OFF.
- Viene visualizzata la schermata Data/Ora.

### Impostare la data e l'ora.

- Premere i pulsanti 
   per scegliere un'opzione.
- Premere i pulsanti A v o ruotare la ghiera
   O per impostare un valore.
- Una volta completate tutte le impostazioni, premere il pulsante ().

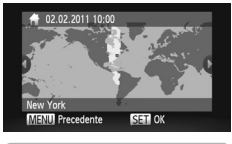

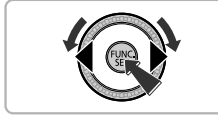

### Impostare il fuso orario locale.

Premere i pulsanti () o ruotare la ghiera
 per scegliere il fuso orario locale.

### Completare l'impostazione.

- Premere () per completare l'impostazione. Dopo una schermata di conferma, viene nuovamente visualizzata la schermata di scatto.
- Premendo il pulsante ON/OFF la fotocamera si spegnerà.

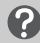

### Visualizzazione ricorrente della schermata Data/Ora

Impostare la data e l'ora corrette. Se la data, l'ora e il fuso orario locale non vengono impostati, la schermata Data/Ora verrà visualizzata a ogni accensione della fotocamera.

### 🗴 Impostazioni dell'ora legale

Se si sceglie  $\frac{1}{2}$  nel passo 2 a pag. 13 e si premono i pulsanti  $\blacktriangle$  o si ruota la ghiera ) per scegliere  $\frac{1}{2}$ , verrà impostata l'ora legale (un'ora in più rispetto all'ora corrente).

### Modifica della data e dell'ora

È possibile modificare le impostazioni correnti della data e dell'ora.

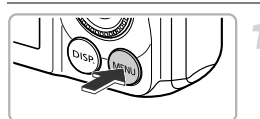

# Image: Provide and Provided and Provided And Provided And Provided

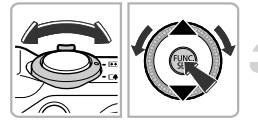

### Visualizzare il menu.

Premere il pulsante MENU.

### Scegliere [Data/Ora].

- Premere i pulsanti ▲▼ o ruotare la ghiera () per scegliere [Data/Ora], quindi premere il pulsante ().

### Modificare la data e l'ora.

- Attenersi alle istruzioni del passo 2 a pag. 13 per regolare l'impostazione.
- Premere il pulsante MENU per chiudere il menu.

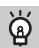

### Batteria data/ora

- La fotocamera è dotata di una batteria data/ora incorporata (batteria di riserva) che consente di conservare le impostazioni della data e dell'ora per circa tre settimane dopo la rimozione della batteria ricaricabile.
- Inserendo una batteria carica o collegando un Kit adattatore CA (venduto separatamente, pag. 33), è possibile caricare la batteria data/ora in circa 4 ore anche se la fotocamera non è accesa.
- Se la batteria data/ora è scarica, all'accensione della fotocamera viene visualizzata la schermata Data/Ora. Attenersi alla procedura riportata a pag. 13 per impostare la data e l'ora.

È inoltre possibile aggiornare automaticamente la data e l'ora con la funzione GPS (vedere la Guida dell'utente della fotocamera). \$X230 HS

### Impostazione della lingua di visualizzazione

È possibile cambiare la lingua visualizzata sullo schermo.

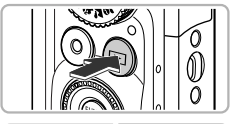

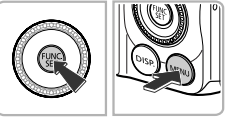

| English    | Svenska   | Türkçe  |
|------------|-----------|---------|
| Deutsch    | Español   | 繁體中文    |
| Français   | 置体中文      | 한국어     |
| Nederlands | Русский   | เกษาไทย |
| Dansk      | Português | العربية |
| Suomi      | Ελληνικά  | Română  |
| Italiano   | Polski    | فارسى   |
| Norsk      | Čeština   | 日本語     |
| Українська | Magyar    |         |
|            |           |         |

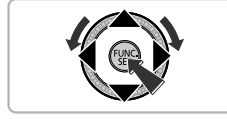

# Attivare la modalità di riproduzione.

Premere il pulsante .

# Visualizzare la schermata delle impostazioni.

• Tenere premuto il pulsante (), quindi premere immediatamente il pulsante **MENU**.

# Impostare la lingua di visualizzazione.

- Premere i pulsanti A + o ruotare la ghiera per scegliere una lingua, guindi premere il pulsante .
- Una volta impostata la lingua di visualizzazione, la schermata delle impostazioni verrà chiusa.

### ?

# Cosa fare se viene visualizzato l'orologio quando si preme il pulsante ()?

L'orologio viene visualizzato se intercorre troppo tempo fra la pressione del pulsante () e quella del pulsante **MENU** al passo 2. Se l'orologio viene visualizzato, premere il pulsante () per annullarne la visualizzazione e ripetere le operazioni del passo 2.

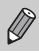

È possibile cambiare la lingua di visualizzazione anche premendo il pulsante MENU per scegliere [Lingua] dalla scheda **††**.

### Formattazione delle schede di memoria

Prima di utilizzare una scheda di memoria nuova oppure una scheda già formattata con altri dispositivi, è necessario formattarla con la fotocamera in uso. La formattazione o inizializzazione di una scheda di memoria comporta l'eliminazione di tutti i dati in essa contenuti. Poiché non è possibile recuperare i dati eliminati, prestare particolare attenzione prima di formattare la scheda di memoria. Prima di formattare una scheda Eye-Fi (vedere la *Guida dell'utente della fotocamera*), assicurarsi di avere installato in un computer il software contenuto nella scheda.

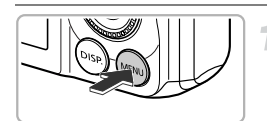

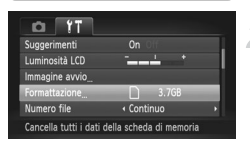

### Visualizzare il menu.

Premere il pulsante MENU.

### Scegliere [Formattazione].

- Spostare la leva dello zoom per scegliere la scheda <sup>(†</sup>).
- Premere i pulsanti A v oruotare la ghiera per scegliere [Formattazione], quindi premere il pulsante .

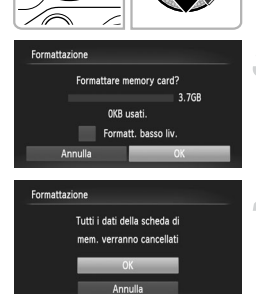

### Scegliere [OK].

 Premere i pulsanti 
 oppure ruotare la ghiera 

 per scegliere [OK], quindi premere il pulsante ().

### Formattare la scheda di memoria.

- Premere i pulsanti A v oruotare la ghiera per scegliere [OK], quindi premere il pulsante
   per avviare la formattazione.
- Premere il pulsante () al termine della formattazione per visualizzare il messaggio [Formattazione scheda di memoria completata].

La formattazione o la cancellazione dei dati su una scheda di memoria modifica semplicemente le informazioni di gestione del file sulla scheda e non assicura la completa eliminazione del contenuto. Prestare attenzione durante il trasferimento o lo smaltimento di una scheda di memoria. Quando si smaltisce una scheda di memoria, è necessario adottare alcune precauzioni, ad esempio distruggere fisicamente la scheda per evitare che le informazioni personali in essa contenute possano essere utilizzate da terzi.

- - La capacità totale della scheda di memoria visualizzata nella schermata di formattazione potrebbe essere inferiore a quella indicata sulla scheda di memoria.
  - Eseguire una formattazione di basso livello (vedere la Guida dell'utente della fotocamera) della scheda di memoria se la fotocamera non funziona correttamente. se si ritiene che la velocità di registrazione/lettura di una scheda di memoria sia notevolmente ridotta, se lo scatto continuo subisce rallentamenti o se la registrazione di un filmato si interrompe all'improvviso.

### Pressione del pulsante dell'otturatore

Per registrare le immagini a fuoco, premere leggermente (fino a metà corsa) il pulsante dell'otturatore per mettere a fuoco, quindi premerlo completamente per scattare.

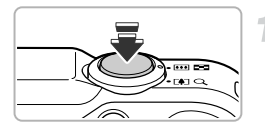

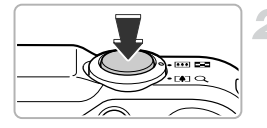

#### Premere fino a metà corsa (Premere leggermente per mettere a fuoco).

Premere leggermente finché la fotocamera non emette due segnali acustici e non vengono visualizzate due cornici AF in corrispondenza dei punti di messa a fuoco.

#### Premere completamente (Premere completamente per scattare).

- La fotocamera emette il suono dello scatto. e scatta
- Poiché lo scatto viene effettuato durante la riproduzione del suono dello scatto, fare attenzione a non muovere la fotocamera

#### La durata del suono dello scatto è variabile?

- Poiché il tempo necessario per scattare è diverso a seconda della scena da riprendere, la durata del suono dello scatto può variare.
- Se la fotocamera o il soggetto si muove durante la riproduzione del suono dello scatto, l'immagine registrata potrebbe risultare sfocata.

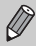

Se si scatta premendo il pulsante dell'otturatore senza osservare una pausa a metà corsa, l'immagine potrebbe non risultare a fuoco.

### Scatto di fotografie (Smart Auto)

La fotocamera è in grado di determinare le condizioni del soggetto e dello scatto e di selezionare automaticamente tutte le impostazioni appropriate per la scena in modo che sia possibile scattare premendo semplicemente il pulsante. Inoltre, la fotocamera rileva e mette a fuoco i visi impostando il colore e la luminosità su livelli ottimali.

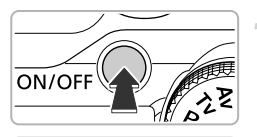

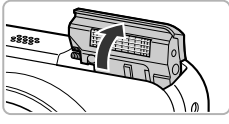

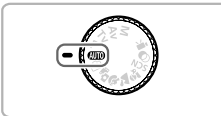

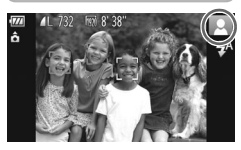

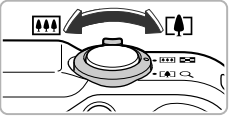

Campo della messa a fuoco (approssimativo)

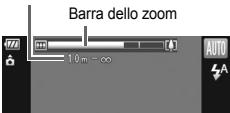

### Accendere la fotocamera.

- Premere il pulsante ON/OFF.
- Il flash si solleva automaticamente e viene visualizzata la schermata di avvio.
- È inoltre possibile sollevare e abbassare il flash manualmente (il flash non scatta quando è abbassato).

### Attivare la modalità AUD.

- Impostare la ghiera di selezione su AUTO.
- Quando la fotocamera viene puntata verso il soggetto, viene emesso un leggero suono mentre determina le condizioni della scena.
- L'icona della scena determinata verrà visualizzata in alto a destra dello schermo.
- La fotocamera effettua la messa a fuoco dei soggetti rilevati, racchiudendoli in cornici.
- A destra e a sinistra dello schermo vengono visualizzate delle barre nere. Tali aree non verranno registrate al momento dello scatto.

### Comporre lo scatto.

Spostare la leva dello zoom verso (teleobiettivo) per aumentarne il fattore e ingrandire il soggetto. Spostare la leva dello zoom verso (grandangolo) per diminuirne il fattore e rimpicciolire il soggetto. (Sullo schermo viene visualizzata la barra dello zoom con l'indicazione della posizione dello zoom.)

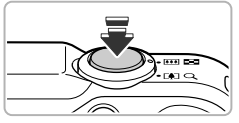

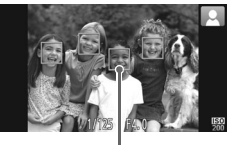

Cornice AF

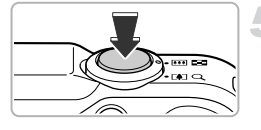

### Mettere a fuoco.

- Premere il pulsante dell'otturatore fino a metà corsa per mettere a fuoco.
- Quando effettua la messa a fuoco, la fotocamera emette due segnali acustici e vengono visualizzate le cornici AF nel punto di messa a fuoco.

Se la fotocamera effettua la messa a fuoco su più punti, verranno visualizzate varie cornici AF.

### Scattare.

- Premere completamente il pulsante dell'otturatore per scattare.
- La fotocamera riprodurrà il suono dello scatto ed effettuerà lo scatto. Se è stato sollevato, il flash scatterà automaticamente in condizioni di scarsa illuminazione.
- L'immagine viene visualizzata sullo schermo per circa due secondi.
- È possibile effettuare un secondo scatto premendo nuovamente il pulsante dell'otturatore anche durante la visualizzazione di un'immagine.

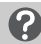

#### Cosa fare se...

Cosa fare se il colore e la luminosità delle immagini non vengono riprodotti come previsto?

L'icona della scena (vedere la *Guida dell'utente della fotocamera*) visualizzata sullo schermo potrebbe non corrispondere alla scena effettiva. In questo caso, provare a scattare in modalità **P** (vedere la *Guida dell'utente della fotocamera*).

 Cosa fare se vengono visualizzate cornici bianche e grigie quando si punta la fotocamera su un soggetto?

Sul viso o sul soggetto rilevato come principale viene visualizzata una cornice bianca, mentre sugli altri visi vengono visualizzate cornici grigie. Le cornici seguiranno i soggetti fino a una certa distanza (vedere la *Guida dell'utente della fotocamera*).

Tuttavia, se il soggetto si sposta, le cornici grigie non verranno più visualizzate e resterà solo quella bianca.

#### Scatto di fotografie (Smart Auto)

 Cosa fare se non viene visualizzata una cornice sul soggetto che si desidera fotografare?

È possibile che il soggetto non venga rilevato e le cornici potrebbero essere visualizzate sullo sfondo. In questo caso, provare a scattare in modalità **P** (vedere la *Guida dell'utente della fotocamera*).

 Cosa fare se viene visualizzata una cornice blu quando il pulsante dell'otturatore viene premuto fino a metà corsa?

Quando viene rilevato un soggetto in movimento, viene visualizzata una cornice blu. La messa a fuoco e l'esposizione verranno costantemente regolate (AF Servo).

- Cosa fare se viene visualizzata un'icona (9) lampeggiante? Fissare la fotocamera a un treppiede per impedire che si muova e provochi la sfocatura dell'immagine.
- Cosa fare se la fotocamera non emette alcun segnale acustico?
   Se si preme il pulsante DISP, mentre si accende la fotocamera, tutti i segnali acustici, a eccezione di quelli di avvertimento, vengono disattivati. Per attivarli, premere il pulsante MENU per scegliere [Silenzioso] dalla scheda Ŷ↑, quindi premere i pulsanti <> per scegliere [Off].
- Cosa fare se l'immagine risulta scura anche se il flash ha funzionato durante lo scatto? Il soggetto è troppo distante e l'effetto del flash viene annullato. La copertura effettiva del flash è compresa fra circa 75 cm – 3,5 m con l'impostazione massima del grandangolo (IIII) e fra circa 1,0 – 2,0 m con l'impostazione massima del teleobiettivo (I).
- Cosa fare se la fotocamera emette un segnale acustico quando si preme il pulsante dell'otturatore fino a metà corsa?

Il soggetto potrebbe essere troppo vicino. Se nella fotocamera è attivata l'impostazione massima del grandangolo (IIII), allontanarsi almeno di circa 5 cm dal soggetto e scattare. Allontanarsi almeno di circa 1 m se nella fotocamera è attivata l'impostazione massima del teleobiettivo ((I)).

 Cosa fare se la spia si accende quando si preme il pulsante dell'otturatore fino a metà corsa?

Per ridurre l'effetto occhi rossi e facilitare la messa a fuoco, è possibile che la spia si accenda quando si scatta in ambienti scuri.

Cosa fare se l'icona \$ lampeggia quando si tenta di scattare?
 Il flash è in fase di carica. È possibile scattare quando è completamente carico.

### Cosa fare se un'icona viene visualizzata in alto a destra dello schermo?

L'icona della scena determinata verrà visualizzata in alto a destra dello schermo. Per ulteriori informazioni sulle icone visualizzate, vedere "Icone delle scene" (vedere la *Guida dell'utente della fotocamera*).

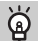

#### Scelta del soggetto da mettere a fuoco (AF tracking)

Dooo aver premuto il pulsante ▲ e aver visualizzato - , puntare la fotocamera in modo che - , puntare la fotocamera in modo che - ,

### Visualizzazione delle immagini

È possibile visualizzare sullo schermo le immagini riprese.

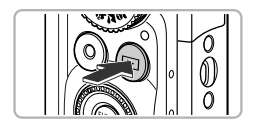

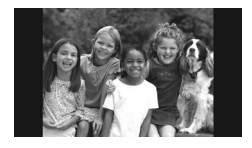

# Attivare la modalità di riproduzione.

- Premere il pulsante
- Viene visualizzata l'ultima immagine registrata.

### Scegliere un'immagine.

- Premendo il pulsante 4 o ruotando la ghiera (2) in senso antiorario, le immagini vengono visualizzate da quella più recente a quella meno recente.
- Premendo il pulsante > o ruotando la ghiera () in senso orario, le immagini vengono visualizzate da quella meno recente a quella più recente.
- Se vengono tenuti premuti i pulsanti (), le immagini scorreranno più rapidamente, ma risulteranno sgranate.
- Dopo circa 1 minuto l'obiettivo rientra. Se il flash è stato sollevato, si abbasserà.
- Premendo nuovamente il pulsante con l'obiettivo rientrato si spegne la fotocamera.

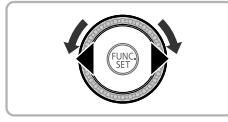

### Passaggio alla modalità di scatto

Premendo fino a metà corsa il pulsante dell'otturatore o ruotando la ghiera di selezione in modalità di riproduzione, la fotocamera passa alla modalità di scatto.

### Eliminazione delle immagini

È possibile scegliere ed eliminare singolarmente le immagini. Non è possibile recuperare le immagini eliminate. Prestare particolare attenzione nell'eliminazione delle immagini.

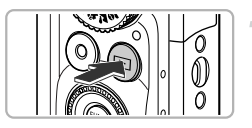

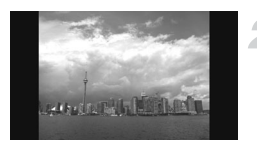

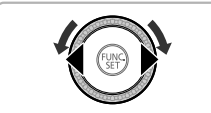

# Attivare la modalità di riproduzione.

- Premere il pulsante
- Viene visualizzata l'ultima immagine registrata.
- Scegliere l'immagine da eliminare.
- Premere i pulsanti 
   o ruotare la ghiera 
   per visualizzare l'immagine da eliminare.

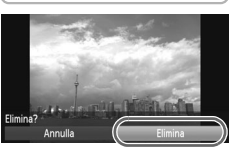

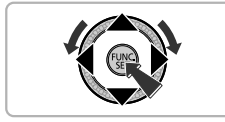

### Eliminare l'immagine.

- Dopo avere premuto il pulsante (), premere i pulsanti ▲▼ o ruotare la ghiera
   per scegliere (), quindi premere nuovamente il pulsante ().
- Sullo schermo viene visualizzato [Elimina?].
- Premere i pulsanti () o ruotare la ghiera
   per scegliere [Elimina], quindi premere il pulsante ).
- L'immagine visualizzata verrà eliminata.
- Per uscire, anziché procedere all'eliminazione dell'immagine, premere i pulsanti (1) o ruotare la ghiera (2) per scegliere [Annulla], quindi premere il pulsante (1).

### Ripresa o visualizzazione di immagini in modalità Facile

In modalità Facile, le istruzioni operative vengono visualizzate sullo schermo e la fotocamera viene impostata in modo che siano utilizzabili solo i pulsanti, la leva dello zoom e il pulsante del filmato (pag. 24) illustrati in questa pagina. Ciò garantisce un uso corretto della fotocamera e consente anche ai principianti di scattare e visualizzare foto senza problemi.

### Scatto

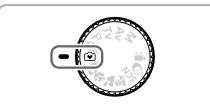

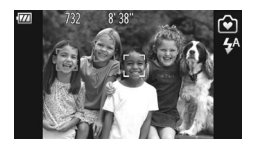

- Impostare la ghiera di selezione su S.
- Attenersi a quanto indicato nei passi 3 5 alle pagine 18 – 19 per scattare (non viene riprodotto alcun suono).
- Premere il pulsante > per disattivare il flash.
   viene visualizzato sullo schermo. Premendo nuovamente il pulsante >, si attiva il flash e sullo schermo viene visualizzato \$<sup>A</sup>. Il flash scatterà automaticamente in condizioni di scarsa illuminazione.

Poiché il flash non scatta quando è abbassato, non è possibile modificare le impostazioni anche se si preme il pulsante  $\blacktriangleright$ . Per impostare il flash su  $\clubsuit^A$ , innanzitutto sollevarlo manualmente, quindi premere il pulsante  $\blacktriangleright$  per modificare l'impostazione.

### Visualizzazione

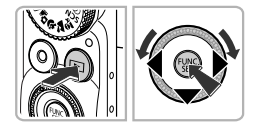

- Premere il pulsante 
   , quindi premere i pulsanti
   o ruotare la ghiera 
   per alternare le immagini.
- Premere il pulsante D, quindi premere il pulsante (). Tutti gli scatti effettuati verranno visualizzati per circa 3 secondi ciascuno.
   Premere nuovamente il pulsante () per interrompere la presentazione.
- Per eliminare un'immagine, scegliere
   l'immagine da eliminare e premere il pulsante . Premere i pulsanti . o ruotare la ghiera . per scegliere [Elimina], quindi premere il pulsante .

### Ripresa di filmati

La fotocamera determina le condizioni del soggetto e dello scatto e seleziona automaticamente le impostazioni appropriate per la scena.

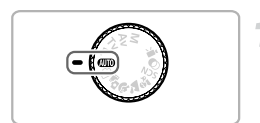

### Scegliere la modalità (AUTO).

Impostare la ghiera di selezione su AUTO.

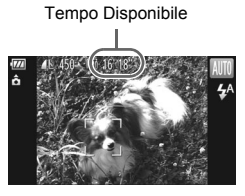

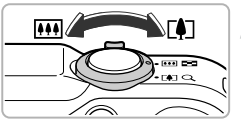

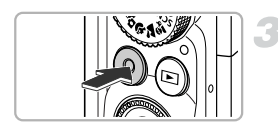

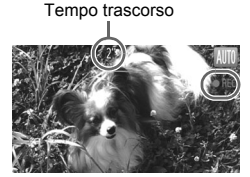

### Comporre lo scatto.

 Spostare la leva dello zoom verso () per aumentarne il fattore e ingrandire il soggetto.
 Spostare la leva dello zoom verso () per diminuirne il fattore e rimpicciolire il soggetto.

### Scattare.

- Premere il pulsante del filmato.
- Il display passerà alla modalità a schermo intero e l'area visualizzata sullo schermo verrà registrata.
- La fotocamera emette un segnale acustico, la registrazione ha inizio e sullo schermo vengono visualizzati [● REC] e il tempo trascorso.
- Subito dopo l'inizio della ripresa, allontanare il dito dal pulsante del filmato.
- Se si modifica la composizione dello scatto nel corso della ripresa, la messa a fuoco, la luminosità e la tonalità verranno regolate automaticamente.

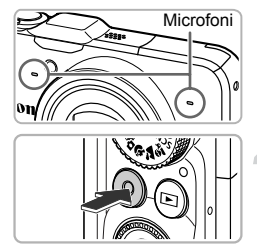

6

- Non toccare i microfoni durante la ripresa.
- Durante la ripresa, non premere altri pulsanti oltre a quello del filmato. Il suono prodotto dai pulsanti viene registrato nel filmato.

#### Arrestare la ripresa.

- Premere nuovamente il pulsante del filmato.
- La fotocamera emetterà due segnali acustici e arresterà la ripresa del filmato.
- Il filmato viene registrato nella scheda di memoria.
- La ripresa si interrompe automaticamente quando la scheda di memoria è piena.

#### Utilizzo dello zoom durante la ripresa di filmati

Premere la leva dello zoom durante la ripresa per ingrandire o rimpicciolire il soggetto. Tuttavia, i suoni dei tasti verranno registrati.

- Se la ghiera di selezione è impostata su (UID), verrà visualizzata l'icona della scena determinata (vedere la Guida dell'utente della fotocamera). Tuttavia, le icone "In movimento" non verranno visualizzate. In determinate condizioni, l'icona visualizzata potrebbe non corrispondere alla scena effettiva.
  - Se si modifica la composizione durante la ripresa e il bilanciamento del bianco non è ottimale, premere il pulsante Filmato per interrompere la registrazione, quindi riprenderla (solo quando la qualità dell'immagine è fissata su (m) (vedere la Guida dell'utente della fotocamera)).
  - Per riprendere un filmato, premere il relativo pulsante anche se la ghiera di selezione si trova in una posizione diversa da (UD) (vedere la *Guida dell'utente della fotocamera*).
  - Se la ghiera di selezione è impostata su 🗮, è possibile regolare ciascuna impostazione per la ripresa di filmati (vedere la Guida dell'utente della fotocamera).

#### Tempo di ripresa

| Scheda di memoria | 4 GB                  | 16 GB                 |
|-------------------|-----------------------|-----------------------|
| Tempo di ripresa  | Circa 14 min. 34 sec. | Circa 59 min. 40 sec. |

I tempi di ripresa indicati sono basati sulle impostazioni predefinite.

· La lunghezza massima del filmato è di circa 29 min. 59 sec.

 Su alcune schede di memoria, la registrazione potrebbe interrompersi anche se non viene raggiunta la durata massima del filmato. Si consiglia di utilizzare schede di memoria SD Speed Class 6 o superiori.

### Visualizzazione di filmati

È possibile visualizzare sullo schermo i filmati ripresi.

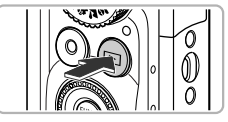

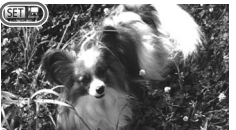

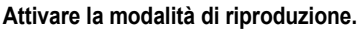

- Premere il pulsante
- Viene visualizzata l'ultima immagine registrata.
- SEI 🔽 viene visualizzato sui filmati.

### Scegliere un filmato.

 Premere i pulsanti 
 per scegliere un filmato, quindi premere il pulsante (m).

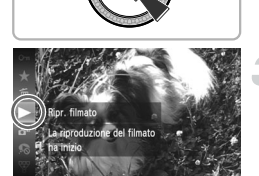

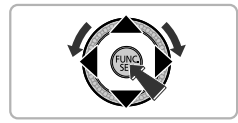

### Riprodurre il filmato.

- Premere i pulsanti ▲▼ o ruotare la ghiera per scegliere ▶ (Ripr. filmato), quindi premere il pulsante ().
- Il filmato verrà riprodotto.
- Se si preme il pulsante (), il filmato verrà sospeso e verrà visualizzato il pannello di controllo del filmato. Premere i pulsanti ↓ o ruotare la ghiera ) per scegliere (Play), quindi premere il pulsante ) per avviare nuovamente la riproduzione.
- Al termine del filmato, viene visualizzato (SET) 😓.

#### Come è possibile riprodurre i filmati su un computer?

Installare il software fornito (pag. 28).

- Durante la visualizzazione di un filmato su un computer e a seconda delle capacità del computer in uso, è possibile che i fotogrammi si blocchino e non vengano riprodotti con la necessaria fluidità e che l'audio si interrompa improvvisamente.
- Se si utilizza il software fornito per copiare il filmato nella scheda di memoria, è possibile riprodurre facilmente il filmato con la fotocamera. Per una riproduzione avanzata è anche possibile collegare la fotocamera a un televisore.

# Trasferimento di immagini su un computer per la visualizzazione

È possibile utilizzare il software fornito per trasferire e visualizzare su un computer le immagini riprese con la fotocamera. Se si utilizza già il software fornito con un'altra fotocamera digitale compatta Canon, installare il software disponibile nel CD-ROM fornito, sovrascrivendo l'installazione corrente.

### Requisiti di sistema

#### Windows

| Sistema operativo         | Windows 7<br>Windows Vista Service Pack 1 e 2<br>Windows XP Service Pack 3                                                                                                    |
|---------------------------|----------------------------------------------------------------------------------------------------|
| Modello di computer       | È necessario che i sistemi operativi riportati sopra siano<br>preinstallati su computer dotati di porte USB incorporate.                                                                       |
| CPU                       | Pentium 1,3 GHz o superiore (foto),<br>Core2 Duo 2,6 GHz o superiore (filmati)                                                                                                    |
| RAM                       | Windows 7 (64 bit): almeno 2 GB<br>Windows 7 (32 bit), Windows Vista (64 bit, 32 bit): almeno<br>1 GB (foto), almeno 2 GB (filmati)<br>Windows XP: almeno 512 MB (foto), almeno 2 GB (filmati) |
| Interfaccia               | USB                                                                                                    |
| Spazio libero<br>su disco | ZoomBrowser EX: almeno 200 MB<br>CameraWindow: almeno 150 MB*<br>Map Utility: almeno 50 MB <i>\$X230 HS</i><br>Movie Uploader per YouTube: almeno 30 MB<br>PhotoStitch: almeno 40 MB           |
| Schermo                   | 1.024 x 768 pixel o superiore                                                                                                    |

\* Per Windows XP, è necessario avere installato Microsoft .NET Framework 3.0 o versione successiva (max. 500 MB). L'installazione potrebbe richiedere qualche minuto in base alle capacità del computer. Trasferimento di immagini su un computer per la visualizzazione

#### Macintosh

| Sistema operativo         | Mac OS X (v10.5 – v10.6)                                                                                                    |
|---------------------------|----------------------------------------------------------------------------------------------------|
| Modello di computer       | È necessario che i sistemi operativi riportati sopra siano<br>preinstallati su computer dotati di porte USB incorporate.                                                           |
| CPU                       | Processore Intel (foto),<br>Core2 Duo 2,6 GHz o superiore (filmati)                                                                                                    |
| RAM                       | Mac OS X v10.6: almeno 1 GB (foto), almeno 2 GB (filmati)<br>Mac OS X v10.5: almeno 512 MB (foto), almeno 2 GB (filmati)                                                           |
| Interfaccia               | USB                                                                                                    |
| Spazio libero su<br>disco | ImageBrowser: almeno 250 MB<br>CameraWindow: almeno 150 MB<br>Map Utility: almeno 50 MB <b>\$X230 H\$</b><br>Movie Uploader per YouTube: almeno 30 MB<br>PhotoStitch: almeno 50 MB |
| Schermo                   | 1.024 x 768 pixel o superiore                                                                                                    |

### Operazioni preliminari

Per le spiegazioni riportate di seguito vengono utilizzati i sistemi operativi Windows Vista e Mac OS X (v10.5).

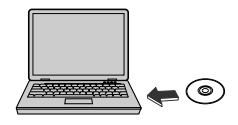

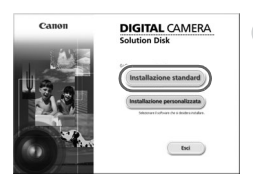

### Installare il software.

#### Windows

Inserire il CD nell'unità CD-ROM del computer.

 Inserire il CD DIGITAL CAMERA Solution Disk fornito (pag. 2) nell'unità CD-ROM del computer.

#### Iniziare l'installazione.

- Fare clic su [Installazione Standard] e attenersi alle istruzioni-visualizzate per procedere con l'installazione.
- Quando viene visualizzata la finestra [Controllo account utente], attenersi alle istruzioni visualizzate per procedere.

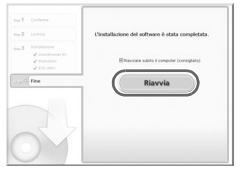

Al termine dell'installazione, fare clic su [Riavvia] o [Fine].

### Estrarre il CD-ROM dall'unità.

 Quando viene visualizzata la schermata del desktop, estrarre il CD-ROM dall'unità.

#### Macintosh

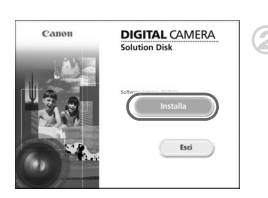

# Inserire il CD nell'unità CD-ROM del computer.

 Inserire il CD DIGITAL CAMERA Solution Disk fornito (pag. 2) nell'unità CD-ROM del computer.

#### Iniziare l'installazione.

- Fare doppio clic sull'icona () del CD.
- Fare clic su [Installa] e attenersi alle istruzioni visualizzate per procedere con l'installazione.

# Collegare la fotocamera al computer.

- Spegnere la fotocamera.
- Aprire lo sportello e inserire saldamente la spina più piccola del cavo interfaccia fornito (pag. 2) nel terminale della fotocamera nella direzione mostrata.
- Inserire la spina più grande del cavo interfaccia nel computer. Per i dettagli di collegamento consultare la Guida dell'utente fornita con il computer.

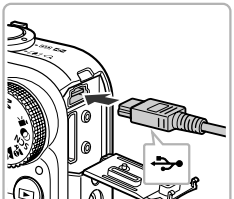

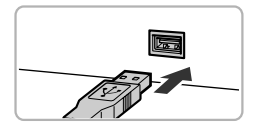

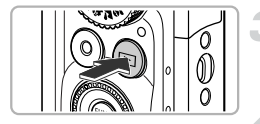

| AutoPlay                                                                          |
|-----------------------------------------------------------------------------------|
| Canon XXXXXXXX                                                                    |
| Esegui sempre questa operazione per questo<br>dispositivo:<br>Opzioni dispositivo |
| Importa immagini<br>utilizzando Windows                                           |
| Scarica le immagini da Canon Camera<br>utilizzando Canon CameraWindow             |
| Apri dispositivo per visualizzare i file<br>utilizzando Esplora risorse           |
| Impostare i valori predefiniti per AutoPlay nel Pannello<br>di controllo          |

| Carson Phillips Carney Ministers IX | 1010 BB                                                                                             |
|-------------------------------------|----------------------------------------------------------------------------------------------------|
| -                                   |                                                                                                    |
| Canada stream                       | None Indels: Casol.000000.<br>Versame Tomane: 1868<br>Tome arguitatori<br>Capitali lattatori Mesone |
|                                     |                                                                                                    |
|                                     | Topperta tomogén da belanamen                                                                       |
|                                     | Cognitiza lineragiol felicianese                                                                    |

### Accendere la fotocamera.

 Premere il pulsante 
 per accendere la fotocamera.

### Aprire CameraWindow.

#### Windows

- Fare clic su [Scarica le immagini da Canon Camera utilizzando Canon CameraWindow].
- Verrà visualizzato CameraWindow.
- Se CameraWindow non viene visualizzato, fare clic sul menu [Start] e scegliere [Tutti i programmi], quindi [Canon Utilities], [CameraWindow] e [CameraWindow].

#### Macintosh

- Quando si stabilisce una connessione tra la fotocamera e il computer, viene visualizzato CameraWindow.
- Se CameraWindow non viene visualizzato, fare clic sull'icona CameraWindow sul Dock (la barra visualizzata nella parte inferiore del desktop).

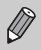

In Windows 7, attenersi alla seguente procedura per visualizzare CameraWindow.

- ① Fare clic su 💐 nella barra delle applicazioni.
- Nella schermata visualizzata, fare clic sul collegamento per modificare il programma.
- ③ Scegliere [Scarica le immagini da Canon Camera utilizzando Canon CameraWindow], quindi fare clic su [OK].
- ④ Fare doppio clic su 🟐.

### Trasferimento e visualizzazione di immagini

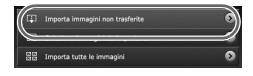

- Fare clic su [Importa immagini da fotocamera], quindi su [Importa immagini non trasferite].
- Tutte le immagini non trasferite in precedenza verranno trasferite sul computer. Le immagini trasferite verranno ordinate in base alla data e salvate in cartelle separate nella cartella Immagini.
- Chiudere CameraWindow al termine del trasferimento delle immagini.
- Spegnere la fotocamera e scollegare il cavo.
- Per ulteriori informazioni sulla visualizzazione di immagini su un computer, consultare la Guida al software.

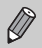

È possibile trasferire le immagini anche senza utilizzare la funzione di trasferimento delle immagini nel software fornito collegando semplicemente la fotocamera a un computer.

Tenere comunque presente che in questo caso vi sono delle limitazioni.

- Dopo avere collegato la fotocamera al computer, potrebbero trascorrere alcuni minuti prima di poter trasferire le immagini.
- È possibile che le immagini scattate in verticale vengano trasferite in orientamento orizzontale.
- Durante il trasferimento in un computer, le impostazioni di protezione delle immagini potrebbero andare perdute.
- Si potrebbero verificare problemi durante il trasferimento di immagini o delle informazioni relative alle immagini in base al sistema operativo in uso, alle dimensioni dei file o al software utilizzato.
- È possibile che i file di registro GPS (vedere la Guida dell'utente della fotocamera) non vengano trasferiti correttamente. \$X230 HS
- È possibile che alcune funzioni nel software fornito, ad esempio la modifica di filmati e il trasferimento di immagini alla fotocamera, non siano disponibili.
- In alcuni Paesi e Regioni, l'utilizzo del GPS potrebbe essere soggetto a limitazioni. Assicurarsi perciò di usare il GPS nel rispetto delle leggi e disposizioni del proprio Paese o Regione. Prestare particolare attenzione nel caso si viaggi al di fuori del proprio Paese.
- Con la presente Canon Inc. dichiara che questo SPG-DF605 è conforme ai requisiti essenziali ed alle altre disposizioni pertinenti stabilite dalla direttiva 1999/5/CE.

### Accessori

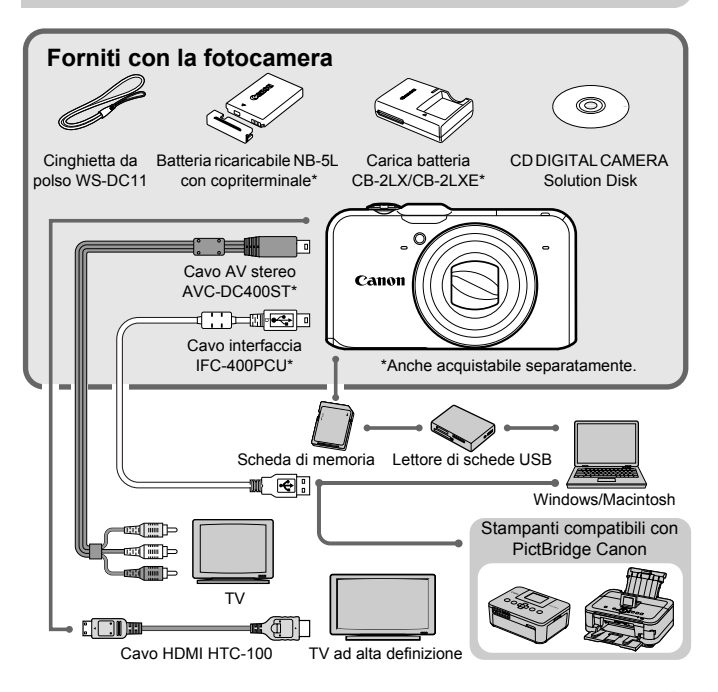

### Accessori venduti separatamente

I seguenti accessori della fotocamera sono venduti separatamente. Alcuni accessori non sono acquistabili o potrebbero non essere più disponibili in alcuni paesi.

### Alimentatori

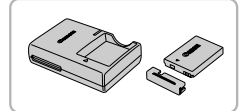

#### Carica batteria CB-2LX/CB-2LXE

 Carica batteria per la ricarica della batteria ricaricabile NB-5L.

#### Batteria ricaricabile NB-5L

Batteria ricaricabile agli ioni di litio.

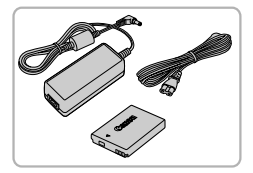

#### Kit adattatore CA ACK-DC30

Consente di alimentare la fotocamera utilizzando l'alimentazione domestica. Consigliato per alimentare la fotocamera per un periodo di tempo prolungato o durante il collegamento a un computer o a una stampante. Non può essere utilizzato per caricare la batteria della fotocamera.

### 🗴 Utilizzo degli accessori all'estero

Il carica batteria e il Kit adattatore CA possono essere utilizzati in paesi con alimentazione CA a 100 – 240 V (50/60 Hz).

Se la spina non è adatta alla presa, utilizzare un apposito adattatore disponibile in commercio. Non utilizzare trasformatori elettrici per i viaggi all'estero perché potrebbero provocare danni.

#### ATTENZIONE

RISCHIO DI ESPLOSIONE IN CASO DI SOSTITUZIONE DELLA BATTERIA CON UN TIPO NON IDONEO. SMALTIRE LE BATTERIE USATE CONFORMEMENTE ALLE NORME VIGENTI.

### Flash

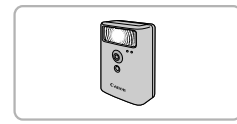

#### Flash ad alta potenza HF-DC1

 Questo flash esterno può essere utilizzato per acquisire soggetti fotografici troppo distanti per essere illuminati dal flash incorporato.

### Altri accessori

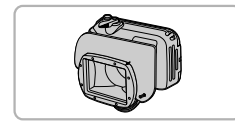

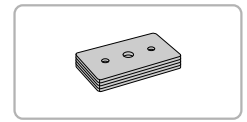

#### Custodia subacquea WP-DC42

 Utilizzare la custodia per effettuare scatti subacquei a profondità fino a 40 metri oppure per riprese sotto la pioggia, alla spiaggia o sulla neve.

#### Peso per custodia subacquea WW-DC1

 Quando si utilizza la custodia subacquea per scattare foto subacquee, i pesi impediscono alla custodia di tornare a galla.

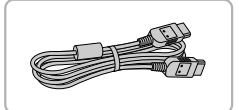

### Stampanti

#### Cavo HDMI HTC-100

 Utilizzare questo cavo per collegare la fotocamera al terminale HDMI<sup>™</sup> di un apparecchio televisivo ad alta definizione.

#### Stampanti compatibili con PictBridge Canon Collegando la fotocamera a una stampante compatibile con PictE Canon, è possibile stampare le i

Serie Stampanti a SELPHY getto d'inchiostro stampante compatibile con PictBridge Canon, è possibile stampare le immagini senza necessità di utilizzare un computer. Per ulteriori informazioni, rivolgersi al più vicino rivenditore Canon.

#### Si consiglia di utilizzare accessori Canon originali.

Questa fotocamera è progettata per garantire prestazioni eccellenti quando viene utilizzata con accessori originali Canon. Canon non si assume alcuna responsabilità per danni alla fotocamera e/o incidenti, quali incendi o altro, provocati dal malfunzionamento di accessori non originali (ad esempio, fuoriuscite di liquido e/o esplosione della batteria ricaricabile). Questa garanzia non è valida per le riparazioni causate dal malfunzionamento di accessori non originali, anche in caso di richieste di riparazione a pagamento.

### Canon

#### CANON INC. HEADQUARTERS

30-2, SHIMOMARUKO 3-CHOME, OHTA-KU, TOKYO 146-8501 JAPAN PHONE : (03)3758-2111

#### Ref. No.: CA11-010-01

#### DECLARATION OF CONFORMITY

We

| Manufacturer              | CANON INC.                                                |
|---------------------------|-----------------------------------------------------------|
|                           | 30-2, shimomaruko 3-chome, Ohta-ku, Tokyo 146-8501, Japan |
| Authorized representative | CANON EUROPA N.V.                                         |
| in Europe                 | Bovenkerkerweg 59-61 1185 XB Amstelveen The Netherlands   |

declare under our sole responsibility that the product

Digital Camera: Model PC1587 (Sales Name is PowerShot SX230 HS)

is in conformity with essential requirements of EC Directives

#### 2004/108/EC

by applying the following standards

| EC Directives | Reference of standards and amendments                               |
|---------------|---------------------------------------------------------------------|
| 2004/108/EC   | EN55022: 2006 Class B with the following amendment to this standard |
|               | A1: 2007                                                            |
|               | EN55024: 1998 with the following amendment to this standard         |
|               | A1: 2001, A2: 2003                                                  |
|               |                                                                     |

Note: 1. The CE marking of this equipment is affixed from the year '\_11\_.

2. The quality system covering the production is implemented according to

ISO 9000-series (EN 29000-series) or monitored based on appropriate measures.

- 3. Copy of the rating plate of this equipment is attached.
- 4. LVD is not applicable since the rated voltage of this equipment is less than DC75V.
- This model contains GPS Module Unit model SPG-DF605. This unit is in conformity with the essential requirements of EC Directives 1995/5/EC. Please refer to the Declaration of Conformity for SPG-DF605.

Date: February 7, 2011

Kiyoshi Sahoyama

Manager Image Communication Products Safety Promotion Dept. CANON INC.

### Canon

#### CANON INC. HEADQUARTERS

30-2, SHIMOMARUKO 3-CHOME, OHTA-KU, TOKYO 146-8501 JAPAN PHONE : (03)3758-2111

Ref. No.: CA11-010-02

#### DECLARATION OF CONFORMITY

We

| Manufacturer              | CANON INC.                                                |
|---------------------------|-----------------------------------------------------------|
|                           | 30-2, shimomaruko 3-chome, Ohta-ku, Tokyo 146-8501, Japan |
| Authorized representative | CANON EUROPA N.V                                          |
| in Europe                 | Bovenkerkerweg 59-61 1185 XB Amstelveen The Netherlands   |

#### declare under our sole responsibility that the products GPS Module: Model SPG-DF605\_

is in conformity with essential requirements of EC Directives

#### 1999/5/EC

by applying the following standards

| EC Directives | Reference of standards and amendments                         |
|---------------|---------------------------------------------------------------|
| 1999/5/EC     | EN300 440-2 V1.3.1                                            |
|               | EN301 489-3 V1.4.1                                            |
|               | EN301 489-1 V1.8.1                                            |
|               | EN60950-1: 2006 with the following amendment to this standard |
|               | A11:2009                                                      |
|               |                                                               |
|               |                                                               |

Note: 1. The CE marking of Flash is affixed from the year '11 ...

- The quality system covering the production is implemented according to ISO 9000-series (EN 29000-series) or monitored based on appropriate measures.
- 3. Copy of the rating plate of Digital Camera including of this equipment is attached.

Date: February 7, 2011

MAA

Kiyoshi Sahoyama Manager Image Communication Products Safety Promotion Dept. CANON INC.

#### Nur Europäische Union (und EWR)

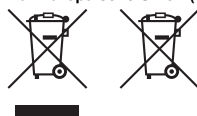

Diese Symbole weisen darauf hin, dass dieses Produkt gemäß WEEE-Richtlinie 2002/96/EG (Richtlinie über Elektro- und Elektronik-Altgeräte), Batterien-Richtlinie (2006/66/EG) und/ oder nationalen Gesetzen zur Umsetzung dieser Richtlinien nicht über den Hausmüll entsorgt werden darf. Falls sich unter dem oben abgebildeten Symbol ein chemisches Symbol befindet, bedeutet dies gemäß der

Batterien-Richtlinie, dass in dieser Batterie oder diesem Akkumulator ein Schwermetall (Hg = Quecksilber, Cd = Cadmium, Pb = Blei) in einer Konzentration vorhanden ist, die über einem in der Batterien-Richtlinie angegebenen geltenden Schwellenwert liegt.

Dieses Produkt muss bei einer dafür vorgesehenen Sammelstelle abgegeben werden. Dies kann z. B. durch Rückgabe beim Kauf eines neuen ähnlichen Produkts oder durch Abgabe bei einer autorisierten Sammelstelle für die Wiederaufbereitung von Elektro- und Elektronik-Altgeräten sowie Batterien und Akkumulatoren geschehen. Der unsachgemäße Umgang mit Altgeräten kann aufgrund potenziell gefährlicher Stoffe, die häufig in Elektro- und Elektronik-Altgeräten enthalten sind, negative Auswirkungen auf die Umwelt und die menschliche Gesundheit haben.

Durch Ihre Mitarbeit bei der sachgemäßen Entsorgung dieses Produkts tragen Sie zu einer effektiven Nutzung natürlicher Ressourcen bei.

Um weitere Informationen über die Wiederverwertung dieses Produkts zu erhalten, wenden Sie sich an Ihre Stadtverwaltung, den öffentlich-rechtlichen Entsorgungsträger, eine autorisierte Stelle für die Entsorgung von Elektro- und Elektronik-Altgeräten oder Ihre Müllabfuhr oder besuchen Sie <u>www.canon-europe.com/environment</u>.

(EWR: Norwegen, Island und Liechtenstein)

#### GEDRUCKT IN DER EU

#### Solo per l'Unione Europea e lo Spazio Economico Europeo.

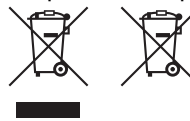

Questi simboli indicano che il prodotto non può essere smaltito con i rifiuti domestici, ai sensi della Direttiva RAEE (2002/96/ CE), della Direttiva sulle Batterie (2006/66/CE) e/o delle leggi nazionali che attuano tali Direttive.

Se sotto il simbolo indicato sopra è riportato un simbolo chimico, in osservanza della Direttiva sulle batterie, tale simbolo indica la presenza di un metallo pesante (Hg =

Mercurio, Cd = Cadmio, Pb = Piombo) nella batteria o nell'accumulatore con un livello di concentrazione superiore a una soglia applicabile specificata nella Direttiva sulle batterie. Il prodotto deve essere conferito a un punto di raccolta designato, ad esempio il rivenditore in caso di acquisto di un nuovo prodotto simile oppure un centro di raccolta autorizzato per il riciclaggio di rifiuti di apparecchiature elettriche ed elettroniche (RAEE) nonché di batterie e accumulatori. Un trattamento improprio di questo tipo di rifiuti può avere conseguenze negative sull'ambiente e sulla salute umana a causa delle sostanze potenzialmente nocive solitamente contenute in tali rifiuti.

La collaborazione dell'utente per il corretto smaltimento di questo prodotto contribuirà a un utilizzo efficace delle risorse naturali ed eviterà di incorrere in sanzioni amministrative ai sensi dell'art. 255 e successivi del Decreto Legislativo n. 152/06.

Per ulteriori informazioni sul riciclaggio di questo prodotto, contattare le autorità locali, l'ente responsabile della raccolta dei rifiuti, un rivenditore autorizzato o il servizio di raccolta dei rifiuti domestici, oppure visitare il sito <u>www.canon-europe.com/environment</u>. (Spazio Economico Europeo: Norvegia, Islanda e Liechtenstein)

(Spazio Economico Europeo: Norvegia, Islanda e Liechi
# Canon

# PowerShot SX230 HS PowerShot SX220 HS

# Kamera-Benutzerhandbuch

- Lesen Sie sich dieses Handbuch einschließlich des Abschnitts "Sicherheitsvorkehrungen" gut durch, bevor Sie die Kamera verwenden.
- Das Lesen des Handbuchs hilft Ihnen bei der ordnungsgemäßen Verwendung der Kamera.
- Bewahren Sie dieses Handbuch zur späteren Verwendung sicher auf.

# DEUTSCH

# Überprüfen des Lieferumfangs

Überprüfen Sie, ob die folgenden Teile im Lieferumfang der Kamera enthalten sind.

Wenden Sie sich an den Händler, von dem Sie die Kamera erworben haben, falls etwas fehlen sollte.

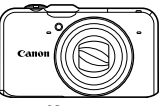

Kamera

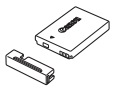

Akku NB-5L (mit Kontaktabdeckung)

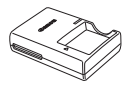

Akkuladegerät CB-2LX/CB-2LXE

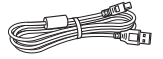

Schnittstellenkabel IFC-400PCU

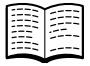

Handbuch Erste Schritte

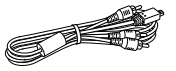

Stereo-AV-Kabel AVC-DC400ST

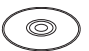

CD-ROM DIGITAL CAMERA Solution Disk

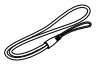

Handschlaufe WS-DC11

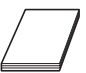

Canon-Garantiebroschüre

#### Verwenden der Handbücher

Einzelheiten finden Sie außerdem in den auf der CD-ROM DIGITAL CAMERA Manuals Disk zur Verfügung gestellten Handbüchern.

- Kamera-Benutzerhandbuch (Dieses Handbuch)
   Nachdem Sie sich mit den Grundlagen vertraut gemacht haben, können Sie die zahlreichen weiteren Funktionen der Kamera für anspruchsvolle Fotos nutzen.
- Software-Handbuch
   Enthält Informationen über die im Lieferumfang enthaltene Software.

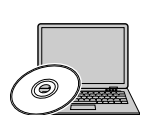

- Eine Speicherkarte ist nicht im Lieferumfang enthalten.
- Zur Anzeige der Handbücher im PDF-Format ist Adobe Reader erforderlich. Microsoft Word/Word Viewer kann zur Anzeige von Handbüchern im Word-Format installiert werden (nur erforderlich für Handbücher für den Nahen Osten).

# **Bitte zuerst lesen**

#### Testaufnahmen und Haftungsausschluss

Machen Sie zuerst einige Testaufnahmen, und prüfen Sie diese, um sicherzugehen, dass die Bilder richtig aufgenommen wurden. Beachten Sie, dass Canon Inc., dessen Tochterfirmen, angegliederte Unternehmen und Händler keine Haftung für Folgeschäden übernehmen, die aus der Fehlfunktion einer Kamera oder eines Zubehörteils (z. B. einer Speicherkarte) herrühren und die dazu führen, dass ein Bild entweder gar nicht oder in einem nicht maschinenlesbaren Format gespeichert wird.

#### Warnung vor Urheberrechtsverletzungen

Die mit dieser Kamera aufgenommenen Aufnahmen sind zum persönlichen Gebrauch vorgesehen. Nehmen Sie keine Bilder auf, die gegen die Urheberrechtsgesetze verstoßen, ohne vorher eine diesbezügliche Erlaubnis des Urheberrechteinhabers einzuholen. Beachten Sie auch, dass das Kopieren von Bildern aus Vorträgen, Ausstellungen oder gewerblichen Objekten mithilfe einer Kamera oder anderer Geräte unter bestimmten Umständen Urheberrechten oder anderen gesetzlich verankerten Rechten zuwiderläuft, auch wenn das Bild nur zum persönlichen Gebrauch aufgenommen wird.

#### Garantieeinschränkungen

Informationen zur Garantie dieser Kamera finden Sie in der Canon-Garantiebroschüre, die im Lieferumfang der Kamera enthalten ist. Kontaktinformationen für den Canon Kundendienst finden Sie in der Canon-Garantiebroschüre.

# LCD-Monitor (Bildschirm)

- Der LCD-Monitor wird mittels hochpräziser Produktionstechniken hergestellt. Über 99,99 % der Pixel funktionieren gemäß ihrer Spezifikation. Gelegentlich können jedoch nicht ordnungsgemäß funktionierende Pixel als helle oder dunkle Punkte angezeigt werden. Dies stellt keine Fehlfunktion dar und hat keinerlei Auswirkungen auf die aufgenommenen Bilder.
- Der LCD-Monitor ist zum Schutz vor Beschädigungen beim Transport möglicherweise mit einer dünnen Plastikfolie abgedeckt. Ziehen Sie diese vor der Verwendung der Kamera ab.

#### Temperatur des Kameragehäuses

Bitte gehen Sie entsprechend vorsichtig vor, wenn Sie die Kamera über einen längeren Zeitraum in Betrieb haben, da das Gehäuse der Kamera sehr warm werden kann. Dabei handelt es sich nicht um eine Funktionsstörung.

# Was möchten Sie tun?

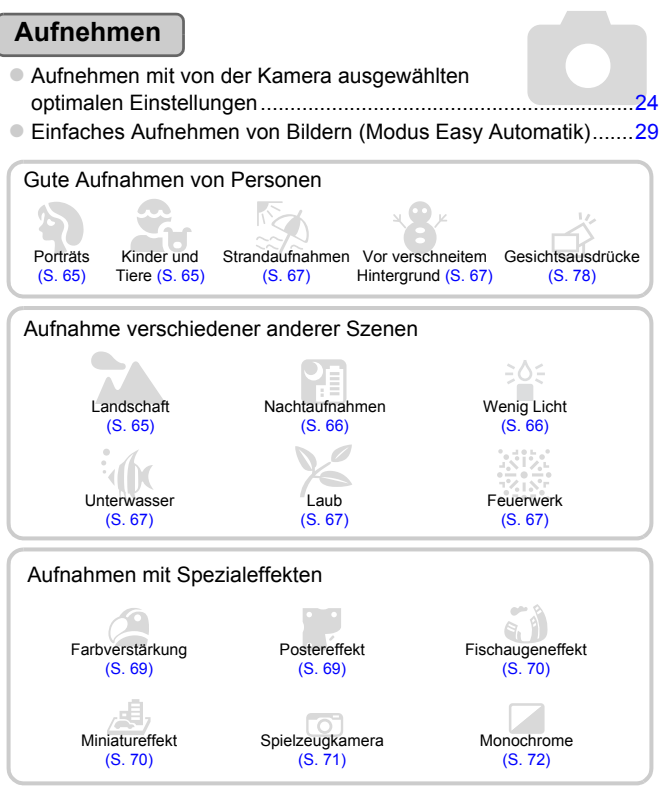

|   | Fo | oku | ssierte | Gesichter | <br> | <br> | <br> | <mark>24</mark> , | <mark>65</mark> , | 91 |
|---|----|-----|---------|-----------|------|------|------|-------------------|-------------------|----|
| _ |    | ~   |         | <u> </u>  |      |      |      |                   |                   |    |

| Aumanmen an Orten, an denen kein Blitz eingesetzt |        |
|---------------------------------------------------|--------|
| werden kann (Ausschalten des Blitzes)             | 54     |
| Aufnehmen von Bildern mit Selbstauslöser          | 58, 77 |
| Einfügen von Datum und Uhrzeit in die Aufnahmen   | 57     |
| Aufnehmen von Fotos während der Filmaufnahme      | 64     |

4

# Anzeigen

| Ansehen von Bildern                                                | 27  |
|--------------------------------------------------------------------|-----|
| <ul> <li>Einfache Wiedergabe (Modus Easy Automatik)</li> </ul>     | 29  |
| <ul> <li>Automatische Wiedergabe von Bildern (Diaschau)</li> </ul> | 126 |
| <ul> <li>Ansehen von Bildern auf einem Fernsehgerät</li> </ul>     | 132 |
| Ansehen von Bildern auf einem Computer                             | 33  |
| Schnelles Suchen nach Bildern                                      | 124 |
| Löschen von Bildern                                                |     |

# Aufnehmen/Anzeigen von Filmen

| Aufnehmen von Filmen                          | 30, 114 |
|-----------------------------------------------|---------|
| Anzeigen von Filmen                           | 32      |
| Aufnehmen von sich schnell bewegenden Motiven |         |
| und Wiedergabe in Zeitlupe                    | 117     |

# Drucken

| Einfaches Drucken von Bildern |  | 152 |
|-------------------------------|--|-----|
|-------------------------------|--|-----|

# Speichern

| Speichern von | Bildern auf einem | Computer |  |
|---------------|-------------------|----------|--|
|               |                   |          |  |

# Weitere Funktionen

| Deaktivieren der Töne                                                     |           |
|---------------------------------------------------------------------------|-----------|
| • Verwenden der Kamera in anderen Ländern                                 |           |
| <ul> <li>Verstehen der auf dem Bildschirm angezeigten Informat</li> </ul> | ionen 184 |
| Verwenden der GPS-Funktion SX230 HS                                       |           |

# Inhalt

In den Kapiteln 1 – 3 werden grundlegende Vorgehensweisen und häufig verwendete Funktionen dieser Kamera erläutert. Ab Kapitel 4 werden erweiterte Funktionen erklärt, sodass Sie Ihr Wissen Schritt für Schritt vertiefen können, wenn Sie die Kapitel nacheinander lesen.

| 1 Erste Schritte                               | 13 |
|------------------------------------------------|----|
| Sicherheitsvorkehrungen                        | 10 |
| In dieser Anleitung verwendete<br>Konventionen | 9  |
| Inhalt                                         | 6  |
| Was möchten Sie tun?                           | 4  |
| Bitte zuerst lesen                             | 3  |
| Überprüfen des Lieferumfangs                   | 2  |

| 2 Weitere Funktionen4                                         | 1    |
|---------------------------------------------------------------|------|
| Separat erhältliches Zubehör                                  | 38   |
| Zubehör                                                       | 38   |
| Computer zur Anzeige                                          | 33   |
| Übertragen von Bildern auf einen                              |      |
| Anzeigen von Filmen                                           | 32   |
| Aufnehmen von Filmen                                          | 30   |
| Autnehmen und Anzeigen von<br>Bildern im Modus Easy Automatik | 29   |
| Löschen von Bildern                                           | 28   |
| Anzeigen von Bildern                                          | 27   |
| (Smart Auto)                                                  | 24   |
| Aufnehmen von Bildern                                         |      |
| Betätigen des Auslösers                                       | 23   |
| Formatieren von Speicherkarten                                | 22   |
| Einstellen der Anzeigesprache                                 | 21   |
| Einstellen von Datum und Uhrzeit                              | . 19 |
| Einsetzen von Akku und<br>Speicherkarte                       | . 16 |
| (separat erhältlich)                                          | 16   |
| Kompatible Speicherkarten                                     |      |
| Aufladen des Akkus                                            | 14   |
|                                                               |      |

Überblick über die Komponenten..... 42

| Bildschirmanzeige                 | 44 |
|-----------------------------------|----|
| Kontrollleuchte                   | 45 |
| Menü FUNC. – Grundlegende         |    |
| Funktionen                        | 46 |
| MENU – Grundlegende Funktionen    | 47 |
| Ändern der Toneinstellungen       | 48 |
| Anpassen der Bildschirmhelligkeit | 50 |
| Wiederherstellen der Standard-    |    |
| einstellungen der Kamera          | 51 |
| Stromsparfunktion                 |    |
| (automatische Abschaltung)        | 52 |
| Uhrzeitfunktionen                 | 52 |
| 3 Aufnehmen mit häufig            |    |
| verwendeten Funktionen            | 53 |
| Ausschalten des Blitzes           | 54 |
| Heranzoomen von Motiven           |    |
| (Digitalzoom)                     | 55 |
|                                   |    |

| (Digital20011)                    |    |
|-----------------------------------|----|
| Einfügen von Datum und Uhrzeit    | 57 |
| Verwenden des Selbstauslösers     | 58 |
| Ändern der Aufnahmepixeleinstellu | ng |
| (Bildgröße)                       | 60 |
| Ändern des Kompressionsgrads      |    |
| (Bildqualität)                    | 60 |

| 4 | Hinzufügen von Effekten |
|---|-------------------------|
|   | und Fotografieren bei   |
|   | unterschiedlichen       |
|   | Bedingungen63           |

| Automatisches Erstellen von kurzen  |    |
|-------------------------------------|----|
| Filmen (Filmtagebuch)               | 64 |
| Fotografieren bei unterschiedlichen |    |
| Bedingungen                         | 65 |

#### Inhalt

| Fotografieren von speziellen Szenen                                   | 66 |
|-----------------------------------------------------------------------|----|
| Hinzufügen von Effekten für<br>Aufnahmen (Kreative Filter)            | 69 |
| Erkennen eines Gesichts<br>und Aufnehmen<br>(Intelligente Aufnahme)   | 75 |
| Aufnehmen des besten<br>Gesichtsausdrucks<br>(Wahl bestes Bild)       | 78 |
| Reihenaufnahmen in<br>Hochgeschwindigkeit<br>(Highspeed-Serienbilder) | 79 |
| Aufnehmen von Bildern mit<br>dem Stitch-Assistenten                   | 80 |

#### 5 Manuelles Auswählen von Einstellungen ......81

| Aufnehmen im Modus              |    |
|---------------------------------|----|
| Programm-AE                     | 82 |
| Einschalten des Blitzes         | 82 |
| Anpassen der Helligkeit         | 02 |
|                                 | 00 |
| Anpassen des weilsabgleichs     | 83 |
| Ändern der ISO-Empfindlichkeit  | 85 |
| Ändern des Seitenverhältnisses  | 86 |
| Reihenaufnahme                  | 87 |
| Ändern des Farbtons eines Bilds | ~~ |
| (My Colors)                     | 88 |
| Anpassen der Helligkeit für     |    |
| Aufnahmen (i-contrast)          | 89 |
| Ändern des AF-Rahmenmodus       | 90 |
| Auswählen des zu fokussierenden |    |
| Motivs (Verfolgung AF)          | 92 |
| Ändern des Fokussierbereichs    |    |
| (Makro)                         | 93 |
| Aufnehmen mit der               |    |
| AF-Speicherung                  | 94 |
| Vergrößern des Brennpunkts      | 94 |
|                                 |    |

| Aufnehmen mit Servo AF         | 95  |
|--------------------------------|-----|
| Aufnehmen mit dem              |     |
| manuellen Fokus                | 96  |
| Ändern des Lichtmessverfahrens | 97  |
| Aufnehmen mit der              |     |
| AE-Speicherung                 | 97  |
| Aufnehmen mit der              |     |
| FE-Blitzbelichtungsspeicherung | 98  |
| Anpassen der                   |     |
| Blitzbelichtungskorrektur      | 99  |
| Aufnehmen mit der              |     |
| Langzeitsynchronisierung       | 100 |
| Rote-Augen-Korrektur           | 100 |
| Überprüfen auf geschlossene    |     |
| Augen                          | 101 |
| Aufnehmen mit einem            |     |
| Fernsehgerät als Anzeige       | 101 |
| Verwenden der GPS-Funktion     |     |
| SX230 HS                       | 102 |
| C. Ontine de Nuteurs           |     |

#### 6 Optimale Nutzung der Kamera...... 107

| Festlegen der Verschlusszeit | 108 |
|------------------------------|-----|
| Festlegen des Blendenwerts   | 109 |
| Festlegen von Verschlusszeit |     |
| und Blendenwert              | 110 |
| Einstellen der Blitzleistung | 111 |

#### 7 Verwenden verschiedener Funktionen für die Filmaufnahme ...... 113

| Aufnehmen von Filmen          |      |
|-------------------------------|------|
| im Modus 🍢                    | .114 |
| Ändern des Moviemodus         | .114 |
| Aufnehmen verschiedener Filme | .115 |
| Ändern der Bildqualität       | .116 |
| Aufnehmen von                 |      |
| Superzeitlupe-Movies          | .117 |
|                               |      |

#### Inhalt

| 118 |
|-----|
|     |
| 119 |
| 120 |
| 120 |
| 121 |
|     |

#### 8 Verwenden verschiedener Wiedergabe- und Bearbeitungsfunktionen....... 123

| -                             |     |
|-------------------------------|-----|
| Schnelles Durchsuchen         |     |
| von Bildern                   | 124 |
| Anzeigen von Bildern in       |     |
| der gefilterten Wiedergabe    | 125 |
| Anzeigen als Diaschau         | 126 |
| Vergrößern von Bildern        | 128 |
| Anzeigen der einzelnen Bilder |     |
| in einer Gruppe               | 128 |
| Anzeigen mehrerer Bilder      |     |
| (Ähnliche Bilder)             | 130 |
| Überprüfen des Fokus          | 131 |
| Ändern der Bildübergänge      | 131 |
| Anzeigen von Bildern auf      |     |
| einem Fernsehgerät            | 132 |
| Schützen von Bildern          | 135 |
| Löschen aller Bilder          | 138 |
| Markieren von Bildern         |     |
| als Favoriten                 | 140 |
| Sortieren von Bildern nach    |     |
| Kategorie (My Category)       | 141 |
| Drehen von Bildern            | 145 |
| Anpassen der Bildgröße        | 146 |
| Ausschnitt                    | 147 |
|                               |     |

| Hinzufügen von Effekten mit<br>der Funktion My Colors | 148 |
|-------------------------------------------------------|-----|
| Anpassen der Helligkeit<br>(i-contrast)               | 149 |
| Korrigieren des<br>Rote-Augen-Effekts                 | 150 |
| 9 Drucken                                             | 151 |
| Drucken von Bildern                                   | 152 |
| Auswählen der zu druckenden<br>Bilder (DPOF)          | 159 |
| 10 Anpassen der<br>Kameraeinstellungen                | 163 |
| Ändern der Kameraeinstellungen.                       | 164 |
| Ändern von Aufnahmefunktions-                         |     |
| einstellungen                                         | 171 |
| Andern der Wiedergabefunktions-<br>einstellungen      | 174 |
| 11 Nützliche Informationen                            | 175 |
| Verwenden einer                                       |     |
| Haushaltssteckdose                                    | 176 |
| Verwenden einer Eye-Fi-Karte                          | 177 |
| Fehlerbehebung                                        | 179 |
| Liste der Bildschirmmeldungen                         | 182 |
| Auf dem Bildschirm angezeigte<br>Informationen        | 184 |
| In den Aufnahmemodi verfügbare                        | 188 |
| Menüs                                                 | 192 |
| Wiedergabemodus Menü EUNC                             | 197 |
| Technische Daten                                      | 198 |
| Index                                                 | 202 |

Sicherheitsvorkehrungen......205

# In dieser Anleitung verwendete Konventionen

- Die im Text verwendeten Symbole stellen die Kameratasten und -wahlr\u00e4der dar.
- Der auf dem Bildschirm angezeigte Text wird in eckigen Klammern
  [] dargestellt.
- Die Richtungstasten, das Einstellungs-Wahlrad und die Taste FUNC./SET werden durch folgende Symbole dargestellt.

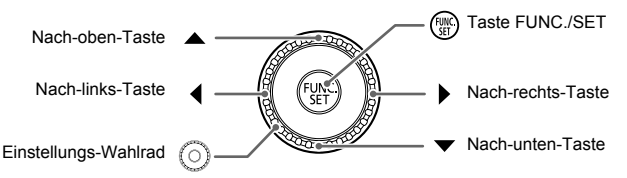

- ①: Zu beachtende Punkte
- ②: Tipps zur Fehlersuche
- 👸 : Tipps zur optimalen Nutzung der Kamera
- Ø: Zusätzliche Informationen
- (S. xx): Verweise auf andere Seiten. ("xx" steht für eine Seitennummer.)
- In diesem Handbuch wird davon ausgegangen, dass f
  ür alle Funktionen die Standardeinstellungen verwendet werden.
- Die verschiedenen Arten der f
  ür diese Kamera geeigneten Speicherkarten werden in diesem Benutzerhandbuch einheitlich als Speicherkarten bezeichnet.
- Funktionen, die abhängig vom Kameramodell unterschiedlich sein können, werden mit den folgenden Symbolen gekennzeichnet:

SX230 HS Nur Funktionen und Vorsichtsmaßnahmen für PowerShot SX230 HS.

SX220 HS Nur Funktionen und Vorsichtsmaßnahmen für PowerShot SX220 HS.

Erläuterungen ohne diese Symbole gelten für beide Modelle.

 In diesem Handbuch werden f
ür die Erl
äuterungen die Abbildungen f
ür das Modell PowerShot SX230 HS verwendet.

# Sicherheitsvorkehrungen

- Lesen Sie die im Folgenden beschriebenen Sicherheitsvorkehrungen vor der Verwendung des Produkts gut durch. Achten Sie stets darauf, dass das Produkt ordnungsgemä
  ß verwendet wird.
- Die auf den folgenden Seiten erläuterten Sicherheitsvorkehrungen sollen verhindern, dass Sie selbst oder andere Personen zu Schaden kommen oder Schäden am Gerät entstehen.
- · Lesen Sie außerdem die Anleitungen des separat erworbenen Zubehörs, das Sie verwenden.

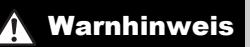

Weist auf die Möglichkeit von schweren Verletzungen oder Tod hin.

· Lösen Sie den Blitz nicht in unmittelbarer Augennähe von Personen aus.

Das intensive Blitzlicht kann zu Augenschäden führen. Halten Sie bei Verwendung des Blitzes besonders zu Säuglingen und Kleinkindern einen Abstand von mindestens einem Meter ein.

Bewahren Sie die Geräte f
ür Kinder und Kleinkinder unzug
änglich auf.
 Schlaufe: Es besteht Erstickungsgefahr, wenn ein Kind sich die Schlaufe um den Hals legt.

- Verwenden Sie nur empfohlene Stromversorgungen.
- Versuchen Sie niemals, Produkte zu zerlegen, Hitze auszusetzen oder anderen Änderungen zu unterziehen.
- Lassen Sie das Produkt nicht fallen, und schützen Sie es vor Stößen oder Schlägen.
- Zur Vermeidung von Verletzungen d
  ürfen Sie das Innere eines fallengelassenen oder besch
  ädigten Produkts niemals ber
  ühren.
- Stellen Sie die Verwendung des Produkts sofort ein, wenn Rauch austritt, ein seltsamer Geruch wahrzunehmen ist oder ein anderes ungewöhnliches Verhalten auftritt.
- Verwenden Sie zum Reinigen des Geräts keine organischen Lösungsmittel wie Alkohol, Benzin oder Verdünner.
- Achten Sie darauf, dass das Produkt nicht mit Wasser (z. B. Meerwasser) oder anderen Flüssigkeiten in Berührung kommt.
- Achten Sie darauf, dass keine Flüssigkeiten oder Fremdkörper in die Kamera gelangen.
   Dies könnte einen elektrischen Schlag oder Feuer zur Folge haben.

Stellen Sie die Kamera sofort aus, und entfernen Sie den Akku, wenn Flüssigkeiten oder Fremdkörper mit dem Inneren der Kamera in Berührung kommen.

Trennen Sie das Akkuladegerät von der Steckdose, wenn es mit Flüssigkeit in Berührung kommt, und wenden Sie sich an Ihren Kamerahändler oder an den Canon Kundendienst.

- · Verwenden Sie nur den empfohlenen Akku.
- Halten Sie den Akku von offenen Flammen fern.
- Ziehen Sie das Netzkabel in regelmäßigen Abständen aus der Steckdose, und entfernen Sie den Staub und Schmutz, der sich auf dem Stecker, außen auf der Steckdose und im Bereich um die Steckdose angesammelt hat, mit einem trockenen Lappen.
- Berühren Sie das Netzkabel nicht mit nassen Händen.
- Verwenden Sie das Gerät nicht in einer Weise, bei der die Nennkapazität der Steckdose oder des Kabels überschritten wird. Achten Sie darauf, dass das Netzkabel und der Stecker in einwandfreiem Zustand sind, und dass der Stecker vollständig in die Steckdose eingeführt wurde.

 Achten Sie darauf, dass die Kontakte und der Stecker nicht mit Schmutz oder metallischen Gegenständen (wie Nadeln oder Schlüsseln) in Berührung kommen.
 Andernfalls kann es zu Explosionen oder Undichtigkeiten des Akkus kommen, wodurch ein elektrischer Schlag oder Brände entstehen können. Dies könnte zu Verletzungen oder Beschädigungen der Umgebung führen. Falls ein Akku ausläuft und Augen, Mund, Haut oder Kleidung mit der ausgetretenen Säure in Berührung kommen, spülen Sie die betroffene Stelle

unverzüglich mit Wasser ab.

 Schalten Sie die Kamera an Orten aus, an denen die Benutzung von Kameras untersagt ist.
 Die von der Kamera abgegebene elektromagnetische Strahlung kann unter Umständen den Betrieb von elektronischen Instrumenten und anderen Geräten beeinträchtigen. Seien Sie daher vorsichtig, wenn Sie die Kamera an Orten verwenden, an denen die Benutzung von elektronischen Geräten eingeschränkt ist, wie beispielsweise in Flugzeugen und medizinischen Einrichtungen.

 Versuchen Sie nicht, die mitgelieferte(n) CD-ROM(s) in einem CD-Spieler wiederzugeben, der keine Daten-CD-ROMs unterstützt.

Das Anhören über Kopfhörer der lauten Geräusche, die bei der Wiedergabe einer CD-ROM auf einem Musik-CD-Spieler entstehen, kann zu Hörverlust führen. Die Wiedergabe der CD-ROM(s) in einem Audio-CD-Spieler (Musikwiedergabegerät) kann zudem die Lautsprecher beschädigen.

Vorsicht

Weist auf die Möglichkeit von Verletzungen hin.

- Wenn Sie die Kamera an der Schlaufe verwenden, achten Sie darauf, dass die Kamera nicht gegen Objekte prallt bzw. starken Stößen oder Erschütterungen ausgesetzt wird.
- Achten Sie darauf, dass Sie mit dem Objektiv nicht gegen Objekte stoßen und nicht gewaltsam daran ziehen.

Dies kann zu Verletzungen oder Beschädigungen der Kamera führen.

Achten Sie darauf, dass Sie den Bildschirm keinen starken Stößen aussetzen.
 Falls der Bildschirm zerbricht, können durch die Scherben Verletzungen entstehen.

 Achten Sie bei Verwendung des Blitzlichts darauf, dieses nicht mit Ihren Fingern oder Ihrer Kleidung zu verdecken.

Dies kann zu Verbrennungen oder einer Beschädigung des Blitzlichts führen.

- Verwenden oder lagern Sie das Produkt nach Möglichkeit nicht in folgenden Umgebungen:
  - Umgebungen mit starker Sonneneinstrahlung
  - Umgebungen mit Temperaturen über 40 °C
  - Feuchte oder staubige Umgebungen

Diese Bedingungen können zu Undichtigkeiten, Überhitzung oder einer Explosion des Akkus führen und somit einen elektrischen Schlag, Brände, Verbrennungen und andere Verletzungen verursachen.

Hohe Temperaturen können außerdem zu einer Verformung des Gehäuses der Kamera oder des Akkuladegeräts führen.

 Das Ansehen der Diaschau über längere Zeit kann durch die Bildbewegung zu Beschwerden führen.

Vorsicht

Weist auf die Möglichkeit von Schäden am Gerät hin.

 Richten Sie die Kamera niemals direkt in intensive Lichtquellen (wie z. B. die Sonne an einem klaren Tag).

Andernfalls können Schäden am Bildsensor entstehen.

 Achten Sie darauf, dass kein Staub oder Sand in die Kamera eindringt, wenn Sie sie am Strand oder bei starkem Wind verwenden.

Andernfalls können Fehlfunktionen auftreten.

Dies ist darauf zurückzuführen, dass Staub- und Schmutzpartikel aufgrund der Hitzeentwicklung des Biltzlichts verbrennen. Entfernen Sie Schmutz, Staub und andere Verunreinigungen mit einem weichen Wattestäbchen, um eine Hitzeentwicklung und Schäden am Biltzlicht zu vermeiden.

 Entfernen Sie bei Nichtverwendung der Kamera den Akku, und bewahren Sie diesen sicher auf.

Wenn der Akku in der Kamera verbleibt, kann das Gerät durch dessen Auslaufen beschädigt werden.

 Vor dem Entsorgen des Akkus sollten Sie die Kontakte mit Klebestreifen oder sonstigem Isoliermaterial abkleben.

Eine Berührung mit Metallgegenständen kann zu Bränden oder Explosionen führen.

- Trennen Sie das Akkuladegerät von der Steckdose, wenn der Ladevorgang abgeschlossen ist oder Sie es nicht verwenden.
- Bedecken Sie das Akkuladegerät nicht mit Stoff oder anderen Objekten, solange der Ladevorgang andauert.

Wenn das Gerät über einen langen Zeitraum an die Stromversorgung angeschlossen bleibt, kann es infolge von Überhitzung und Deformierung zu Brandentwicklung kommen.

Halten Sie den Akku von Tieren fern.

Beschädigungen durch Bisse von Tieren können zu Undichtigkeiten, Überhitzung oder einer Explosion führen und somit Brände oder Schäden verursachen.

- Bringen Sie keine harten Gegenstände an der Kamera an.

Andernfalls können Fehlfunktionen auftreten oder Schäden am Bildschirm entstehen.

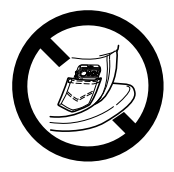

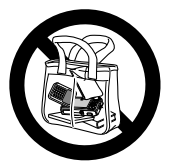

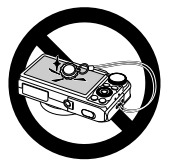

# **Erste Schritte**

In diesem Kapitel wird beschrieben, welche Vorbereitungen Sie vor dem Fotografieren treffen müssen, wie Sie im Modus (MD) Bilder aufnehmen und die aufgenommenen Bilder dann anzeigen und löschen können. Im zweiten Teil des Kapitels wird beschrieben, wie Sie Bilder im Modus Easy Automatik aufnehmen und anzeigen, wie Sie Filme aufnehmen und wiedergeben und Bilder auf einen Computer übertragen können.

#### Befestigen der Schlaufe/Halten der Kamera

- Befestigen Sie die im Lieferumfang enthaltene Schlaufe, und legen Sie diese um Ihr Handgelenk, um zu verhindern, dass die Kamera herunterfällt.
- Legen Sie die Arme beim Aufnehmen an den Körper, und halten Sie die Kamera an beiden Seiten fest. Achten Sie darauf, dass Ihre Finger nicht den Blitz bedecken, wenn er ausgeklappt ist.

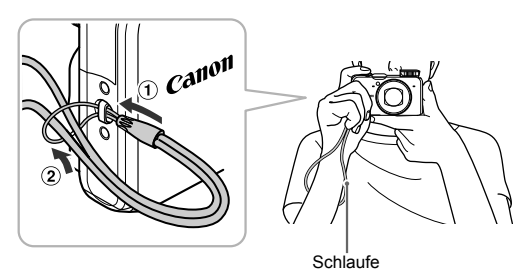

# Aufladen des Akkus

Laden Sie den Akku mit dem im Lieferumfang enthaltenen Ladegerät auf. Laden Sie den Akku auf, da er zum Zeitpunkt des Erwerbs nicht geladen ist.

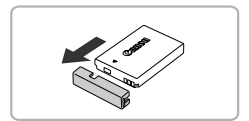

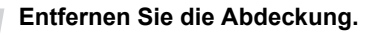

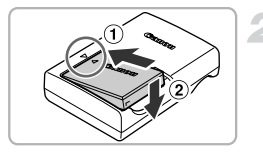

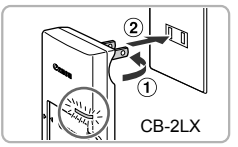

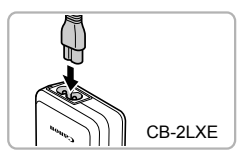

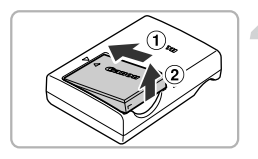

### Setzen Sie den Akku ein.

Richten Sie die Markierungen ▲ am Akku und am Ladegerät aneinander aus, und setzen Sie dann den Akku ein, indem Sie ihn hineinschieben (①) und nach unten drücken (②).

#### Laden Sie den Akku auf.

- Für CB-2LX: Klappen Sie den Stecker aus (①), und stecken Sie das Ladegerät in eine Steckdose (②).
- Für CB-2LXE: Schließen Sie das eine Ende des Netzkabels an das Ladegerät an, und stecken Sie das andere Ende in eine Steckdose.
- Die Ladelampe leuchtet orange, und der Ladevorgang beginnt.
- Wenn der Akku vollständig aufgeladen wurde, leuchtet die Lampe grün. Der Ladevorgang dauert etwa 2 Stunden und 5 Minuten.

#### Entfernen Sie den Akku.

 Ziehen Sie den Stecker des Akkuladegeräts aus der Steckdose, und nehmen Sie dann den Akku heraus, indem Sie ihn hineinschieben (①) und nach oben ziehen (②).

Zum Schutz des Akkus und zur Verlängerung der Lebensdauer sollte er nicht länger als 24 Stunden ohne Unterbrechung geladen werden.

#### Anzahl der möglichen Aufnahmen

| Anzahl der Aufnahmen | ca. 210       |
|----------------------|---------------|
| Wiedergabezeit       | ca. 4 Stunden |

- Die Anzahl der möglichen Aufnahmen basiert auf dem Messstandard der Camera & Imaging Products Association (CIPA).
- Unter bestimmten Aufnahmebedingungen kann die Anzahl der möglichen Aufnahmen geringer als oben angegeben sein.

#### Ladeanzeige für Akku

Auf dem Bildschirm wird ein Symbol oder eine Meldung mit Informationen zum Ladezustand des Akkus angezeigt.

| Anzeige                 | Zusammenfassung                                      |
|-------------------------|------------------------------------------------------|
| 17/4                    | Ausreichend geladen.                                 |
| - 14                    | Etwas entladen, aber noch ausreichend.               |
| (rot blinkend)          | Fast vollständig entladen. Laden Sie den Akku auf.   |
| "Wechseln Sie den Akku" | Vollständig entladen. Laden Sie den Akku wieder auf. |

#### **j** Effektive Verwendung des Akkus und Ladegeräts

 Laden Sie den Akku an dem Tag auf, an dem er verwendet werden soll, oder am Tag davor.

Aufgeladene Akkus entladen sich normalerweise von selbst, wenn sie nicht verwendet werden.

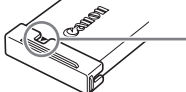

Setzen Sie die Abdeckung so auf den aufgeladenen Akku auf, dass die Markierung ▲ sichtbar ist.

- So bewahren Sie den Akku über längere Zeiträume auf: Entladen Sie den Akku vollständig, und nehmen Sie ihn aus der Kamera. Setzen Sie die Kontaktabdeckung auf, und lagern Sie den Akku. Wenn ein Akku über längere Zeit (ca. ein Jahr) gelagert wird, ohne vorher entladen zu werden, kann sich dies nachteilig auf seine Lebensdauer oder Leistung auswirken.
- Sie können das Akkuladegerät auch im Ausland verwenden.
   Das Ladegerät kann in Regionen mit einer Stromversorgung von 100 240 V (50/60 Hz) verwendet werden. Wenn der Stecker nicht in die Steckdose passt, verwenden Sie einen im Handel erhältlichen Adapter. Verwenden Sie auf Reisen ins Ausland keine Spannungswandler, da diese Schäden verursachen können.
- Der Akku wölbt sich möglicherweise.
   Dies ist ein normales Merkmal von Akkus und stellt kein Problem dar. Wölbt sich der Akku allerdings so weit, dass er nicht mehr in die Kamera passt, wenden Sie sich an den Canon Kundendienst.
- Wenn sich der Akku auch nach dem Aufladen rasch entlädt, hat er das Ende seiner Lebensdauer erreicht. Kaufen Sie einen neuen Akku.

# Kompatible Speicherkarten (separat erhältlich)

Die unten aufgeführten Karten können ohne Kapazitätsbeschränkung verwendet werden.

- SD-Speicherkarten\*
- SDHC-Speicherkarten\*
- SDXC-Speicherkarten\*
- MultiMediaCards
- MMCplus-Speicherkarten
- HC MMCplus-Speicherkarten
- Eye-Fi-Karten
- \* Diese Speicherkarte entspricht den SD-Standards. Je nach Marke funktionieren einige Karten möglicherweise nicht ordnungsgemäß.

Je nach Betriebssystemversion des Computers werden SDXC-Speicherkarten möglicherweise nicht erkannt, selbst wenn Sie einen handelsüblichen Kartenleser verwenden. Überprüfen Sie deshalb vorher, ob SDXC-Speicherkarten von Ihrem Betriebssystem unterstützt werden.

# Informationen zu Eye-Fi-Karten

Zu diesem Produkt wird nicht garantiert, dass die Funktionen der Eye-Fi-Karte (einschließlich drahtloser Übertragung) unterstützt werden. Wenn Sie ein Problem mit der Eye-Fi-Karte haben, wenden Sie sich bitte an den Kartenhersteller.

Bitte beachten Sie auch, dass zur Verwendung einer Eye-Fi-Karte in bestimmten Ländern oder Regionen eventuell eine Zulassung notwendig ist. Ohne Zulassung ist die Verwendung nicht gestattet. Bei Unklarheiten, ob die Karte zur Verwendung in bestimmten Ländern / Regionen zugelassen ist, informieren Sie sich bitte beim Kartenhersteller.

# Einsetzen von Akku und Speicherkarte

Setzen Sie den im Lieferumfang enthaltenen Akku und eine Speicherkarte (separat erhältlich) ein.

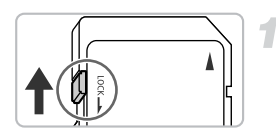

### Überprüfen Sie den Schreibschutzschieber der Karte.

Wenn die Speicherkarte über einen Schreibschutzschieber verfügt und sich dieser in der Position für den Schreibschutz befindet, können Sie keine Bilder aufzeichnen. Schieben Sie den Schieber, bis Sie ein Klickgeräusch hören.

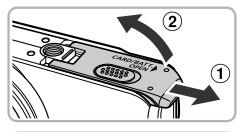

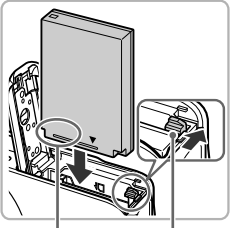

Öffnen Sie die Abdeckung.

 Schieben Sie die Abdeckung in Pfeilrichtung (①), und öffnen Sie sie (②).

#### Setzen Sie den Akku ein.

- Drücken Sie die Akkuverriegelung in Richtung des Pfeils, und setzen Sie den Akku wie dargestellt ein, bis er hörbar einrastet.
- Stellen Sie sicher, dass Sie den Akku richtig einsetzen, da er sonst nicht einrastet.

Kontakte Akkuverriegelung

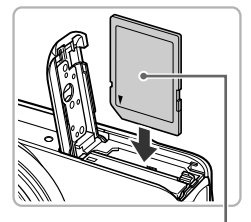

Beschriftung

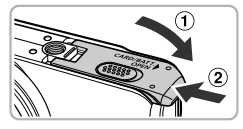

# Setzen Sie die Speicherkarte ein.

- Setzen Sie die Speicherkarte wie dargestellt ein, bis sie hörbar einrastet.
- Vergewissern Sie sich, dass Sie die Speicherkarte richtig herum halten.
   Wenn Sie die Speicherkarte falsch einsetzen, könnte dies zu einer Beschädigung der Kamera führen.

# Schließen Sie die Abdeckung.

Was bedeutet es, wenn [Speicherkarte gesperrt] auf dem Bildschirm angezeigt wird?

SD-, SDHC- und SDXC-Speicherkarten und Eye-Fi-Karten verfügen über einen Schreibschutzschieber. Wenn sich dieser Schieber in der Position für den Schreibschutz befindet, wird auf dem Bildschirm [Speicherkarte gesperrt] angezeigt, und Sie können keine Bilder aufnehmen oder löschen.

# Entfernen des Akkus und der Speicherkarte

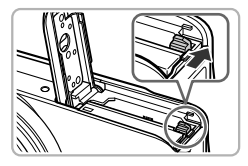

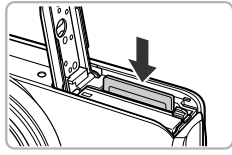

#### Entfernen Sie den Akku.

- Öffnen Sie die Abdeckung, und drücken Sie die Akkuverriegelung in Richtung des Pfeils.
- Der Akku wird freigegeben.

#### Entfernen Sie die Speicherkarte.

- Drücken Sie die Speicherkarte hinein, bis Sie ein Klicken hören, und lassen Sie sie dann langsam los.
- Die Speicherkarte wird freigegeben.

#### Anzahl von Aufnahmen pro Speicherkarte

| Speicherkarte        | 4 GB     | 16 GB    |
|----------------------|----------|----------|
| Anzahl der Aufnahmen | ca. 1231 | ca. 5042 |

- Die Werte basieren auf den Standardeinstellungen.
- Die Anzahl der möglichen Aufnahmen hängt von den Kameraeinstellungen, dem Motiv und der verwendeten Speicherkarte ab.

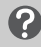

# Ist es möglich, die Anzahl der möglichen Aufnahmen zu überprüfen?

Anzahl der möglichen Aufnahmen

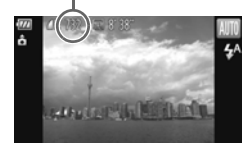

Sie können die Anzahl der möglichen Aufnahmen überprüfen, wenn sich die Kamera in einem Aufnahmemodus befindet (S. 24).

# **Einstellen von Datum und Uhrzeit**

Der Bildschirm zum Einstellen von Datum/Uhrzeit wird bei der ersten Inbetriebnahme der Kamera angezeigt. Legen Sie Datum und Uhrzeit in diesem Menü fest, da die mit den Fotos gespeicherten Datumsund Uhrzeitangaben auf diesen Einstellungen basieren.

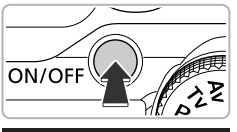

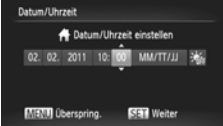

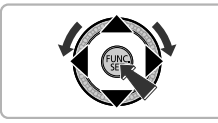

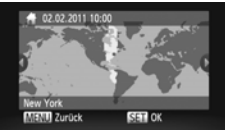

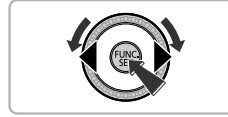

# Schalten Sie die Kamera ein.

 Drücken Sie die Taste ON/OFF.
 Der Bildschirm zum Einstellen von Datum/Uhrzeit wird angezeigt.

# Stellen Sie das Datum und die Uhrzeit ein.

- Drücken Sie die Tasten (), um eine Option auszuwählen.
- Drücken Sie die Tasten A
  , oder drehen Sie das Wahlrad , um einen Wert einzustellen.
- Wenn sämtliche Einstellungen abgeschlossen sind, drücken Sie die Taste ().

# Stellen Sie Ihre Standardzeitzone ein.

 Drücken Sie die Tasten ↔, oder drehen Sie das Wahlrad , um Ihre Standardzeitzone auszuwählen.

# Bestätigen Sie die Einstellung.

- Drücken Sie die Taste (), um die Einstellung zu bestätigen. Nach der Anzeige des Bestätigungsbildschirms wird der Aufnahmebildschirm erneut angezeigt.
- Durch Drücken der Taste ON/OFF wird die Kamera ausgeschaltet.

# Erneute Anzeige des Bildschirms zum Einstellen von Datum/Uhrzeit

Stellen Sie das Datum und die Uhrzeit richtig ein. Wenn Sie Datum und Uhrzeit sowie Ihre Standardzeitzone nicht eingestellt haben, wird der Bildschirm zum Einstellen von Datum/Uhrzeit bei jedem Einschalten der Kamera angezeigt.

#### 🗴 Einstellungen für die Sommerzeit

Wenn Sie in Schritt 2 auf S. 19 den Eintrag 漪 auswählen und die Tasten ▲▼ drücken oder das Wahlrad <sup>(</sup>) drehen, um 🌟 auszuwählen, wird die Sommerzeit (plus 1 Stunde) eingestellt.

# Ändern von Datum und Uhrzeit

Sie können die aktuellen Einstellungen für das Datum und die Uhrzeit ändern.

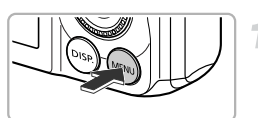

#### Co IT Obj.einfahren < 1 min. Stronsparmodus, Zeitzone, A Detum/Uhrzeit 02.02/11110:00 Logt Detum/Uhrzeit fest

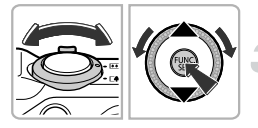

#### Zeigen Sie das Menü an.

Drücken Sie die Taste MENU.

# Wählen Sie [Datum/Uhrzeit] aus.

- Wählen Sie mit dem Zoom-Regler die Registerkarte **f** aus.
- Drücken Sie die Tasten A, oder drehen Sie das Wahlrad , um [Datum/Uhrzeit] auszuwählen. Drücken Sie anschließend die Taste ).

# Ändern Sie Datum und Uhrzeit.

- Befolgen Sie Schritt 2 auf S. 19, um die Einstellung zu ändern.
- Drücken Sie die Taste MENU, um das Menü zu schließen.

#### 🗴 Speicherbatterie für Datum/Uhrzeit

- Die Kamera verfügt über eine integrierte Speicherbatterie (Backup-Batterie), durch die die Einstellungen für Datum/Uhrzeit nach dem Entfernen des Hauptakkus für ca. drei Wochen gespeichert bleiben.
- Durch Einsetzen eines aufgeladenen Akkus oder Anschließen eines Netzadapters (separat erhältlich, S. 39) kann die Speicherbatterie innerhalb von ca. 4 Stunden aufgeladen werden, auch wenn die Kamera nicht eingeschaltet ist.
- Wenn die Speicherbatterie erschöpft ist, wird beim Einschalten der Kamera der Bildschirm für Datum/Uhrzeit angezeigt. Befolgen Sie die auf S. 19 beschriebenen Schritte zum Einstellen von Datum und Uhrzeit.

Sie können Datum und Uhrzeit ebenfalls automatisch mit der GPS-Funktion aktualisieren (S. 106). 5X230 HS

# Einstellen der Anzeigesprache

Sie können die auf dem Bildschirm angezeigte Sprache ändern.

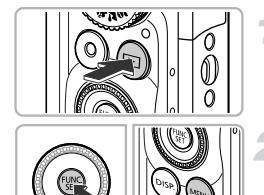

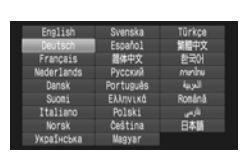

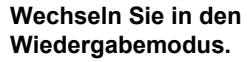

Drücken Sie die Taste **D**.

#### Zeigen Sie den Einstellungsbildschirm an.

 Drücken Sie die Taste (), halten Sie sie gedrückt, und drücken Sie dann sofort die Taste MENU.

#### Stellen Sie die Anzeigesprache ein.

- Sobald die Anzeigesprache eingestellt wurde, wird der Einstellungsbildschirm geschlossen.

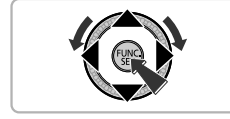

#### Warum wird beim Drücken der Taste 🛞 die Uhr angezeigt?

Die Uhr wird angezeigt, wenn die Zeitspanne zwischen dem Drücken der Taste und der Taste **MENU** in Schritt 2 zu lang ist. Wenn die Uhr angezeigt wird, blenden Sie sie mithilfe der Taste () aus, und führen Sie Schritt 2 erneut aus.

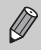

Sie können die Anzeigesprache auch ändern, indem Sie die Taste MENU drücken und auf der Registerkarte **11** den Eintrag [Sprache] auswählen.

# Formatieren von Speicherkarten

Bevor Sie eine neue Speicherkarte oder eine Speicherkarte, die in anderen Geräten formatiert wurde, verwenden können, sollten Sie sie mit dieser Kamera formatieren.

Durch das Formatieren (Initialisieren) einer Speicherkarte werden alle darauf gespeicherten Daten gelöscht. Lassen Sie beim Formatieren der Speicherkarte äußerste Sorgfalt walten, da die gelöschten Daten nicht wiederhergestellt werden können.

Installieren Sie vor der Formatierung einer Eye-Fi-Karte (S. 177) unbedingt die auf der Karte enthaltene Software auf einem Computer.

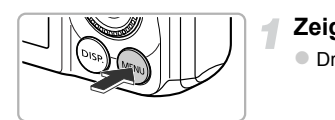

# Tops & Tricks An LCD-Heligheit \_\_\_\_\_\_ Satrbid\_ Starbid\_ Software \_\_\_\_\_\_\_ 3.768 Datei-Nummer < Fortisalend Lockt alle Daten auf Speicherkarte

#### Zeigen Sie das Menü an.

Drücken Sie die Taste MENU.

#### Wählen Sie [Formatieren].

- Drücken Sie die Tasten A, oder drehen Sie das Wahlrad , um [Formatieren] auszuwählen. Drücken Sie anschließend die Taste .

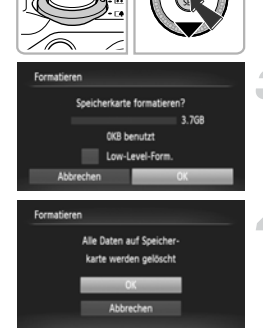

#### Wählen Sie [OK] aus.

 Drücken Sie die Tasten () oder drehen Sie das Wahlrad (), um [OK] auszuwählen, und drücken Sie dann die Taste ().

#### Formatieren Sie die Speicherkarte.

- Drücken Sie die Tasten ▲▼, oder drehen Sie das Wahlrad (), um [OK] auszuwählen. Drücken Sie dann die Taste (), um mit dem Formatieren zu beginnen.
- Drücken Sie nach Beendigung der Formatierung die Taste (), und [Speicherkartenformat. abgeschlossen] wird auf dem Bildschirm angezeigt.

Das Formatieren oder Löschen von Daten auf einer Speicherkarte ändert nur die Dateiverwaltungsinformationen auf der Karte und garantiert nicht, dass der Inhalt vollständig gelöscht wird. Gehen Sie vorsichtig vor, wenn Sie die Daten von einer Speicherkarte übertragen oder die Speicherkarte entsorgen. Treffen Sie beim Entsorgen einer Speicherkarte die entsprechenden Vorsichtsmaßnahmen, indem Sie die Karte z. B. zerstören und damit verhindern, dass Ihre persönlichen Daten in falsche Hände geraten.

Ø

 Die auf dem Formatierungsbildschirm angezeigte Gesamtkapazität der Speicherkarte ist möglicherweise geringer als die auf der Speicherkarte angegebene.

 Formatieren Sie die Speicherkarte auf niedriger Stufe (S. 165), wenn die Kamera nicht ordnungsgemäß funktioniert, sich die Aufzeichnungs-/ Lesegeschwindigkeit der Speicherkarte verringert hat, die Geschwindigkeit der Reihenaufnahmen langsamer wird oder die Filmaufnahme plötzlich angehalten wird.

# Betätigen des Auslösers

Um scharfe Bilder aufzunehmen, halten Sie den Auslöser zunächst angetippt (drücken Sie ihn nur halb herunter), und drücken Sie ihn dann vollständig herunter, um aufzunehmen.

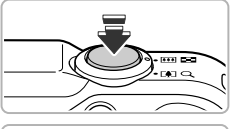

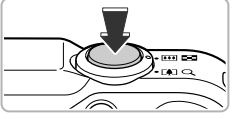

# Halb herunterdrücken (antippen, um zu fokussieren)

- Tippen Sie den Auslöser an, bis zwei Signaltöne ertönen und im Fokussierbereich der Kamera AF-Rahmen angezeigt werden.
- Ganz herunterdrücken (zum Aufnehmen vollständig herunterdrücken)
- Das Auslösegeräusch der Kamera ist zu hören, und das Bild wird aufgenommen.
- Da das Bild beim Ertönen des Auslösegeräuschs aufgenommen wird, achten Sie darauf, die Kamera in diesem Moment nicht zu bewegen.

#### Warum ändert sich die Dauer des Auslösegeräuschs?

- Da sich die Aufnahmezeit je nach aufzunehmender Szene ändert, ertönt möglicherweise ein längeres oder kürzeres Auslösegeräusch.
- Wenn sich die Kamera oder das Motiv bewegt, während das Auslösegeräusch zu hören ist, erhalten Sie möglicherweise ein unscharfes Bild.

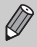

Wenn Sie den Auslöser sofort ganz herunterdrücken, ohne ihn vorher anzutippen, ist das Bild möglicherweise nicht scharf gestellt.

# Aufnehmen von Bildern (Smart Auto)

Die Kamera kann das Motiv und die Aufnahmebedingungen ermitteln und die besten Einstellungen für die Szene automatisch auswählen, sodass Sie zum Fotografieren nur den Auslöser zu drücken brauchen. Die Kamera kann auch Gesichter erkennen und auf sie scharf stellen sowie die Farbe und Helligkeit optimal einstellen.

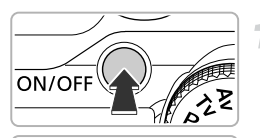

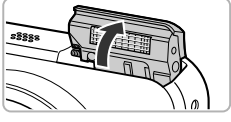

#### Schalten Sie die Kamera ein.

- Drücken Sie die Taste ON/OFF.
- Der Blitz wird automatisch ausgeklappt, und der Einschaltbildschirm wird angezeigt.
- Sie können den Blitz auch manuell ausoder einklappen (der Blitz wird nicht ausgelöst, wenn er eingeklappt ist).

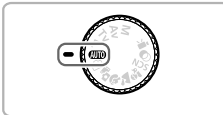

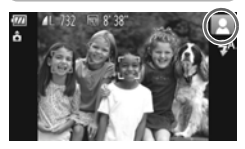

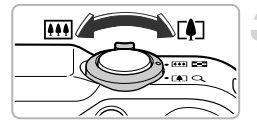

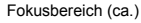

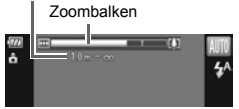

#### Wechseln Sie in den Modus AUD.

- Drehen Sie das Modus-Wahlrad auf die Position (AUD).
- Wenn Sie die Kamera auf das Motiv richten, hören Sie ein leises Geräusch, während die Kamera die Szene ermittelt.
- Das Symbol f
  ür die ermittelte Szene wird oben rechts im Bildschirm angezeigt.
- Die Kamera stellt auf erkannte Motive scharf und blendet jeweils einen Rahmen um diese ein.
- Auf dem Bildschirm werden links und rechts schwarze Balken angezeigt. Diese Bereiche werden beim Aufnehmen nicht aufgezeichnet.

# Richten Sie die Kamera auf den gewünschten Bildausschnitt.

Wenn Sie den Zoom-Regler in Richtung (1) (Tele) bewegen, können Sie das Motiv heranzoomen, sodass es größer erscheint. Wenn Sie den Zoom-Regler in Richtung (1) (Weitwinkel) bewegen, können Sie aus dem Motiv herauszoomen, sodass es kleiner erscheint. (Auf dem Bildschirm wird der Zoombalken angezeigt, der die Zoomposition angibt.)

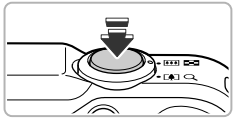

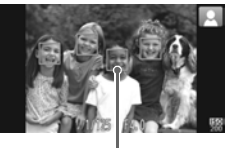

AF-Rahmen

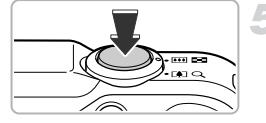

# Stellen Sie scharf.

- Halten Sie den Auslöser angetippt, um zu fokussieren.
- Wenn die Kamera fokussiert ist, ertönen zwei Signaltöne, und im Fokussierbereich der Kamera werden AF-Rahmen angezeigt. Wenn die Kamera auf mehr als einen Punkt fokussiert ist, werden mehrere AF-Rahmen angezeigt.

# Machen Sie die Aufnahme.

- Drücken Sie den Auslöser vollständig herunter, um aufzunehmen.
- Das Auslösegeräusch der Kamera ist zu hören, und das Bild wird aufgenommen. Bei dunklen Lichtverhältnissen wird automatisch der Blitz ausgelöst, sofern er ausgeklappt wurde.
- Das Bild wird etwa zwei Sekunden lang auf dem Bildschirm angezeigt.
- Sie können auch während der Anzeige eines Bilds ein zweites Bild aufnehmen, indem Sie den Auslöser erneut drücken.

# Mögliche Probleme

 Warum fallen die Farbe und Helligkeit des Bilds nicht wie erwartet aus? Das auf dem Bildschirm angezeigte Symbol für die Szene (S. 185) entspricht möglicherweise nicht der tatsächlichen Szene. Versuchen Sie in diesem Fall im Modus P aufzunehmen (S. 81).

Was bedeutet es, wenn weiße und graue Rahmen angezeigt werden, wenn Sie die Kamera auf ein Motiv richten? Auf dem von der Kamera als Hauptmotiv erkannten Gesicht oder Motiv wird ein weißer Rahmen angezeigt, während um die anderen erkannten Gesichter graue Rahmen angezeigt werden. Die Rahmen folgen den Motiven innerhalb eines bestimmten Bereichs (S. 91).

Falls sich das Motiv bewegt, werden die grauen Rahmen jedoch ausgeblendet, und nur der weiße Rahmen wird weiterhin angezeigt.

• Was bedeutet es, wenn kein Rahmen auf dem Motiv angezeigt wird, das Sie aufnehmen möchten?

Das Motiv wird unter Umständen nicht erkannt. Möglicherweise werden Rahmen auf dem Hintergrund angezeigt. Versuchen Sie in diesem Fall im Modus **P** aufzunehmen (S. 81).

 Was bedeutet es, wenn ein blauer Rahmen angezeigt wird, wenn Sie den Auslöser antippen?

Ein blauer Rahmen wird angezeigt, wenn ein sich bewegendes Motiv erkannt wird. Fokus und Belichtung werden dann kontinuierlich angepasst (Servo AF).

- Was bedeutet es, wenn das blinkende Symbol O angezeigt wird? Setzen Sie die Kamera auf ein Stativ auf, um Kamerabewegungen und unscharfe Bilder zu vermeiden.
- Was können Sie tun, wenn keine Kameratöne zu hören sind? Durch Drücken der Taste DISP, beim Einschalten der Kamera werden alle Kameratöne mit Ausnahme der Warntöne deaktiviert. Um die Stummschaltung wieder aufzuheben, drücken Sie die Taste MENU, und wählen Sie auf der Registerkarte f↑ den Eintrag [Stummschaltung] aus. Drücken Sie danach die Tasten ◀▶, um [Aus] auszuwählen.
- Warum wird das Bild in einigen Fällen recht dunkel, obwohl f
  ür die Aufnahme der Blitz verwendet wurde?

Das Motiv ist zu weit entfernt und kann durch den Blitz nicht ausgeleuchtet werden. Die effektive Blitzreichweite beträgt ca. 75 cm – 3,5 m bei maximalem Weitwinkel ( $\blacksquare$ ) und ca. 1,0 – 2,0 m bei maximaler Teleeinstellung ([]).

- Was bedeutet es, wenn ein Signalton ertönt, wenn der Auslöser angetippt wird? Die Entfernung zum Motiv ist möglicherweise zu gering. Entfernen Sie sich bei maximaler Weitwinkeleinstellung (III) ca. 5 cm oder mehr vom Motiv, und nehmen Sie auf. Entfernen Sie sich bei maximaler Teleeinstellung ([]] ca. 1 m oder mehr vom Motiv.
- Was bedeutet es, wenn die Lampe leuchtet, wenn der Auslöser angetippt wird?
   Um rote Augen zu verringern und die Fokussierung zu vereinfachen, leuchtet diese Lampe möglicherweise auf, wenn Sie in dunklen Bereichen fotografieren.
- Was bedeutet es, wenn das Symbol \$ blinkt, wenn Sie versuchen, ein Bild aufzunehmen?

Der Blitz lädt. Sie können aufnehmen, sobald der Ladevorgang abgeschlossen ist.

# Warum wird ein Symbol oben rechts im Bildschirm angezeigt?

Das Symbol für die ermittelte Szene wird oben rechts im Bildschirm angezeigt. Einzelheiten zu angezeigten Symbolen finden Sie unter "Symbole für Szenen" (S. 185).

# ģ

#### Auswählen des zu fokussierenden Motivs (Verfolgung AF)

Drücken Sie die Taste ▲, und zeigen Sie ↔ an. Richten Sie die Kamera so aus, dass sich ↔ auf dem zu fokussierenden Motiv befindet. Tippen Sie den Auslöser an, und halten Sie ihn angetippt. Es wird ein blauer Rahmen in dem Bereich angezeigt, wo Fokus und Belichtung beibehalten werden (Servo AF). Drücken Sie den Auslöser vollständig herunter, um aufzunehmen.

# Anzeigen von Bildern

Sie können die aufgenommenen Bilder auf dem Bildschirm anzeigen.

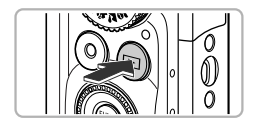

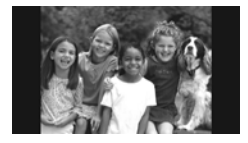

# Wechseln Sie in den Wiedergabemodus.

- Drücken Sie die Taste
- Das zuletzt aufgenommene Bild wird angezeigt.

#### Wählen Sie ein Bild aus.

- Durch Drücken der Taste ◀ oder Drehen des Wahlrads () gegen den Uhrzeigersinn können Sie durch die Bilder blättern. Die Anzeige beginnt dabei beim neuesten Bild.
- Durch Drücken der Taste > oder Drehen des Wahlrads im Uhrzeigersinn können Sie durch die Bilder blättern. Die Anzeige beginnt dabei beim ältesten Bild.
- Wenn Sie die Tasten () gedrückt halten, wechselt die Bildanzeige schneller, allerdings werden die Bilder in einer groben Auflösung angezeigt.
- Nach ungefähr 1 Minute wird das Objektiv eingefahren. Falls der Blitz ausgeklappt wurde, wird er eingeklappt.
- Durch erneutes Drücken der Taste bei eingefahrenem Objektiv wird die Kamera ausgeschaltet.

# Wechseln zum Aufnahmemodus

Wenn Sie im Wiedergabemodus den Auslöser halb herunterdrücken oder das Modus-Wahlrad drehen, wechselt die Kamera in den Aufnahmemodus.

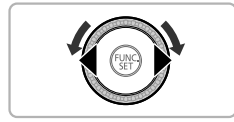

# Löschen von Bildern

Sie können Bilder einzeln auswählen und löschen. Beachten Sie, dass keine Möglichkeit zum Wiederherstellen gelöschter Bilder besteht. Gehen Sie daher beim Löschen von Bildern sehr vorsichtig vor.

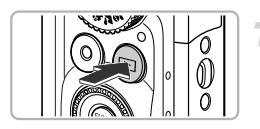

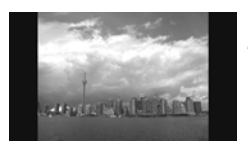

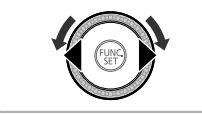

#### Wechseln Sie in den Wiedergabemodus.

- Drücken Sie die Taste **D**.
- Das zuletzt aufgenommene Bild wird angezeigt.
- Wählen Sie ein zu löschendes Bild aus.
- Drücken Sie die Tasten 4, oder drehen Sie das Wahlrad , um ein zu löschendes Bild anzuzeigen.

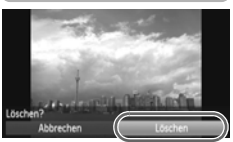

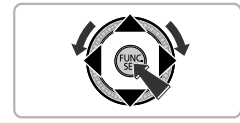

# Löschen Sie das Bild.

- Drücken Sie die Taste () und drücken Sie danach die Tasten ▲▼, oder drehen Sie das Wahlrad (), um i auszuwählen. Drücken Sie dann die Taste () erneut.
- [Löschen?] wird auf dem Bildschirm angezeigt.
- Drücken Sie die Tasten (), oder drehen Sie das Wahlrad (), um [Löschen] auszuwählen. Drücken Sie anschließend die Taste ().
- Das angezeigte Bild wird gelöscht.
- Um den Bildschirm zu schließen, statt ein Bild zu löschen, drücken Sie die Tasten ↓, oder drehen Sie das Wahlrad , um [Abbrechen] auszuwählen. Drücken Sie anschließend die Taste ).

# Aufnehmen und Anzeigen von Bildern im Modus Easy Automatik

Im Modus Easy Automatik werden Anweisungen zur Vorgehensweise auf dem Bildschirm angezeigt, und die Kamera wird so eingestellt, dass nur die auf dieser Seite beschriebenen Tasten, der Zoom-Regler und die Movie-Taste (S. 30) funktionieren. Dadurch wird eine falsche Bedienung der Kamera verhindert, damit selbst Anfänger problemlos Bilder aufnehmen und anzeigen können.

# Aufnahme

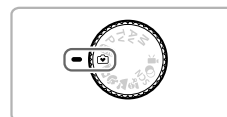

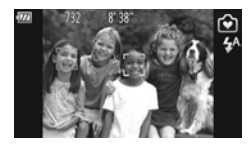

- Drehen Sie das Modus-Wahlrad auf die Position 🔄.
- Befolgen Sie zum Aufnehmen die Schritte 3 – 5 auf S. 24 – 25 (es wird kein Ton wiedergegeben).
- Drücken Sie die Taste ▶, um den Blitz auszuschalten. ④ wird auf dem Bildschirm angezeigt. Durch erneutes Drücken der Taste ▶ schalten Sie den Blitz wieder ein, und ¼<sup>A</sup> wird auf dem Bildschirm angezeigt. Bei dunklen Lichtverhältnissen wird automatisch der Blitz ausgelöst.

Da der Blitz nicht ausgelöst wird, wenn er eingeklappt ist, können Sie die Einstellungen auch nicht durch Drücken der Taste ▶ ändern. Um den Blitz auf 4<sup>A</sup> zu stellen, klappen Sie ihn zunächst manuell aus, und drücken Sie dann die Taste ▶ zur Änderung der Einstellung.

# Anzeigen

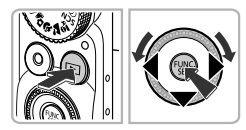

- Drücken Sie die Taste D und drücken Sie anschließend die Tasten (), oder drehen Sie das Wahlrad (), um zwischen Bildern zu wechseln.
- Wenn Sie die Taste D und dann die Taste d drücken, werden alle von Ihnen aufgenommenen Bilder jeweils etwa 3 Sekunden lang angezeigt. Drücken Sie die Taste erneut, um die Diaschau anzuhalten.
- Um ein Bild zu löschen, wählen Sie das zu löschende Bild aus und drücken die Taste
   ✓. Drücken Sie die Tasten ◀), oder drehen Sie das Wahlrad ○, um [Löschen] auszuwählen. Drücken Sie anschließend die Taste ().

# Aufnehmen von Filmen

Die Kamera ermittelt das Motiv und die Aufnahmebedingungen und wählt die besten Einstellungen für die Szene automatisch aus.

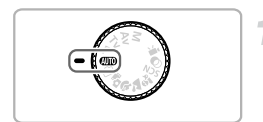

### Wählen Sie den Modus (MIII) aus.

 Drehen Sie das Modus-Wahlrad auf die Position (AUTO).

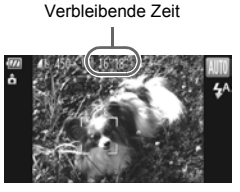

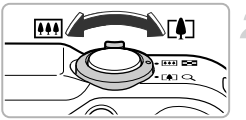

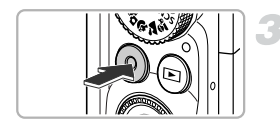

Abgelaufene Zeit

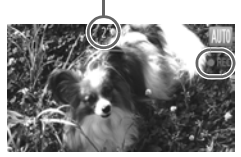

# Richten Sie die Kamera auf den gewünschten Bildausschnitt.

Wenn Sie den Zoom-Regler in Richtung bewegen, können Sie das Motiv heranzoomen, sodass es größer erscheint. Wenn Sie den Zoom-Regler in Richtung bewegen, können Sie aus dem Motiv herauszoomen, sodass es kleiner erscheint.

#### Machen Sie die Aufnahme.

- Drücken Sie die Movie-Taste.
- Die Kamera wechselt zum Vollbildformat, und der auf dem Bildschirm angezeigte Bereich wird aufgezeichnet.
- Es ertönt ein Signalton, die Aufzeichnung startet, und auf dem Bildschirm werden [●REC] sowie die abgelaufene Zeit angezeigt.
- Wenn die Aufnahme begonnen hat, können Sie die Movie-Taste loslassen.
- Wenn Sie den Bildausschnitt während der Aufnahme ändern, werden Fokus, Helligkeit und Farbton automatisch angepasst.

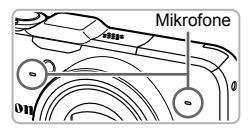

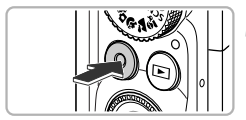

6

- Berühren Sie während der Aufnahme nicht die Mikrofone.
- Drücken Sie während der Aufnahme keine anderen Tasten als die Movie-Taste. Die Tastentöne werden mit dem Film aufgezeichnet.

#### Beenden Sie die Aufnahme.

- Drücken Sie erneut die Movie-Taste.
- Es ertönen zwei Signaltöne, und die Aufnahme des Films wird beendet.
- Der Film wird auf der Speicherkarte gespeichert.
- Die Aufnahme wird automatisch beendet, wenn die Speicherkarte voll ist.

#### Zoomen während der Aufnahme

Wenn Sie den Zoom-Regler während der Aufnahme bewegen, können Sie das Motiv heranzoomen oder aus dem Motiv herauszoomen. Die Tastentöne werden jedoch aufgezeichnet.

- Wenn das Modus-Wahlrad auf die Position (UD) gestellt ist, wird das Symbol für die ermittelte Szene angezeigt (S. 185). Symbole für "In Bewegung" werden jedoch nicht angezeigt. Unter bestimmten Bedingungen kann es vorkommen, dass das angezeigte Symbol nicht der tatsächlichen Szene entspricht.
- Auch wenn sich das Modus-Wahlrad in einer anderen Position als Auto befindet, können Filmaufnahmen durch Drücken der Movie-Taste erstellt werden (S. 113).
- Ist das Modus-Wahlrad auf <sup>™</sup>, gesetzt, können Sie die einzelnen Einstellungen f
  ür die Aufnahme von Filmen anpassen (S. 113).

#### Aufnahmezeit

| Speicherkarte | 4 GB                | 16 GB               |
|---------------|---------------------|---------------------|
| Aufnahmezeit  | ca. 14 Min. 34 Sek. | ca. 59 Min. 40 Sek. |

Die Aufnahmezeiten basieren auf den Standardeinstellungen.

- · Die maximale Filmlänge beträgt ca. 29 Min. 59 Sek.
- Je nach Speicherkarte wird die Aufnahme unter Umständen beendet, auch wenn die maximale Filmlänge noch nicht erreicht wurde. Die Verwendung von Speicherkarten der SD Speed Class 6 oder schnellerer Speicherkarten wird empfohlen.

# Anzeigen von Filmen

Sie können die aufgenommenen Filme auf dem Bildschirm anzeigen.

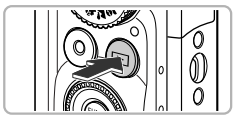

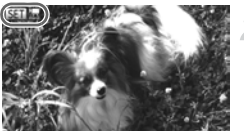

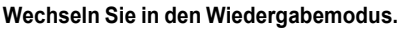

- Drücken Sie die Taste **D**.
- Das zuletzt aufgenommene Bild wird angezeigt.
- SET 💆 wird auf Filmen angezeigt.

#### Wählen Sie einen Film aus.

 Drücken Sie die Tasten (), oder drehen Sie das Wahlrad (), um einen Film auszuwählen. Drücken Sie anschließend die Taste ().

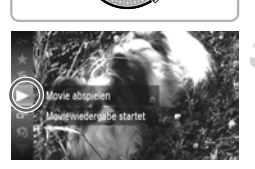

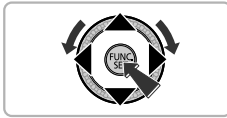

#### Spielen Sie den Film ab.

- Drücken Sie die Tasten ▲▼, oder drehen Sie das Wahlrad , um ▶ (Movie abspielen) auszuwählen. Drücken Sie anschließend die Taste .
- Der Film wird abgespielt.
- Wenn Sie die Taste () drücken, wird der Film angehalten, und die Filmsteuerung wird auf dem Bildschirm angezeigt. Drücken Sie die Tasten (), oder drehen Sie das Wahlrad (), um ) (Wiedergabe) auszuwählen. Drücken Sie anschließend die Taste (), um die Wiedergabe fortzusetzen.
- Stellen Sie mit den Tasten ▲▼ die Lautstärke ein.
- Wenn die Wiedergabe des Films beendet ist, wird SEP 2 angezeigt.

#### Wie kann ich Filme auf dem Computer abspielen?

Installieren Sie die im Lieferumfang enthaltene Software (S. 34).

- Wenn Sie einen Film auf dem Computer ansehen, fehlen möglicherweise Bilder, der Film wird nicht unterbrechungsfrei abgespielt, und der Ton kann plötzlich nicht mehr zu hören sein. Dies hängt von der Leistungsfähigkeit des Computers ab.
- Kopieren Sie den Film mithilfe der im Lieferumfang enthaltenen Software zurück auf die Speicherkarte, um ihn mit der Kamera störungsfrei wiederzugeben. Sie können die Kamera auch an ein Fernsehgerät anschließen, um eine optimale Wiedergabe zu gewährleisten.

# Übertragen von Bildern auf einen Computer zur Anzeige

Mit der im Lieferumfang enthaltenen Software können Sie die mit Ihrer Kamera aufgenommenen Bilder auf einen Computer übertragen und anzeigen. Falls Sie bereits Software verwenden, die im Lieferumfang einer anderen digitalen Kompaktkamera von Canon enthalten war, installieren Sie die Software von der mitgelieferten CD-ROM, und überschreiben Sie dabei die derzeitige Installation.

### Systemanforderungen

#### Windows

| Betriebssystem       | Windows 7<br>Windows Vista Service Pack 1 und 2                                                                        |
|----------------------|----------------------------------------------------------------------------------------------------|
|                      | Windows XP Service Pack 3                                                                                              |
| Computermodell       | Die oben aufgeführten Betriebssysteme müssen auf Computern<br>mit integrierten USB-Schnittstellen vorinstalliert sein. |
| CPU                  | Pentium 1,3 GHz oder höher (Fotos),                                                                                    |
|                      | Core2 Duo 2,6 GHz oder höher (Filme)                                                                                   |
| RAM                  | Windows 7 (64 Bit): mindestens 2 GB                                                                                    |
|                      | Windows 7 (32 Bit), Windows Vista (64 Bit, 32 Bit);                                                                    |
|                      | mindestens 1 GB (Fotos), mindestens 2 GB (Filme)                                                                       |
|                      | Windows XP: mindestens 512 MB (Fotos), mindestens 2 GB (Filme)                                                         |
| Schnittstelle        | USB                                                                                                    |
| Freier Speicherplatz | ZoomBrowser EX: mindestens 200 MB                                                                                      |
|                      | CameraWindow: mindestens 150 MB*                                                                                       |
|                      | Karten-Dienstprogramm: mindestens 50 MB SX230 HS                                                                       |
|                      | YouTube-Uploader zum Hochladen von Filmen:                                                                             |
|                      | mindestens 30 MB                                                                                                    |
|                      | PhotoStitch: mindestens 40 MB                                                                                          |
| Anzeige              | 1.024 x 768 Pixel oder höher                                                                                           |
|                      |                                                                                                    |

\* Für Windows XP muss Microsoft .NET Framework 3.0 oder höher (max. 500 MB) installiert sein. Je nach Leistungsfähigkeit Ihres Computers kann die Installation einige Zeit in Anspruch nehmen.

#### Macintosh

| Betriebssystem       | Mac OS X (v10.5 – v10.6)                                                                                                    |  |
|----------------------|----------------------------------------------------------------------------------------------------|--|
| Computermodell       | Die oben aufgeführten Betriebssysteme müssen auf Computern<br>mit integrierten USB-Schnittstellen vorinstalliert sein.                                                                                                    |  |
| CPU                  | Intel-Prozessor (Fotos),<br>Core2 Duo 2,6 GHz oder höher (Filme)                                                                                                    |  |
| RAM                  | Mac OS X v10.6: mindestens 1 GB (Fotos), mindestens 2 GB<br>(Filme)<br>Mac OS X v10.5: mindestens 512 MB (Fotos), mindestens 2 GB<br>(Filme)                                                                                      |  |
| Schnittstelle        | USB                                                                                                    |  |
| Freier Speicherplatz | ImageBrowser: mindestens 250 MB<br>CameraWindow: mindestens 150 MB<br>Karten-Dienstprogramm: mindestens 50 MB <u>\$X230 HS</u><br>YouTube-Uploader zum Hochladen von Filmen:<br>mindestens 30 MB<br>PhotoStitch: mindestens 50 MB |  |
| Anzeige              | 1.024 x 768 Pixel oder höher                                                                                                    |  |

# Vorbereitungen

In diesen Erläuterungen werden Windows Vista und Mac OS X (v10.5) verwendet.

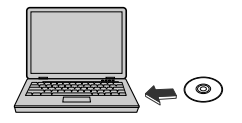

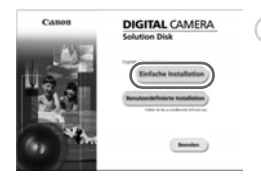

# Installieren Sie die Software.

#### Windows

#### Legen Sie die CD in das CD-ROM-Laufwerk des Computers ein.

 Legen Sie die im Lieferumfang enthaltene CD-ROM (DIGITAL CAMERA Solution Disk) (S. 2) in das CD-ROM-Laufwerk des Computers ein.

#### Starten Sie die Installation.

- Klicken Sie auf [Einfache Installation], und befolgen Sie die Anweisungen auf dem Bildschirm f
  ür die Installation.
- Wenn das Fenster [Benutzerkontensteuerung] angezeigt wird, befolgen Sie die Anweisungen auf dem Bildschirm, um fortzufahren.

#### Übertragen von Bildern auf einen Computer zur Anzeige

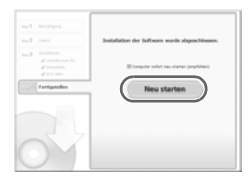

#### Klicken Sie nach Beendigung der Installation auf [Neu starten] oder [Fertigstellen].

#### Entfernen Sie die CD-ROM.

 Entfernen Sie die CD-ROM, wenn der Desktop-Bildschirm angezeigt wird.

#### Macintosh

#### Legen Sie die CD in das CD-ROM-Laufwerk des Computers ein.

 Legen Sie die im Lieferumfang enthaltene CD-ROM (DIGITAL CAMERA Solution Disk) (S. 2) in das CD-ROM-Laufwerk des Computers ein.

#### Starten Sie die Installation.

- Doppelklicken Sie auf das Symbol auf der CD.
- Klicken Sie auf [Installieren], und befolgen Sie die Anweisungen auf dem Bildschirm für die Installation.

#### Schließen Sie die Kamera an den Computer an.

- Schalten Sie die Kamera aus.
- Öffnen Sie die Abdeckung, und schließen Sie den kleineren Stecker des im Lieferumfang enthaltenen Schnittstellenkabels (S. 2) wie dargestellt an den Kameraanschluss an.
- Schließen Sie den größeren Stecker des Schnittstellenkabels an den Computer an. Weitere Einzelheiten zur Verbindung finden Sie im Benutzerhandbuch des Computers.

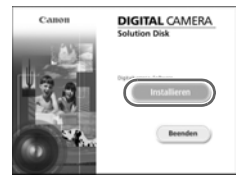

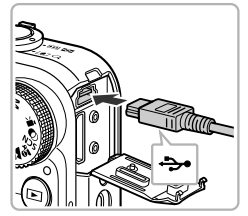

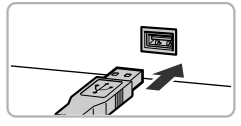

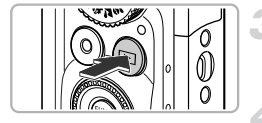

| M Automatische Wiedergabe                                     |  |  |
|---------------------------------------------------------------|--|--|
| Canon X000000X                                                |  |  |
| 🔄 Folgendes für dieses Gerät immer durchführer:               |  |  |
| Geräteoptionen                                                |  |  |
| Bilder importieren<br>mit Windows                             |  |  |
| Herunterladen von Bildem von einer<br>Canon-Kamera            |  |  |
| Gerät zum Anzeigen der Datelen öffnen<br>mit Windows-Explorer |  |  |
| Standard in der Systemsteuerung festlegen                     |  |  |

| Constitution (second states in | C.1.1 KK                                                     |
|--------------------------------|--------------------------------------------------------------|
| Bert View                      |                                                              |
|                                | Autore Georgeman<br>Angeneran (All<br>Angeneran<br>Angeneran |
|                                |                                                              |
|                                |                                                              |
|                                |                                                              |

#### Schalten Sie die Kamera ein.

Drücken Sie die Taste 
, um die Kamera einzuschalten.

# Öffnen Sie CameraWindow.

#### Windows

- Klicken Sie auf [Herunterladen von Bildern von einer Canon-Kamera].
- Das Fenster CameraWindow wird angezeigt.
- Wird CameraWindow nicht angezeigt, klicken Sie auf das Menü [Start], und wählen Sie [Alle Programme] und anschließend [Canon Utilities], [CameraWindow] und [CameraWindow] aus.

#### Macintosh

- CameraWindow wird angezeigt, wenn Sie eine Verbindung zwischen Kamera und Computer hergestellt haben.
- Wird CameraWindow nicht angezeigt, klicken Sie im Dock (die Leiste unten auf dem Desktop) auf das CameraWindow-Symbol.

Führen Sie die nachstehenden Schritte aus, um CameraWindow unter Windows 7 anzuzeigen.

- ① Klicken Sie auf der Taskleiste auf 3.
- Klicken Sie im angezeigten Bildschirm auf die Verknüpfung , um das Programm zu ändern.
- Wählen Sie [Herunterladen von Bildern von einer Canon-Kamera], und klicken Sie auf [OK].
- Doppelklicken Sie auf
# Übertragen und Anzeigen von Bildern

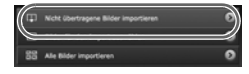

- Klicken Sie auf [Bilder von Kamera importieren], und klicken Sie anschließend auf [Nicht übertragene Bilder importieren].
- Alle zuvor nicht auf den Computer übertragenen Bilder werden nun übertragen. Die übertragenen Bilder werden nach Datum sortiert und in separaten Unterordnern des Ordners "Bilder" gespeichert.
- Schließen Sie CameraWindow, nachdem die Bildübertragung abgeschlossen ist.
- Schalten Sie anschließend die Kamera aus, und ziehen Sie das Kabel ab.
- Einzelheiten zum Anzeigen der Bilder auf einem Computer finden Sie im Software-Handbuch.

Sie können Bilder auch übertragen, ohne die Übertragungsfunktion der mitgelieferten Software zu verwenden. Schließen Sie dazu einfach Ihre Kamera an einen Computer an.

Es bestehen jedoch folgende Einschränkungen.

- Wenn Sie die Kamera an den Computer angeschlossen haben, kann es einige Minuten dauern, bis Sie Bilder übertragen können.
- Bilder, die im Hochformat aufgenommen wurden, werden möglicherweise im Querformat übertragen.
- Schutzeinstellungen f
  ür Bilder gehen bei der 
  Übertragung auf einen Computer m
  öglicherweise verloren.
- Je nach Version des verwendeten Betriebssystems, Dateigröße oder verwendeter Software können bei der Übertragung von Bildern oder Bildinformationen Probleme auftreten.
- GPS-Protokolldateien (S. 104) werden möglicherweise nicht korrekt übertragen. 5X230 HS
- Einige Funktionen in der enthaltenen Software sind möglicherweise nicht verfügbar, wie die Filmbearbeitung und die Übertragung von Bildern auf die Kamera.

# Zubehör

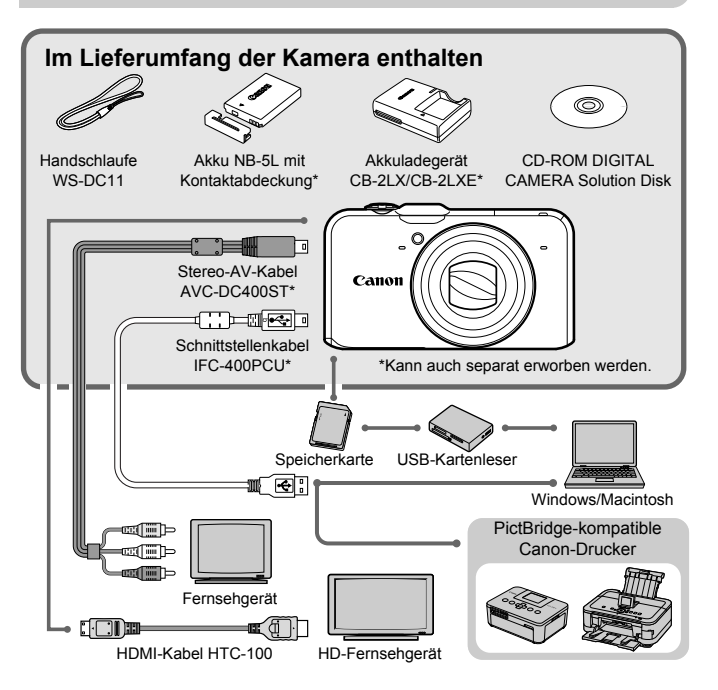

# Separat erhältliches Zubehör

Das folgende Kamerazubehör ist separat erhältlich. In einigen Regionen sind Teile des Zubehörs unter Umständen nicht oder nicht mehr erhältlich.

# Stromversorgung

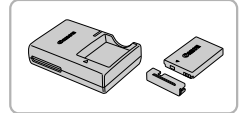

#### Akkuladegerät CB-2LX/CB-2LXE

Ladegerät zum Laden des Akkus NB-5L.

#### Akku NB-5L

Wiederaufladbarer Lithium-Ionen-Akku.

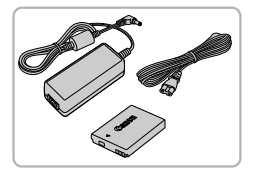

### Netzadapter ACK-DC30

Hiermit können Sie die Kamera zur Stromversorgung an eine Steckdose anschließen. Dies wird besonders dann empfohlen, wenn die Kamera über einen längeren Zeitraum betrieben oder an einen Computer oder Drucker angeschlossen werden soll. Kann nicht zum Aufladen des Kameraakkus verwendet werden.

# 😸 Verwenden des Zubehörs in anderen Ländern

Das Akkuladegerät und der Netzadapter können in Regionen mit einer Stromversorgung von 100 – 240 V (50/60 Hz) verwendet werden. Wenn der Stecker nicht in die Steckdose passt, verwenden Sie einen im Handel erhältlichen Adapter. Verwenden Sie auf Reisen ins Ausland keine Spannungswandler, da diese Schäden verursachen können.

# Blitz

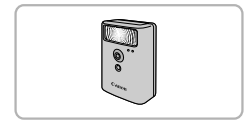

#### Hochleistungsblitzgerät HF-DC1

 Mit diesem externen Blitzgerät können Sie bei Motiven, die für den eingebauten Blitz zu weit entfernt sind, den Blitzbereich erweitern.

# Sonstiges Zubehör

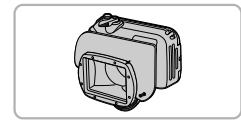

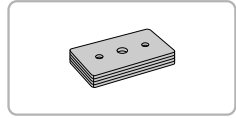

#### Unterwassergehäuse WP-DC42

 Verwenden Sie dieses Gehäuse für Unterwasseraufnahmen in bis zu 40 Metern Tiefe oder für Aufnahmen im Regen, am Strand oder auf der Skipiste.

#### Gewicht für Unterwassergehäuse WW-DC1

 Bei Unterwasseraufnahmen mit dem Unterwassergehäuse wirken die Gewichte dem Auftrieb des Gehäuses entgegen.

#### Separat erhältliches Zubehör

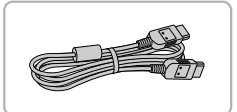

#### HDMI-Kabel HTC-100

 Verwenden Sie dieses Kabel, um die Kamera mit dem HDMI<sup>™</sup>-Anschluss eines HD-Fernsehgeräts zu verbinden.

# Drucker

#### PictBridge-kompatible Canon-Drucker

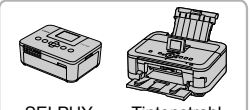

SELPHY-Serie

Tintenstrahldrucker

Wenn Sie Ihre Kamera an einen PictBridgekompatiblen Canon-Drucker anschließen, können Sie die Bilder ausdrucken, ohne einen Computer verwenden zu müssen. Weitere Informationen erhalten Sie bei einem Canon-Händler in Ihrer Nähe.

#### Es wird empfohlen, nur Originalzubehör von Canon zu verwenden.

Dieses Produkt wurde konzipiert, um zusammen mit Originalzubehör von Canon optimale Ergebnisse zu bieten. Canon übernimmt keine Gewährleistung für Schäden an diesem Produkt oder Unfälle, etwa durch Brandentwicklung oder andere Ursachen, die durch eine Fehlfunktion von Zubehörteilen, die nicht von Canon stammen, entstehen (z. B. Auslaufen und/oder Explosion eines Akkus). Beachten Sie, dass diese Garantie nicht für Reparaturen gilt, die aufgrund einer Fehlfunktion eines nicht von Canon hergestellten Zubehörteils erforderlich werden. Ungeachtet dessen können Sie Reparaturen anfordern, für die jedoch in derartigen Fällen Kosten anfallen.

2

# **Weitere Funktionen**

In diesem Kapitel werden die Teile der Kamera, die Bildschirmanzeigen sowie die grundlegende Bedienung beschrieben.

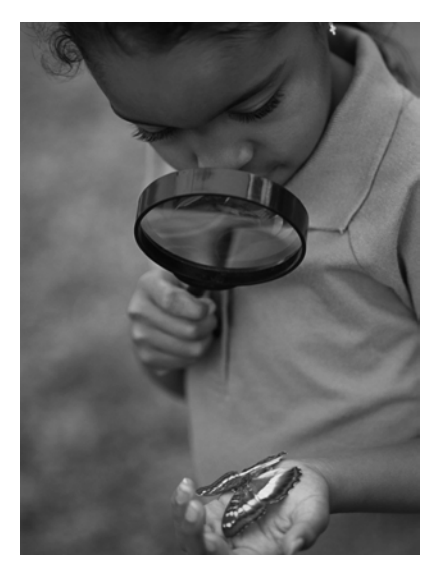

# Überblick über die Komponenten

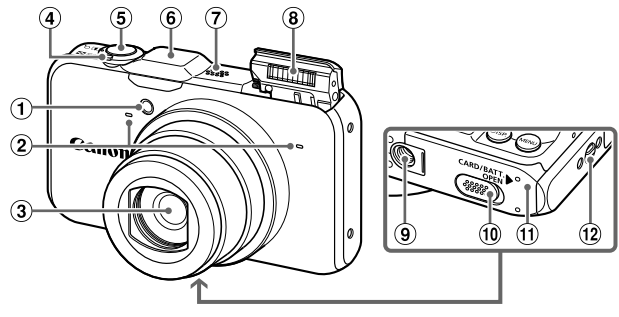

- 1 Lampe (S. 58, 75, 171)
- 2 Mikrofon (S. 31)
- ③ Objektiv
- ④ Zoom-Regler Aufnahme: [♣] (Tele) / [♣] (Weitwinkel) (S. 24, 30, 55) Wiedergabe: Q, (Vergrößern) / [Index) (S. 124, 128)
- ⑤ Auslöser (S. 23)
- 6 GPS-Signalempfänger (S. 103) SX230 HS
- Lautsprecher
- 8 Blitz (S. 54, 82)
- Stativbuchse
- 10 Kontaktabdeckung des DC-Kupplers (S. 176)
- Speicherkarten-/Akkufachabdeckung (S. 16)
- ③ Schlaufenhalterung (S. 13)

# Modus-Wahlrad

Mit dem Modus-Wahlrad können Sie zwischen den Aufnahmemodi wechseln.

#### 

manuell vor, um Bilder anhand verschiedener Funktionen aufzunehmen (S. 82).

#### Automatikmodus -

Die Einstellungen für vollautomatische Aufnahmen können von der Kamera vorgenommen werden (S. 24, 30).

#### Modus Easy Automatik –

Zum Aufnehmen brauchen Sie nur den Auslöser zu drücken (S. 29).

#### Modus Filmtagebuch –

Sie können einen kurzen Film über einen Tag ganz einfach beim Aufnehmen von Fotos erstellen (S. 64).

#### Moviemodus

Für Filmaufnahmen (S. 114). Für Filmaufnahmen können Sie den größtmöglichen Bildausschnitt wählen (S. 116). Auch wenn das Modus-Wahlrad nicht auf den Moviemodus gesetzt ist, können Filmaufnahmen durch Drücken der Movie-Taste erstellt werden (S. 115).

#### Modus Kreative Filter

Beim Aufnehmen können Sie Bildern verschiedene Effekte hinzufügen (S. 69).

#### Szenemodus

Sie können die Aufnahme der gewünschten Szene mit optimalen Einstellungen vornehmen lassen (S. 65, 66).

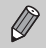

Wenn Sie das Modus-Wahlrad im Wiedergabemodus drehen, wechselt die Kamera in den Aufnahmemodus.

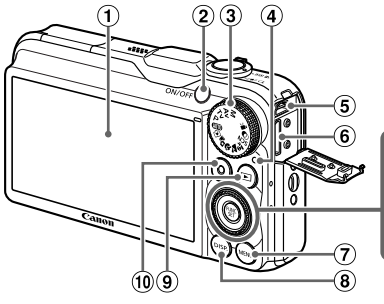

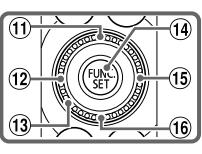

- Bildschirm (LCD-Monitor) (S. 44, 184, 186)
- 2 Taste ON/OFF (S. 19)
- 3 Modus-Wahlrad (S. 42)
- ④ Kontrollleuchte (S. 45)
- ⑤ A/V OUT-Anschluss (Audio-/ Videoausgang)/DIGITAL-Anschluss (S. 35, 132, 152)
- 6 HDMI-Anschluss (S. 133)
- 7 Taste MENU (S. 47)
- (8) Taste DISP. (Anzeige) (S. 44)
- 9 Taste 
   (Wiedergabe) (S. 27, 123)

- 10 Movie-Taste (S. 30, 113)
- ① Taste ☑ (Belichtungskorrektur) (S. 83) / ▲
- 1 Taste ♥ (Makro) (S. 93) / MF (Manueller Fokus) (S. 96) / ◀
- 13 Einstellungs-Wahlrad (siehe unten)
- 14 Taste () FUNC./SET (S. 46)
- 15 Taste 🗲 (Blitz) (S. 82, 100) / 🕨
- 16 Taste 🕉 (Selbstauslöser) (S. 58) / 🕶

### Einstellungs-Wahlrad

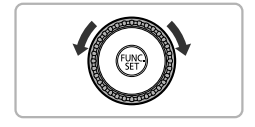

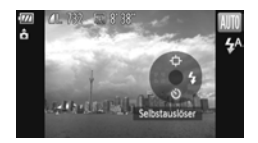

Durch Drehen des Einstellungs-Wahlrads können Sie verschiedene Aktionen durchführen, beispielsweise Einträge auswählen oder durch Bilder blättern. Mit Ausnahme einiger weniger Funktionen weisen die Tasten ▲▼◀ die gleichen Funktionen auf.

Wenn Sie das Einstellungs-Wahlrad in einem Aufnahmemodus berühren, wird die Funktion auf dem Bildschirm angezeigt, die der von Ihnen berührten Position zugewiesen ist.

# Bildschirmanzeige

# **Umschalten der Anzeige**

Mit der Taste DISP, können Sie die Bildschirmanzeige ändern. Ausführliche Informationen zu Bildschirmmeldungen finden Sie auf S. 184.

# Aufnahme

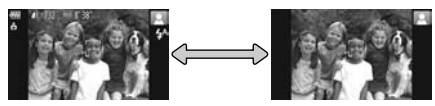

Informationsanzeige

Keine Informationsanzeige

# Wiedergabe

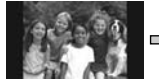

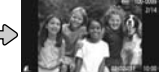

Keine Informationsanzeige

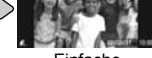

Finfache Informationsanzeige

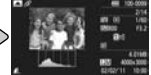

Detaillierte Informationsanzeige

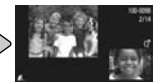

Fokus Check-Anzeige (S. 131)

Sie können die Anzeige auch ändern, indem Sie die Taste DISP, drücken, wenn das Bild direkt nach der Aufnahme angezeigt wird. Die einfache Informationsanzeige steht hierbei jedoch nicht zur Verfügung. Sie können festlegen, welche Anzeige zuerst erfolgt. Drücken Sie dazu die Taste MENU, und wählen Sie dann auf der Registerkarte 🗖 den Eintrag [Rückschauinfo] aus (S. 172).

# Bildschirmanzeige für Aufnahmen in dunklen Umgebungen

Bei Aufnahmen in dunklen Umgebungen wird die Helligkeit der Anzeige automatisch angepasst, sodass Sie die Motivauswahl überprüfen können (Nachtanzeigefunktion). Die Helligkeit des auf dem Bildschirm angezeigten Bilds und die des tatsächlich aufgezeichneten Bilds sind jedoch möglicherweise unterschiedlich. Bildschirmrauschen kann auftreten, und die Bewegungen des Motivs erscheinen unter Umständen auf dem Bildschirm unregelmäßig. Dies hat keine Auswirkungen auf das aufgenommene Bild.

# Überbelichtungswarnung bei der Wiedergabe

In der detaillierten Informationsanzeige (S. 186) blinken überbelichtete Bildbereiche auf dem Bildschirm.

# Histogramm bei der Wiedergabe

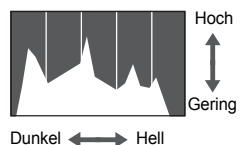

Die in der detaillierten Informationsanzeige (S. 186) angezeigte Verteilungskurve wird als Histogramm bezeichnet. Das Histogramm zeigt die Helligkeitsverteilung eines Bilds auf der horizontalen Achse und den Helligkeitsgrad eines Bilds auf der vertikalen Achse an. Wenn die Verteilungskurve nach rechts tendiert, ist das Bild hell, tendiert sie nach links, ist das Bild dunkel. Auf diese Weise können Sie die Belichtung beurteilen.

# GPS-Informationsanzeige SX230 HS

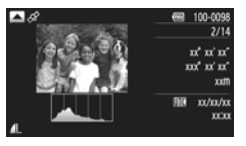

- Wenn Sie in der detaillierten Informationsanzeige die Taste ▲ drücken, können Sie die Positionsinformationen (Breitengrad, Längengrad, Höhe) und das Aufnahmedatum prüfen, die mit Fotos und Filmen aufgezeichnet werden (S. 104), falls [GPS] auf [An] gesetzt ist. Von oben nach unten werden folgende Informationen angezeigt: Breitengrad, Längengrad, Höhe und UTC.
- Wird ein Signal nicht ordnungsgemäß von einem GPS-Satelliten empfangen, wird [---] anstelle eines numerischen Werts für Elemente angezeigt, deren Positionsdaten unvollständig sind.
  - UTC steht f
    ür "Coordinated Universal Time" (koordinierte Weltzeit) und entspricht in etwa der Greenwicher Zeit.

# Kontrollleuchte

Die Kontrollleuchte auf der Kamerarückseite (S. 43) leuchtet oder blinkt je nach Status der Kamera.

| Farben | Status   | Betriebsstatus                                                                                                    |  |  |
|--------|----------|----------------------------------------------------------------------------------------------------|--|--|
| Grün   | Leuchtet | Verbunden mit einem Computer (S. 35), Display aus (S. 169)                                                                                                    |  |  |
|        | Blinkt   | Beim Einschalten der Kamera, Aufzeichnen/Lesen/Übertragen von<br>Bilddaten und Aufnehmen mit langer Belichtungsdauer (S. 108, 110) oder<br>während die GPS-Aufzeichnungsfunktion aktiv ist (S. 104) \$2230 HS |  |  |

Wenn die Kontrollleuchte grün blinkt, schalten Sie die Kamera nicht aus, öffnen Sie nicht die Speicherkarten-/Akkufachabdeckung, und schütteln Sie die Kamera nicht bzw. setzen Sie sie keinen Stößen aus. Dies kann zu einer Beschädigung der Bilddaten oder einer Fehlfunktion der Kamera oder Speicherkarte führen.

# Menü FUNC. – Grundlegende Funktionen

Im Menü FUNC. können häufig verwendete Funktionen festgelegt werden. Je nach Aufnahme- oder Wiedergabemodus werden die Menüeinträge und Optionen leicht unterschiedlich angezeigt (S. 188 – 191, 197).

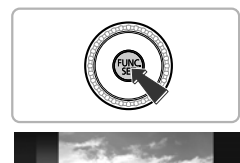

# Zeigen Sie das Menü FUNC. an.

Drücken Sie die Taste ().

# Wählen Sie einen Menüeintrag aus.

- Wählen Sie mit den Tasten ▲▼ oder durch Drehen des Wahlrads () einen Menüeintrag aus. Drücken Sie anschließend die Taste () oder ▶.
- Bei der Auswahl einiger Menüeinträge werden auf dem Bildschirm weitere Menüoptionen angezeigt.

#### Menüeinträge

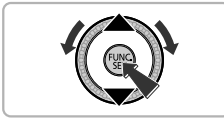

Verfügbare Optionen

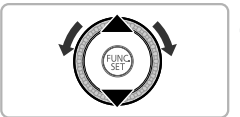

# Wählen Sie eine Option aus.

- Drücken Sie die Tasten Av, oder drehen Sie das Wahlrad O, um eine Option auszuwählen.
- Sie können Einstellungen auch auswählen, indem Sie die Taste DISP, bei Optionen drücken, für die DBB angezeigt wird.
- Drücken Sie die Taste 4, um zu den Menüeinträgen zurückzukehren.

# Bestätigen Sie die Einstellung.

- Drücken Sie die Taste ().
- Die Anzeige kehrt zum Aufnahmebildschirm zurück, und die ausgewählte Einstellung wird auf dem Bildschirm angezeigt.

# **MENU – Grundlegende Funktionen**

Über die Menüs können verschiedene Funktionen eingestellt werden. Die Menüeinträge sind auf Registerkarten zusammengefasst, z. B. für die Aufnahme () und Wiedergabe (). Die Optionen werden je nach Aufnahmeund Wiedergabemodus leicht unterschiedlich angezeigt (S. 192 – 197).

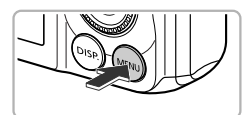

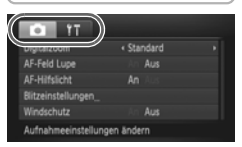

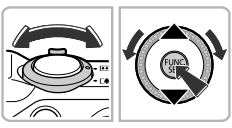

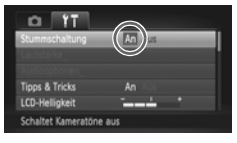

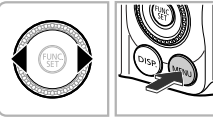

# Zeigen Sie das Menü an.

Drücken Sie die Taste MENU.

# Wählen Sie eine Registerkarte aus.

 Bewegen Sie den Zoom-Regler, oder drücken Sie die Tasten (), um eine Registerkarte auszuwählen.

# Wählen Sie einen Eintrag aus.

- Drücken Sie die Tasten A
  , oder drehen Sie das Wahlrad , um einen Eintrag auszuwählen.
- Für einige Einträge muss die Taste (\*) oder > gedrückt werden, um ein Untermenü anzuzeigen, in dem die Einstellung geändert werden kann.

# Wählen Sie eine Option aus.

 Drücken Sie die Tasten (), um eine Option auszuwählen.

# Bestätigen Sie die Einstellung.

 Drücken Sie die Taste MENU, um zum normalen Bildschirm zurückzukehren.

# Ändern der Toneinstellungen

Sie können die Lautstärke der Kameratöne anpassen oder diese deaktivieren.

# Stummschalten von Tönen

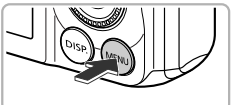

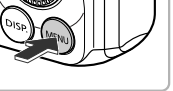

# Zeigen Sie das Menü an.

Drücken Sie die Taste MENU.

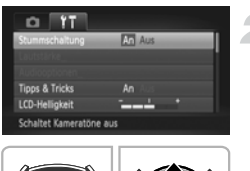

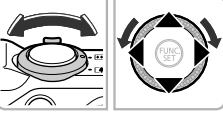

# Wählen Sie [Stummschaltung].

- Wählen Sie mit dem Zoom-Regler die Registerkarte **f** aus.
- Drücken Sie die Tasten ▲▼, oder drehen Sie das Wahlrad (), um [Stummschaltung] auszuwählen. Wählen Sie anschließend mit den Tasten **(**) die Option [An] aus.
- Drücken Sie die Taste MENU, um zum normalen Bildschirm zurückzukehren
- Sie können Kameratöne ebenfalls stumm schalten, indem Sie die Taste DISP, gedrückt halten, während Sie die Kamera einschalten.
- · Wenn Sie Kameratöne stumm schalten, wird auch bei der Wiedergabe von Filmen kein Ton ausgegeben (S. 32). Wenn Sie während der Wiedergabe eines Films die Taste A drücken, wird Ton wiedergegeben. Sie können die Lautstärke mit den Tasten ▲▼ regeln.

# Anpassen der Lautstärke

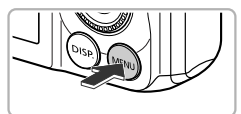

### Stummschaftung Aus Lautsteinen, Audiopptionen, Tops & Tricks An LCD-Heligitat Lest Lautstrike verschied. Kameratione fest

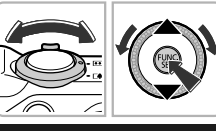

#### Lautstärke Vol.Startion \_\_\_\_\_\_ Betreboger. \_\_\_\_\_\_ Sebstaust.on \_\_\_\_\_\_ Lautst.Auslöser \_\_\_\_\_\_

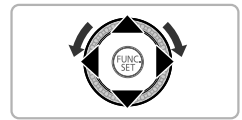

# Zeigen Sie das Menü an.

Drücken Sie die Taste MENU.

# Wählen Sie [Lautstärke].

- Wählen Sie mit dem Zoom-Regler die Registerkarte ff aus.
- Drücken Sie die Tasten A, oder drehen Sie das Wahlrad , um [Lautstärke] auszuwählen. Drücken Sie anschließend die Taste .

# Ändern Sie die Lautstärke.

- Wählen Sie mit den Tasten A der durch Drehen des Wahlrads () einen Eintrag aus. Drücken Sie anschließend die Tasten
   , um die Lautstärke anzupassen.
- Drücken Sie die Taste MENU zweimal, um zum normalen Bildschirm zurückzukehren.

# Anpassen der Bildschirmhelligkeit

Sie haben zwei Optionen zum Anpassen der Bildschirmhelligkeit.

# Verwenden des Menüs

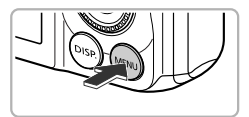

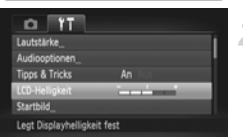

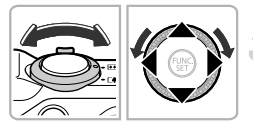

# Zeigen Sie das Menü an.

Drücken Sie die Taste MENU.

# Wählen Sie [LCD-Helligkeit] aus.

- Wählen Sie mit dem Zoom-Regler die Registerkarte ff aus.
- Drücken Sie die Tasten Av, oder drehen Sie das Wahlrad O, um [LCD-Helligkeit] auszuwählen.

# Passen Sie die Helligkeit an.

- Passen Sie die Helligkeit mit den Tasten
   An.
- Drücken Sie die Taste MENU zweimal, um zum normalen Bildschirm zurückzukehren.

# Verwenden der Taste DISP.

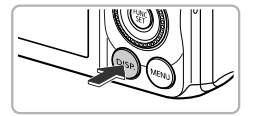

- Drücken Sie die Taste DISP. länger als 2 Sekunden.
- Die Bildschirmhelligkeit wird auf den maximalen Wert erhöht, unabhängig von der Einstellung auf der Registerkarte 11.
- Drücken Sie die Taste DISP. erneut länger als 2 Sekunden, um die ursprüngliche Bildschirmhelligkeit wiederherzustellen.
- Wenn Sie auf der Registerkarte <sup>1</sup> bereits die maximale Helligkeitsstufe eingestellt haben, können Sie die Helligkeit nicht mit der Taste DISP. ändern.

Ø

# Wiederherstellen der Standardeinstellungen der Kamera

Wenn Sie irrtümlicherweise eine Einstellung geändert haben, können Sie die Kamera auf die Standardeinstellungen zurücksetzen.

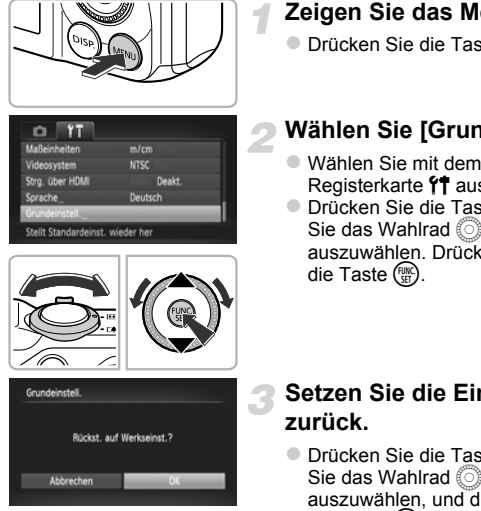

# Zeigen Sie das Menü an.

Drücken Sie die Taste MENU.

# Wählen Sie [Grundeinstell.].

- Wählen Sie mit dem Zoom-Regler die Registerkarte **f** aus.
- Drücken Sie die Tasten AT. oder drehen Sie das Wahlrad (), um [Grundeinstell.] auszuwählen. Drücken Sie anschließend

# Setzen Sie die Einstellungen

- Drücken Sie die Tasten 4 oder drehen Sie das Wahlrad (), um [OK] auszuwählen, und drücken Sie dann die Taste (FURC).
- Die Kamera wird auf die Standardeinstellungen zurückgesetzt.

### Gibt es Funktionen, die nicht zurückgesetzt werden können?

- [Datum/Uhrzeit] (S. 20), [Sprache] (S. 21), [Videosystem] (S. 132), [Zeitzone] (S. 169) und das als [Startbild] zugewiesene Bild (S. 166) auf der Registerkarte **f**
- Die aufgezeichneten benutzerdefinierten Weißabgleichdaten (S. 84)
- Alle unter Farbton (S. 73) oder Farbwechsel (S. 74) ausgewählten Farben
- Der in SCN ausgewählte Szenemodus (S. 66)
- Der in ausgewählte Aufnahmemodus (S, 69)
- Der Moviemodus (S. 113)

# Stromsparfunktion (automatische Abschaltung)

Wird die Kamera über einen bestimmten Zeitraum nicht verwendet, werden Bildschirm und Kamera automatisch abgeschaltet, um Strom zu sparen.

# Stromsparmodus beim Fotografieren

Der Bildschirm wird abgeschaltet, wenn die Kamera ca. 1 Minute lang nicht bedient wird. Nach ca. 2 weiteren Minuten wird das Objektiv eingefahren und die Kamera ausgeschaltet. Wenn der Bildschirm abgeschaltet, aber das Objektiv noch nicht eingefahren wurde, wird dieser erneut eingeschaltet, wenn Sie den Auslöser antippen (S. 23). Sie können dann weitere Aufnahmen machen.

## Stromsparmodus bei der Wiedergabe

Die Kamera wird ausgeschaltet, wenn sie ca. 5 Minuten lang nicht bedient wird.

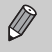

- Die Stromsparfunktion kann ausgeschaltet werden (S. 168).
- Die Zeitspanne vor dem Abschalten des Bildschirms kann angepasst werden (S. 169).

# Uhrzeitfunktionen

Sie können die aktuelle Uhrzeit überprüfen.

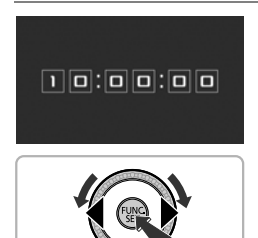

- Drücken Sie die Taste (), und halten Sie sie gedrückt.
- Die aktuelle Uhrzeit wird angezeigt.
- Wenn Sie die Kamera bei aktivierter Uhrzeitfunktion vertikal halten, wechselt diese zur vertikalen Anzeige. Drücken Sie die Tasten ◀▶, oder drehen Sie das Wahlrad O, um die Anzeigefarbe zu ändern.
- Durch erneutes Drücken der Taste () können Sie die Anzeige der Uhrzeit abbrechen.

Drücken Sie bei ausgeschalteter Kamera die Taste (), und halten Sie diese gedrückt. Drücken Sie anschließend die Taste ON/OFF, um die Uhr anzuzeigen.

3

# Aufnehmen mit häufig verwendeten Funktionen

In diesem Kapitel wird die Verwendung häufiger Funktionen, wie die Verwendung des Selbstauslösers und das Ausschalten des Blitzes, beschrieben.

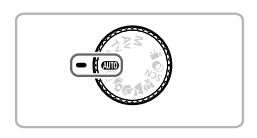

 In diesem Kapitel wird davon ausgegangen, dass sich die Kamera im Modus (ID) befindet. Erstellen Sie Aufnahmen in einem anderen Modus, sollten Sie prüfen, welche Funktionen in diesem Modus verfügbar sind (S. 188 – 195).

# Ausschalten des Blitzes

Sie können Aufnahmen mit ausgeschaltetem Blitz machen.

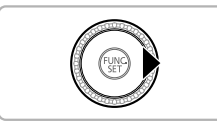

# Drücken Sie die Taste .

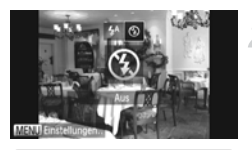

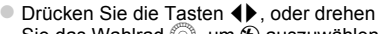

Wählen Sie 🚯 aus.

- Sie das Wahlrad (), um () auszuwählen. Drücken Sie danach die Taste ().
- Nach erfolgter Festlegung wird
   auf dem Bildschirm angezeigt.
- Befolgen Sie zum Einschalten des Blitzes die oben erläuterten Schritte, um 4<sup>A</sup> auszuwählen.

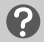

### Was bedeutet es, wenn das blinkende Symbol 😃 angezeigt wird?

Wenn Sie den Auslöser bei dunklen Lichtverhältnissen, bei denen es möglicherweise zu Verwacklungen kommt, antippen, wird das blinkende Symbol auf dem Bildschirm angezeigt. Setzen Sie die Kamera auf ein Stativ auf, um Kamerabewegungen zu verhindern.

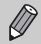

- Sie können den Blitz auch manuell einklappen, damit er nicht ausgelöst wird (S. 24).
- Bei eingeklapptem Blitz wird der Einstellungsbildschirm auch nicht angezeigt, wenn Sie die Taste b drücken.

# Heranzoomen von Motiven (Digitalzoom)

Mit dem Digitalzoom können Sie Motive maximal um einen Faktor von ca. 56x vergrößern und Motive aufnehmen, die für den herkömmlichen optischen Zoom zu weit entfernt sind.

Je nach der jeweiligen Einstellung für die Aufnahmepixel (S. 60) und dem verwendeten Zoomfaktor können die Bilder jedoch grob wirken (der Zoomfaktor wird blau angezeigt).

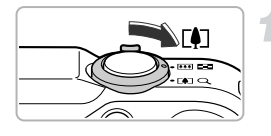

# Bewegen Sie den Zoom-Regler in Richtung [].

- Halten Sie den Regler gedrückt, bis der Zoomvorgang abgeschlossen ist.
- Der Zoom stoppt, wenn der größtmögliche Zoomfaktor ohne Verlust von Bildqualität erreicht wurde. Der Zoomfaktor wird auf dem Bildschirm angezeigt, wenn Sie den Zoom-Regler loslassen.

#### Zoomfaktor

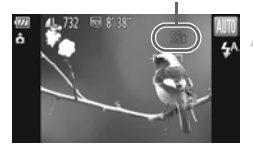

# Bewegen Sie ihn erneut in Richtung [4].

Der Digitalzoom holt das Motiv noch weiter heran.

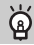

### Ausschalten des Digitalzooms

Um den Digitalzoom auszuschalten, drücken Sie die Taste MENU, um dann auf der Registerkarte 🖸 zuerst [Digitalzoom] und dann [Aus] auszuwählen.

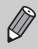

Die Brennweite bei gleichzeitiger Verwendung des optischen Zooms und des Digitalzooms beträgt ca. 28 – 1568 mm bzw. 28 – 392 mm, wenn nur der optische Zoom verwendet wird (alle Brennweiten sind äquivalent zu Kleinbild).

# **Digital-Telekonverter**

Die Brennweite des Objektivs kann um einen Faktor von etwa 1,5x oder 2,0x erhöht werden. Dadurch erhalten Sie eine kürzere Verschlusszeit, und die Verwacklungsgefahr ist geringer, als wenn nur der Zoom (einschließlich des Digitalzooms) mit demselben Zoomfaktor verwendet wird.

Bei Einstellung von L oder M1 für die Aufnahmepixel (S. 60) erscheinen die Bilder jedoch grob (der Zoomfaktor wird blau angezeigt).

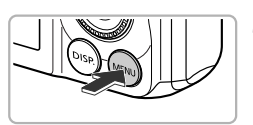

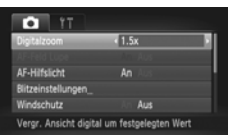

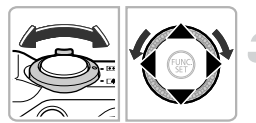

# Zeigen Sie das Menü an.

Drücken Sie die Taste MENU.

# Wählen Sie [Digitalzoom] aus.

# Wählen Sie die Einstellung aus.

- Wählen Sie mit den Tasten eine Vergrößerung aus.
- Drücken Sie die Taste MENU, um die Einstellung abzuschließen und zum Aufnahmebildschirm zurückzukehren.
- Die Ansicht wird vergrößert, und der Zoomfaktor wird auf dem Bildschirm angezeigt.
- Um zum Standard-Digitalzoom zurückzukehren, wählen Sie [Digitalzoom] und die Option [Standard] aus.
- Die jeweiligen Brennweiten bei Verwendung von [1.5x] und [2.0x] sind 42,0 – 588 mm und 56,0 – 784 mm (äquivalent zu Kleinbild).
- Der Digital-Telekonverter kann nicht zusammen mit dem Digitalzoom verwendet werden.
- Bei maximaler Teleeinstellung ([]) und beim Heranzoomen des Motivs mithilfe der Anweisungen in Schritt 2 auf S. 55 sind die Verschlusszeiten möglicherweise identisch.

Ø

# Einfügen von Datum und Uhrzeit

Sie können das Aufnahmedatum und die Uhrzeit in die rechte untere Ecke eines Bilds einfügen. Diese Angaben können jedoch nach dem Einfügen nicht mehr gelöscht werden. Überprüfen Sie deshalb vorher, ob das Datum und die Uhrzeit richtig eingestellt sind (S. 19).

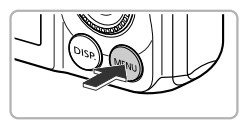

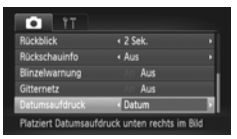

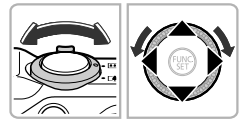

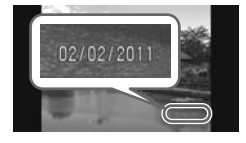

# Zeigen Sie das Menü an.

Drücken Sie die Taste MENU.

# Wählen Sie [Datumsaufdruck] aus.

- Wählen Sie mit dem Zoom-Regler die Registerkarte die aus.
- Wählen Sie mit den Tasten ▲▼ oder mit dem Wahlrad () den Eintrag [Datumsaufdruck] aus.

# Wählen Sie die Einstellung aus.

- Wählen Sie mit den Tasten () den Eintrag [Datum] oder [Datum & Zeit] aus.
- Drücken Sie die Taste MENU, um die Einstellung abzuschließen und zum Aufnahmebildschirm zurückzukehren.
- Nach erfolgter Festlegung wird [DATUM] auf dem Bildschirm angezeigt.

# Machen Sie die Aufnahme.

- Das Datum bzw. die Uhrzeit der Aufnahme werden in der rechten unteren Ecke des Bilds aufgezeichnet.
- Wählen Sie in Schritt 3 die Option [Aus] aus, um die ursprüngliche Einstellung wiederherzustellen.

Sie können das Aufnahmedatum in Bildern ohne Datums- und Uhrzeitangabe wie im Folgenden beschrieben einfügen und drucken. Wenn Sie dies jedoch bei Bildern mit Datums- und Uhrzeitangabe ausführen, werden Datum und Uhrzeit möglicherweise zweimal gedruckt.

- Verwenden Sie zum Ausdrucken die DPOF-Druckeinstellungen (S. 159).
- Verwenden Sie die im Lieferumfang enthaltene Software zum Ausdrucken.

Weitere Informationen hierzu finden Sie im Software-Handbuch.

Drucken Sie Bilder mithilfe der Druckerfunktionen aus (S. 151).

# Verwenden des Selbstauslösers

Der Selbstauslöser kann verwendet werden, wenn die fotografierende Person in ein Gruppenfoto mit aufgenommen werden möchte. Die Aufnahme wird ca. 10 Sekunden nach Betätigung des Auslösers vorgenommen.

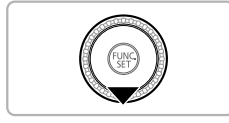

# Drücken Sie die Taste ▼.

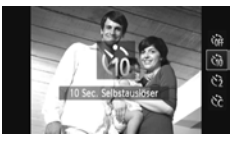

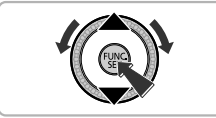

# Wählen Sie 🔞 aus.

- Wählen Sie mit den Tasten ▲▼ oder mit dem Wahlrad () die Einstellung () aus. Drücken Sie anschließend die Taste ().
- Nach erfolgter Festlegung wird (1) auf dem Bildschirm angezeigt.

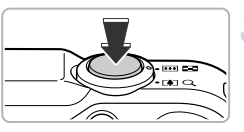

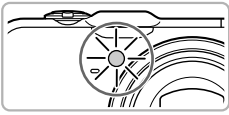

# Machen Sie die Aufnahme.

- Tippen Sie den Auslöser an, um das Motiv zu fokussieren, und drücken Sie ihn dann ganz herunter.
- Wenn der Selbstauslöser startet, blinkt die Lampe, und der Selbstauslöserton ist zu hören.
- Zwei Sekunden vor dem Auslösen blinkt die Lampe schneller, und der Ton ist in kürzeren Abständen zu hören (die Lampe leuchtet auch, wenn der Blitz ausgelöst wird).
- Um die ursprüngliche Einstellung wiederherzustellen, wählen Sie in Schritt 2 aus.

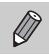

Sie können die Verzögerungszeit und Anzahl der Aufnahmen ändern (S. 59).

# Verwenden des Selbstauslösers zur Vermeidung von Kamerabewegungen

Die Kamera nimmt ca. 2 Sekunden nach Drücken des Auslösers auf. Hierdurch werden Verwacklungen vermieden, die beim Drücken des Auslösers auftreten.

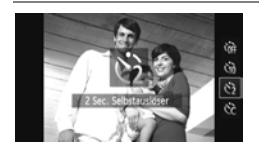

# Wählen Sie 🖄 aus.

- Befolgen Sie Schritt 2 auf S. 58, um 2 auszuwählen.
- Nach erfolgter Festlegung wird am Bildschirm angezeigt.
- Befolgen Sie Schritt 3 auf S. 58, um eine Aufnahme zu machen.

# Einstellen des Selbstauslösers

Sie können die Verzögerung (0 – 30 Sekunden) und die Anzahl der Aufnahmen (1 - 10 Aufnahmen) festlegen.

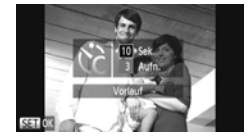

# Wählen Sie 🖒 aus.

 Befolgen Sie Schritt 2 auf S. 58, um Cc auszuwählen, und drücken Sie dann sofort die Taste MENU.

# Wählen Sie die Einstellungen aus.

- Drücken Sie die Tasten A, um [Vorlauf] oder [Aufnahmen] auszuwählen.
- Drücken Sie die Tasten (), oder drehen Sie das Wahlrad (), um einen Wert auszuwählen. Drücken Sie anschließend die Taste ().
- Nach erfolgter Festlegung wird C auf dem Bildschirm angezeigt.
- Befolgen Sie Schritt 3 auf S. 58, um eine Aufnahme zu machen.

# Was passiert, wenn die Anzahl der Aufnahmen auf zwei oder mehr gesetzt ist?

- Die Belichtungs- und Wei
  ßabgleicheinstellungen werden mit der ersten Aufnahme festgelegt.
- Wird der Blitz ausgelöst oder eine hohe Anzahl an Aufnahmen festgelegt, verlängert sich das Aufnahmeintervall unter Umständen.
- · Die Aufnahme wird automatisch beendet, wenn die Speicherkarte voll ist.

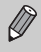

Wenn für die Verzögerung mehr als 2 Sekunden festgelegt wurden, wird das Intervall der Lampe und des Selbstauslösertons 2 Sekunden vor dem Auslösen kürzer (die Lampe leuchtet bei Auslösen des Blitzes kontinuierlich).

# Ändern der Aufnahmepixeleinstellung (Bildgröße)

Sie können zwischen 4 Einstellungen für die Aufnahmepixel wählen.

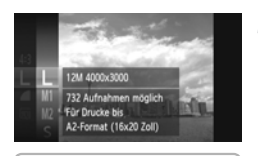

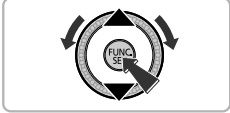

# Wählen Sie die Aufnahmepixeleinstellung aus.

- Drücken Sie die Taste () und drücken Sie danach die Tasten ▲▼, oder drehen Sie das Wahlrad (), um L auszuwählen. Drücken Sie dann die Taste () erneut.
- Wählen Sie eine Option aus.
  - Wählen Sie mit den Tasten ▲▼ oder mit dem Wahlrad () eine Option aus. Drücken Sie dann die Taste ().
  - Die Einstellung wird am Bildschirm angezeigt.
  - Um die ursprüngliche Einstellung wiederherzustellen, wählen Sie in den Schritten 1 – 2 aus.

# Ändern des Kompressionsgrads (Bildqualität)

Sie können aus den 2 folgenden Kompressionsgraden (Bildqualität) wählen: (Fein), 
(Normal).

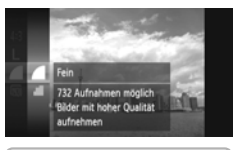

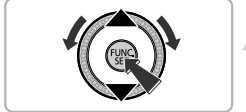

# Wählen Sie die Einstellung für den Kompressionsgrad aus.

Drücken Sie die Taste () und drücken Sie danach die Tasten 
 , oder drehen Sie das Wahlrad (), um auszuwählen.
 Drücken Sie dann die Taste () erneut.

### Wählen Sie eine Option aus.

- Wählen Sie mit den Tasten ▲▼ oder mit dem Wahlrad <sup>()</sup> eine Option aus. Drücken Sie dann die Taste <sup>(</sup>).
- Die Einstellung wird am Bildschirm angezeigt.
- Um die ursprüngliche Einstellung wiederherzustellen, wählen Sie
   in den Schritten 1 – 2 aus.

# Ungefähre Werte für Aufnahmepixel und Kompressionsgrad (für das Seitenverhältnis 4:3)

| Aufnahmepixel    | Kompres-<br>sionsgrad | Datengröße pro Bild<br>(ca. in KB) | Anzahl von Aufnahmen<br>pro Speicherkarte<br>(ungefähre Anzahl<br>der Aufnahmen) |        |
|------------------|-----------------------|------------------------------------|----------------------------------------------------------------------------------|--------|
|                  |                       |                                    | 4 GB                                                                             | 16 GB  |
| (Groß)           |                       | 3.084                              | 1231                                                                             | 5042   |
| 12 M/4000 x 3000 |                       | 1.474                              | 2514                                                                             | 10295  |
| M1 (Mittel 1)    |                       | 1.620                              | 2320                                                                             | 9503   |
| 6 M/2816 x 2112  |                       | 780                                | 4641                                                                             | 19007  |
| M2 (Mittel 2)    |                       | 558                                | 6352                                                                             | 26010  |
| 2 M/1600 x 1200  |                       | 278                                | 12069                                                                            | 49420  |
| S (Klein)        |                       | 150                                | 20116                                                                            | 82367  |
| 0.3 M/640 x 480  |                       | 84                                 | 30174                                                                            | 123550 |

 Die Werte in der Tabelle entsprechen Standards von Canon und können je nach Motiv, Speicherkarte und Kameraeinstellungen unterschiedlich ausfallen.

Die Werte in der Tabelle basieren auf dem Seitenverhältnis 4:3. Wenn das Seitenverhältnis geändert wird (S. 86), können mehr Bilder aufgenommen werden, da die Datengröße pro Bild in diesem Fall geringer ist als bei Bildern, die das Verhältnis 4:3 aufweisen. Da Bilder mit der Einstellung M2 16:9 jedoch 1920 x 1080 Pixel aufweisen, ist die Datengröße höher als bei Bildern mit dem Seitenverhältnis 4:3.

# Ungefähre Werte für die Papiergröße (Seitenverhältnis 4:3)

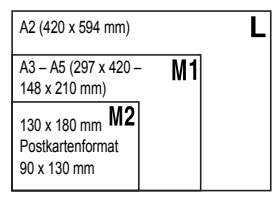

 S Geeignet zum Senden von Bildern als E-Mail-Anhang.

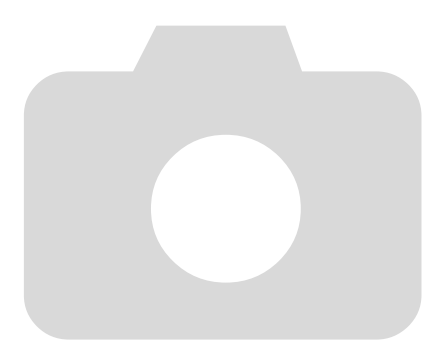

# 4

# Hinzufügen von Effekten und Fotografieren bei unterschiedlichen Bedingungen

In diesem Kapitel wird erläutert, wie Effekte hinzugefügt und Aufnahmen bei unterschiedlichen Bedingungen gemacht werden.

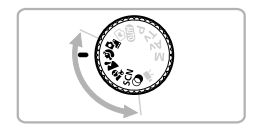

# Automatisches Erstellen von kurzen Filmen (Filmtagebuch)

Sie können einen kurzen Film über einen Tag ganz einfach beim Aufnehmen von Fotos erstellen.

Bei jeder Fotoaufnahme wird die Szene kurz vor dem Aufnehmen des Fotos als Film aufgezeichnet. Alle an einem Tag aufgezeichneten Filme werden in derselben Datei gespeichert.

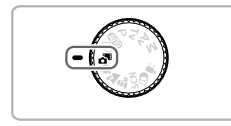

# Wechseln Sie in den Modus 🗗.

- Drehen Sie das Modus-Wahlrad auf die Position al.
- Machen Sie die Aufnahme.
  - Drücken Sie den Auslöser vollständig herunter, um ein Foto aufzunehmen.
  - Kurz vor der Aufnahme des Fotos wird ein ca. 2 – 4 Sekunden langer Film aufgezeichnet.

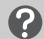

### Was können Sie tun, wenn kein Film aufgezeichnet wird?

Beim Aufnehmen eines Bilds direkt nach dem Einschalten der Kamera, dem Auswählen des Modus de oder einer anderen Kamerabedienung wird möglicherweise kein Film aufgezeichnet.

# Anzeigen von mit der Funktion Filmtagebuch erstellten Filmen

Sie können im Modus **d** aufgezeichnete Filme nach Datum zur Anzeige auswählen (S. 125).

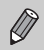

- Da Sie beim Aufnehmen von Bildern gleichzeitig Filme aufnehmen, ist der Akku schneller erschöpft als bei Aufnahmen im Modus (MD).
- In den folgenden Fällen werden Filme als separate Dateien gespeichert, selbst wenn sie am gleichen Tag im Modus der aufgezeichnet werden.
  - Wenn die Filmgröße 4 GB erreicht oder die Aufzeichnungszeit etwa 1 Stunde beträgt
  - Wenn der Film geschützt ist (S. 135)
  - Wenn die Zeitzoneneinstellung geändert wird (S. 169)
  - Wenn ein neuer Ordner erstellt wird (S. 168)
- Es werden keine Kameratöne wiedergegeben, wie beispielsweise beim Antippen des Auslösers bzw. beim Verwenden der Bedienelemente oder des Selbstauslösers (S. 58).

# Fotografieren bei unterschiedlichen Bedingungen

Wenn Sie den entsprechenden Modus auswählen, wählt die Kamera die erforderlichen Einstellungen für die vorliegenden Aufnahmebedingungen aus.

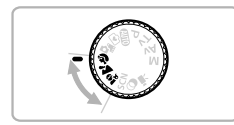

# Wählen Sie einen Aufnahmemodus aus.

- Stellen Sie das Modus-Wahlrad auf einen Aufnahmemodus.
- Machen Sie die Aufnahme.

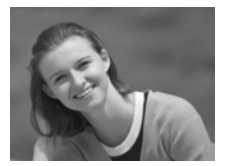

# Porträtaufnahmen (Porträt)

 Bei Aufnahmen von Personen erzielen Sie damit ein Weichzeichnen.

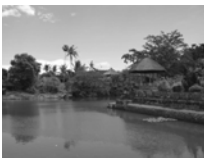

# Aufnehmen von Landschaften (Landschaft)

 Ermöglicht beeindruckende Landschaftsaufnahmen mit hoher Tiefenschärfe.

# Aufnahmen von Kindern und Haustieren (Kinder & Tiere)

- Ermöglicht die Aufnahme sich bewegender Motive, wie Kinder und Tiere, sodass Sie keine Gelegenheit zu einer Aufnahme verpassen.
- Entfernen Sie sich bei maximaler Weitwinkeleinstellung ca. 1 m oder mehr vom Motiv. Entfernen Sie sich bei maximaler Teleeinstellung ca. 3 m oder mehr vom Motiv, und machen Sie die Aufnahme.

Im Modus 🛣 können Bilder grob wirken, da die ISO-Empfindlichkeit (S. 85) für die jeweiligen Aufnahmebedingungen erhöht wird.

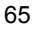

# Fotografieren von speziellen Szenen

Wenn Sie den entsprechenden Modus auswählen, wählt die Kamera die erforderlichen Einstellungen für die vorliegenden Aufnahmebedingungen aus.

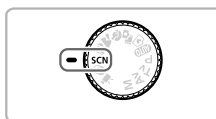

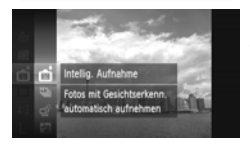

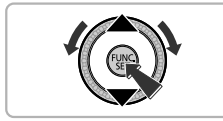

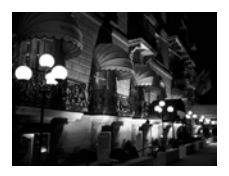

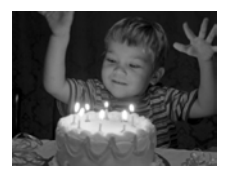

# Wechseln Sie in den Modus SCN.

- Drehen Sie das Modus-Wahlrad auf die Position SCN.
- Wählen Sie einen Aufnahmemodus aus.
- Drücken Sie die Taste () und drücken Sie danach die Tasten A, oder drehen Sie das Wahlrad (), um () auszuwählen. Drücken Sie dann die Taste () erneut.
- Drücken Sie die Tasten ▲▼, oder drehen Sie das Wahlrad (), um einen Aufnahmemodus auszuwählen. Drücken Sie anschließend die Taste ().

# Machen Sie die Aufnahme.

## Aufnehmen von Nachtaufnahmen ohne Stativ (Nachtaufnahme ohne Stativ)

- Ermöglicht tolle Schnappschüsse von nächtlichen Stadtlandschaften durch die Kombination mehrerer Reihenaufnahmen, um Kameraverwacklungen und Rauscheffekte zu reduzieren.
- Bei der Verwendung eines Stativs empfiehlt sich die Aufnahme im Modus (M) (S. 24).

## Aufnahmen bei schlechten Lichtverhältnissen (Wenig Licht)

 Ermöglicht die Aufnahme von Bildern in dunklen Umgebungen mit geringer Gefahr, dass diese verwackeln oder unscharf sind.

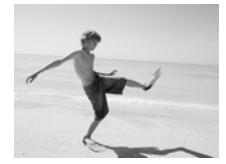

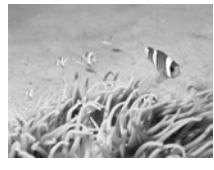

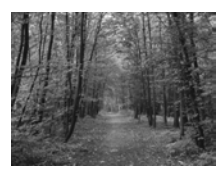

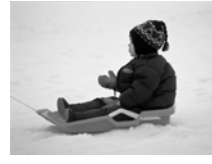

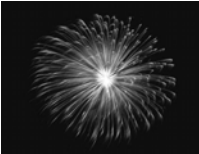

# Aufnahmen von Personen am Strand (Strand)

 Ermöglicht Aufnahmen von Personen in hellem Licht an Orten wie Sandstränden, an denen das Sonnenlicht stark reflektiert wird.

# Erstellen von Unterwasseraufnahmen (Unterwasser)

 Ermöglicht bei Verwendung eines Unterwassergehäuses (separat erhältlich) Aufnahmen von Meerestieren und Unterwasserlandschaften in natürlichen Farben (S. 39).

# 🄀 Laubaufnahmen (Laub)

 Nimmt Bäume und Blätter, z. B. neue Triebe, Herbstlaub oder Blüten, in kräftigen Farben auf.

# Aufnahmen von Personen im Schnee (Schnee)

 Ermöglicht helle Aufnahmen von Personen vor verschneitem Hintergrund in naturgetreuen Farben.

# Feuerwerkaufnahmen (Feuerwerk)

 Ermöglicht Aufnahmen von Feuerwerkszenen in kräftigen Farben.

#### Fotografieren von speziellen Szenen

- Halten Sie die Kamera im Modus 🎦 sicher und fest, da mehrere Bilder nacheinander aufgenommen werden.
  - Setzen Sie bei Verwendung des Modus die Kamera auf ein Stativ auf, um Kamerabewegungen und unscharfe Bilder zu vermeiden.
     Es empfiehlt sich zudem, bei Aufnahmen mit Stativ die Option [IS Modus] auf [Aus] zu setzen (S. 173).
- In den Modi i oder i können Bilder grob wirken, da die ISO-Empfindlichkeit (S. 85) für die jeweiligen Aufnahmebedingungen erhöht wird.
  - Wenn die Kameraverwacklungen bei Aufnahmen im Modus 
     I zu stark sind, können die Bilder möglicherweise nicht von der Kamera kombiniert werden, oder Sie erhalten je nach Aufnahmebedingungen nicht das erwartete Ergebnis.
  - Im Modus <sup>™</sup><sub>4</sub> wird die Aufnahmepixeleinstellung auf M festgelegt (1984 x 1488 Pixel).

# Hinzufügen von Effekten für Aufnahmen (Kreative Filter)

Beim Aufnehmen können Sie Bildern verschiedene Effekte hinzufügen.

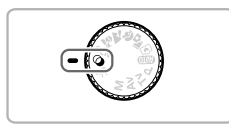

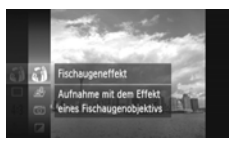

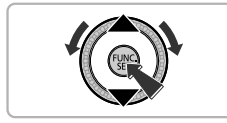

# Wechseln Sie in den Modus 🕥.

- Drehen Sie das Modus-Wahlrad auf die Position Q.
- Wählen Sie einen Aufnahmemodus aus.
  - Drücken Sie die Taste (\*) und drücken Sie danach die Tasten Av, oder drehen Sie das Wahlrad (), um (\*) auszuwählen. Drücken Sie dann die Taste (\*) erneut.
  - Drücken Sie die Tasten ▲▼, oder drehen Sie das Wahlrad (), um einen Aufnahmemodus auszuwählen. Drücken Sie anschließend die Taste ().

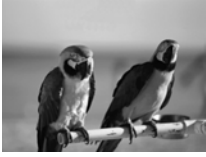

# Aufnehmen von Bildern mit

Machen Sie die Aufnahme.

- kräftigen Farben (Farbverstärkung)
  - Ermöglicht Aufnahmen mit kräftigen und intensiven Farben.

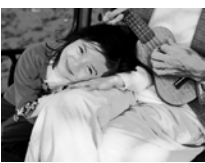

# Vornehmen von Posteraufnahmen (Postereffekt)

 Ermöglicht Aufnahmen, die wie ein altes Poster oder eine Illustration wirken.

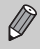

Da bei der Aufnahme in den Modi 🈩 und F möglicherweise nicht die gewünschten Ergebnisse erzielt werden, sollten Sie zuerst einige Testaufnahmen vornehmen.

### Aufnehmen mit den Effekten eines Fischaugenobjektivs (Fischaugeneffekt)

Ermöglicht Aufnahmen mit dem verzerrenden Effekt eines Fischaugenobjektivs.

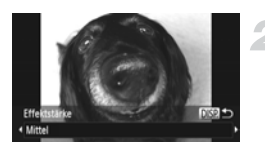

## Wählen Sie 🗿 aus.

Befolgen Sie die Schritte 1 – 2 auf S. 69, um auszuwählen.

### Wählen Sie eine Effektstärke aus.

- Drücken Sie die Taste DISP.
- Auf dem Bildschirm wird [Effektstärke] angezeigt.
- Wählen Sie mit den Tasten () oder mit dem Wahlrad ) eine Effektstärke aus, und drücken Sie danach die Taste DISP.
- Sie können den Effekt auf dem Bildschirm überprüfen.

# Machen Sie die Aufnahme.

Da abhängig von den Aufnahmebedingungen möglicherweise nicht die gewünschten Ergebnisse erzielt werden, sollten Sie zuerst einige Testaufnahmen vornehmen.

# Aufnehmen von Bildern, die wie ein Miniaturmodell aussehen (Miniatureffekt)

Ausgewählte Bereiche oben und unten im Bild werden unscharf dargestellt, um den Effekt eines Miniaturmodells zu erzeugen.

# Wählen Sie 🏼 aus.

- Befolgen Sie die Schritte 1 2 auf S. 69, um A auszuwählen.
- Ein weißer Rahmen (der Bereich, der nicht unscharf dargestellt wird) wird auf dem Bildschirm angezeigt.

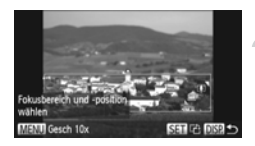

# Wählen Sie den Bereich aus, der scharf dargestellt werden soll.

- Drücken Sie die Taste DISP.
- Bewegen Sie den Zoom-Regler, um die Rahmengröße zu ändern, und drücken Sie danach die Tasten ▲▼, um die Position des Rahmens zu ändern. Drücken Sie dann die Taste DISP.

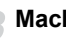

# Machen Sie die Aufnahme.

- Wenn Sie in Schritt 2 die Taste () drücken, wechselt die horizontale/ vertikale Ausrichtung des Rahmens. Sie können anschließend mit den Tasten **(**) die Rahmenposition ändern, wenn der Rahmen vertikal angezeigt wird.
  - Wenn Sie die Kamera vertikal halten, ändert sich die Ausrichtung des Rahmens.
  - Da abhängig von den Aufnahmebedingungen möglicherweise nicht die gewünschten Ergebnisse erzielt werden, sollten Sie zuerst einige Testaufnahmen vornehmen.
  - Leaen Sie unbedingt eine Wiedergabegeschwindigkeit fest. bevor Sie einen Film mit Miniatureffekt aufnehmen (S. 118).

# Aufnehmen mit den Effekten einer Spielzeugkamera (Spielzeugkamera)

Durch diesen Effekt werden die Bildecken dunkler und unschärfer dargestellt und die Farbe des Bilds wird geändert, sodass das Bild wirkt, als wäre es mit einer Spielzeugkamera aufgenommen worden.

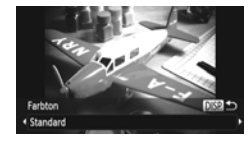

# Wählen Sie 🖾 aus.

Befolgen Sie die Schritte 1 – 2 auf S. 69, um nauszuwählen.

# Wählen Sie einen Farbton aus.

- Drücken Sie die Taste DISP.
- [Farbton] wird auf dem Bildschirm angezeigt.
- Drücken Sie die Tasten Sie das Wahlrad (), um einen Farbton auszuwählen Drücken Sie anschließend die Taste DISP.
- Sie können den Farbton auf dem Bildschirm überprüfen.

# Machen Sie die Aufnahme.

| Standard | Die Bilder wirken, als wären sie mit einer Spielzeugkamera<br>aufgenommen worden. |
|----------|-----------------------------------------------------------------------------------|
| Warm     | Verleiht Bildern einen wärmeren Farbton als [Standard].                           |
| Kalt     | Verleiht Bildern einen kälteren Farbton als [Standard].                           |

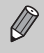

Da abhängig von den Aufnahmebedingungen möglicherweise nicht die gewünschten Ergebnisse erzielt werden, sollten Sie zuerst einige Testaufnahmen vornehmen.

# **Aufnehmen im Modus Monochrome**

Sie können in Bilder in Schwarzweiß, Sepia oder Blauweiß aufnehmen.

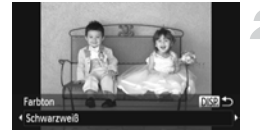

# Wählen Sie 🖌 aus.

 Befolgen Sie die Schritte 1 – 2 auf S. 69, um auszuwählen.

### Wählen Sie einen Farbton aus.

- Drücken Sie die Taste DISP.
- [Farbton] wird auf dem Bildschirm angezeigt.
- Drücken Sie die Tasten (), oder drehen Sie das Wahlrad (), um einen Farbton auszuwählen. Drücken Sie anschließend die Taste DISP.
- Sie können den Farbton auf dem Bildschirm überprüfen.

# Machen Sie die Aufnahme.

| Schwarzweiß | Bilder werden in Schwarzweiß aufgenommen.      |
|-------------|------------------------------------------------|
| Sepia       | Bilder werden mit Sepia-Farbtönen aufgenommen. |
| Blau        | Bilder werden in Blauweiß aufgenommen.         |
## Ändern der Farbe für Aufnahmen

Sie können das Erscheinungsbild der Bilder bei der Aufnahme ändern. Je nach Aufnahmebedingungen kann das Bild allerdings grob wirken oder nicht die erwarteten Farben aufweisen.

### Farbton

Sie können eine bestimmte Farbe auswählen und die anderen Farben im Bildausschnitt in Schwarzweiß wiedergeben.

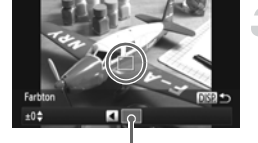

Aufgezeichnete Farbe

## Wählen Sie 🖍 aus.

 Befolgen Sie die Schritte 1 – 2 auf S. 69, um A auszuwählen.

## Drücken Sie die Taste DISP.

- Das unveränderte Bild und das Farbtonbild werden abwechselnd angezeigt.
- Die Farbe bei der Standardeinstellung ist Grün.

### Legen Sie die Farbe fest.

- Positionieren Sie den mittleren Rahmen so, dass er mit der gewünschten Farbe ausgefüllt ist, und drücken Sie die Taste 4.
- Die festgelegte Farbe wird aufgezeichnet.

### Legen Sie die Farbpalette fest.

- Drücken Sie die Tasten AV, oder drehen Sie das Wahlrad O, um die beizubehaltende Farbpalette zu ändern.
- Wählen Sie einen negativen Wert aus, um die Farbpalette zu begrenzen.
   Wählen Sie einen positiven Wert aus, um die Farbpalette auf ähnliche Farben zu erweitern.
- Drücken Sie die Taste DISP, um die Einstellung abzuschließen und zum Aufnahmebildschirm zurückzukehren.

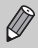

Die Verwendung des Blitzes in diesem Modus kann zu unvorhergesehenen Ergebnissen führen.

#### Farbwechsel

Sie können eine Farbe im Bild bei der Aufzeichnung durch eine andere ersetzen. Sie können lediglich eine Farbe ersetzen.

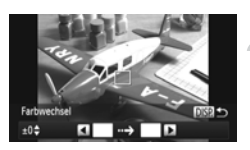

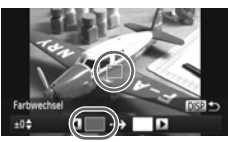

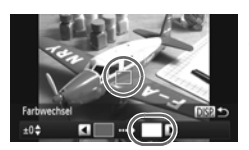

### Wählen Sie Is aus.

 Befolgen Sie die Schritte 1 – 2 auf S. 69, um J<sub>S</sub> auszuwählen.

#### Drücken Sie die Taste DISP.

- Das unveränderte Bild und das Farbwechselbild werden abwechselnd angezeigt.
- In der Standardeinstellung wird Grün in Grau geändert.

# Legen Sie die zu ersetzende Farbe fest.

- Positionieren Sie den mittleren Rahmen so, dass er mit der gewünschten Farbe ausgefüllt ist, und drücken Sie die Taste 4.
- Die festgelegte Farbe wird aufgezeichnet.

### Legen Sie die Zielfarbe fest.

- Positionieren Sie den mittleren Rahmen so, dass er mit der gewünschten Farbe ausgefüllt ist, und drücken Sie die Taste
- Die festgelegte Farbe wird aufgezeichnet.

#### Legen Sie die zu ersetzende Farbpalette fest.

- Drücken Sie die Tasten Av, oder drehen Sie das Wahlrad O, um die zu ändernde Farbpalette anzupassen.
- Wählen Sie einen negativen Wert aus, um die Farbpalette zu begrenzen.
   Wählen Sie einen positiven Wert aus, um die Farbpalette auf ähnliche Farben zu erweitern.
- Drücken Sie die Taste DISP, um die Einstellung abzuschließen und zum Aufnahmebildschirm zurückzukehren.
- Die Verwendung des Blitzes in diesem Modus kann zu unvorhergesehenen Ergebnissen führen.
- Unter bestimmten Bedingungen kann das Bild grob erscheinen.

Ø

# Erkennen eines Gesichts und Aufnehmen (Intelligente Aufnahme)

## Erkennen eines Lächelns und Aufnehmen

Die Kamera nimmt ein Bild auf, wenn ein Lächeln erkannt wird, auch wenn der Auslöser nicht gedrückt wird.

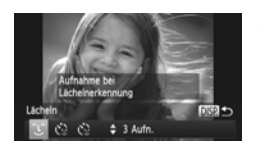

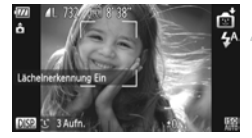

### Wählen Sie 🕒 aus.

- Befolgen Sie die Schritte 1 2 auf S. 66, um S auszuwählen, und drücken Sie dann die Taste DISP.
- Drücken Sie die Tasten (1), oder drehen Sie das Wahlrad (2), um (1) auszuwählen. Drücken Sie danach die Taste DISP.
- Die Kamera ist für die Aufnahme bereit, und auf dem Bildschirm wird [Lächelnerkennung Ein] angezeigt.

# Richten Sie die Kamera auf eine Person.

- Jedes Mal, wenn ein Lächeln erkannt wird, nimmt die Kamera nach dem Aufleuchten der Lampe ein Bild auf.

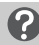

#### Was können Sie tun, wenn ein Lächeln nicht erkannt wird?

Ein Lächeln ist einfacher zu erkennen, wenn das Motiv in die Kamera schaut und den Mund beim Lächeln leicht öffnet, sodass Zähne zu sehen sind.

#### Ändern der Anzahl der Aufnahmen

Wählen Sie ℃ in Schritt 1 aus, und drücken Sie die Tasten ▲▼.

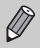

- Wählen Sie nach Abschluss der Aufnahmen einen anderen Modus aus, da die Kamera sonst weiterhin aufnimmt, sobald ein Lächeln erkannt wird.
- Sie können auch durch Drücken des Auslösers Bilder aufnehmen.

## Verwenden des Blinzel-Timers

Richten Sie die Kamera auf eine Person, und drücken Sie den Auslöser vollständig herunter. Die Aufnahme wird ca. zwei Sekunden nach Erkennen eines Blinzelns vorgenommen.

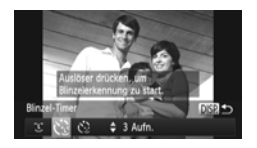

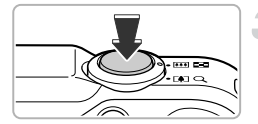

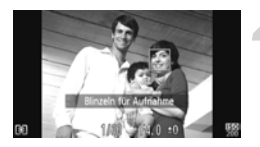

#### Wählen Sie Ġ aus.

- Befolgen Sie die Schritte 1 2 auf S. 66, um S auszuwählen, und drücken Sie dann die Taste DISP.
- Drücken Sie die Tasten (1), oder drehen Sie das Wahlrad (2), um (2) auszuwählen. Drücken Sie danach die Taste DISP.

#### Richten Sie die Kamera auf den gewünschten Bildausschnitt, und tippen Sie den Auslöser an.

 Stellen Sie sicher, dass um das Gesicht der Person, die blinzeln soll, ein grüner Rahmen angezeigt wird.

# Drücken Sie den Auslöser vollständig herunter.

- Die Kamera ist für die Aufnahme bereit, und auf dem Bildschirm wird [Blinzeln für Aufnahme] angezeigt.
- Die Lampe blinkt, und der Selbstauslöserton ertönt.

# Schauen Sie in die Kamera, und blinzeln Sie.

- Die Auslösung erfolgt ca. 2 Sekunden nachdem ein Blinzeln von der Person erkannt wird, um die ein Rahmen angezeigt wird.

#### Was können Sie tun, wenn ein Blinzeln nicht erkannt wird?

- Blinzeln Sie etwas langsamer.
- Ein Blinzeln wird unter Umständen nicht erkannt, wenn die Augen durch Haare oder einen Hut verdeckt sind oder die Person eine Brille trägt.

### ) Ändern der Anzahl der Aufnahmen

Wählen Sie 🔇 in Schritt 1 aus, und drücken Sie die Tasten AT.

- Das Schließen beider Augen wird ebenfalls als Blinzeln erkannt.
- Falls kein Blinzeln erkannt wird, erfolgt die Auslösung ungefähr 15 Sekunden später.

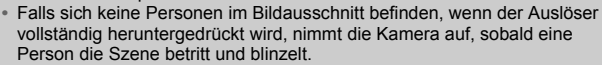

## Verwenden des Gesichts-Timers

Die Auslösung erfolgt ca. zwei Sekunden nach Erkennen eines neuen Gesichts (S. 91). Diese Funktion kann verwendet werden, wenn die fotografierende Person in ein Foto, wie z. B. ein Gruppenfoto, mit aufgenommen werden möchte.

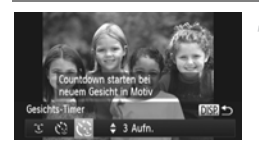

#### Wählen Sie 论 aus.

- Befolgen Sie die Schritte 1 2 auf S. 66, um S auszuwählen, und drücken Sie dann die Taste DISP.
- Drücken Sie die Tasten (1), oder drehen Sie das Wahlrad (2), um (2) auszuwählen. Drücken Sie danach die Taste DISP.

#### Richten Sie die Kamera auf den gewünschten Bildausschnitt, und tippen Sie den Auslöser an.

 Stellen Sie sicher, dass um das fokussierte Gesicht ein grüner und um die anderen Gesichter weiße Rahmen angezeigt werden.

# Drücken Sie den Auslöser vollständig herunter.

- Die Kamera ist f
  ür die Aufnahme bereit, und auf dem Bildschirm wird [Direkt in d. Kamera sehen um Countdown zu starten] angezeigt.
- Die Lampe blinkt, und der Selbstauslöserton ertönt.

# Begeben Sie sich in den Bildausschnitt, und schauen Sie in die Kamera.

Wenn die Kamera ein neues Gesicht erkannt hat, blinkt die Lampe schneller, und der Selbstauslöserton ist in kürzeren Abständen zu hören (die Lampe leuchtet auch während der Auslösung des Blitzes). Zwei Sekunden danach erfolgt die Auslösung.

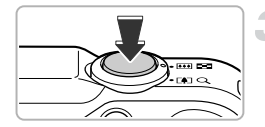

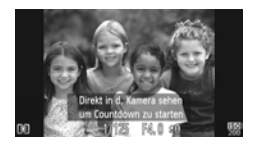

#### 🗴 Ändern der Anzahl der Aufnahmen

Wählen Sie 🔅 in Schritt 1 aus, und drücken Sie die Tasten Av.

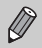

Auch wenn Ihr Gesicht nicht erfasst wird, nachdem Sie die Szene betreten haben, erfolgt nach ca. 15 Sekunden die Auslösung.

# Aufnehmen des besten Gesichtsausdrucks (Wahl bestes Bild)

Die Kamera macht 5 aufeinanderfolgende Aufnahmen und ermittelt dann verschiedene Aspekte des Bildes, z. B. Gesichtsausdrücke. Es wird nur das Bild gespeichert, das als das beste erkannt wird.

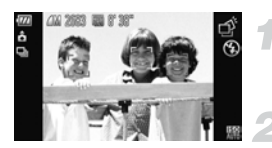

## Wählen Sie 💣 aus.

#### Machen Sie die Aufnahme.

- Wenn der Auslöser vollständig heruntergedrückt wird, nimmt die Kamera 5 aufeinanderfolgende Bilder auf, speichert jedoch nur eines davon.
- Die Einstellung f
  ür die Aufnahmepixel wird auf M festgelegt (1984 x 1488 Pixel).
- Die Einstellungen f
  ür Fokus, Belichtung und Wei
  ßabgleich werden mit der ersten Aufnahme festgelegt.
- Abhängig von den Aufnahmebedingungen erhalten Sie möglicherweise nicht die erwarteten Ergebnisse.

Ø

# Reihenaufnahmen in Hochgeschwindigkeit (Highspeed-Serienbilder)

Sie können kontinuierlich mit einer maximalen Geschwindigkeit von ca. 8,1 Bildern/Sekunde aufnehmen, während der Auslöser vollständig heruntergedrückt und gehalten wird.

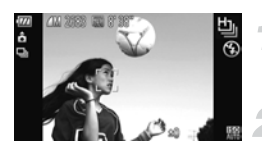

### Wählen Sie 💾 aus.

 Befolgen Sie die Schritte 1 – 2 auf S. 66, um Hullauszuwählen.

#### Machen Sie die Aufnahme.

Die Kamera nimmt so lange Bilder auf, wie der Auslöser gedrückt gehalten wird.

- Die Einstellung f
  ür die Aufnahmepixel wird auf M festgelegt (1984 x 1488 Pixel).
- Die Einstellungen f
  ür Fokus, Belichtung und Wei
  ßabgleich werden mit der ersten Aufnahme festgelegt.
- Abhängig von den Aufnahmebedingungen, den Kameraeinstellungen und der Zoomposition hält die Kamera die Aufnahme möglicherweise vorübergehend an, oder die Aufnahmegeschwindigkeit wird langsamer.
- Je mehr Bilder bereits gespeichert sind, desto langsamer kann die Aufnahmegeschwindigkeit werden.

## Während der Wiedergabe angezeigte Bilder

Da jeder Satz Reihenaufnahmen als Gruppe aufgezeichnet wird, wird nur das zuerst in dieser Gruppe aufgenommene Bild angezeigt. Das Symbol 🛐 🖵 oben links im Bildschirm gibt an, dass das Bild Teil einer Gruppe ist.

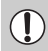

Wenn Sie ein gruppiertes Bild löschen (S. 138), werden alle Bilder in der Gruppe ebenfalls gelöscht. Gehen Sie daher äußerst vorsichtig vor.

- Wenn Sie Bilder einzeln wiedergeben möchten (S. 128), kann die Gruppierung aufgehoben werden (S. 129).
- Wenn Sie ein gruppiertes Bild schützen (S. 135), werden alle Bilder in der Gruppe geschützt.
- Wenn Sie gruppierte Bilder mit der gefilterten Wiedergabe (S. 125) oder der Funktion Ähnliche Bilder (S. 130) wiedergeben, wird die Gruppierung vorübergehend aufgehoben, und die Bilder werden einzeln wiedergegeben.
- Gruppierte Bilder können nicht als Favoriten markiert (S. 140), bearbeitet (S. 146 150), kategorisiert (S. 141) oder gedruckt (S. 152) werden. Zudem können Sie für diese Bilder nicht die Anzahl der Drucke festlegen (S. 160). Geben Sie gruppierte Bilder einzeln wieder (S. 128), oder heben Sie die Gruppierung auf (S. 129), bevor Sie versuchen, die oben genannten Vorgänge auszuführen.

# Aufnehmen von Bildern mit dem Stitch-Assistenten

Große Motive lassen sich auf mehrere Aufnahmen verteilen, die später mit der enthaltenen Software auf einem Computer zu einem Panoramabild zusammengefügt werden können.

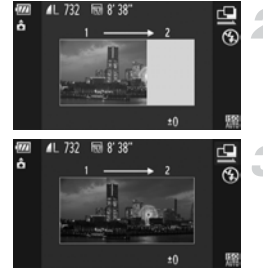

## Wählen Sie 🖳 oder ⊵ aus.

Befolgen Sie die Schritte 1 – 2 auf S. 66, um G oder D auszuwählen.

#### Machen Sie die erste Aufnahme.

Die Einstellungen für Belichtung und Weißabgleich werden mit der ersten Aufnahme festgelegt.

# Nehmen Sie aneinandergereihte Bilder auf.

- Nehmen Sie das zweite Bild so auf, dass es sich mit der ersten Aufnahme überlappt.
- Kleinere Abweichungen in den Überlappungsbereichen werden beim Zusammenfügen der Bilder korrigiert.
- Es können bis zu 26 Aufnahmen mit den gleichen Verfahren aufgezeichnet werden.

#### Beenden Sie die Bildaufnahme.

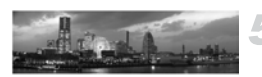

Drücken Sie die Taste ().

# Setzen Sie die Bilder auf einem Computer zusammen.

 Einzelheiten zum Zusammensetzen der Bilder finden Sie im Software-Handbuch.

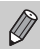

Diese Funktion steht nicht zur Verfügung, wenn ein Fernsehgerät für die Anzeige verwendet wird (S. 101).

5

# Manuelles Auswählen von Einstellungen

In diesem Kapitel erfahren Sie, wie Sie die verschiedenen Funktionen des Modus **P** verwenden und Ihre Fertigkeiten im Umgang mit der Kamera Schritt für Schritt erweitern können.

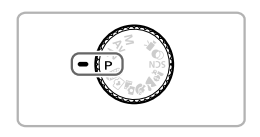

- In diesem Kapitel wird davon ausgegangen, dass Sie das Modus-Wahlrad auf den Modus P gesetzt haben.
- P steht für den Modus Programm-AE.
- Wenn Sie eine in diesem Kapitel beschriebene Funktion in anderen Modi als P verwenden möchten, sollten Sie zuvor pr
  üfen, ob die Funktion in diesen Modi verf
  ügbar ist (S. 188 – 195).
- Im Abschnitt "Anpassen des Weißabgleichs" (S. 84) wird davon ausgegangen, dass sich die Kamera im Modus ¼ befindet.

# Aufnehmen im Modus Programm-AE

Sie können die Einstellungen für verschiedene Funktionen nach Wunsch auswählen.

AE steht für "Auto Exposure" (Belichtungsautomatik).

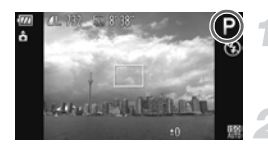

- Wechseln Sie in den Modus P.
  - Drehen Sie das Modus-Wahlrad auf die Position P.
- Passen Sie die Einstellungen wie gewünscht an (S. 83 106).

Machen Sie die Aufnahme.

#### Was bedeutet es, wenn Verschlusszeit und Blendenwert orange angezeigt werden?

Lässt sich beim Antippen des Auslösers keine korrekte Belichtung einstellen, werden Verschlusszeit- und Blendenwert orange angezeigt. Verändern Sie folgende Einstellungen, um die richtige Belichtung zu erzielen.

- Schalten Sie den Blitz ein (siehe unten).

## Einschalten des Blitzes

Sie können einstellen, dass der Blitz bei jeder Aufnahme auslöst. Die effektive Blitzreichweite beträgt ca. 75 cm – 3,5 m bei maximalem Weitwinkel ( $\blacksquare$ ) und ca. 1,0 – 2,0 m bei maximaler Teleeinstellung ([]).

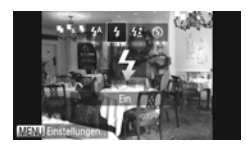

#### Wählen Sie \$ aus.

- Drücken Sie die Taste ) und drücken Sie danach die Tasten ), oder drehen Sie das Wahlrad , um ; auszuwählen. Drücken Sie dann die Taste ).
- Nach erfolgter Festlegung wird am Bildschirm angezeigt.

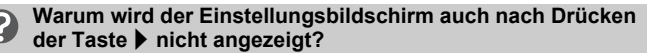

Der Blitz ist eingeklappt. Klappen Sie den Blitz manuell aus.

# Anpassen der Helligkeit (Belichtungskorrektur)

Die Standardbelichtung der Kamera kann in 1/3-Schritten im Bereich -2 bis +2 angepasst werden.

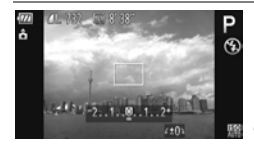

#### Aktivieren Sie den Belichtungskorrekturmodus.

- Drücken Sie die Taste A.
- Passen Sie die Helligkeit an.
  - Drehen Sie während der Betrachtung des Bildschirms das Wahlrad , um die Helligkeit anzupassen, und drücken Sie dann die Taste .
  - Der Wert f
    ür die Belichtungskorrektur wird auf dem Bildschirm angezeigt.

## Anpassen des Weißabgleichs

Mit der Weißabgleichsfunktion wird ein optimaler Weißabgleich eingestellt, der zu den Aufnahmebedingungen passt.

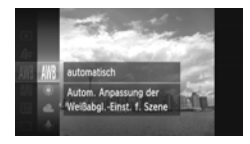

#### Wählen Sie die Weißabgleichsfunktion aus.

Drücken Sie die Taste () und drücken Sie danach die Tasten ▲▼, oder drehen Sie das Wahlrad (), um () auszuwählen. Drücken Sie dann die Taste () erneut.

#### Wählen Sie eine Option aus.

- Wählen Sie mit den Tasten ▲▼ oder mit dem Wahlrad O eine Option aus. Drücken Sie dann die Taste ().
- Die Einstellung wird am Bildschirm angezeigt.

| AWB        | automatisch   | Legt automatisch den optimalen Weißabgleich für die Aufnahmebedingungen fest.                                                                   |
|------------|---------------|----------------------------------------------------------------------------------------------------|
| ۲          | Tageslicht    | Für Außenaufnahmen bei guten Wetterbedingungen.                                                                                                 |
| 2          | Wolkig        | Für Aufnahmen bei Bewölkung, Schatten oder Dämmerung.                                                                                           |
| *          | Kunstlicht    | Für Aufnahmen bei Kunstlicht und glühlampenähnlichen (Dreibanden-)<br>Leuchtstofflampen.                                                        |
|            | Leuchtstoff   | Für Aufnahmen bei Beleuchtung durch Leuchtstofflampen mit warmem oder<br>kaltem Weißton bzw. (Dreibanden-)Leuchtstofflampen mit warmem Weißton. |
| ₩//<br>77H | Leuchtstoff H | Für Aufnahmen bei Beleuchtung durch Tageslicht-Leuchtstofflampen und<br>tageslichtähnlichen (Dreibanden-)Leuchtstofflampen.                     |
| ¢          | Unterwasser   | Legt einen optimalen Weißabgleich fest und schwächt Blautöne ab,<br>um Unterwasserbilder mit natürlichen Farben aufzunehmen.                    |
|            | Manuell       | Ermöglicht die manuelle Festlegung des Weißabgleichs.                                                                                           |

## Manueller Weißabgleich

Sie können den Weißabgleich je nach vorhandener Lichtquelle einstellen. Stellen Sie sicher, dass Sie die Weißabgleicheinstellung unter den Lichtverhältnissen des gewünschten Motivs vornehmen.

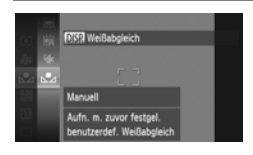

- Wählen Sie Jin Schritt 2 auf S. 83 aus.
   Stellen Sie sicher, dass der gesamte Bildschirm mit einem einfachen weißen Motiv ausgefüllt ist, und drücken Sie die Taste DISP.
- Der Farbton auf dem Bildschirm ändert sich, wenn Weißabgleichdaten eingestellt wurden.

Wenn Sie die Kameraeinstellungen nach Aufzeichnung der Weißabgleichdaten ändern, wird der Farbton möglicherweise nicht richtig angezeigt.

## Anpassen des Weißabgleichs

Sie können den Weißabgleich manuell anpassen, wenn sich die Kamera im Modus i (k befindet (S. 67). Diese Anpassung hat die gleiche Wirkung wie ein im Handel erhältlicher Konvertierungsfilter für den Farbausgleich.

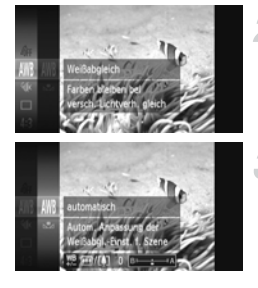

## Wählen Sie ທ aus.

- Befolgen Sie die Schritte 1 2 auf S. 66, um (k auszuwählen.
- Wählen Sie den Weißabgleich aus.
- Drücken Sie die Taste (\*) und drücken Sie danach die Tasten 
   , oder drehen Sie das Wahlrad (), um 
   Bauszuwählen. Drücken Sie dann die Taste (\*) erneut.

#### Passen Sie die Einstellung an.

- Bewegen Sie den Zoom-Regler, und passen Sie den Korrekturwert (<u>B</u>oder A) an.
- Drücken Sie die Taste ().

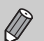

- B steht für Blau und A für Gelb.
- Sie können den Weißabgleich ebenfalls manuell anpassen, indem Sie benutzerdefinierte Weißabgleichdaten aufzeichnen (S. 84) und anschließend die Vorgehensweise auf S. 84 befolgen.
- Selbst wenn Sie in Schritt 2 die Einstellung für den Weißabgleich ändern, nachdem Sie Anpassungen bei der Korrekturstufe vorgenommen haben, werden diese Anpassungen beibehalten. Sie werden jedoch zurückgesetzt, wenn benutzerdefinierte Weißabgleichsdaten aufgezeichnet werden.

# Ändern der ISO-Empfindlichkeit

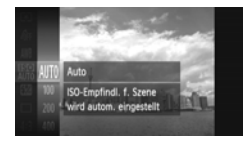

### Wählen Sie die ISO-Empfindlichkeit aus.

Drücken Sie die Taste () und drücken Sie danach die Tasten ▲▼, oder drehen Sie das Wahlrad (), um () ung auszuwählen. Drücken Sie dann die Taste () erneut.

#### Wählen Sie eine Option aus.

- Wählen Sie mit den Tasten ▲▼ oder mit dem Wahlrad O eine Option aus. Drücken Sie dann die Taste ().
- Die Einstellung wird am Bildschirm angezeigt.

| ieo<br>Auto                          | Die Kamera passt die ISO-Empfindlichkeit automatisch entsprechend<br>dem Aufnahmemodus und den Aufnahmebedingungen an. |                                                 |  |
|--------------------------------------|----------------------------------------------------------------------------------------------------|-------------------------------------------------|--|
| 100 200                              | Gering                                                                                                    | Für Außenaufnahmen bei guten Wetterbedingungen. |  |
| [ <u>동0</u> ] [ <u>동0</u><br>400 800 | 1                                                                                                    | Für Aufnahmen bei Bewölkung oder Dämmerung.     |  |
| 1600 3200                            | Hoch                                                                                                    | Für Nachtaufnahmen oder dunkle Innenaufnahmen.  |  |

### Ändern der ISO-Empfindlichkeit

- Geringere ISO-Empfindlichkeiten f
  ühren zu gestochen scharfen Aufnahmen.
   Es ist jedoch auch wahrscheinlicher, dass bei bestimmten Aufnahmebedingungen unscharfe Bilder entstehen.
- Höhere ISO-Empfindlichkeiten führen zu kürzeren Verschlusszeiten, weniger unscharfen Bildern und einer besseren Ausleuchtung der Umgebung des Motivs durch den Blitz. Die Aufnahmen erscheinen jedoch grob.

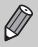

a

Wenn die Kamera auf fim eingestellt ist und Sie den Auslöser antippen, wird die von der Kamera automatisch festgelegte ISO-Empfindlichkeit angezeigt.

# Ändern des Seitenverhältnisses

Sie können das Verhältnis von Breite und Höhe eines Bildes ändern.

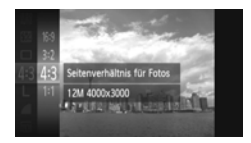

#### Wählen Sie 4:3 aus.

Drücken Sie die Taste () und drücken Sie danach die Tasten 
 , oder drehen Sie das Wahlrad (), um 43 auszuwählen. Drücken Sie dann die Taste () erneut.

#### Wählen Sie eine Option aus.

- Wählen Sie mit den Tasten ▲▼ oder mit dem Wahlrad () eine Option aus. Drücken Sie dann die Taste ().
- Die festgelegte Option wird auf dem Bildschirm angezeigt.
- **16:9** Entspricht dem Seitenverhältnis des Bildschirms dieser Kamera, wird für die Anzeige auf HD-Breitbild-Fernsehgeräten (High Definition) verwendet.
- 3:2 Entspricht dem Seitenverhältnis eines Kleinbilds, wird für den Druck eines Bilds im Format 130 x 180 mm bzw. einer Postkarte verwendet.

Entspricht dem Seitenverhältnis von Standardfernsehgeräten, wird zum Druck 4:3 von Bildern im Format 90 x 130 mm auf verschiedene Papiersorten der Größe A verwendet.

1:1 Ein quadratisches Seitenverhältnis.

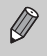

Der Digitalzoom (S. 55) und der Digital-Telekonverter (S. 56) stehen bei einem anderen Seitenverhältnis als **4:3** nicht zur Verfügung, da [Digitalzoom] fest auf [Aus] eingestellt wird.

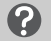

#### Wie kann ich mit Anzeige im Vollbildformat aufnehmen?

Legen Sie das Seitenverhältnis auf 169 fest. Aufnahmen mit einem Seitenverhältnis von 16:9 führen jedoch zu Bildern, deren Format beim Drucken nicht 130 x 180 mm, Postkartengröße, 90 x 130 mm oder verschiedenen A-Papiergrößen entspricht. Möglicherweise enthält der Druck weiße Ränder, und einige Teile des Bildes werden nicht ausgedruckt.

# Reihenaufnahme

Die Kamera nimmt kontinuierlich Bilder auf, solange der Auslöser gedrückt gehalten wird.

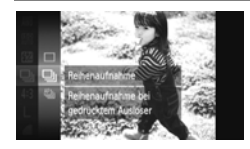

# Wählen Sie einen Auslösemodus aus.

- Drücken Sie die Taste () und drücken Sie danach die Tasten ▲▼, oder drehen Sie das Wahlrad (), um □ auszuwählen. Drücken Sie dann die Taste () erneut.
- Wählen Sie eine Option aus.
  - Wählen Sie mit den Tasten ▲▼ oder mit dem Wahlrad () eine Option aus. Drücken Sie dann die Taste ().
  - Die festgelegte Option wird auf dem Bildschirm angezeigt.

#### Machen Sie die Aufnahme.

Die Kamera nimmt so lange Bilder auf, wie der Auslöser gedrückt gehalten wird.

| Modus                       | Maximalge-<br>schwindigkeit<br>(ca. Bilder/<br>Sek.) | Beschreibung                                                                                                    |
|-----------------------------|------------------------------------------------------|----------------------------------------------------------------------------------------------------|
| Reihen-<br>aufnahme         | 3,2                                                  | Die Kamera macht kontinuierlich Aufnahmen; Fokus und Belichtung werden beim Antippen des Auslösers festgelegt.                                                                                          |
| AF bei Reihen-<br>aufnahmen | 0,8                                                  | Die Kamera fotografiert und fokussiert kontinuierlich.<br>[AF-Rahmen] wird auf [Mitte] eingestellt.                                                                                                    |
| Reihenaufn<br>m. Livebild*  | 1,0                                                  | Die Kamera nimmt Reihenaufnahmen vor, während für<br>den Fokus die Position verwendet wird, die beim<br>manuellen Fokus festgelegt wurde. Im Modus ﷺ wird<br>der Fokus der ersten Aufnahme gespeichert. |

\* Im Modus ﷺ (S. 67), bei AF-Speicherung (S. 94) oder in manuellen Fokusmodi (S. 96) ändert sich 🖞 zu 🖞.

• Kann nicht in Kombination mit dem Selbstauslöser (S. 58) verwendet werden.

Die Geschwindigkeit der Reihenaufnahmen erhöht sich im Modus <sup>≜</sup> (S. 66).

- Abhängig von den Aufnahmebedingungen und den Kameraeinstellungen hält die Kamera die Aufnahme möglicherweise vorübergehend an, oder die Aufnahmegeschwindigkeit wird langsamer.
- Je mehr Bilder bereits gespeichert sind, desto langsamer kann die Aufnahmegeschwindigkeit werden.
- Bei Blitzauslösung verlangsamt sich die Aufnahmegeschwindigkeit unter Umständen.

# Ändern des Farbtons eines Bilds (My Colors)

Sie können den Farbton eines Bilds schon während der Aufnahme in z. B. Sepia oder Schwarzweiß ändern.

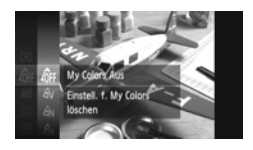

#### Wählen Sie My Colors aus.

Drücken Sie die Taste () und drücken Sie danach die Tasten ▲▼, oder drehen Sie das Wahlrad (), um () um dir auszuwählen. Drücken Sie dann die Taste () erneut.

#### Wählen Sie eine Option aus.

- Wählen Sie mit den Tasten ▲▼ oder mit dem Wahlrad <sup>()</sup> eine Option aus. Drücken Sie dann die Taste <sup>(</sup>m).
- Die Einstellung wird am Bildschirm angezeigt.

| 40FF                  | My Colors Aus     | _                                                                                                    |
|-----------------------|-------------------|----------------------------------------------------------------------------------------------------|
| Av                    | Kräftig           | Betont Kontrast und Farbsättigung und führt so zu kräftigen<br>Aufnahmen.                                                                                            |
| <i>A</i> N            | Neutral           | Schwächt Kontrast und Farbsättigung ab, sodass sich neutrale Farbtöne ergeben.                                                                                       |
| £se                   | Sepia             | Ändert das Bild zu Sepia-Farbtönen.                                                                                                    |
| ₿W                    | Schwarz /Weiß     | Ändert das Bild zu Schwarzweiß.                                                                                                    |
| Ар                    | Diafilm           | Kombiniert die Effekte für kräftiges Blau, kräftiges Grün und<br>kräftiges Rot, um intensive, natürlich wirkende Farben ähnlich<br>denen eines Diafilms zu erzeugen. |
| <i>A</i> L            | Hellerer Hautton  | Erzeugt hellere Hauttöne.                                                                                                    |
| ЯD                    | Dunklerer Hautton | Erzeugt dunklere Hauttöne.                                                                                                    |
| ₿B                    | Kräftiges Blau    | Betont blaue Farbtöne. Dadurch erscheinen blaue Motive wie<br>Himmel und Meer kräftiger.                                                                             |
| ₿G                    | Kräftiges Grün    | Betont grüne Farbtöne. Dadurch erscheinen grüne Motive wie<br>Berge und Laub kräftiger.                                                                              |
| <i>A</i> <sub>R</sub> | Kräftiges Rot     | Betont rote Farbtöne. Dadurch erscheinen rote Motive kräftiger.                                                                                                    |
| Ac                    | Custom Farbe      | Sie können Kontrast, Schärfe und Farbsättigung usw. nach Wunsch anpassen (S. 89).                                                                                    |

• Der Weißabgleich kann bei Age und Agw nicht eingestellt werden (S. 83).

 Bei AL und AD werden außer der Hautfarbe von Personen möglicherweise auch andere Farben geändert. Bei einigen Hauttönen werden möglicherweise nicht die gewünschten Ergebnisse erzielt.

## **Custom Farbe**

Kontrast, Schärfe, Farbsättigung, Rot, Grün, Blau und Hauttöne einer Aufnahme können aus 5 verschiedenen Stufen ausgewählt werden.

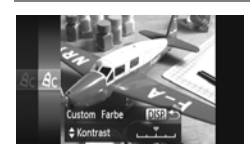

- Befolgen Sie Schritt 2 auf S. 88, um A<sub>C</sub> auszuwählen, und drücken Sie dann die Taste DISP.
- Wählen Sie mit den Tasten ▲▼ eine Option aus, und drücken Sie dann die Tasten ◀▶, oder drehen Sie das Wahlrad
   (○), um einen Wert auszuwählen.
- Je weiter sich der Pfeil nach rechts bewegt, desto mehr vergrößert sich der Wert (desto dunkler wird der Hautton), nach links wird der Wert geringer (der Hautton wird heller).
- Drücken Sie die Taste DISP, um die Einstellung zu bestätigen.

# Anpassen der Helligkeit für Aufnahmen (i-contrast)

Die Kamera kann Bereiche wie etwa Gesichter oder Hintergründe in einem Motiv erkennen, die zu hell bzw. zu dunkel sind, und diese automatisch auf die optimale Helligkeit für die Aufnahme anpassen. Ebenso korrigiert die Kamera bei der Aufnahme automatisch Bilder, die insgesamt einen zu niedrigen Kontrast aufweisen.

| Î ÎT                  |        |  |
|-----------------------|--------|--|
| MF-Fokus Lupe         |        |  |
| Safety MF             |        |  |
| Blitzeinstellungen_   |        |  |
| i-contrast            | Auto   |  |
| Windschutz            | An Aus |  |
| Schatteneinzelh. b. S | Szenen |  |

Ø

## Wählen Sie [i-contrast] aus.

- Drücken Sie die Taste MENU, um [i-contrast] auf der Registerkarte auszuwählen. Drücken Sie dann die Tasten (), um [Auto] auszuwählen.
- Nach erfolgter Festlegung wird Ci auf dem Bildschirm angezeigt.
- Unter bestimmten Bedingungen kann das Bild grob erscheinen oder nicht ordnungsgemäß korrigiert werden.
  - Sie können aufgenommene Bilder korrigieren (S. 149).

# Ändern des AF-Rahmenmodus

Sie können den AF-(Autofokus-)Rahmenmodus ändern, um ihn an die aufzunehmende Szene anzupassen.

| Tî 🚺                 |                       |     |
|----------------------|-----------------------|-----|
| AF-Rahmen            | < Mitte               |     |
| AF-Feld Größe        | < Normal              | •   |
| Digitalzoom          | < Standard            | •   |
| AF-Feld Lupe         |                       |     |
| Servo AF             |                       |     |
| Fokus liegt auf Moti | v im Rahmen in Bildmi | tte |

### Wählen Sie [AF-Rahmen] aus.

 Wählen Sie mit der Taste MENU den Eintrag [AF-Rahmen] auf der Registerkarte
 aus. Drücken Sie anschließend die Tasten ↓, um eine Option auszuwählen.

## Mitte

Der AF-Rahmen wird auf die Mitte eingestellt. Dies ist für die Fokussierung auf einen bestimmten Punkt hilfreich.

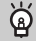

#### Sie können die Größe des AF-Rahmens reduzieren

- Drücken Sie die Taste MENU, um [AF-Feld Größe] auf der Registerkarte auszuwählen. Wählen Sie anschließend [Klein] aus.
- Bei Verwendung des Digitalzooms (S. 55), des Digital-Telekonverters (S. 56) oder des manuellen Fokus (S. 96) ist der AF-Rahmen auf [Normal] gesetzt.

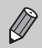

Kann die Kamera nicht scharf stellen, wenn Sie den Auslöser antippen, wird der AF-Rahmen gelb, und () wird angezeigt.

## Ändern der Bildkomposition mit dem Schärfenspeicher

Während Sie den Auslöser angetippt halten, werden Fokus und Belichtung gespeichert. Sie können jetzt einen anderen Bildausschnitt auswählen und die Aufnahme vornehmen. Dies wird als Schärfenspeicher bezeichnet.

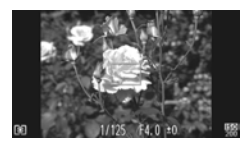

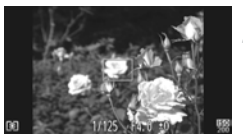

## Stellen Sie scharf.

- Zentrieren Sie die Kamera auf das Motiv, auf das scharf gestellt werden soll, und tippen Sie den Auslöser an.
- Stellen Sie sicher, dass der AF-Rahmen für das Motiv grün angezeigt wird.

# Wählen Sie einen anderen Bildausschnitt aus.

 Halten Sie den Auslöser angetippt, und bewegen Sie die Kamera zur Auswahl eines anderen Bildausschnitts.

### Machen Sie die Aufnahme.

 Drücken Sie den Auslöser vollständig herunter.

## Gesichtserkennung

- Erkennt die Gesichter von Personen und nimmt die Fokussierung, die Belichtung (nur Mehrfeldmessung) sowie den Weißabgleich (nur 👭) vor.
- Wird die Kamera auf Motive gerichtet, werden ein weißer Rahmen auf dem Gesicht des Motivs, das als das Hauptmotiv erkannt wird, und graue Rahmen (maximal 2) auf weiteren Gesichtern angezeigt.
- Ein Rahmen folgt einem sich bewegenden Motiv innerhalb eines bestimmten Bereichs.
- Wenn der Auslöser angetippt wird, werden bis zu 9 grüne Rahmen um die Gesichter angezeigt, auf die die Kamera scharf stellt.

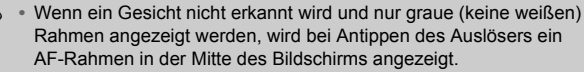

- Falls Servo AF (S. 95) auf [An] gesetzt ist und ein Gesicht nicht erkannt wird, wird der AF-Rahmen in der Mitte des Bildschirms angezeigt, wenn Sie den Auslöser antippen.
- · Beispiele für Gesichter, die nicht erkannt werden können:
  - Weit entfernte oder sehr nahe Motive
  - Dunkle oder helle Motive
  - Gesichter, die seitlich oder schräg ausgerichtet oder teilweise verdeckt sind
- Die Kamera identifiziert möglicherweise auch andere Gegenstände als menschliche Gesichter.
- Kann die Kamera nicht scharf stellen, wenn Sie den Auslöser antippen, wird der AF-Rahmen nicht angezeigt.

### Verfolgung AF

Sie können das Motiv auswählen, auf das scharf gestellt werden soll, und dann das Bild aufnehmen (S. 92).

# Auswählen des zu fokussierenden Motivs (Verfolgung AF)

Sie können das Motiv auswählen, auf das scharf gestellt werden soll, und dann das Bild aufnehmen.

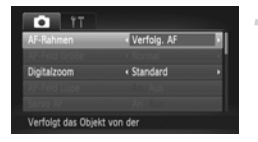

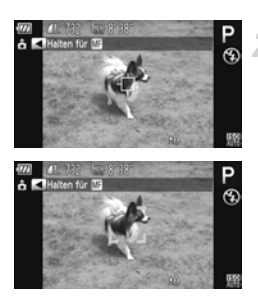

## Wählen Sie [Verfolg. AF] aus.

- Wählen Sie mit der Taste MENU den Eintrag [AF-Rahmen] auf der Registerkarte
   aus. Drücken Sie anschließend die Tasten (), um [Verfolg. AF] auszuwählen.

# Wählen Sie das Motiv für die Fokussierung aus.

- Es ertönt ein Signalton, und <sup>r, -ŋ</sup> wird angezeigt, wenn ein Motiv erkannt wird. Die Kamera verfolgt das Motiv innerhalb eines bestimmten Bereichs, selbst wenn sich das Motiv bewegt.
- Wenn die Kamera das Motiv nicht erkennt, wird - ↓ auf dem Bildschirm angezeigt.
- Drücken Sie die Taste 4 erneut, um die Verfolgung abzubrechen.

## Machen Sie die Aufnahme.

- Halten Sie den Auslöser angetippt.
   ändert sich in ein blaues
   das dem Motiv folgt, während Fokus und Belichtung kontinuierlich angepasst werden (Servo AF) (S. 95).
- Drücken Sie den Auslöser vollständig herunter, um aufzunehmen.
- Selbst nachder eine Aufnahme gemacht wurde, wird wurde, wird wurde, wurde, wurd

- Die Kamera erkennt ein Motiv auch dann, wenn Sie den Auslöser antippen und dabei nicht die Taste ◀ drücken. Nach der Aufnahme wird ᠿ in der Mitte des Bildschirms angezeigt.
  - Servo AF (S. 95) wird auf [An] festgelegt.
  - Möglicherweise kann das Motiv nicht von der Kamera verfolgt werden, wenn es zu klein ist, sich zu schnell bewegt oder der Kontrast zwischen dem Motiv und dem Hintergrund zu gering ist.
  - Drücken Sie bei Aufnahmen im Modus M (S. 96) mindestens
     1 Sekunde lang die Taste ◀.
  - Nicht verfügbar bei \$\$.

# Ändern des Fokussierbereichs (Makro)

Wenn eine Fokussierung schwierig ist, weil das Bild nahe Motive enthält, können Sie den Fokussierbereich ändern, um so zuverlässiger zu fokussieren.

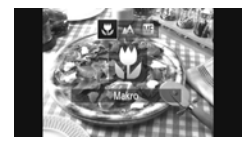

#### Wählen Sie 🖏 aus.

- Drücken Sie die Taste ◀ und drücken Sie danach die Tasten ◀▶, oder drehen Sie das Wahlrad <sup>(</sup>), um ♥ auszuwählen. Drücken Sie dann die Taste <sup>(</sup>).
- Nach erfolgter Festlegung wird \$ auf dem Bildschirm angezeigt.

| Fokussierbereich | Beschreibung                            |
|------------------|-----------------------------------------|
| ca. 5 – 50 cm*   | Es wird nur auf nahe Motive fokussiert. |

\* Bei maximalem Weitwinkel (III).

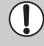

Ø

Wenn der Blitz ausgelöst wird, werden die Ecken des Bilds möglicherweise dunkler.

#### Wie kann ich noch bessere Nahaufnahmen erzielen?

Es wird empfohlen, die Kamera auf ein Stativ zu setzen und im Modus  $\mathfrak{S}$  zu fotografieren, um Kamerabewegungen und unscharfe Bilder zu vermeiden (S. 59).

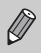

Swird grau in dem Bereich angezeigt, der in der gelben Leiste unter dem Zoombalken angezeigt wird, und die Kamera stellt nicht scharf.

# Aufnehmen mit der AF-Speicherung

Die Fokuseinstellung kann gespeichert werden. Dabei ändert sich der Fokusabstand auch bei Loslassen des Auslösers nicht.

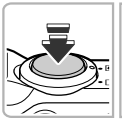

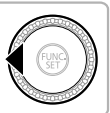

#### Speichern Sie den Fokus.

- Halten Sie den Auslöser angetippt, und drücken Sie dann die Taste 4.
- Der Fokus wird gespeichert, und auf dem Bildschirm werden MF sowie die MF-Anzeige angezeigt.
- Drücken Sie nach Loslassen des Auslösers die Taste 4 erneut, und drücken Sie danach die Tasten 4, oder drehen Sie das Wahlrad , um A auszuwählen. Die Fokusspeicherung wird aufgehoben.

# Wählen Sie ein Motiv aus, und machen Sie die Aufnahme.

# Vergrößern des Brennpunkts

Wenn Sie den Auslöser antippen, wird der AF-Rahmen vergrößert angezeigt, und Sie können den Fokus überprüfen.

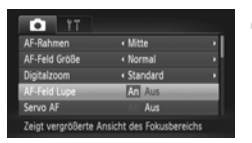

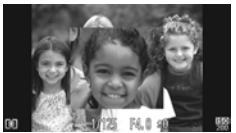

### Wählen Sie [AF-Feld Lupe] aus.

 Drücken Sie die Taste MENU, und wählen Sie [AF-Feld Lupe] auf der Registerkarte aus. Drücken Sie dann die Tasten , um [An] auszuwählen.

## Überprüfen Sie den Fokus.

- Halten Sie den Auslöser angetippt.
- Bei der Einstellung [Gesichtserk.] (S. 91) wird das als Hauptmotiv erkannte Gesicht vergrößert.
- Bei der Einstellung [Mitte] (S. 90) wird der Inhalt des mittleren AF-Rahmens vergrößert.

#### Warum wird in einigen Fällen die Anzeige nicht vergrößert?

Die Anzeige wird bei der Einstellung [Gesichtserk.] nicht vergrößert, wenn ein Gesicht nicht erkannt wird oder im Verhältnis zum Bildschirm zu groß ist. Wenn die Kamera bei der Einstellung [Mitte] nicht scharf stellt, wird die Anzeige nicht vergrößert.

Es steht keine vergrößerte Anzeige zur Verfügung, wenn der Digitalzoom (S. 55), der Digital-Telekonverter (S. 56), Verfolgung AF (S. 92) oder Servo AF (siehe unten) verwendet wird oder ein Fernsehgerät als Anzeigegerät dient (S. 101).

## Aufnehmen mit Servo AF

Bei angetipptem Auslöser werden Fokus und Belichtung kontinuierlich angepasst, sodass Bilder von sich bewegenden Motiven nahtlos aufgenommen werden können.

| TÎ 🚺                 |                     |         |
|----------------------|---------------------|---------|
| AF-Feld Größe        | < Normal            | • 1     |
| Digitalzoom          | < Standard          |         |
|                      |                     |         |
|                      | An Aus              |         |
| Kontinuierl. AF      | An Aus              |         |
| Fokussiert weiter we | nn Auslöser angetip | pt wird |

### Wählen Sie [Servo AF] aus.

- Drücken Sie die Taste MENU zur Auswahl von [Servo AF] auf der Registerkarte . Drücken Sie dann die Tasten .
   , um [An] auszuwählen.
- Stellen Sie scharf.
  - Fokus und Belichtung werden dort beibehalten, wo der blaue AF-Rahmen angezeigt wird, wenn Sie den Auslöser antippen.
- Unter einigen Bedingungen kann die Kamera möglicherweise nicht scharf stellen.
- Bei dunklen Lichtverhältnissen kann es vorkommen, dass AF-Rahmen auch nach Antippen des Auslösers nicht blau angezeigt werden. In diesem Fall können Sie den Fokus und die Belichtung mit der AF-Rahmeneinstellung festlegen.
- Lässt sich keine korrekte Belichtung einstellen, werden Verschlusszeit- und Blendenwert orange angezeigt. Lassen Sie den Auslöser los, und tippen Sie ihn dann erneut an.
- Aufnahmen mit AF-Speicherung sind in diesem Modus nicht möglich.
- Die Option [AF-Feld Lupe] auf der Registerkarte ist im Modus Servo AF nicht verfügbar.
- Bei Verwendung des Selbstauslösers nicht verfügbar (S. 58).

# Aufnehmen mit dem manuellen Fokus

Kann der Autofokus nicht verwendet werden, können Sie stattdessen den manuellen Fokus verwenden. Wenn Sie den Auslöser nach manueller Grobeinstellung des Fokus antippen, können Sie den Fokus fein einstellen.

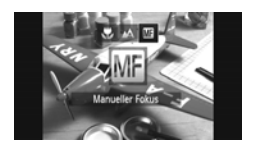

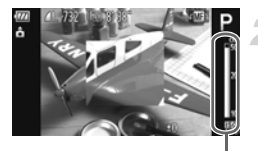

MF-Anzeige

## Wählen Sie MF aus.

- Drücken Sie die Taste und drücken Sie danach die Tasten und , oder drehen Sie das Wahlrad und , um und auszuwählen. Drücken Sie dann die Taste und .
- MF und die MF-Anzeige werden angezeigt.

## Stellen Sie den Fokus grob ein.

 Der seitliche Balken zeigt den Brennpunkt und die Entfernung für die MF-Anzeige an. Drehen Sie während der Betrachtung des vergrößerten Bereichs das Wahlrad , um den Fokus grob einzustellen.

### Stellen Sie den Fokus fein ein.

- Wenn Sie den Auslöser antippen, können Sie den Fokus fein einstellen (Safety MF).
- Sie können bei der manuellen Fokussierung keine Änderungen am Modus oder der Größe des AF-Rahmens vornehmen (S. 90). Wenn Sie den Modus oder die Größe des AF-Rahmens ändern möchten, brechen Sie zuerst die manuelle Fokussierung ab.
  - Setzen Sie die Kamera zur Feineinstellung des Fokus ggf. auf ein Stativ auf.
  - Bei Verwendung des Digitalzooms (S. 55) oder Digital-Telekonverters (S. 56) oder bei Verwendung eines Fernsehgeräts zur Anzeige (S. 101) können Sie fokussieren, doch wird der vergrößerte Bereich nicht angezeigt.
  - Wenn Sie die Taste MENU drücken, um die Registerkarte anzuzeigen, und [MF-Fokus Lupe] auf [Aus] gesetzt ist, steht die vergrößerte Anzeige nicht zur Verfügung.
  - Wenn Sie die Taste MENU drücken, um die Registerkarte anzuzeigen, und Sie [Safety MF] auf [Aus] setzen, können Sie den Fokus auch durch Antippen des Auslösers nicht fein einstellen.

Ø

# Ändern des Lichtmessverfahrens

Sie können das Lichtmessverfahren ändern, um es an die Aufnahmebedingungen anzupassen.

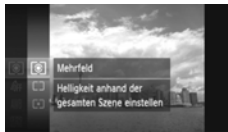

#### Wählen Sie das Lichtmessverfahren aus.

 Drücken Sie die Taste (∰) und drücken Sie danach die Tasten ▲▼, oder drehen Sie das Wahlrad (○), um (③) auszuwählen. Drücken Sie dann die Taste (∰) erneut.

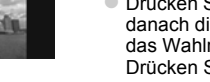

#### Wählen Sie eine Option aus.

- Wählen Sie mit den Tasten ▲▼ oder mit dem Wahlrad () eine Option aus. Drücken Sie dann die Taste ().
- Die Einstellung wird am Bildschirm angezeigt.

| ۲ | Mehrfeld                 | Für Standardaufnahmebedingungen einschließlich Aufnahmen<br>mit Hintergrundbeleuchtung. Passt die Belichtung automatisch an<br>die Aufnahmebedingungen an. |
|---|--------------------------|----------------------------------------------------------------------------------------------------|
|   | Mittenbetont<br>integral | Berechnet den Lichtdurchschnitt für den gesamten Bildausschnitt,<br>bewertet die Mitte jedoch höher.                                                       |
| • | Spot                     | Misst die Belichtung nur innerhalb des Rahmens für das<br>Spotmessfeld ([_]), der in der Bildschirmmitte angezeigt wird.                                   |

# Aufnehmen mit der AE-Speicherung

Sie können die Belichtung speichern und aufnehmen oder den Fokus und die Belichtung separat einstellen, um Aufnahmen zu machen. AE steht für "Auto Exposure" (Belichtungsautomatik).

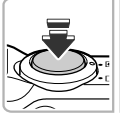

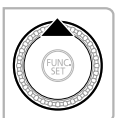

### Speichern Sie die Belichtung.

- Wenn X angezeigt wird, wird die Belichtung gespeichert.
- Beim Loslassen des Auslösers und erneuten Betätigen der Taste ▲ wird ★ nicht mehr angezeigt, und die AE-Speicherung wird aufgehoben.

# Wählen Sie ein Motiv aus, und machen Sie die Aufnahme.

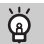

#### Programmwechsel

Wenn Sie die Belichtung speichern und das Wahlrad () drehen, können Sie die Kombination aus Verschlusszeit und Blendenwert ändern.

## Aufnehmen mit der FE-Blitzbelichtungsspeicherung

Ähnlich wie bei der AE-Speicherung (S. 97) können Sie die Belichtung bei Blitzaufnahmen anhand der FE-Blitzbelichtungsspeicherung speichern. FE ist die Abkürzung für "Flash Exposure" (Blitzbelichtung).

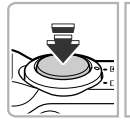

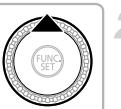

#### Stellen Sie sicher, dass der Blitz ausgeklappt ist, und wählen Sie aus (S. 82).

#### Speichern Sie die Blitzbelichtung.

- Der Blitz wird ausgelöst, und wenn angezeigt wird, wird die Blitzleistung gespeichert.

Wählen Sie ein Motiv aus, und machen Sie die Aufnahme.

# Anpassen der Blitzbelichtungskorrektur

Ähnlich wie bei der Belichtungskorrektur (S. 83) können Sie die Belichtung bei Verwendung des Blitzes in 1/3-Schritten im Bereich ±2 anpassen.

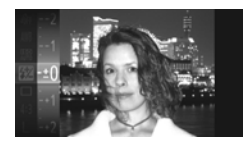

### Wählen Sie 💹 aus.

- Drücken Sie die Taste (\*) und drücken Sie danach die Tasten 
   , oder drehen Sie das Wahlrad (), um 2 auszuwählen. Drücken Sie dann die Taste (\*) erneut.
- Wählen Sie eine Einstellung aus.
  - Drücken Sie die Tasten ▲▼, oder drehen Sie das Wahlrad (), um den Wert für die Blitzbelichtungskorrektur auszuwählen. Drücken Sie dann die Taste ().
- Nach erfolgter Festlegung wird 2 auf dem Bildschirm angezeigt.

# 🗑 Safety FE

Wenn der Blitz auslöst, ändert die Kamera automatisch die Verschlusszeit oder den Blendenwert, um eine Überbelichtung und damit ein Verwischen des Hauptmotivs einer Aufnahme zu verhindern. Wenn Sie jedoch die Taste **MENU** drücken, um die Registerkarte anzuzeigen, und die Option [Safety FE] in [Biltzeinstellungen] auf [Aus] setzen, werden die Verschlusszeit und der Blendenwert nicht automatisch angepasst.

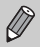

 Wenn Sie bei zugeschaltetem Blitz die Taste 
 und unmittelbar danach die Taste MENU drücken, wird der Einstellungsbildschirm angezeigt.

# Aufnehmen mit der Langzeitsynchronisierung

Sie können das Hauptmotiv, z. B. Personen, aufhellen, wenn in der Kamera durch Verwendung des Blitzes die richtige Belichtung eingestellt wird. Gleichzeitig können Sie eine lange Verschlusszeit verwenden, um den Hintergrund aufzuhellen, der nicht vom Blitz ausgeleuchtet werden kann.

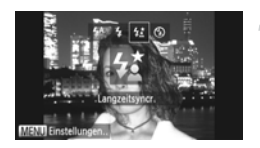

#### Wählen Sie 4 aus.

- Stellen Sie sicher, dass der Blitz ausgeklappt ist (S. 24). Drücken Sie die Taste ▶ und drücken Sie danach die Tasten
   ♦, oder drehen Sie das Wahlrad <sup>(</sup>), um <sup>4</sup>/<sub>4</sub> auszuwählen. Drücken Sie dann die Taste <sup>(</sup>).
- Nach erfolgter Festlegung wird <sup>4</sup>/<sub>2</sub> auf dem Bildschirm angezeigt.

#### Machen Sie die Aufnahme.

 Auch wenn der Blitz ausgelöst wird, sollte sich das Hauptmotiv nicht bewegen, bevor das Auslösegeräusch endet.

Setzen Sie die Kamera auf ein Stativ auf, um Kamerabewegungen und unscharfe Bilder zu vermeiden. Es empfiehlt sich zudem, bei Aufnahmen mit Stativ die Option [IS Modus] auf [Aus] zu setzen (S. 173).

# **Rote-Augen-Korrektur**

Rote Augen in mit Blitz aufgenommenen Bildern können automatisch korrigiert werden.

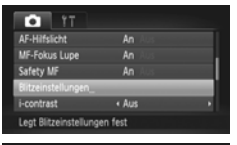

| Bitzeinstellungen |        |        |
|-------------------|--------|--------|
| Blitzbel.korr.    |        |        |
| Rote-Aug.Korr.    | An Aus | -      |
| R.Aug.Lampe       |        |        |
| Safety FE         |        |        |
|                   |        |        |
|                   |        | MENU 🗩 |

#### Wählen Sie [Blitzeinstellungen] aus.

- Drücken Sie die Taste MENU, und wählen Sie [Blitzeinstellungen] auf der Registerkarte aus. Drücken Sie dann die Taste ().
- Wählen Sie die Einstellung aus.
- Drücken Sie die Tasten ▲▼, oder drehen Sie das Wahlrad (), um [Rote-Aug.Korr.] auszuwählen. Wählen Sie dann mit den Tasten ↓ die Option [An] aus.
- Nach erfolgter Festlegung wird ③ auf dem Bildschirm angezeigt.

Die Rote-Augen-Korrektur wird unter Umständen auch auf andere Bereiche als rote Augen angewendet, etwa bei um die Augen aufgetragenem roten Make-up.

- Sie können auch aufgenommene Bilder korrigieren (S. 150).
- Wenn Sie bei zugeschaltetem Blitz die Taste > und unmittelbar danach die Taste MENU drücken, wird der Bildschirm in Schritt 2 angezeigt.

# Überprüfen auf geschlossene Augen

Falls von der Kamera festgestellt wird, dass Personen möglicherweise die Augen geschlossen haben, wird 🖄 am Bildschirm angezeigt.

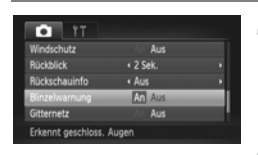

## Wählen Sie [Blinzelwarnung] aus.

- Wählen Sie mit der Taste MENU den Eintrag [Blinzelwarnung] auf der Registerkarte aus. Drücken Sie anschließend die Tasten (), um [An] auszuwählen.
- Machen Sie die Aufnahme.
- Wenn eine Person mit geschlossenen Augen erkannt wird, werden ein Rahmen und am Bildschirm angezeigt.

 Diese Funktion steht nur für das zuletzt aufgenommene Bild zur Verfügung, wenn in den Modi n is oder cc die Anzahl der Aufnahmen auf 2 oder mehr festgelegt ist.

• Nicht verfügbar in den Modi 🖳, 🛍 und 🖳.

# Aufnehmen mit einem Fernsehgerät als Anzeige

Sie können beim Aufnehmen einen Fernseher zum Anzeigen des Inhalts des Kamerabildschirms verwenden.

- Anleitungen zum Anschließen der Kamera an ein Fernsehgerät finden Sie im Abschnitt "Anzeigen von Bildern auf einem Fernsehgerät" (S. 132).
- Die Vorgehensweisen für Aufnahmen sind die gleichen wie bei Verwendung des Kamerabildschirms.

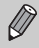

Die Anzeige auf einem Fernsehgerät ist nicht möglich, wenn Sie die Kamera mit dem HDMI-Kabel HTC-100 (separat erhältlich) an ein HD-Fernsehgerät anschließen.

## Verwenden der GPS-Funktion 5X230 HS

Diese Funktion nutzt von verschiedenen GPS-Satelliten empfangene Signale, um Positionsinformationen (Breitengrad, Längengrad, Höhe) in Fotos und Filmen aufzuzeichnen. Die Positionsinformationsdaten können ebenfalls separat von Bildern und Filmen aufgezeichnet werden. Darüber hinaus kann diese Funktion verwendet werden, um die Uhr der Kamera automatisch zu aktualisieren. Vergewissern Sie sich vor der Verwendung der GPS-Funktion, dass Datum und Uhrzeit sowie Ihre Standardzeitzone richtig eingestellt sind (S. 19). GPS steht für "Global Positioning System" (Globales Positionsbestimmungssystem).

Bitte beachten Sie bei der Verwendung der GPS-Funktion Folgendes.

- In bestimmten Ländern und Regionen ist die Verwendung von GPS eingeschränkt. Vergewissern Sie sich, dass Sie das GPS nur in Übereinstimmung mit den Gesetzen und Vorschriften Ihres Landes bzw. Ihrer Region verwenden. Seien Sie besonders achtsam, wenn Sie außerhalb Ihres Landes reisen.
- Seien Sie vorsichtig, wenn Sie diese Funktion an Orten verwenden, an denen die Benutzung von elektronischen Geräten eingeschränkt ist, da die Kamera Signale von GPS-Satelliten empfängt.
- Die Positionsinformationen der Kamera, die mithilfe der GPS-Funktion in Bildern und Filmen aufgezeichnet werden, enthalten möglicherweise Informationen, mit denen Ihr physischer Standort bestimmt werden kann. Treffen Sie daher entsprechende Vorsichtsmaßnahmen, wenn Sie Bilder mit Kamera-Positionsdaten und GPS-Protokolldateien an andere Personen übertragen oder diese Dateien ins Internet hochladen, wo sie von zahlreichen Benutzern angezeigt werden können.
- Da GPS-Satellitensignale in folgenden Situationen unter Umständen nicht ordnungsgemäß empfangen werden, ist es möglich, dass die Positionsdaten der Kamera nicht aufgezeichnet werden bzw. die aufgezeichnete Position von der tatsächlichen abweicht:

Bei Aufenthalten in Gebäuden, in unterirdischen Bereichen, unter Wasser (bei Verwendung des separat erhältlichen Unterwassergehäuses) (S. 39), in Tunneln oder im Wald, in der Nähe von Gebäuden oder Tälern sowie in der Nähe von Hochspannungsleitungen oder Mobiltelefonen, die eine Frequenz von 1,5 GHz verwenden.

Da sich die Positionen von GPS-Satelliten im Laufe der Zeit ändern, kann es vorkommen, dass die Positionsdaten der Kamera nicht aufgezeichnet werden bzw. die aufgezeichnete Position von der tatsächlichen abweicht, auch wenn Sie sich nicht in den oben genannten Bereichen aufhalten.

- Wenn Sie den Akku gewechselt haben oder die GPS-Funktion über einen längeren Zeitraum nicht verwendet wurde, dauert es unter Umständen eine Weile, bis die Kamera ein Signal von GPS-Satelliten empfängt.
- Hiermit erklärt Canon Inc., dass sich das Gerät SPG-DF605 in Übereinstimmung mit den grundlegenden Anforderungen und den übrigen einschlägigen Bestimmungen der Richtlinie 1999/5/EG befindet.

### **Einschalten der GPS-Funktion**

MENU \*\*

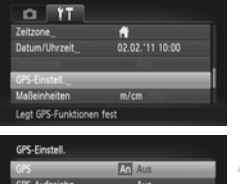

| GPS-Aufzeichn.                               |    | Aus |
|----------------------------------------------|----|-----|
| Zeichnet GPS-Information<br>in Bilddaten auf | en |     |

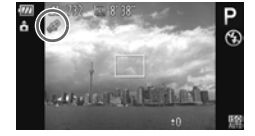

# Zeigen Sie den Bildschirm [GPS-Einstell.] an.

 Drücken Sie die Taste MENU, und wählen Sie [GPS-Einstell.] auf der Registerkarte f aus. Drücken Sie dann die Taste ().

#### Wählen Sie eine Einstellung aus.

- Drücken Sie die Tasten ▲▼, oder drehen Sie das Wahlrad <sup>(</sup>), um [GPS] auszuwählen. Wählen Sie anschließend mit den Tasten ↓ die Option [An] aus.
- Wenn Sie die Taste MENU drücken, wird eine Meldung zur GPS-Funktion auf dem Bildschirm angezeigt. Drücken Sie nach dem Lesen der Meldung die Taste (m).
- Drücken Sie die Taste MENU, um zum Aufnahmemodus zurückzukehren.

#### Prüfen Sie den Empfangsstatus.

- Drücken Sie die Taste DISP., um die Informationsanzeige zu aktivieren (S. 44).
- Sie können den auf dem Bildschirm angezeigten GPS-Empfangsstatus überprüfen.

## Anzeige des Empfangsstatus

| A | (wird angezeigt) | GPS-Satellitensignal wird empfangen. Die Positionsdaten der |
|---|------------------|-------------------------------------------------------------|
|   |                  | Kamera und das Aufnahmedatum können aufgezeichnet werden.   |
| B | (blinkt)         | Suche nach GPS-Satellit.                                    |

(wird angezeigt) GPS-Satellitensignal kann nicht empfangen werden.

# Was können Sie unternehmen, wenn 🗞 auf dem Bildschirm angezeigt wird und Sie kein GPS-Satellitensignal empfangen können?

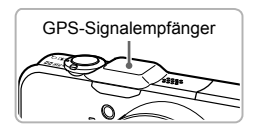

Ein GPS-Satellitensignal kann leichter empfangen werden, wenn Sie die Kamera unter freiem Himmel verwenden. Stellen Sie sicher, dass der GPS-Signalempfänger nicht durch Ihre Finger oder andere Gegenstände verdeckt wird, und richten Sie ihn so aus, dass er direkt zum Himmel zeigt. Hierdurch wird der Signalempfang möglicherweise verbessert.

#### Aufzeichnen von Positionsinformationen und Aufnahmedatum in Bildern

Sie können die Positionsinformationen (Breitengrad, Längengrad, Höhe) und das Aufnahmedatum in Ihren Bildern und Filmen aufzeichnen und prüfen (S. 45, 104). Wenn Sie die im Lieferumfang enthaltene Software verwenden (S. 2), können Sie die aufgenommenen Fotos und Filme auch auf einer Karte anzeigen. Hierbei werden die während der Aufnahme aufgezeichneten Positionsinformationen verwendet.

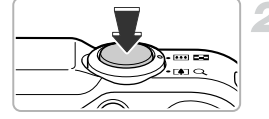

### Setzen Sie [GPS] auf [An].

 Befolgen Sie die Schritte 1 und 2 auf S. 103, um die Einstellung zu ändern.

#### Machen Sie die Aufnahme.

- Die Positionsinformationen und das Aufnahmedatum werden mit dem Foto oder Film aufgezeichnet.
- Sie können die aufgezeichneten Positionsinformationen (Breitengrad, Längengrad, Höhe) und das Aufnahmedatum Ihrer Bilder in der "GPS-Informationsanzeige" (S. 45) prüfen.
- In Filmen werden nur die Positionsinformationen und das Aufnahmedatum zu Aufnahmebeginn aufgezeichnet.
  - Bei Filmen, die im Modus Filmtagebuch (S. 64) erstellt werden, werden nur die Positionsinformationen und das Aufnahmedatum des ersten Films am Tag aufgezeichnet.

# Aufzeichnen der Positionsinformationen der Kamera (Aufzeichnungsfunktion)

Wenn die Kamera ausgeschaltet ist, empfängt sie über einen bestimmten Zeitraum weiterhin Signale von GPS-Satelliten und zeichnet die zurückgelegte Route auf. Basierend auf den empfangenen Signalen werden die Positionsinformationen und das Aufnahmedatum eines einzelnen Tages in einer separaten GPS-Protokolldatei unabhängig von den Bildern aufgezeichnet. Die Protokolldateien können mit der mitgelieferten Software (S. 2) verwendet werden, um die zurückgelegte Route auf einer Karte anzuzeigen. Da diese Funktion auch bei ausgeschalteter Kamera Strom verbraucht, kann der Akkustatus bei Verwendung der Kamera niedriger als erwartet sein. Laden Sie den Akku bei Bedarf auf, oder nehmen Sie stets einen geladenen Ersatzakku (separat erhältlich) für Ihre Aufnahmen mit.

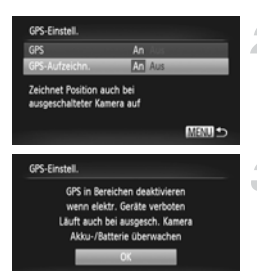

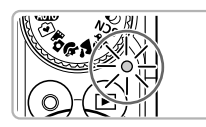

## Setzen Sie [GPS] auf [An].

 Befolgen Sie die Schritte 1 und 2 auf S. 103, um die Einstellung zu ändern.

#### Wählen Sie eine Einstellung aus.

 Drücken Sie die Tasten ▲▼, oder drehen Sie das Wahlrad (), um [GPS-Aufzeichn.] auszuwählen. Wählen Sie anschließend mit den Tasten ↓ die Option [An] aus.

### Bestätigen Sie die Einstellung.

 Wenn Sie die Taste MENU drücken, wird eine Meldung zur Aufzeichnungsfunktion auf dem Bildschirm angezeigt. Drücken Sie nach dem Lesen der Meldung die Taste ()

### Schalten Sie die Kamera aus.

- Nach der Anzeige der Meldung zur Aufzeichnungsfunktion wird die Kamera ausgeschaltet.
- Auch nach dem Ausschalten der Kamera blinkt die Kontrollleuchte und gibt an, dass die Aufzeichnungsfunktion aktiv ist.
- In bestimmten Abständen werden die auf dem GPS-Satellitensignal basierenden Positionsdaten sowie Datum und Uhrzeit in einer Protokolldatei aufgezeichnet.

# Wie kann ich überprüfen, ob eine GPS-Protokolldatei erstellt wurde?

m wird in Schritt 2 oben rechts im Bildschirm angezeigt, wenn eine GPS-Protokolldatei erstellt wird. Gehen Sie beim Formatieren einer Speicherkarte (S. 22, 165) äußerst vorsichtig vor, wenn dieses Symbol angezeigt wird, da alle GPS-Protokolldateien ebenfalls gelöscht werden.

# Falls Sie die Aufzeichnungsfunktion nicht verwenden möchten, setzen Sie sie auf [Aus].

Wenn [GPS-Aufzeichn.] auf [An] gesetzt ist, wird auch bei ausgeschalteter Kamera Strom verbraucht. Wird die Kamera in einer Umgebung verwendet, in der kein GPS-Signal empfangen werden kann (z. B. innerhalb eines Gebäudes), ist der Akku unter Umständen bereits nach einem halben Tag erschöpft, auch wenn Sie keine Aufnahmen vornehmen. Stellen Sie sicher, dass Sie [GPS-Aufzeichn.] in Schritt 2 auf [Aus] setzen, wenn Sie die Aufzeichnungsfunktion nicht verwenden, um Akkuleistung zu sparen.

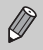

 Wenn Sie den Akku nach Schritt 4 auf S. 105 entfernen, wird die Aufzeichnungsfunktion vorübergehend deaktiviert. Schalten Sie die Kamera beim Akkuwechsel ein und wieder aus, um die Aufzeichnungsfunktion zu aktivieren.

- SD-, SDHC- und SDXC-Speicherkarten verfügen über einen Schreibschutzschieber. Wenn sich dieser Schieber in der Position für den Schreibschutz befindet oder eine Eye-Fi-Karte in der Kamera eingesetzt ist, können Sie keine GPS-Protokolldateien speichern.
- Die Aufzeichnungsfunktion funktioniert möglicherweise nicht, wenn die Kamera über das im Lieferumfang enthaltene Schnittstellenkabel (S. 2) an einen Computer oder Drucker bzw. über das im Lieferumfang enthaltene AV-Kabel (S. 2) oder das separat erhältliche HDMI-Kabel an ein Fernsehgerät angeschlossen ist. Ziehen Sie in diesem Fall das Kabel von der Kamera ab, und schalten Sie die Kamera ein und wieder aus.

## Automatisches Aktualisieren von Datum und Uhrzeit

Das Datum und die Uhrzeit für die eingestellten Zeitzonen (S. 19, 169) werden automatisch aktualisiert, wenn die Kamera ein GPS-Satellitensignal empfängt.

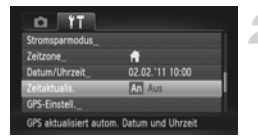

## Setzen Sie [GPS] auf [An].

 Befolgen Sie die Schritte 1 und 2 auf S. 103, um die Einstellung zu ändern.

#### Wählen Sie eine Einstellung aus.

- Drücken Sie die Tasten ▲▼, oder drehen Sie das Wahlrad (), um [Zeitaktualis.] auszuwählen. Wählen Sie anschließend mit den Tasten ↓ die Option [An] aus.
- Befolgen Sie die auf S. 169 beschriebenen Schritte zum Einstellen der Sommerzeit.

# Wie kann ich überprüfen, ob die Zeit automatisch aktualisiert wurde?

Wenn Datum und Uhrzeit automatisch aktualisiert wurden, wird [Aktualisierung fertig] im Bildschirm Datum/Uhrzeit in Schritt 3 auf S. 20 angezeigt. Außerdem wird [Zeitaktualisierung: Ein] angezeigt, wenn noch kein Signal von einem GPS-Satelliten empfangen wurde.

Wenn [Zeitaktualis.] auf [An] gesetzt ist, werden Datum und Uhrzeit automatisch aktualisiert, und Sie können das Datum und die Uhrzeit auch nicht durch Anzeigen des Bildschirms Datum/Uhrzeit mithilfe der Schritte auf S. 20 ändern.

6

# Optimale Nutzung der Kamera

In diesem Kapitel wird die Vorgehensweise für Aufnahmen in den Modi Tv, Av und M beschrieben.

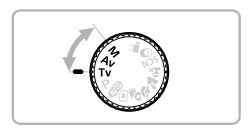

 In diesem Kapitel wird davon ausgegangen, dass auf der Kamera der entsprechende Modus ausgewählt wurde.

# Festlegen der Verschlusszeit

Sie können die Verschlusszeit auf eine gewünschte Einstellung für Ihre Aufnahme festlegen. Die Kamera stellt den entsprechenden Blendenwert für die von Ihnen festgelegte Verschlusszeit ein. **Tv** steht für "Time Value" (Zeitwert).

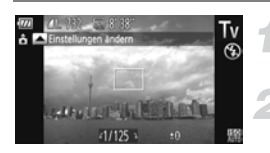

# Drehen Sie das Modus-Wahlrad auf die Position Tv.

- Passen Sie die Einstellung an.
- Drehen Sie das Wahlrad (), um die Verschlusszeit einzustellen.

Machen Sie die Aufnahme.

## Verfügbare Verschlusszeiten

15", 13", 10", 8", 6", 5", 4", 3"2, 2"5, 2", 1"6, 1"3, 1", 0"8, 0"6, 0"5, 0"4, 0"3, 1/4, 1/5, 1/6, 1/8, 1/10, 1/13, 1/15, 1/20, 1/25, 1/30, 1/40, 1/50, 1/60, 1/80, 1/100, 1/125, 1/160, 1/200, 1/250, 1/3200, 1/3200, 1/200, 1/20

- 2" bedeutet 2 Sekunden, 0"3 bedeutet 0,3 Sekunden und 1/160 bedeutet 1/160 Sekunde.
- Die k
   ürzeste Verschlusszeit bei Verwendung des Blitzes betr
   ägt 1/2000 Sekunde. Der Wert wird von der Kamera automatisch auf 1/2000 Sekunde zur
   ückgesetzt, wenn eine k
   ürzere Verschlusszeit ausgew
   ählt wird.
- Abhängig von der Zoomposition sind einige Verschlusszeiten möglicherweise nicht verfügbar.
  - Bei Verwendung von Verschlusszeiten von 1,3 Sekunden oder länger werden Bilder nach der Aufnahme zum Entfernen von Rauscheffekten automatisch bearbeitet. Aufgrund dieser Bearbeitung kann es eine Weile dauern, bevor die nächste Aufnahme gemacht werden kann.
    - Es empfiehlt sich, bei l\u00e4ngeren Verschlusszeiten die Option [IS Modus] auf [Aus] zu setzen und ein Stativ zu verwenden (S. 173).
    - Wenn Verschlusszeiten von 1,3 Sekunden oder weniger verwendet werden, ist die ISO-Empfindlichkeit fest auf 100 festgelegt.

#### Was bedeutet es, wenn der Blendenwert orange angezeigt wird?

Wenn der Blendenwert beim Antippen des Auslösers orange angezeigt wird, kann die richtige Belichtungseinstellung nicht erzielt werden. Passen Sie die Verschlusszeit an, bis der Blendenwert weiß angezeigt wird. (Sie können dazu auch die Funktion Safety Shift verwenden (S. 109)).
## Festlegen des Blendenwerts

Sie können den Blendenwert auf eine gewünschte Einstellung für Ihre Aufnahme festlegen. Die Kamera stellt die entsprechende Verschlusszeit für den von Ihnen festgelegten Blendenwert ein.

Av steht für "Aperture Value" (Blendenwert), was sich auf die Größe der Blendenöffnung im Objektiv bezieht.

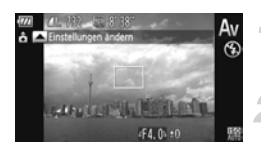

## Drehen Sie das Modus-Wahlrad auf die Position **Av**.

#### Passen Sie die Einstellung an.

 Drehen Sie das Wahlrad (), um den Blendenwert einzustellen.

## Machen Sie die Aufnahme.

## Verfügbare Blendenwerte

F3.1, F3.5, F4.0, F4.5, F5.0, F5.6, F5.9, F6.3, F7.1, F8.0

 Abhängig von der Zoomposition sind einige Blendenwerte möglicherweise nicht verfügbar.

## Was bedeutet es, wenn die Verschlusszeit orange angezeigt wird?

Wenn die Verschlusszeit beim Antippen des Auslösers orange angezeigt wird, kann die richtige Belichtungseinstellung nicht erzielt werden. Passen Sie den Blendenwert an, bis die Verschlusszeit weiß angezeigt wird. Sie können dazu auch die Funktion Safety Shift verwenden (siehe unten).

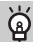

#### Safety Shift

Wenn Sie in den Modi **Tv** und **Av** die Taste **MENU** drücken, um die Registerkarte **D** anzuzeigen, und dann [Safety Shift] auf [An] setzen, wird die Verschlusszeit oder der Blendenwert automatisch für die richtige Belichtung angepasst, falls diese nicht auf andere Weise erzielt werden kann. Safety Shift ist deaktiviert, wenn der Blitz aktiviert ist.

## Festlegen von Verschlusszeit und Blendenwert

Sie können die Verschlusszeit und den Blendenwert manuell festlegen, um Aufnahmen mit der gewünschten Belichtung machen zu können. **M** steht für "Manual" (Manuell).

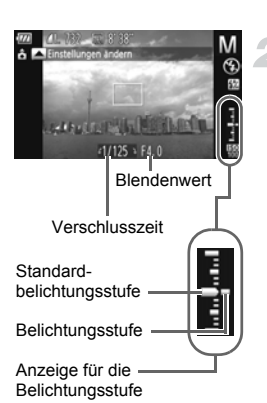

## Drehen Sie das Modus-Wahlrad auf die Position M.

## Wählen Sie eine Einstellung aus.

- Drücken Sie die Taste A, um die Verschlusszeit oder den Blendenwert auszuwählen.
- Drehen Sie das Wahlrad (), um einen Wert einzustellen.
- Die eingestellte Belichtung wird in der Anzeige angezeigt. Sie können die Differenz zur Standardbelichtungseinstellung überprüfen.
- Falls die Differenz mehr als ±2 Stufen beträgt, wird die gewählte Belichtungseinstellung orange angezeigt. Wenn Sie den Auslöser antippen, wird "-2" oder "+2" orange angezeigt.

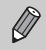

- Die Standardbelichtung wird anhand des gewählten Lichtmessverfahrens (S. 97) berechnet.
- Wenn Sie nach dem Vornehmen der Einstellungen den Zoom verwenden oder den Bildausschnitt wechseln, kann sich die Belichtungsstufe ändern.
- Abhängig vom eingestellten Wert für die Verschlusszeit oder den Blendenwert kann sich auch die Bildschirmhelligkeit ändern.
   Wenn der Blitz zugeschaltet und auf \$ eingestellt ist, ändert sich die Bildschirmhelligkeit jedoch nicht.
- Wenn Sie die Taste 
   bei angetipptem Auslöser drücken, wird der Verschlusszeit- bzw. Blendenwert (je nachdem, was in Schritt 2 nicht eingestellt wurde) automatisch angepasst, um die richtige Belichtung zu erzielen (die richtige Belichtung kann möglicherweise je nach Einstellungen nicht erzielt werden).

## Einstellen der Blitzleistung

Sie können im Modus M zwischen drei Blitzleistungsstufen wählen.

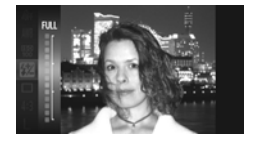

R

## Drehen Sie das Modus-Wahlrad auf die Position $\mathbf{M}$ .

- Wählen Sie die Blitzleistungsstufe aus.
  - Drücken Sie die Taste () und drücken Sie danach die Tasten 
     , oder drehen Sie das Wahlrad (), um 2 auszuwählen. Drücken Sie dann die Taste ().

## Bestätigen Sie die Einstellung.

- Drücken Sie die Tasten ▲▼, oder drehen Sie das Wahlrad <sup>(</sup>), um die Blitzleistung auszuwählen. Drücken Sie anschließend die Taste (<sup>(</sup>)).
- Nach erfolgter Festlegung wird 2 auf dem Bildschirm angezeigt.
- Sie können die Blitzleistung auch einstellen, indem Sie mit der Taste MENU die Option [Blitzeinstellungen] (S. 100) auf der Registerkarte und dann [Blitzleistung] auswählen. Drücken Sie dann die Tasten zur Auswahl einer Einstellung.
- In den Modi Tv und Av können Sie die Blitzleistung einstellen, wenn Sie mit der Taste MENU den Eintrag [Blitzeinstellungen] auf der Registerkarte
   auswählen und danach [Blitzmodus] auf [Manuell] setzen.
- Wenn Sie bei zugeschaltetem Blitz die Taste ▶ und unmittelbar danach die Taste MENU drücken, wird der Einstellungsbildschirm angezeigt.

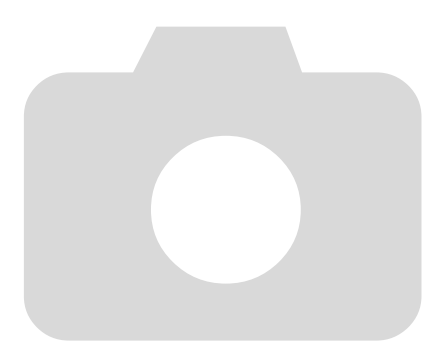

7

## Verwenden verschiedener Funktionen für die Filmaufnahme

Dieses Kapitel stellt eine ausführlichere Version der Abschnitte "Aufnehmen von Filmen" und "Anzeigen von Filmen" in Kapitel 1 dar und erläutert die Verwendung verschiedener Funktionen für das Aufnehmen und Anzeigen von Filmen.

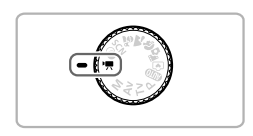

- In diesem Kapitel wird davon ausgegangen, dass Sie das Modus-Wahlrad auf Messen Kapitel haben. Auch wenn das Modus-Wahlrad auf eine andere Position als Messen gesetzt wurde, können Filmaufnahmen durch Drücken der Movie-Taste erstellt werden.
- In der zweiten Hälfte des Kapitels, in der die Filmwiedergabe und -bearbeitung erklärt wird, wird davon ausgegangen, dass Sie die Taste zum Wechsel in den Wiedergabemodus gedrückt haben.

## Aufnehmen von Filmen im Modus 冲

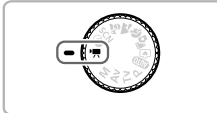

## Wechseln Sie in den Modus 🖳

- Drehen Sie das Modus-Wahlrad auf die Position <sup>1</sup>.
- Passen Sie die Einstellungen wie gewünscht an (S. 114 120).

### Machen Sie die Aufnahme.

- Drücken Sie die Movie-Taste.
- Drücken Sie die Movie-Taste erneut, um die Filmaufnahme zu beenden.

## Ändern des Moviemodus

Sie können aus 3 unterschiedlichen Moviemodi auswählen.

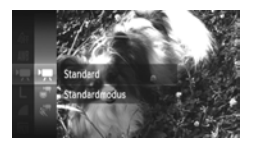

#### Wählen Sie einen Moviemodus aus.

- Drücken Sie die Taste () und drücken Sie danach die Tasten ▲▼, oder drehen Sie das Wahlrad (), um ', auszuwählen. Drücken Sie dann die Taste () erneut.
- Drücken Sie die Tasten ▲▼, oder drehen Sie das Wahlrad <sup>()</sup>, um einen Moviemodus auszuwählen. Drücken Sie anschließend die Taste <sup>(</sup>∰).

| <b>۲</b> | Standard                | Für Filmaufnahmen in Standardqualität.                                                                                                    |
|----------|-------------------------|----------------------------------------------------------------------------------------------------|
| ,,       | iFrame-Film             | Für die Aufnahme von Filmen, die mit iFrame*1-kompatibler<br>Software*2 bzw. iFrame-kompatiblen Geräten bearbeitet<br>werden können. Die Einstellung für die Aufnahmepixel wird<br>auf 🕅 (S. 116) festgelegt. |
|          | Superzeitlupe-<br>Movie | Aufnehmen von sich schnell bewegenden Motiven und Wiedergabe in Zeitlupe (S. 117).                                                                                                    |

- \*1 Von Apple empfohlener Videotyp.
- \*2 Mit ZoomBrowser EX oder ImageBrowser (Version 6.7.2 oder höher) können Sie iFrame-Filme schnell bearbeiten und speichern. Falls Sie eine frühere Version der Software verwenden, laden Sie die aktuellste Version von der Canon-Homepage herunter. Sie können die Version der im Lieferumfang enthaltenen Software oben auf der CD-ROM (S. 2) prüfen.

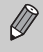

Sie können in den Modi 🐂, 🚽 und 🦑 Fotos aufnehmen, indem Sie den Auslöser betätigen. Während der Aufnahme eines Films ist dies jedoch nicht möglich.

## Aufnehmen verschiedener Filme

Genau wie bei Fotoaufnahmen kann die Kamera für Filmaufnahmen die besten Einstellungen für die Szene automatisch auswählen oder verschiedene Effekte hinzufügen.

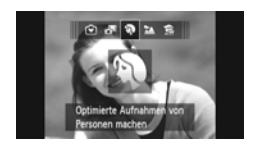

## Wählen Sie einen Aufnahmemodus aus.

 Befolgen Sie Schritt 1 auf S. 65, Schritte 1 – 2 auf S. 66 oder Schritte 1 – 2 auf S. 69, um einen Aufnahmemodus auszuwählen.

### Machen Sie die Aufnahme.

- Drücken Sie die Movie-Taste.
- Je nach Auswahl des Aufnahmemodus oder der Filmbildqualität (S. 116) werden möglicherweise schwarze Balken rechts und links auf dem Bildschirm angezeigt. Diese Bereiche werden nicht aufgezeichnet.
- Drücken Sie die Movie-Taste erneut, um die Filmaufnahme zu beenden.

| Porträt          | S. 65 | s Farbwechsel | S. 74 |
|------------------|-------|---------------|-------|
| Landschaft       | S. 65 | Strand        | S. 67 |
| A Miniatureffekt | S. 70 | Unterwasser   | S. 67 |
| Monochrome       | S. 72 | 🄀 Laub        | S. 67 |
| Farbverstärkung  | S. 69 | 📽 Schnee      | S. 67 |
| Postereffekt     | S. 69 | 缀 Feuerwerk   | S. 67 |
| A Farbton        | S. 73 |               |       |

- Sie können ebenfalls Filme in anderen Aufnahmemodi aufzeichnen, indem Sie die Movie-Taste drücken.
- Bestimmte Einstellungen, die im Menü FUNC. und den Aufnahmemenüs vorgenommen wurden, werden unter Umständen automatisch an die Einstellungen für Filmaufnahmen angepasst.

## Ändern der Bildqualität

Sie können aus 4 verschiedenen Bildqualitätseinstellungen wählen.

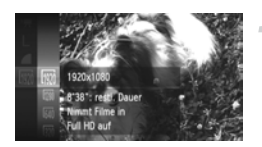

## Wählen Sie die Einstellung für die Bildqualität aus.

Drücken Sie die Taste () und drücken Sie danach die Tasten 
 , oder drehen Sie das Wahlrad (), um () auszuwählen. Drücken Sie dann die Taste () erneut.

## Wählen Sie eine Option aus.

- Wählen Sie mit den Tasten ▲▼ oder mit dem Wahlrad () eine Option aus. Drücken Sie dann die Taste ().
- Die festgelegte Option wird auf dem Bildschirm angezeigt.

#### Bildqualität und Aufnahmezeit pro Speicherkarte

| Bild-    | Aufnahmepixel,                       | Inhalt                                                                                                    | Kapazität der Speicherkarte             |                                                |  |
|----------|--------------------------------------|----------------------------------------------------------------------------------------------------|-----------------------------------------|------------------------------------------------|--|
| qualität | Bildfrequenz                         | minan                                                                                                    | 4 GB                                    | 16 GB                                          |  |
| 1920     | 1920 x 1080 Pixel,<br>24 Bilder/Sek. | Für die Aufnahme von Filmen<br>in Full-HD-Qualität.                                                        | ca.<br>14 Min. 34 Sek.                  | ca.<br>59 Min. 40 Sek.                         |  |
| 1280     | 1280 x 720 Pixel,<br>30 Bilder/Sek.  | Für die Aufnahme von Filmen<br>in HD-Qualität.                                                             | ca.<br>20 Min.<br>43 Sek.* <sup>1</sup> | ca.<br>1 Std. 24 Min.<br>54 Sek.* <sup>2</sup> |  |
| 640      | 640 x 480 Pixel,<br>30 Bilder/Sek.   | Die Bildqualität ist im<br>Vergleich zu 🕅 höher,<br>die Aufnahmezeit ist<br>jedoch kürzer.                 | ca.<br>43 Min. 43 Sek.                  | ca.<br>2 Std. 59 Min.<br>3 Sek.                |  |
| 320      | 320 x 240 Pixel,<br>30 Bilder/Sek.   | Da die Dateigröße gering ist,<br>verlängert sich die<br>Aufnahmezeit, die Bildqualität<br>nimmt jedoch ab. | ca.<br>1 Std. 58 Min.<br>19 Sek.        | ca.<br>8 Std. 4 Min.<br>30 Sek.                |  |

\*1 13 Min. 35 Sek. für iFrame-Filme (S. 114).

\*2 55 Min. 38 Sek. für iFrame-Filme (S. 114).

Nach Teststandards von Canon.

- Je nach Speicherkarte wird die Aufnahme unter Umständen beendet, auch wenn die maximale Filmlänge noch nicht erreicht wurde. Die Verwendung von Speicherkarten der SD Speed Class 6 oder schnellerer Speicherkarten wird empfohlen.

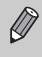

Bei 🙀 und 💹 werden auf den Seiten des Bildschirms schwarze Balken angezeigt. Diese Bereiche können beim Aufnehmen nicht aufgezeichnet werden.

## **Aufnehmen von Superzeitlupe-Movies**

Sie können sich schnell bewegende Objekte aufnehmen und danach in Zeitlupe wiedergeben. Es wird kein Ton aufgezeichnet.

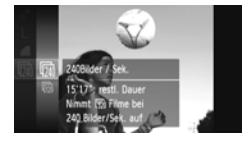

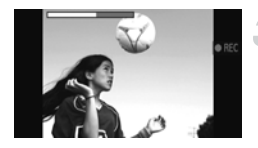

## Wählen Sie 🖑 aus.

- Befolgen Sie die Schritte unter "Ändern des Moviemodus" auf S. 114, um auszuwählen.
- Auf dem Bildschirm werden links und rechts schwarze Balken angezeigt. Diese Bereiche werden beim Aufnehmen nicht aufgezeichnet.

#### Wählen Sie eine Bildfrequenz aus.

- Drücken Sie die Taste () und drücken Sie danach die Tasten 
   , oder drehen Sie das Wahlrad ), um () auszuwählen. Drücken Sie dann die Taste () erneut.
- Wählen Sie mit den Tasten V oder mit dem Wahlrad eine Option aus. Drücken Sie dann die Taste ().
- Die festgelegte Option wird auf dem Bildschirm angezeigt.

## Machen Sie die Aufnahme.

- Drücken Sie die Movie-Taste.
- Auf dem Bildschirm wird die Leiste mit der Aufnahmezeit angezeigt. Die maximale Filmlänge beträgt ca. 30 Sek.
- Drücken Sie die Movie-Taste erneut, um die Filmaufnahme zu beenden.

## Bildfrequenzen und Wiedergabezeiten (für Filme von 30 Sekunden Dauer)

| Bildfrequenz      | Wiedergabezeit |
|-------------------|----------------|
| 🛛 240 Bilder/Sek. | ca. 4 Min.     |
| 120 Bilder/Sek.   | ca. 2 Min.     |

## ີ່⇔́Anz

#### Anzeigen von Superzeitlupe-Movies

- Der Film wird in Zeitlupe wiedergegeben, wenn Sie die Schritte 1 3 auf S. 32 befolgen.
- Mit der mitgelieferten Software können Sie die Wiedergabegeschwindigkeit von Filmen, die im Modus aufgenommen wurden, ändern.
   Weitere Informationen hierzu finden Sie im Software-Handbuch.

#### Aufnehmen von Filmen, die wie ein Miniaturmodell aussehen (Miniatureffekt)

- Die Aufnahmepixeleinstellung wird bei Aufnahmen mit der Einstellung mit
- auf 🕎 gesetzt und bei Aufnahmen mit der Einstellung 🕅 auf 🕅 festgelegt.
- Selbst wenn Sie den Zoom-Regler drücken, kann der Zoom während der Aufnahme nicht verwendet werden.
- Fokus, Belichtung und Weißabgleich werden eingestellt, wenn die Movie-Taste gedrückt wird.

## Aufnehmen von Filmen, die wie ein Miniaturmodell aussehen (Miniatureffekt)

Sie können Filme aufnehmen, die wie sich bewegende Miniaturmodelle wirken. Sie erreichen diese Wirkung, indem Sie die oberen und unteren Bildteile auswählen, die unscharf angezeigt werden, und eine Wiedergabegeschwindigkeit festlegen, bei der die Menschen und Objekte in der Szene sich während der Wiedergabe schnell bewegen. Es wird kein Ton aufgezeichnet.

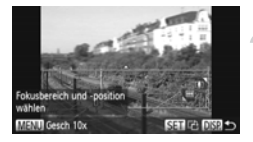

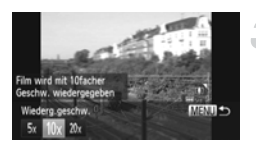

#### Wählen Sie 🎿 aus.

- Befolgen Sie die Schritte auf S. 69, um auszuwählen.
- Ein weißer Rahmen (der Bereich, der nicht unscharf dargestellt wird) wird auf dem Bildschirm angezeigt.

## Wählen Sie den Bereich aus, der scharf dargestellt werden soll.

- Drücken Sie die Taste DISP.
- Bewegen Sie den Zoom-Regler, um die Rahmengröße zu ändern, und drücken Sie die Tasten ▲▼, um die Position des Rahmens zu ändern.

#### Wählen Sie eine Wiedergabegeschwindigkeit aus.

- Drücken Sie die Taste MENU.
- Drücken Sie die Tasten (+) oder drehen Sie das Wahlrad (), um eine Wiedergabegeschwindigkeit auszuwählen.
- Drücken Sie die Taste MENU, um die Einstellung abzuschließen und zum Aufnahmebildschirm zurückzukehren.

#### Machen Sie die Aufnahme.

- Drücken Sie die Movie-Taste.
- Drücken Sie die Movie-Taste erneut, um die Filmaufnahme zu beenden.

## Wiedergabegeschwindigkeit und geschätzte Wiedergabezeit (für Filme von 1 Minute Dauer)

| Geschwindigkeit | Wiedergabezeit |
|-----------------|----------------|
| 5x              | ca. 12 Sek.    |
| 10x             | ca. 6 Sek.     |
| 20x             | ca. 3 Sek.     |

- Die Bildqualität wird bei Auswahl des Seitenverhältnisses 4:3 auf 40 eingestellt und bei Auswahl des Seitenverhältnisses 16:9 auf 100 gesetzt (S. 116).
  - Wenn Sie in Schritt 2 die Taste () drücken, wechselt die horizontale/ vertikale Ausrichtung des Rahmens. Sie können anschließend mit den Tasten () die Rahmenposition ändern, wenn der Rahmen vertikal angezeigt wird.
  - Wenn Sie die Kamera vertikal halten, ändert sich die Ausrichtung des Rahmens.
  - Da abhängig von den Aufnahmebedingungen möglicherweise nicht die gewünschten Ergebnisse erzielt werden, sollten Sie zuerst einige Testaufnahmen vornehmen.

## AE-Speicherung/Belichtungseinstellung

Sie können die Belichtung vor der Aufnahme speichern oder in 1/3-Schritten innerhalb eines Bereichs von  $\pm 2$  ändern.

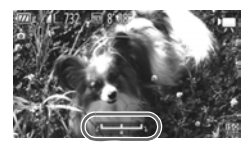

## Speichern Sie die Belichtung.

- Drücken Sie die Taste 

   , um die Belichtung zu speichern. Der Belichtungseinstellungsbalken wird angezeigt.
- Drücken Sie die Taste > erneut, um die Speicherung aufzuheben.

## Ändern Sie die Belichtung.

 Drehen Sie w\u00e4hrend der Betrachtung des Bildschirms das Wahlrad (), um die Belichtung anzupassen.

## Machen Sie die Aufnahme.

- Drücken Sie die Movie-Taste.
- Drücken Sie die Movie-Taste erneut, um die Filmaufnahme zu beenden.

## Verwenden des Windschutzes

Der Windschutz unterdrückt Geräusche bei starkem Wind. Bei Verwendung an Orten ohne Wind kann dies allerdings zu unnatürlichem Ton führen.

| Tî 🖸               |            |   |
|--------------------|------------|---|
| Digitalzoom        | < Standard | • |
| AF-Hilfslicht      |            |   |
| Safety MF          |            |   |
| Windschutz         | An Aus     |   |
| Gitternetz         | An Aus     |   |
| Reduziert Windraus | chen       |   |

## Weitere Aufnahmefunktionen

Die folgenden Funktionen können auf die gleiche Weise wie für Fotoaufnahmen verwendet werden. Je nach Aufnahmemodus sind einige Einstellungen jedoch möglicherweise nicht verfügbar oder haben nicht die gewünschte Wirkung.

- Heranzoomen von Motiven
  Die Geräusche des Zooms werden aufgezeichnet.
- Verwenden des Selbstauslösers (S. 58)
- Anpassen des Weißabgleichs (S. 83)
- Ändern des Farbtons eines Bilds (My Colors) (S. 88)
- Aufnehmen mit einem Fernsehgerät als Anzeige (S. 101)
- Aufnehmen mit der AF-Speicherung (S. 94)
- Aufnehmen mit dem manuellen Fokus (S. 96)
- Ausschalten des AF-Hilfslichts (S. 171)
- Anzeigen des Gitternetzes (S. 173)
- Ändern der IS Modus-Einstellungen (S. 173)

## Bearbeiten

Sie können den Anfang und das Ende eines aufgezeichneten Films zuschneiden.

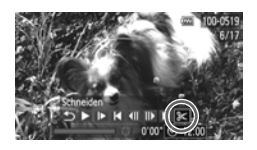

Steuerung für die Filmbearbeitung

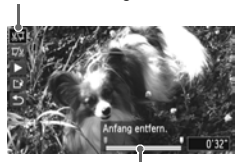

Leiste für die Filmbearbeitung

## Wählen Sie 🛠 aus.

- Befolgen Sie die Schritte 1 3 auf S. 32, um % auszuwählen, und drücken Sie dann die Taste ().
- Die Steuerung und die Leiste f
  ür die Filmbearbeitung werden angezeigt.

#### Legen Sie den Schnittbereich fest.

- Drücken Sie die Tasten ▲▼, und wählen Sie ¾ oder ቑ/ aus.
- Wenn Sie die Tasten ↓ drücken oder das Wahlrad ③ drehen, um ↓ zu verschieben, wird & an den Stellen angezeigt, an denen der Film bearbeitet werden kann. Bei Auswahl von ﷺ können Sie den Anfang des Films ab & zuschneiden. Bei Auswahl von ﷺ können Sie das Ende des Films ab & zuschneiden.
- Auch wenn Sie ↓ an einen anderen Punkt als & verschieben, wird nur der Abschnitt links neben dem nächsten & zugeschnitten, wenn <sup>I</sup><sup>I</sup><sup>I</sup> ausgewählt ist. Nur der Abschnitt rechts neben dem nächsten & wird zugeschnitten, wenn <sup>I</sup><sup>I</sup>/<sub>4</sub> ausgewählt ist.

### Überprüfen Sie den geschnittenen Film.

- Drücken Sie die Tasten A, um (Wiedergabe) auszuwählen, und drücken Sie dann die Taste (). Daraufhin wird der geschnittene Film wiedergegeben.
- Wiederholen Sie Schritt 2, um das Schneiden des Films fortzusetzen.
- Drücken Sie zum Beenden des Schneidens die Tasten ▲▼, um 5 auszuwählen. Drücken Sie die Taste () und drücken Sie dann die Tasten ↓, oder drehen Sie das Wahlrad (), um [OK] auszuwählen. Drücken Sie dangeb erweit die Taster ()

Drücken Sie danach erneut die Taste 🛒.

#### Bearbeiten

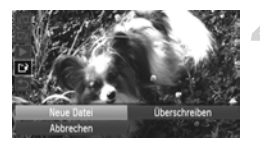

### Speichern Sie den geschnittenen Film.

- Drücken Sie die Tasten ▲▼, um auszuwählen, und drücken Sie dann die Taste ().
- Drücken Sie die Tasten ▲▼↓, oder drehen Sie das Wahlrad (), um [Neue Datei] auszuwählen, und drücken Sie danach die Taste ().
- Der Film wird als neue Datei gespeichert.
- Ist bei Schritt 4 [Überschreiben] ausgewählt, wird der ungeschnittene Film durch den geschnittenen Film überschrieben und somit das Original gelöscht.
  - Ist auf der Speicherkarte nicht genügend Speicherkapazität verfügbar, kann nur [Überschreiben] ausgewählt werden.

  - Sie sollten beim Bearbeiten von Filmen daher einen vollständig aufgeladenen Akku oder einen Netzadapter (separat erhältlich) (S. 39) verwenden.

# 8

## Verwenden verschiedener Wiedergabe- und Bearbeitungsfunktionen

In diesem Kapitel werden verschiedene Möglichkeiten zur Wiedergabe und Bearbeitung von Bildern vorgestellt.

- Drücken Sie die Taste D, um vor der Bedienung der Kamera in den Wiedergabemodus zu wechseln.
  - Unter Umständen ist es nicht möglich, Bilder wiederzugeben oder zu bearbeiten, die auf einem Computer bearbeitet wurden, deren Namen geändert wurde oder die mit einer anderen Kamera aufgenommen wurden.
    - Die Bearbeitungsfunktion (S. 146 150) steht nicht zur Verfügung, wenn nicht genug freier Speicherplatz auf der Speicherkarte vorhanden ist.

## Schnelles Durchsuchen von Bildern

## Durchsuchen von Bildern mit dem Index

Indem Sie mehrere Bilder gleichzeitig anzeigen, können Sie ein gewünschtes Bild schnell finden.

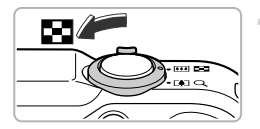

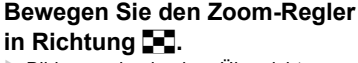

- Bilder werden in einer Übersicht angezeigt.
- Die Anzahl der Bilder erhöht sich mit jedem Bewegen des Reglers in Richtung
- Die Anzahl der Bilder verringert sich mit jedem Bewegen des Reglers in Richtung Q.

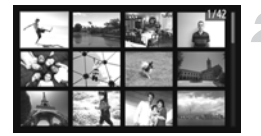

### Wählen Sie ein Bild aus.

- Drehen Sie das Wahlrad (), um zwischen Bildern zu wechseln.
- Wählen Sie mit den Tasten ▲▼↓ ein Bild aus.
- Auf dem ausgewählten Bild wird ein orangefarbener Rahmen angezeigt.
- Drücken Sie die Taste (), um nur das ausgewählte Bild selbst anzuzeigen.

## Durchsuchen von Bildern mit dem Einstellungs-Wahlrad

Durch Drehen des Wahlrads () werden die Bilder hintereinander in einer Reihe angezeigt, und Sie können sie schnell durchsuchen. Sie können auch anhand des Aufnahmedatums zu einem Bild springen (Anzeige scrollen).

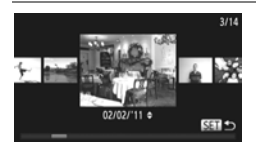

## Wählen Sie ein Bild aus.

- Wenn Sie die Einzelbildwiedergabe in der Kamera eingestellt haben und das Wahlrad
   Schnell drehen, werden die Bilder wie links dargestellt angezeigt. Drehen Sie das Wahlrad
   um ein Bild auszuwählen.
- Drücken Sie die Taste (), um zur Einzelbildwiedergabe zurückzukehren.
- Drücken Sie die Tasten A während des Scrollens, um Bilder anhand des Aufnahmedatums zu durchsuchen.

Um diese Funktion zu deaktivieren, drücken Sie die Taste MENU, und wählen Sie [Anz. scrollen] auf der Registerkarte **D** und anschließend [Aus] aus.

## Anzeigen von mit der Funktion Filmtagebuch erstellten Filmen

Sie können im Modus 🎝 aufgezeichnete Filme nach Datum zur Anzeige auswählen (S. 64).

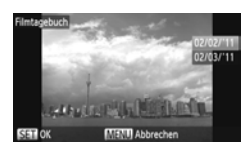

#### Wählen Sie 🗗 aus.

 Drücken Sie die Taste () und dann die Tasten ▲▼, um d auszuwählen. Drücken Sie anschließend die Taste () erneut.

#### Wählen Sie ein Filmdatum aus.

- Drücken Sie die Tasten ▲▼, oder drehen Sie das Wahlrad <sup>(</sup>).
- Spielen Sie den Film ab.
- Drücken Sie die Taste ().
- Der Film wird abgespielt.

## Anzeigen von Bildern in der gefilterten Wiedergabe

Befinden sich viele Bilder auf der Speicherkarte, können Sie sie anhand eines bestimmten Filters filtern und anzeigen. Sie können auch sämtliche gefilterten Bilder gleichzeitig schützen (S. 135) oder löschen (S. 138).

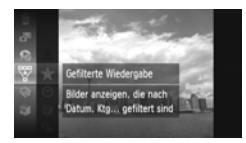

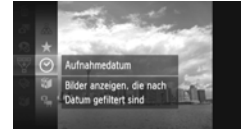

## Wählen Sie 🐺 aus.

 Drücken Sie die Taste (), und drücken Sie danach die Tasten ▲▼, oder drehen Sie das Wahlrad (), um V auszuwählen. Drücken Sie dann die Taste () erneut.

#### Wählen Sie einen Filter aus.

 Drücken Sie die Tasten A, oder drehen Sie das Wahlrad O, um einen Filter auszuwählen. Drücken Sie dann die Taste ).

#### Zeigen Sie die gefilterten Bilder an.

 Drücken Sie die Tasten ▲▼, oder drehen Sie das Wahlrad (), um einen Filter für die Wiedergabe auszuwählen. Drücken Sie dann die Taste () (außer bei ★).

- Die gefilterte Wiedergabe wird gestartet, und es wird ein gelber Rahmen angezeigt.
- Wenn Sie die Tasten () drücken oder das Wahlrad () drehen, werden nur die ausgewählten Zielbilder angezeigt.
- Wenn Sie A in Schritt 2 auswählen, wird die gefilterte Wiedergabe abgebrochen.

## Suchfilter

| $\star$ | Favoriten     | Zeigt die als Favoriten markierten Bilder an (S. 140).                 |
|---------|---------------|------------------------------------------------------------------------|
| $\odot$ | Aufnahmedatum | Zeigt die an einem bestimmten Datum aufgenommenen Bilder an.           |
| Ú       | My Category   | Zeigt die Bilder einer bestimmten Kategorie an (S. 141).               |
| Ŷ,      | Foto/Film     | Zeigt Fotos, Filme oder im Modus 🞢 (S. 64) aufgezeichnete<br>Filme an. |

#### Warum kann ein Filter nicht ausgewählt werden?

Es können keine Filter ausgewählt werden, mit denen keine Bilder zurückgegeben werden.

## Gefilterte Wiedergabe

In der gefilterten Wiedergabe (Schritt 3) können Sie die gefilterten Bilder mit "Schnelles Durchsuchen von Bildern" (S. 124), "Anzeigen als Diaschau" (siehe unten) und "Vergrößern von Bildern" (S. 128) anzeigen. Sie können die Vorgänge unter "Schützen von Bildern" (S. 135), "Löschen aller Bilder" (S. 138) oder "Auswählen der zu druckenden Bilder (DPOF)" (S. 159) auf alle gefilterten Bilder gleichzeitig anwenden, indem Sie alle gefilterten Bilder auswählen. Wenn Sie jedoch die Kategorie ändern (S. 141) oder ein Bild bearbeiten und als neues Bild speichern (S. 146), wird eine Meldung angezeigt, und die gefilterte Wiedergabe wird abgebrochen.

## Anzeigen als Diaschau

Sie können auf der Speicherkarte aufgezeichnete Bilder automatisch nacheinander wiedergeben. Jedes aufgenommene Bild wird ungefähr 3 Sekunden lang angezeigt.

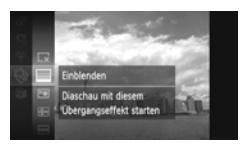

## Wählen Sie aus.

Drücken Sie die Taste () und drücken Sie danach die Tasten 
 , oder drehen Sie das Wahlrad (), um 
 auszuwählen. Drücken Sie dann die Taste () erneut.

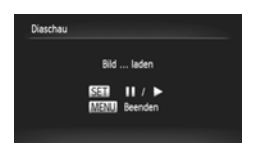

## Wählen Sie einen Übergangseffekt aus.

- Drücken Sie die Tasten AV, oder drehen Sie das Wahlrad , um einen Effekt auszuwählen. Drücken Sie dann die Taste )
- Die Diaschau wird einige Sekunden nach der Anzeige von [Bild ... laden] gestartet.
- In der gefilterten Wiedergabe (S. 125) werden nur Bilder wiedergegeben, die einem Filter entsprechen.
- Sie können eine Diaschau anhalten/ neu starten, indem Sie die Taste () erneut drücken.
- Drücken Sie die Taste MENU, um die Diaschau zu stoppen.
- Wenn Sie während der Wiedergabe die Tasten ◆ drücken oder das Wahlrad
   Oder den wird zu einem anderen Bild gewechselt. Wenn Sie die Tasten ◆
   gedrückt halten, können Sie einen schnellen Bildvorlauf ausführen.

## Ändern von Einstellungen

Sie können die wiederholte Wiedergabe einer Diaschau festlegen, Übergangseffekte ändern und die Anzeigedauer der Bilder in der Diaschau ändern. Sie können für den Wechsel zwischen Bildern aus sechs Übergangseffekten wählen.

| Diaschau     |              |      |
|--------------|--------------|------|
| Wiederholen  |              |      |
| Abspieldauer | 4 3 Sek.     |      |
| Effekt       | < Einblenden |      |
|              |              |      |
| Start        | M            | m to |
|              |              |      |

## Wählen Sie [Diaschau] aus.

- Drücken Sie die Taste MENU, und wählen Sie [Diaschau] auf der Registerkarte ▶ aus. Drücken Sie dann die Taste ().
- Wählen Sie eine Einstellung aus.
- Drücken Sie die Tasten ▲▼, oder drehen Sie das Wahlrad (), um einen Eintrag auszuwählen. Drücken Sie dann die Tasten
   ↓. um die Einstellung anzupassen.
- Wenn Sie [Start] auswählen und die Taste (
   drücken, wird die Diaschau mit den von Ihnen festgelegten Einstellungen gestartet.
- Drücken Sie die Taste MENU, um zum Menübildschirm zurückzukehren.

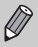

Ø

Sie können die Einstellung [Abspieldauer] nicht ändern, wenn unter [Effekt] die Funktion [Blasen] ausgewählt wurde.

## Vergrößern von Bildern

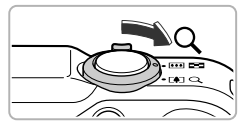

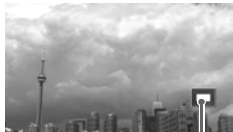

Ungefähre Position des angezeigten Bereichs

## Bewegen Sie den Zoom-Regler in Richtung $\mathbb{Q}$ .

- Die Anzeige des Bilds wird vergrößert. Wenn Sie den Zoom-Regler weiterhin gedrückt halten, wird das Bild maximal um einen Faktor von ca. 10x vergrößert.
- Durch Drücken der Tasten AV können Sie die Position des angezeigten Bereichs verschieben.
- Bewegen Sie den Zoom-Regler in Richtung
   um die Anzeige des Bilds zu verkleinern, oder halten Sie ihn gedrückt, um zur Einzelbildwiedergabe zurückzukehren.
- Wenn Sie das Wahlrad () drehen, können Sie vergrößerte Bilder durchlaufen.
- Durch Drücken der Taste MENU in der vergrößerten Anzeige kehren Sie zur Einzelbildwiedergabe zurück.
  - · Filme können nicht vergrößert werden.

## Anzeigen der einzelnen Bilder in einer Gruppe

Gruppierte Bilder, die im Modus  $\underbrace{H}_{2}$  (S. 79) aufgenommen wurden, können ebenfalls einzeln angezeigt werden.

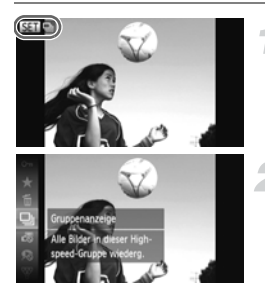

## Wählen Sie eine Bildgruppe aus.

 Drücken Sie die Tasten (), oder drehen Sie das Wahlrad (), um ein Bild auszuwählen, auf dem ) angezeigt wird.

#### Wählen Sie 🖳 aus.

 Drücken Sie die Taste (\*) und drücken Sie danach die Tasten 
 , oder drehen Sie das Wahlrad (), um u auszuwählen. Drücken Sie dann die Taste (\*) erneut.

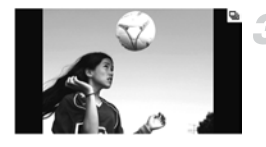

## Zeigen Sie jedes Bild in der Gruppe an.

- Wenn Sie die Tasten 
   drücken oder das Wahlrad 
   drehen, werden nur die Bilder in der Gruppe angezeigt.
- Drücken Sie die Taste () und drücken Sie danach die Tasten ▲▼. oder drehen Sie das Wahlrad (), um 및 auszuwählen. Drücken Sie dann die Taste () erneut, um die Gruppenanzeige abzubrechen.

## 🖄 Gruppenanzeige

In der Gruppenanzeige (Schritt 3 oben) können Sie die Funktionen des Menüs FUNC. verwenden, die beim Drücken der Taste () angezeigt werden. Zudem können Sie Bilder durchsuchen (S. 124) und vergrößern (S. 128).

Sie können die Vorgänge unter "Schützen von Bildern" (S. 135), "Löschen aller Bilder" (S. 138) oder "Auswählen der zu druckenden Bilder (DPOF)" (S. 159) auf alle Bilder in einer Gruppe gleichzeitig anwenden, indem Sie einen Satz gruppierter Bilder auswählen.

## Aufheben der Gruppierung von Bildern

Sie können die Gruppierung von Bildern, die im Modus  $\stackrel{h}{\amalg}$  aufgenommen wurden, aufheben und die Bilder einzeln anzeigen.

| Größe an  | ipassen_  |        |        |   |
|-----------|-----------|--------|--------|---|
| My Colo   |           |        |        |   |
| Anz. scr  | ollen     |        |        |   |
| Bilder gr | uppier.   |        | An Aus | - |
| Autom. I  | Drehen    |        | An Aus |   |
| Beendet   | die Grupp | ierung | von    |   |

## Wählen Sie [Bilder gruppier.] aus.

- Drücken Sie die Taste MENU, um [Bilder gruppier.] auf der Registerkarte auszuwählen.
- Passen Sie die Einstellungen an.
  - Drücken Sie die Tasten (+), um [Aus] auszuwählen.
  - Drücken Sie die Taste MENU, um die Einstellung abzuschließen und zur Einzelbildwiedergabe zurückzukehren.
- ▷ Die Gruppierung der im Modus aufgenommenen Bilder wird aufgehoben, und die Bilder werden einzeln angezeigt.
- Befolgen Sie die oben erläuterten Schritte, um die Gruppierung der Bilder wiederherzustellen, und wählen Sie [An] aus.

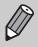

Die Gruppierung kann nicht aufgehoben werden, während die Bilder einzeln angezeigt werden (S. 128).

## Anzeigen mehrerer Bilder (Ähnliche Bilder)

Die Kamera wählt basierend auf dem angezeigten Bild vier Bilder aus. Wenn Sie eines dieser Bilder auswählen, wählt die Kamera vier weitere Bilder aus und gibt diese in zufälliger Reihenfolge wieder.

Die Funktion ist am wirkungsvollsten, wenn Sie zahlreiche Aufnahmen von verschiedenen Szenen machen.

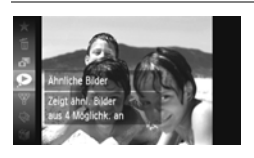

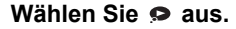

- Drücken Sie die Taste () und drücken Sie danach die Tasten ▲▼, oder drehen Sie das Wahlrad (), um () auszuwählen. Drücken Sie dann die Taste () erneut.
- Es werden vier Bilder als Vorschlag angezeigt.

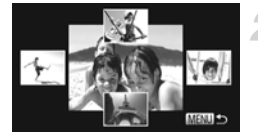

#### Wählen Sie ein Bild aus.

- Drücken Sie die Tasten A 4, um das Bild auszuwählen, das als nächstes angezeigt werden soll.
- Das ausgewählte Bild wird in der Mitte angezeigt, und die nächsten vier Bilder werden vorgeschlagen.
- Drücken Sie die Taste (), um das Bild in der Mitte im Vollbildmodus anzuzeigen. Drücken Sie die Taste ) erneut, um zur ursprünglichen Anzeige zurückzukehren.
- Drücken Sie die Taste MENU, um zur Einzelbildwiedergabe zurückzukehren.
- Mit der Funktion Ähnliche Bilder können nur Fotos wiedergegeben werden, die mit dieser Kamera aufgenommen wurden.
- 🗩 steht in den folgenden Situationen nicht zur Verfügung:
  - Wenn sich weniger als 50 mit dieser Kamera aufgenommene Bilder auf der Speicherkarte befinden
  - Wenn Sie Bilder wiedergeben, die nicht von der Funktion Ähnliche Bilder unterstützt werden
  - In der gefilterten Wiedergabe

Ø

## Überprüfen des Fokus

Sie können den Bereich eines aufgezeichneten Bilds, der sich im AF-Rahmen befand, vergrößern, um den Fokus zu überprüfen.

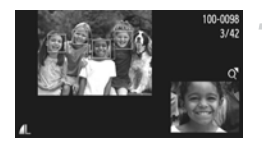

## Drücken Sie die Taste DISP. um zur Fokus Check-Anzeige zu wechseln (S. 44).

- Es wird ein weißer Rahmen an der Position angezeigt, an der sich der AF-Rahmen zum Zeitpunkt der Fokussierung befand.
- Es wird ein grauer Rahmen auf einem während der Wiedergabe erkannten Gesicht angezeigt.
- Der Bereich innerhalb des orangefarbenen Rahmens wird vergrößert angezeigt.

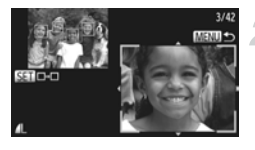

## Wechseln Sie die Rahmen.

- Bewegen Sie den Zoom-Regler einmal in Richtung Q.
- Der links gezeigte Bildschirm wird angezeigt.
- Drücken Sie die Taste (), um zu einem anderen Rahmen zu wechseln, falls mehrere Rahmen angezeigt werden.

## Ändern Sie die Vergrößerungsstufe oder den Bereich.

- Ändern Sie die Anzeigegröße mit dem Zoom-Regler, und ändern Sie mit den Tasten ▲▼◆ die Anzeigeposition, während Sie den Fokus überprüfen.
- Drücken Sie die Taste MENU, um die Anzeige von Schritt 1 wiederherzustellen.

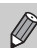

Die Fokus Check-Anzeige steht nicht für Filme zur Verfügung.

## Ändern der Bildübergänge

Sie können für den Wechsel zwischen Bildern in der Einzelbildwiedergabe aus 3 Übergangseffekten wählen.

|                     | ŤT                             |       |
|---------------------|--------------------------------|-------|
| Anz. scrollen       |                                |       |
| Bilder gruppier.    |                                |       |
| Autom. Drehen       |                                |       |
| Wiedergabe          | <ul> <li>Betrachtet</li> </ul> | - · I |
| Übergang            | <ul> <li>Einblenden</li> </ul> |       |
| Aktuelles Bild wird | von                            |       |

## Wählen Sie [Übergang] aus.

Drücken Sie die Taste MENU, und wählen Sie [Übergang] auf der Registerkarte F aus. Drücken Sie dann die Tasten **()**, um einen Übergangseffekt auszuwählen.

131

## Anzeigen von Bildern auf einem Fernsehgerät

## Anzeigen von Bildern auf einem Standard-Fernsehgerät

Sie können die Kamera anhand des im Lieferumfang enthaltenen Stereo-AV-Kabels (S. 2) an ein Fernsehgerät anschließen, um aufgenommene Bilder anzuzeigen.

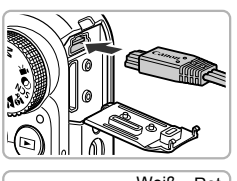

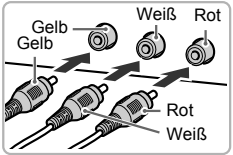

## Schalten Sie die Kamera und das Fernsehgerät aus.

## Schließen Sie die Kamera an das Fernsehgerät an.

- Öffnen Sie die Anschlussabdeckung der Kamera, und führen Sie den Stecker des Kabels bis zum Anschlag in den Anschluss der Kamera ein.
- Führen Sie den Kabelstecker wie abgebildet bis zum Anschlag in die Videoeingangsanschlüsse ein.

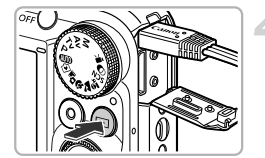

## und rufen Sie den Kanal für den Kameraeingang auf.

Schalten Sie das Fernsehgerät ein,

## Schalten Sie die Kamera ein.

- Drücken Sie die Taste 
  , um die Kamera einzuschalten.
- Das Bild wird nun auf dem Bildschirm des Fernsehgeräts angezeigt (auf dem Bildschirm der Kamera erfolgt keine Anzeige).
- Schalten Sie die Kamera und das Fernsehgerät nach Beendigung aus, und ziehen Sie das Kabel ab.

#### Die Bilder werden nicht korrekt auf dem Fernsehgerät angezeigt

Bilder werden nicht korrekt angezeigt, falls das Videoausgabesystem (NTSC/PAL) der Kamera nicht dem des Fernsehgeräts entspricht. Drücken Sie die Taste **MENU**, und wählen Sie auf der Registerkarte **1** den Eintrag [Videosystem] aus, um zum richtigen Videosystem zu wechseln.

## Anzeigen von Bildern auf einem HD-Fernsehgerät

Sie können die Kamera anhand des separat erhältlichen HDMI-Kabels HTC-100 an ein HD-Fernsehgerät anschließen, um aufgenommene Bilder anzuzeigen.

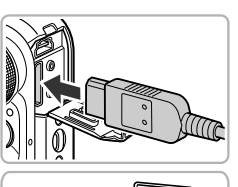

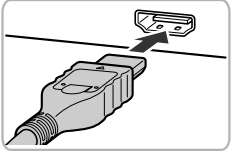

## Schalten Sie die Kamera und das Fernsehgerät aus.

## Schließen Sie die Kamera an das Fernsehgerät an.

- Öffnen Sie die Anschlussabdeckung der Kamera, und führen Sie den Stecker des Kabels bis zum Anschlag in den Anschluss der Kamera ein.
- Stecken Sie den Stecker vollständig in den HDMI-Anschluss des Fernsehgeräts.

#### Zeigen Sie die Bilder an.

 Befolgen Sie die Schritte 3 und 4 auf S. 132, um die Bilder anzuzeigen.

Die mitgelieferten Stereo-AV- und Schnittstellenkabel und das separat erhältliche HDMI-Kabel HTC-100 können nicht gleichzeitig an die Kamera angeschlossen werden. Dies könnte zu Fehlfunktionen der Kamera führen.

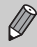

Tastentöne werden nicht wiedergegeben, wenn die Kamera an ein HD-Fernsehgerät angeschlossen ist.

## Steuern der Kamera über die Fernbedienung eines Fernsehgeräts

Wenn Sie die Kamera an ein HDMI-CEC-kompatibles Fernsehgerät anschließen, können Sie die Fernbedienung des Fernsehers verwenden, um die Kamera zu bedienen und Bilder wiederzugeben oder eine Diaschau anzuzeigen. Möglicherweise müssen Sie an einigen Fernsehgeräten Einstellungen vornehmen. Weitere Einzelheiten finden Sie im Benutzerhandbuch des Fernsehgeräts.

| D & Y                | T             |
|----------------------|---------------|
| Maßeinheiten         | m/cm ft/in    |
| Videosystem          | NTSC          |
| Strg. über HDMI      | Aktiv. Deakt. |
| Sprache_             | Deutsch       |
| Grundeinstell        |               |
| Kamera bei Anschluss | über HDMI     |

## Wählen Sie [Strg. über HDMI] aus.

 Drücken Sie die Taste MENU, um [Strg. über HDMI] auf der Registerkarte f auszuwählen. Drücken Sie dann die Tasten (+), um [Aktiv.] auszuwählen.

## Schließen Sie die Kamera an das Fernsehgerät an.

 Befolgen Sie zum Anschließen der Kamera an das Fernsehgerät die Schritte 1 – 2 auf S. 133.

## Zeigen Sie die Bilder an.

- Das Bild wird nun auf dem Bildschirm des Fernsehgeräts angezeigt (auf dem Bildschirm der Kamera erfolgt keine Anzeige).

## Verwenden Sie die Fernbedienung des Fernsehgeräts.

- Drücken Sie die Tasten () auf der Fernbedienung, um ein Bild auszuwählen.
- Drücken Sie die Taste OK/Select, um die Kamerasteuerung anzuzeigen. Drücken Sie die Tasten (), um einen Eintrag auszuwählen, und drücken Sie dann die Taste OK/Select erneut.

## Zusammenfassung der auf dem Fernsehgerät angezeigten Kamerasteuerung

| 6     | Zurück          | Schließt das Menü.                                                                                                    |
|-------|-----------------|----------------------------------------------------------------------------------------------------|
| 미     | Gruppenanzeige  | Zeigt Gruppen von Highspeed-Serienbildern an (wird nur<br>bei der Auswahl von gruppierten Bildern angezeigt).                                             |
| ►     | Movie abspielen | Startet die Filmwiedergabe (wird nur angezeigt, wenn ein<br>Film ausgewählt ist).                                                                         |
| ¢     | Diaschau        | Gibt Bilder automatisch wieder. Während der Wiedergabe<br>können Sie die Tasten ◀▶ auf der Fernbedienung drücken,<br>um zwischen den Bildern zu wechseln. |
|       | Indexwiedergabe | Zeigt Bilder in einer Übersicht an.                                                                                                    |
| DISP. | Anzeige ändern  | Ändert die Bildschirmanzeige (S. 44).                                                                                                    |

 Wenn Sie die Steuerelemente der Kamera verwenden, können Sie die Kamera nicht über die Fernbedienung des Fernsehgeräts bedienen, bis Sie zur Einzelbildwiedergabe zurückkehren.

 Mit einigen Fernsehgeräten können Sie die Kamera unter Umständen nicht ordnungsgemäß bedienen, auch wenn diese HDMI-CEC-kompatibel sind.

## Schützen von Bildern

Sie können wichtige Bilder schützen, damit sie nicht versehentlich mit der Kamera gelöscht werden können (S. 28, 138).

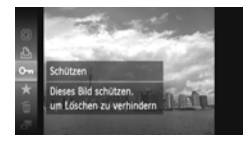

#### Schützen Sie das Bild.

- Drücken Sie die Taste () und drücken Sie danach die Tasten ▲▼, oder drehen Sie das Wahlrad (), um On auszuwählen. Drücken Sie dann die Taste () erneut.
- Am Bildschirm wird [Geschützt] angezeigt.
- Zur Freigabe eines Bilds befolgen Sie die Anweisung oben, um Om erneut auszuwählen. Drücken Sie dann die Taste ().

## Verwenden des Menüs

| 🖻 🕹 11                                |   |
|---------------------------------------|---|
| Diaschau_                             | 1 |
| Löschen_                              |   |
| Schützen_                             |   |
| Drehen_                               |   |
| Favoriten_                            |   |
| Schützt vor versehentl. Löschaktionen |   |
|                                       |   |
| Schützen                              |   |
| Wahlen_                               |   |
|                                       |   |
| Bereich wählen_                       |   |
| Bereich wählen_<br>Alle Bilder_       |   |
| Bereich wahlen_<br>Alle Bilder_       |   |
| Bereich wählen_<br>Alle Bilder_       |   |

## Wählen Sie [Schützen] aus.

 Drücken Sie die Taste MENU, und wählen Sie [Schützen] auf der Registerkarte aus. Drücken Sie dann die Taste ().

## Wählen Sie eine Auswahlmethode aus.

- Drücken Sie die Tasten ▲▼, oder drehen Sie das Wahlrad (), um eine Auswahlmethode auszuwählen, und drücken Sie dann die Taste ().
- Drücken Sie die Taste MENU, um die Einstellung abzuschließen und zum Menübildschirm zurückzukehren.

## Auswählen einzelner Bilder

## Wählen Sie [Wählen] aus.

 Befolgen Sie Schritt 2 weiter oben, um [Wählen] auszuwählen, und drücken Sie dann die Taste ().

#### Schützen von Bildern

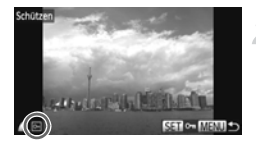

#### Wählen Sie die Bilder aus.

- Drücken Sie die Tasten (), oder drehen Sie das Wahlrad (), um ein Bild auszuwählen. Drücken Sie danach die Taste ().
- ▶ 🕞 wird auf dem Bildschirm angezeigt.
- Drücken Sie die Taste () erneut, um die Auswahl des Bilds aufzuheben. I wird nicht mehr angezeigt.
- Wiederholen Sie zum Auswählen weiterer Bilder den oben beschriebenen Vorgang.

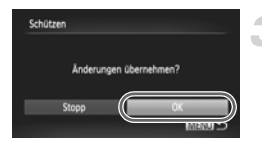

#### Schützen Sie das Bild.

- Wenn Sie die Taste MENU drücken, wird ein Bestätigungsbildschirm angezeigt.
- Drücken Sie die Tasten () oder drehen Sie das Wahlrad (), um [OK] auszuwählen, und drücken Sie dann die Taste ().

Wenn Sie in den Aufnahmemodus wechseln oder die Kamera ausschalten, bevor Sie die Vorgänge in Schritt 3 ausführen, werden die Bilder nicht geschützt.

## Bereich wählen

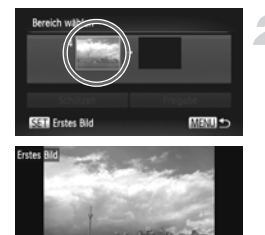

## Wählen Sie [Bereich wählen] aus.

 Befolgen Sie Schritt 2 auf S. 135, um [Bereich wählen] auszuwählen, und drücken Sie dann die Taste ().

## Wählen Sie ein Startbild aus.

- Drücken Sie die Taste ().
- Drücken Sie die Tasten (), oder drehen Sie das Wahlrad (), um ein Bild auszuwählen. Drücken Sie danach die Taste ().

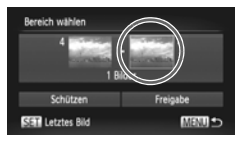

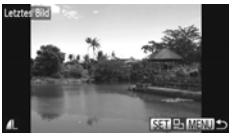

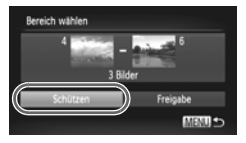

## Wählen Sie ein Endbild aus.

- Drücken Sie die Taste . um [Letztes Bild] auszuwählen, und drücken Sie anschließend die Taste (m).
- Drücken Sie die Tasten das Wahlrad (), um ein Bild auszuwählen. Drücken Sie danach die Taste (.
- Sie können keine Bilder vor dem ersten Bild auswählen

## Schützen Sie die Bilder.

Drücken Sie die Taste , um [Schützen] auszuwählen, und drücken Sie dann die Taste ( Taste ( Taste ( Taste ) .

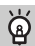

## Auswählen von Bildern mit dem Wahlrad 🔘

Sie können auch das erste oder das letzte Bild auswählen, indem Sie das Wahlrad () drehen, wenn der obere Bildschirm in den Schritten 2 und 3 angezeigt wird.

## Auswählen aller Bilder

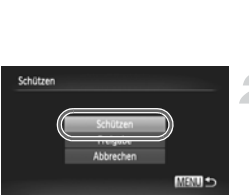

## Wählen Sie [Alle Bilder] aus.

Befolgen Sie Schritt 2 auf S. 135. um [Alle Bilder] auszuwählen, und drücken Sie dann die Taste ().

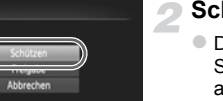

## Schützen Sie die Bilder.

Drücken Sie die Tasten AT, oder drehen Sie das Wahlrad (). um [Schützen] auszuwählen Drücken Sie dann die Taste (FUNC).

Sie können Gruppen von geschützten Bildern freigeben. Wählen Sie hierzu [Freigabe] in Schritt 4 aus, während [Bereich wählen] ausgewählt ist, oder wählen Sie [Freigabe] in Schritt 2 aus, während [Alle Bilder] ausgewählt ist.

## Löschen aller Bilder

Sie können Bilder auswählen, um sie in Gruppen zu löschen. Lassen Sie beim Löschen äußerste Sorgfalt walten, da gelöschte Bilder nicht wiederhergestellt werden können. Geschützte Bilder (S. 135) können nicht gelöscht werden.

## Wählen einer Auswahlmethode

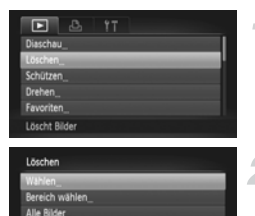

## Wählen Sie [Löschen] aus.

 Drücken Sie die Taste MENU, und wählen Sie [Löschen] auf der Registerkarte ▶ aus. Drücken Sie dann die Taste ().

## Wählen Sie eine Auswahlmethode aus.

- Drücken Sie die Tasten ▲▼, oder drehen Sie das Wahlrad <sup>(</sup>), um eine Auswahlmethode auszuwählen, und drücken Sie dann die Taste <sup>(</sup>).
- Drücken Sie die Taste MENU, um zum Menübildschirm zurückzukehren.

## Auswählen einzelner Bilder

MENU \*>

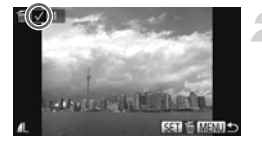

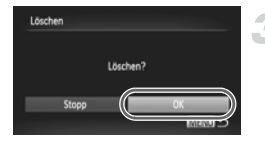

## Wählen Sie [Wählen] aus.

 Befolgen Sie Schritt 2 weiter oben, um [Wählen] auszuwählen, und drücken Sie dann die Taste ().

## Wählen Sie ein Bild aus.

- Wenn Sie Schritt 2 auf S. 136 zur Auswahl von Bildern ausführen, wird ein ✓ auf dem Bildschirm angezeigt.
- Drücken Sie die Taste () erneut, um die Auswahl des Bilds aufzuheben. Virid nicht mehr angezeigt.
- Wiederholen Sie zum Auswählen weiterer Bilder den oben beschriebenen Vorgang.

#### Starten Sie den Löschvorgang.

- Wenn Sie die Taste MENU drücken, wird ein Bestätigungsbildschirm angezeigt.
- Drücken Sie die Tasten () oder drehen Sie das Wahlrad (), um [OK] auszuwählen, und drücken Sie dann die Taste ().

## Bereich wählen

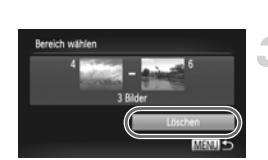

## Auswählen aller Bilder

## Wählen Sie [Bereich wählen] aus.

 Befolgen Sie Schritt 2 auf S. 138, um [Bereich wählen] auszuwählen, und drücken Sie dann die Taste ().

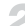

## Wählen Sie die Bilder aus.

 Wählen Sie Bilder wie in den Schritten 2 und 3 auf S. 136 beschrieben aus.

#### Starten Sie den Löschvorgang.

 Wählen Sie mit der Taste ▼ den Eintrag [Löschen] aus, und drücken Sie die Taste ()).

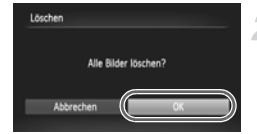

### Wählen Sie [Alle Bilder] aus.

 Befolgen Sie Schritt 2 auf S. 138, um [Alle Bilder] auszuwählen, und drücken Sie dann die Taste ()).

#### Starten Sie den Löschvorgang.

 Drücken Sie die Tasten () oder drehen Sie das Wahlrad (), um [OK] auszuwählen, und drücken Sie dann die Taste ().

## Markieren von Bildern als Favoriten

Indem Sie Bilder als Favoriten kennzeichnen, können Sie diese Bilder einfach kategorisieren. Sie können diese Bilder auch zum Anzeigen, Schützen oder Löschen herausfiltern (S. 125).

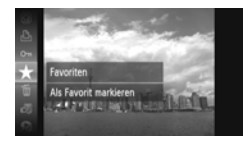

#### Nehmen Sie die Einstellung vor.

- Drücken Sie die Taste () und drücken Sie danach die Tasten ▲▼, oder drehen Sie das Wahlrad (), um ★ auszuwählen. Drücken Sie dann die Taste () erneut.
- Auf dem Bildschirm wird [Als Favorit markiert] angezeigt.
- Zur Freigabe eines Bilds befolgen Sie die Anweisung oben, um ★ erneut auszuwählen. Drücken Sie dann die Taste ().

## Verwenden des Menüs

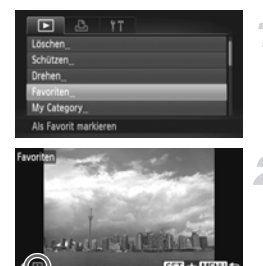

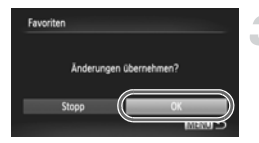

### Wählen Sie [Favoriten] aus.

 Drücken Sie die Taste MENU, und wählen Sie [Favoriten] auf der Registerkarte aus. Drücken Sie dann die Taste ().

#### Wählen Sie ein Bild aus.

- Drücken Sie die Tasten (), oder drehen Sie das Wahlrad (), um ein Bild auszuwählen. Drücken Sie danach die Taste ().
- wird auf dem Bildschirm angezeigt.
- Drücken Sie die Taste () erneut, um die Markierung des Bilds aufzuheben. wird nicht mehr angezeigt.
- Wiederholen Sie zum Auswählen weiterer Bilder den oben beschriebenen Vorgang.

#### Bestätigen Sie die Einstellung.

- Wenn Sie die Taste MENU drücken, wird ein Bestätigungsbildschirm angezeigt.
- Drücken Sie die Tasten () oder drehen Sie das Wahlrad (), um [OK] auszuwählen, und drücken Sie dann die Taste ().

Wenn Sie in den Aufnahmemodus wechseln oder die Kamera ausschalten, bevor Sie die Einstellung in Schritt 3 bestätigen, werden die Bilder nicht als Favoriten markiert.

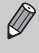

Wenn Sie Windows 7 oder Windows Vista verwenden und markierte Bilder auf den Computer übertragen, erhalten diese 3 Bewertungssterne (★★★☆☆) (außer Filme).

## Sortieren von Bildern nach Kategorie (My Category)

Sie können Bilder in Kategorien einordnen. Sie können die Bilder in einer Kategorie in der gefilterten Wiedergabe (S. 125) anzeigen und mit den folgenden Funktionen alle Bilder gleichzeitig verarbeiten.

"Anzeigen als Diaschau" (S. 126), "Schützen von Bildern" (S. 135), "Löschen aller Bilder" (S. 138), "Auswählen der zu druckenden Bilder (DPOF)" (S. 159)

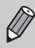

Die Bilder werden während der Aufnahme entsprechend den Aufnahmebedingungen automatisch kategorisiert.

- Bilder mit erkannten Gesichtern oder im Modus ) oder aufgenommene Bilder.
- Kaller, die im Modus (MID) oder ⓒ als ♥, ♥ oder ♥ erkannt wurden, oder im Modus ▲, ★ oder ♥ aufgenommene Bilder.
- 🔍 : Im Modus ﷺ, 🖗, 🕼 oder 🎖 aufgenommene Bilder.

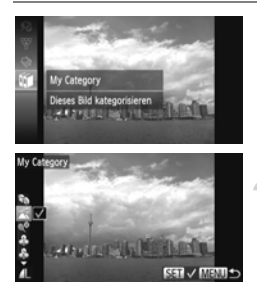

## Wählen Sie 🚺 aus.

Drücken Sie die Taste () und drücken Sie danach die Tasten 
 , oder drehen Sie das Wahlrad (), um () auszuwählen. Drücken Sie dann die Taste () erneut.

#### Wählen Sie eine Kategorie aus.

- Drücken Sie die Tasten AV, um eine Kategorie auszuwählen, und drücken Sie dann die Taste ().
- wird auf dem Bildschirm angezeigt.
- Drücken Sie die Taste () erneut, um die Auswahl des Bilds aufzuheben. V wird nicht mehr angezeigt.

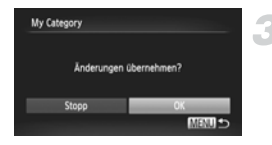

## Bestätigen Sie die Einstellung.

- Wenn Sie die Taste MENU drücken, wird ein Bestätigungsbildschirm angezeigt.
- Drücken Sie die Tasten () oder drehen Sie das Wahlrad (), um [OK] auszuwählen, und drücken Sie dann die Taste ().

Wenn Sie in den Aufnahmemodus wechseln oder die Kamera ausschalten, bevor Sie die Einstellung in Schritt 3 bestätigen, werden die Bilder nicht als My Category markiert.

## Verwenden des Menüs

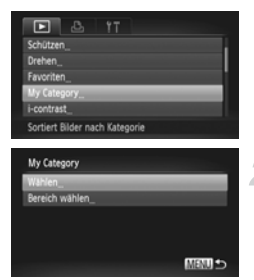

## Wählen Sie [My Category] aus.

 Drücken Sie die Taste MENU, und wählen Sie [My Category] auf der Registerkarte aus. Drücken Sie dann die Taste ().

## Wählen Sie eine Auswahlmethode aus.

- Drücken Sie die Tasten ▲▼, oder drehen Sie das Wahlrad (), um eine Auswahlmethode auszuwählen, und drücken Sie dann die Taste ().
- Drücken Sie die Taste MENU, um zum Menübildschirm zurückzukehren.

## Auswählen einzelner Bilder

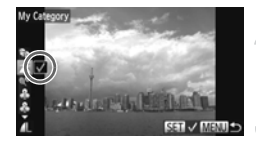

## My Category Anderungen übernehmen? Stopp DK

## Wählen Sie [Wählen] aus.

 Befolgen Sie Schritt 2 auf S. 142, um [Wählen] auszuwählen, und drücken Sie dann die Taste ().

#### Wählen Sie ein Bild aus.

 Drücken Sie die Tasten (), oder drehen Sie das Wahlrad (), um ein Bild auszuwählen.

## Wählen Sie eine Kategorie aus.

- Drücken Sie die Tasten AV, um eine Kategorie auszuwählen, und drücken Sie dann die Taste ()).
- vird auf dem Bildschirm angezeigt.
- Drücken Sie die Taste () erneut, um die Auswahl des Bilds aufzuheben. Wird nicht mehr angezeigt.
- Wiederholen Sie zum Auswählen weiterer Bilder den oben beschriebenen Vorgang.

## Bestätigen Sie die Einstellung.

- Wenn Sie die Taste MENU drücken, wird ein Bestätigungsbildschirm angezeigt.
- Drücken Sie die Tasten () oder drehen Sie das Wahlrad (), um [OK] auszuwählen, und drücken Sie dann die Taste ().

Wenn Sie in den Aufnahmemodus wechseln oder die Kamera ausschalten, bevor Sie die Einstellung in Schritt 4 bestätigen, werden die Bilder nicht als My Category markiert.

## Bereich wählen

#### Wählen Sie [Bereich wählen] aus.

 Befolgen Sie Schritt 2 auf S. 142, um [Bereich wählen] auszuwählen, und drücken Sie dann die Taste ().

#### Wählen Sie die Bilder aus.

 Wählen Sie Bilder wie in den Schritten 2 und 3 auf S. 136 beschrieben aus.

#### Wählen Sie eine Kategorie aus.

 Drücken Sie die Taste ▼, um einen Eintrag auszuwählen, und drücken Sie dann die Tasten ◀▶, oder drehen Sie das Wahlrad
 (○), um eine Kategorie auszuwählen.

## Bestätigen Sie die Einstellung.

 Drücken Sie die Taste ▼, um [Auswählen] auszuwählen, und drücken Sie dann die Taste ().

Bei Auswahl von [Auswahl zurück] in Schritt 4 können Sie die Auswahl aller Bilder in der Kategorie [Bereich wählen] aufheben.

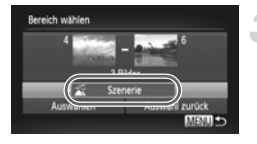

4
# **Drehen von Bildern**

Sie können die Ausrichtung eines Bilds ändern und es speichern.

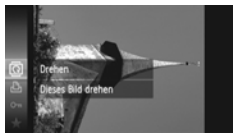

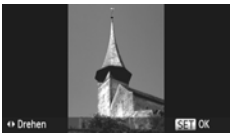

### Wählen Sie 🙆 aus.

Drücken Sie die Taste () und drücken Sie danach die Tasten ▲▼, oder drehen Sie das Wahlrad (), um () auszuwählen. Drücken Sie dann die Taste () erneut.

### Drehen Sie das Bild.

- Wählen Sie mit den Tasten () ein Bild aus, und drehen Sie es um 90° in die ausgewählte Richtung.
- Drücken Sie die Taste (), um die Einstellung zu bestätigen.

# Verwenden des Menüs

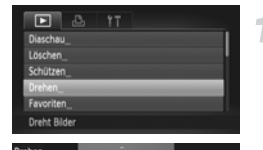

### Wählen Sie [Drehen] aus.

 Drücken Sie die Taste MENU, und wählen Sie [Drehen] auf der Registerkarte 
 aus. Drücken Sie dann die Taste ().

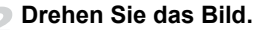

- Drücken Sie die Tasten (+), oder drehen Sie das Wahlrad (-), um ein Bild auszuwählen.
- Mit jeder Betätigung der Taste () wird das Bild um 90° gedreht.
- Drücken Sie die Taste MENU, um zum Menübildschirm zurückzukehren.

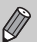

- Filme mit der Bildqualitätseinstellung 100 oder 100 können nicht gedreht werden.
- Bilder können nicht gedreht werden, wenn Sie [Autom. Drehen] auf [Aus] setzen (S. 174).

# Anpassen der Bildgröße

Sie können die Größe von Bildern in eine niedrigere Pixeleinstellung ändern und die Bilder als separate Dateien speichern.

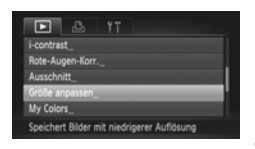

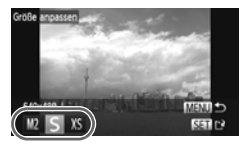

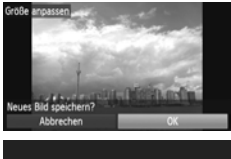

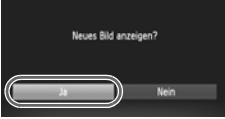

# Wählen Sie [Größe anpassen] aus.

 Drücken Sie die Taste MENU, und wählen Sie [Größe anpassen] auf der Registerkarte
 aus. Drücken Sie dann die Taste ().

### Wählen Sie ein Bild aus.

 Drücken Sie die Tasten (), oder drehen Sie das Wahlrad (), um ein Bild auszuwählen. Drücken Sie danach die Taste ).

### Wählen Sie eine Bildgröße aus.

- Drücken Sie die Tasten (), oder drehen Sie das Wahlrad (), um eine Option auszuwählen, und drücken Sie danach die Taste ().
- Auf dem Bildschirm wird [Neues Bild speichern?] angezeigt.

# Speichern Sie das neue Bild.

- Drücken Sie die Tasten () oder drehen Sie das Wahlrad (), um [OK] auszuwählen, und drücken Sie dann die Taste ().
- Das Bild wird als neue Datei gespeichert.

# Zeigen Sie das neue Bild an.

- Bei Betätigung der Taste MENU wird [Neues Bild anzeigen?] auf dem Bildschirm angezeigt.
- Drücken Sie die Tasten ◀▶, oder drehen Sie das Wahlrad (), um [Ja] auszuwählen. Drücken Sie dann die Taste ().
- Das gespeicherte Bild wird angezeigt.
- Sie können Bilder nicht vergrößern.
  Bilder, die in Schritt 2 die VO
  - $\circ\,$  Bilder, die in Schritt 3 als  $X\!S$  gespeichert werden, können nicht bearbeitet werden.
  - Filme können nicht bearbeitet werden.

# Ausschnitt

Sie können einen Bereich eines aufgenommenen Bilds ausschneiden und als neue Bilddatei speichern.

|    | D &            |           |            |           |    |
|----|----------------|-----------|------------|-----------|----|
| M  | Category       |           |            |           |    |
|    | ontrast_       |           |            |           | н. |
| R  | te-Augen-Kor   |           |            |           | 1  |
| A  |                |           |            |           | 11 |
| Gr | öße anpassen   |           |            |           |    |
| Sc | hneidet ein Bi | id auf be | stimmten B | ereich zu |    |

#### Ausschnittbereich

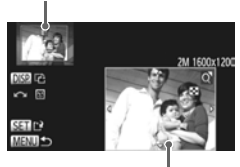

Ausschnittbereichsanzeige

Aufgezeichnete Pixel nach dem Ausschneiden

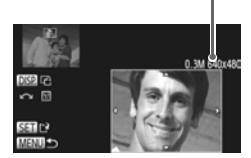

### Wählen Sie [Ausschnitt] aus.

 Drücken Sie die Taste MENU, und wählen Sie [Ausschnitt] auf der Registerkarte 
aus. Drücken Sie dann die Taste ().

### Wählen Sie ein Bild aus.

 Drücken Sie die Tasten (), oder drehen Sie das Wahlrad (), um ein Bild auszuwählen. Drücken Sie danach die Taste ().

### Passen Sie den Ausschnittbereich an.

- Es wird ein Rahmen um den Bildbereich angezeigt, der ausgeschnitten werden soll.
- Das Originalbild wird oben links angezeigt, während das ausgeschnittene Bild unten rechts angezeigt wird.
- Sie können die Größe des Rahmens durch Betätigung des Zoom-Reglers ändern.
- Durch Betätigung der Tasten A + können Sie den Rahmen verschieben.
- Durch Drücken der Taste DISP. können Sie die Ausrichtung des Rahmens ändern.
- In einem Bild mit aktiver Gesichtserkennung werden graue Rahmen um die Gesichter oben links angezeigt. Diese Rahmen können zum Ausschneiden verwendet werden. Sie können durch Drehen des Wahlrads zwischen Rahmen wechseln.
- Drücken Sie die Taste ().

### Speichern Sie das Bild als neues Bild, und zeigen Sie es an.

Befolgen Sie die Schritte 4 und 5 auf S. 146.

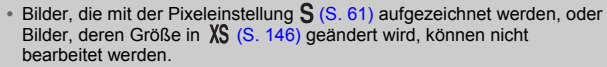

- Nach dem Ausschneiden haben zuschneidbare Bilder dasselbe Breiten- und Höhenverhältnis.
- Die Anzahl aufgezeichneter Pixel in einem ausgeschnittenen Bild ist geringer als vor dem Ausschneiden.
- · Filme können nicht bearbeitet werden.

# Hinzufügen von Effekten mit der Funktion My Colors

Sie können die Farbe eines Bilds ändern und es als separates Bild speichern. Einzelheiten zu den Menüeinträgen finden Sie auf S. 88.

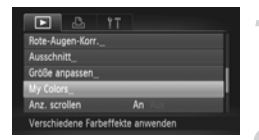

# Wählen Sie [My Colors] aus.

 Drücken Sie die Taste MENU, und wählen Sie [My Colors] auf der Registerkarte aus. Drücken Sie dann die Taste ().

### Wählen Sie ein Bild aus.

 Drücken Sie die Tasten (), oder drehen Sie das Wahlrad (), um ein Bild auszuwählen. Drücken Sie danach die Taste ).

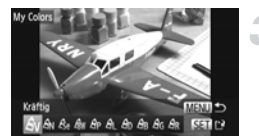

### Wählen Sie eine Option aus.

 Drücken Sie die Tasten (), oder drehen Sie das Wahlrad (), um eine Option auszuwählen, und drücken Sie danach die Taste ().

### Speichern Sie das Bild als neues Bild, und zeigen Sie es an.

Befolgen Sie die Schritte 4 und 5 auf S. 146.

D Wenn Sie die Farbe eines Bilds wiederholt ändern, nimmt dessen Qualität allmählich ab, sodass u. U. nicht die erwartete Farbe erzielt wird.

- Die Farbe der mit dieser Funktion geänderten Bilder kann sich von der Farbe der Bilder unterscheiden, die mit My Colors aufgezeichnet wurden (S. 88).
  - My Colors-Einstellungen können nicht auf Filme angewendet werden.

# Anpassen der Helligkeit (i-contrast)

Die Kamera kann Bereiche wie etwa Gesichter oder Hintergründe in einem Bild erkennen, die zu dunkel sind, und diese automatisch auf die optimale Helligkeit für die Aufnahme anpassen. Ebenso korrigiert die Kamera automatisch Bilder, die insgesamt einen zu niedrigen Kontrast aufweisen. Sie können zwischen vier Korrekturstufen wählen und das Bild als neue Datei speichern.

| ► & 1T                     |   |
|----------------------------|---|
| Drehen_                    |   |
| Favoriten_                 | L |
| My Category_               | Ŀ |
| i-contrast_                |   |
| Rote-Augen-Korr            |   |
| Schatteneinzelh. b. Szenen |   |

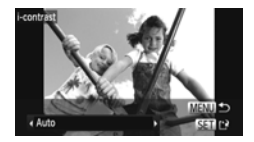

# Wählen Sie [i-contrast] aus.

 Drücken Sie die Taste MENU, und wählen Sie [i-contrast] auf der Registerkarte aus. Drücken Sie dann die Taste ().

### Wählen Sie ein Bild aus.

 Drücken Sie die Tasten (), oder drehen Sie das Wahlrad (), um ein Bild auszuwählen. Drücken Sie danach die Taste ().

### Wählen Sie eine Option aus.

 Drücken Sie die Tasten (), oder drehen Sie das Wahlrad (), um eine Option auszuwählen, und drücken Sie danach die Taste ().

## Speichern Sie das Bild als neues Bild, und zeigen Sie es an.

Befolgen Sie die Schritte 4 und 5 auf S. 146.

- Unter bestimmten Bedingungen kann das Bild grob erscheinen oder nicht ordnungsgemäß korrigiert werden.
  - Durch die wiederholte Anpassung des gleichen Bilds kann es grob wirken.

### Das Bild wurde mit der Option [Auto] nicht wie gewünscht korrigiert

Wählen Sie [Gering], [Mittel] oder [Hoch] aus, und passen Sie das Bild an.

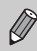

Filme können nicht korrigiert werden.

# Korrigieren des Rote-Augen-Effekts

Bilder mit roten Augen können automatisch korrigiert und als neue Dateien gespeichert werden.

| E & 17                   |  |
|--------------------------|--|
| Favoriten                |  |
| My Category              |  |
| i-contrast_              |  |
| Rote-Augen-Korr          |  |
| Ausschnitt_              |  |
| Korrigiert RAugen-Effekt |  |

# Wählen Sie [Rote-Augen-Korr.] aus.

### Wählen Sie ein Bild aus.

 Drücken Sie die Tasten (), oder drehen Sie das Wahlrad (), um ein Bild auszuwählen.

# Korrigieren Sie das Bild.

- Drücken Sie die Taste ().
- Von der Kamera erkannte rote Augen werden korrigiert, und es wird ein Rahmen um den korrigierten Bereich angezeigt.
- Sie können die Größe des Bilds vergrößern oder reduzieren, indem Sie die Schritte unter "Vergrößern von Bildern" (S. 128) befolgen.

### Speichern Sie das Bild als neues Bild, und zeigen Sie es an.

- Drücken Sie die Tasten ▲▼↓, oder drehen Sie das Wahlrad ○, um [Neue Datei] auszuwählen, und drücken Sie danach die Taste ().
- Das Bild wird als neue Datei gespeichert.
- Führen Sie Schritt 5 auf S. 146 aus.
- Einige Bilder werden u. U. nicht ordnungsgemäß korrigiert.
   Wird in Schritt 4 Il Iberschreiben eusers wit in schritten in der schreiten einer einer
  - Wird in Schritt 4 [Überschreiben] ausgewählt, wird das unkorrigierte Bild durch die korrigierten Daten überschrieben und somit das Original gelöscht.
    - Geschützte Bilder können nicht überschrieben werden.

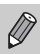

Filme können nicht korrigiert werden.

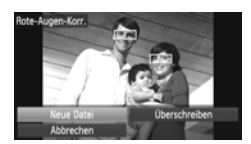

# 9

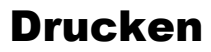

In diesem Kapitel wird die Auswahl von Bildern zum Drucken sowie das Drucken mit einem PictBridge-kompatiblen Canon-Drucker (separat erhältlich) erläutert.

### PictBridge-kompatible Canon-Drucker

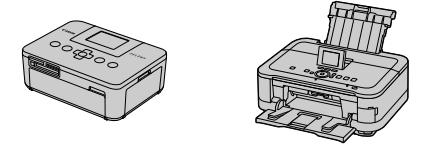

 In den Erklärungen in diesem Kapitel werden Canon-Drucker der SELPHY CP-Serie verwendet. Die Abbildungen und verfügbaren Funktionen sind je nach verwendetem Drucker unterschiedlich. Weitere Informationen finden Sie auch im Drucker-Handbuch.

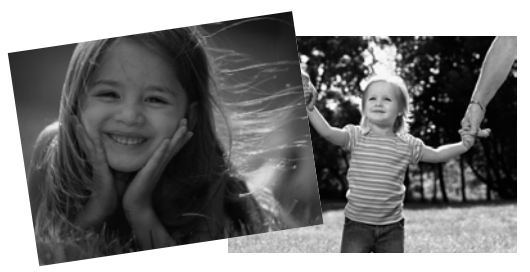

# **Drucken von Bildern**

# **Einfaches Drucken**

Sie können die aufgenommenen Bilder bequem ausdrucken, wenn Sie die Kamera an einen PictBridge-kompatiblen Drucker anschließen (separat erhältlich). Verwenden Sie dazu das im Lieferumfang enthaltene Schnittstellenkabel (S. 2).

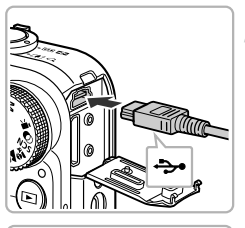

# Schalten Sie die Kamera und den Drucker aus.

# Schließen Sie die Kamera an den Drucker an.

- Öffnen Sie die Abdeckung, und schließen Sie den kleineren Stecker des Kabels wie dargestellt an den Kameraanschluss an.
- Schließen Sie den größeren Stecker an den Drucker an. Weitere Einzelheiten zur Verbindung finden Sie im Benutzerhandbuch des Druckers.

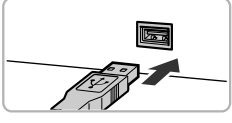

Schalten Sie den Drucker ein.

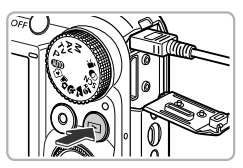

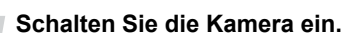

Drücken Sie die Taste 
, um die Kamera einzuschalten.

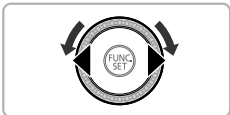

# Wählen Sie ein Bild aus.

 Drücken Sie die Tasten (+), oder drehen Sie das Wahlrad (), um ein Bild auszuwählen.

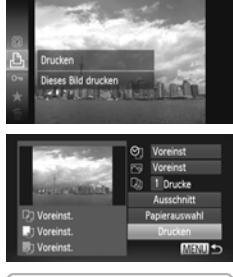

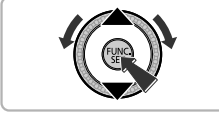

# Wählen Sie 凸 aus.

 Drücken Sie die Taste (∰), und drücken Sie danach die Tasten ▲▼, oder drehen Sie das Wahlrad (), um 中 auszuwählen. Drücken Sie dann die Taste (∰) erneut.

- Drücken Sie die Tasten A, oder drehen Sie das Wahlrad , um [Drucken] auszuwählen, und drücken Sie danach die Taste ).
- Der Druckvorgang wird gestartet.
- Wenn Sie weitere Bilder drucken möchten, wiederholen Sie nach Abschluss des Druckvorgangs die Schritte 5 und 6.
- Schalten Sie nach Beendigung des Druckvorgangs die Kamera und den Drucker aus, und ziehen Sie das Schnittstellenkabel ab.
- $\circ\,$  Einzelheiten zu PictBridge-kompatiblen Canon-Druckern finden Sie auf S. 40.
- Der Übersichtsdruck steht bei bestimmten PictBridge-kompatiblen Canon-Druckern (separat erhältlich) nicht zur Verfügung.

# Vornehmen von Druckeinstellungen

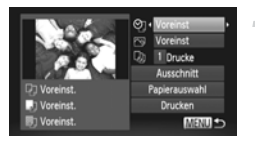

# Schließen Sie die Kamera an den Drucker an.

 Befolgen Sie die Schritte 1 – 6 auf S. 152, um den links dargestellten Bildschirm anzuzeigen.

### Wählen Sie eine Menüoption aus.

 Drücken Sie die Tasten A
, oder drehen Sie das Wahlrad 
, um einen Eintrag auszuwählen.

### Wählen Sie die Einstellungen für die Option aus.

 Drücken Sie die Tasten (), um die Optionseinstellung auszuwählen.

|                    | Manataat      |                                                                                                    |
|--------------------|---------------|----------------------------------------------------------------------------------------------------|
|                    | voreinst      | verwendet die Einstellungen des Druckers.                                                                                            |
|                    | Datum         | Druckt das Datum.                                                                                                    |
| OJ                 | DateiNr.      | Druckt die Dateinummer.                                                                                                    |
|                    | Beides        | Druckt das Datum und die Dateinummer.                                                                                                |
|                    | Aus           | _                                                                                                    |
|                    | Voreinst      | Verwendet die Einstellungen des Druckers.                                                                                            |
|                    | Aus           | -                                                                                                    |
|                    | An            | Verwendet Aufnahmeinformationen zur Optimierung von<br>Druckeinstellungen.                                                           |
|                    | R.Augen1      | Korrigiert rote Augen.                                                                                                    |
|                    | R.Augen2*     | Verwendet [NR], [Haut 🔌] und [R.Augen1] zur Korrektur des Bilds.                                                                     |
| ¥                  | Vivid*        | Verstärkt Grüntöne bei Aufnahmen von Bäumen und<br>Blautöne bei Aufnahmen von Himmel und Meer, damit<br>diese lebendiger erscheinen. |
|                    | NR*           | Reduziert Bildrauschen.                                                                                                    |
|                    | Vivid+NR*     | Verwendet [Vivid] und [NR] zur Korrektur des Bilds.                                                                                  |
|                    | Haut 🛓 *      | Hellt dunkle Haut auf, z. B. wenn Gesichter bei Aufnahmen mit Hintergrundbeleuchtung dunkel erscheinen.                              |
| Q)                 | Anzahl Drucke | Wählen Sie die Anzahl der Drucke aus.                                                                                                |
| Ausschnitt         |               | Wählen Sie den Druckbereich aus (S. 155).                                                                                            |
| Papier-<br>auswahl | _             | Legt die Papiergröße und das Layout fest (S. 156).                                                                                   |

\* Wird nur bei Anschluss an Tintenstrahldrucker angezeigt.

# Ausschneiden und Drucken (Ausschnitt)

Sie können einen Bildbereich zum Drucken ausschneiden.

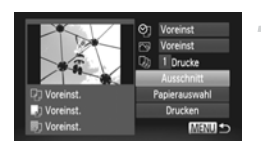

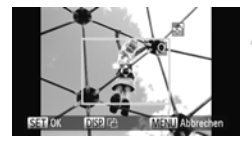

# Wählen Sie [Ausschnitt] aus.

- Befolgen Sie die Schritte 1 2 auf S. 154, um [Ausschnitt] auszuwählen, und drücken Sie dann die Taste ()).
- Es wird ein Rahmen um den Bildbereich angezeigt, der ausgeschnitten werden soll.

# Wählen Sie den Ausschnittbereich aus.

- Wenn Sie den Zoom-Regler bewegen oder das Wahlrad () drehen, können Sie die Größe des Rahmens ändern.
- Drücken Sie die Tasten A V (), um die Position des Rahmens zu ändern.
- Drücken Sie die Taste DISP., um den Rahmen zu drehen.
- Drücken Sie die Taste (), um die Einstellung zu bestätigen.

- Befolgen Sie Schritt 7 auf S. 153, um zu drucken.
- Abhängig vom Seitenverhältnis und der Bildgröße ist das Ausschneiden bei einigen Bildern unter Umständen nicht möglich (z. B. bei zu kleinen Bildern).
  - Wenn Sie Fotos mit eingebettetem Datum ausschneiden, wird das Datum möglicherweise nicht richtig angezeigt.

# Auswählen von Papiergröße und Layout zum Drucken

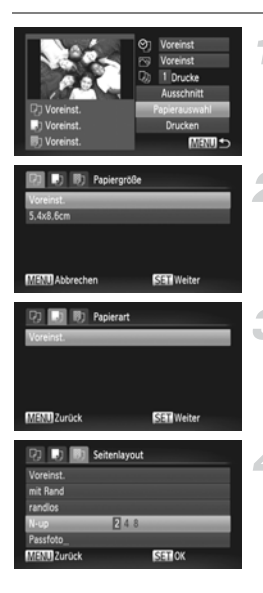

### Wählen Sie [Papierauswahl] aus.

 Befolgen Sie die Schritte 1 – 2 auf S. 154, um [Papierauswahl] auszuwählen, und drücken Sie dann die Taste ().

### Wählen Sie eine Papiergröße aus.

 Wählen Sie mit den Tasten ▲▼ oder mit dem Wahlrad () eine Option aus. Drücken Sie dann die Taste ().

### Wählen Sie die Papierart aus.

 Wählen Sie mit den Tasten ▲▼ oder mit dem Wahlrad () eine Option aus. Drücken Sie dann die Taste ().

### Wählen Sie das Layout aus.

- Drücken Sie die Tasten ▲▼, oder drehen Sie das Wahlrad (), um ein Layout auszuwählen. Drücken Sie anschließend die Taste ().
- Drücken Sie die Tasten 
   , um die Anzahl der Drucke festzulegen, wenn [N-up] ausgewählt ist.

### Verfügbare Layoutoptionen

| Voreinst   | Verwendet die Einstellungen des Druckers.                                                                                                    |
|------------|----------------------------------------------------------------------------------------------------|
| mit Rand   | Druckt mit Rand.                                                                                                    |
| randlos    | Druckt ohne Rand.                                                                                                    |
| N-up       | Wählt die Anzahl der Drucke eines Bilds aus, die auf ein Blatt<br>platziert werden.                                                                                                    |
| Passfoto   | Druckt Passfotos.<br>Es können nur Bilder ausgewählt werden, deren Auflösung der<br>Aufnahmepixeleinstellung L (Groß) der Kamera entspricht und die ein<br>Seitenverhältnis von 4:3 aufweisen. |
| FesteGröße | Wählen Sie das Druckformat aus.<br>Wählen Sie zwischen 90 x 130 mm, Postkartenformat und Breitformat.                                                                                          |

### **Drucken von Passfotos**

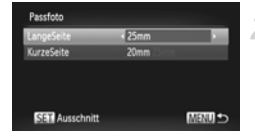

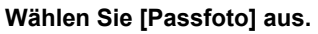

 Befolgen Sie die Schritte 1 – 4 auf S. 156, um [Passfoto] auszuwählen, und drücken Sie dann die Taste ().

### Wählen Sie die Länge der langen und der kurzen Seite aus.

- Drücken Sie die Tasten A
  , oder drehen Sie das Wahlrad 
  , um einen Eintrag auszuwählen.
- Drücken Sie die Tasten 4, um die Länge auszuwählen, und drücken Sie dann die Taste ).

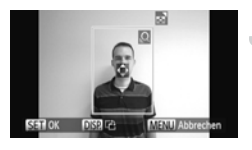

### Wählen Sie den Druckbereich aus.

 Befolgen Sie Schritt 2 auf S. 155, um den Druckbereich auszuwählen.

### **Drucken von Filmen**

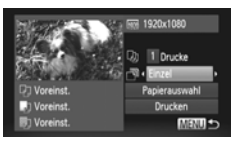

# Schließen Sie die Kamera an den Drucker an.

 Befolgen Sie die Schritte 1 – 6 auf S. 152, um den links dargestellten Bildschirm anzuzeigen.

### Wählen Sie eine Druckmethode aus.

Wählen Sie mit den Tasten ▲▼ oder mit dem Wahlrad () den Eintrag () aus. Drücken Sie anschließend die Tasten ↓ zur Auswahl einer Druckmethode.

### Drucken Sie die Bilder.

### Druckmethoden für Filme

| Einzel | Druckt die zurzeit angezeigte Szene als Foto.                                                                                                    |
|--------|----------------------------------------------------------------------------------------------------|
| Folge  | Druckt eine Bildfolge einer festgelegten Szene auf ein einzelnes Blatt<br>Papier. Wenn [Titelzeile] auf [An] gesetzt ist, können Sie die<br>Ordnernummer, Dateinummer und abgelaufene Zeit für das Bild<br>gleichzeitig drucken. |
|        |                                                                                                    |

 Wenn Sie während des Druckvorgangs die Taste () drücken, wird der Druck abgebrochen.

 Bei Verwendung der PictBridge-kompatiblen Canon-Druckermodelle CP720/CP730 bzw. früherer Modelle können [Passfoto] und [Folge] nicht ausgewählt werden.

# Auswählen der zu druckenden Bilder (DPOF)

Sie können bis zu 998 Bilder auf einer Speicherkarte zum Drucken auswählen und u. a. die Anzahl der Drucke festlegen, sodass sie zusammen ausgedruckt (S. 162) oder in einem Fotolabor verarbeitet werden können. Diese Auswahlmethoden entsprechen den DPOF-Standards (Digital Print Order Format).

# Hinzufügen von Bildern zu einer Druckliste mit dem Menü FUNC.

Sie können Bilder direkt nach der Aufnahme oder während der Wiedergabe im Menü FUNC. zur Druckliste (DPOF) hinzufügen.

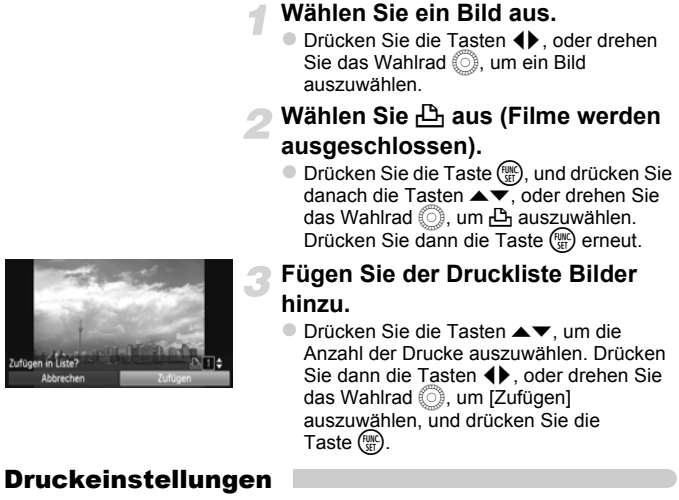

Sie können das Drucklayout, das Datum und die Dateinummer einstellen. Diese Einstellungen gelten für alle für den Druck ausgewählten Bilder.

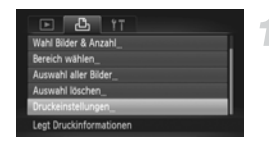

# Wählen Sie [Druckeinstellungen] aus.

### Passen Sie die Einstellungen an.

- Drücken Sie die Tasten ▲▼, oder drehen Sie das Wahlrad (), um einen Menüeintrag auszuwählen. Drücken Sie danach die Tasten ↓, um eine Option auszuwählen.
- Drücken Sie die Taste MENU, um die Einstellung abzuschließen und zum Menübildschirm zurückzukehren.

|                 | Standard  | Druckt ein Bild je Seite.                                          |
|-----------------|-----------|--------------------------------------------------------------------|
| Drucklayout     | Übersicht | Druckt mehrere verkleinerte Bilder je Seite.                       |
| 2.00.00.000     | Beide     | Druckt Bilder sowohl im Standard- als auch<br>im Übersichtsformat. |
| Datum           | An        | Druckt das Aufnahmedatum.                                          |
| Datum           | Aus       | —                                                                  |
| Datoi-Nr        | An        | Druckt die Dateinummer.                                            |
| Dater-MI.       | Aus       | _                                                                  |
| DPOF Dat lösch  | An        | Entfernt nach dem Drucken sämtliche Druckeinstellungen.            |
| DFOI Dat.ioscii | Aus       | _                                                                  |

• Einige Drucker oder Fotolabore können möglicherweise nicht alle festgelegten Einstellungen in den Drucken umsetzen.

- Q kann bei Verwendung einer Speicherkarte angezeigt werden, die über mit einer anderen Kamera vorgenommene Druckeinstellungen verfügt. Diese Einstellungen werden von den mit Ihrer Kamera vorgenommenen Einstellungen überschrieben.
- Wenn [Datum] auf [An] gesetzt ist, wird bei einigen Druckern das Datum möglicherweise zweimal gedruckt.

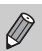

- Bei Auswahl von [Übersicht] können die Optionen [Datum] und [Datei-Nr.] nicht gleichzeitig auf [An] gesetzt werden.
- Das Datum wird in dem auf der Registerkarte <sup>1</sup> unter [Datum/Uhrzeit] angegebenen Format gedruckt. Drücken Sie zunächst die Taste MENU, um die Registerkarte auszuwählen (S. 19).

Filme können nicht ausgewählt werden.

# Auswählen der Anzahl der Drucke

| 🗈 🗳 it                    |                 |
|---------------------------|-----------------|
|                           |                 |
| Wahl Bilder & Anzahl_     |                 |
| Bereich wählen_           |                 |
| Auswahl aller Bilder_     |                 |
| Auswahl löschen_          |                 |
| Fügt Bilder der Drucklist | te hinzu (DPOF) |

### Wählen Sie [Wahl Bilder & Anzahl] aus.

 Drücken Sie die Taste MENU, um [Wahl Bilder & Anzahl] auf der Registerkarte auszuwählen. Drücken Sie anschließend die Taste ().

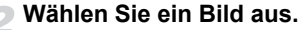

- Drücken Sie die Tasten (), oder drehen Sie das Wahlrad (), um ein Bild auszuwählen. Drücken Sie danach die Taste ().
- Sie können die Anzahl der Ausdrucke festlegen.
- Bei Auswahl von Bildern unter [Übersicht] wird auf dem Bildschirm angezeigt. Drücken Sie die Taste () erneut, um die Auswahl des Bilds aufzuheben. wird nicht mehr angezeigt.

### Legen Sie die Anzahl der Drucke fest.

- Drücken Sie die Tasten ▲▼, oder drehen Sie das Wahlrad (), um die Anzahl der Drucke festzulegen (maximal 99).
- Wählen Sie Bilder wie in den Schritten 2 und 3 beschrieben aus.
- Für Übersichtsdrucke können Sie die Anzahl der Drucke nicht festlegen. Sie können lediglich die zu druckenden Bilder auswählen (wie in Schritt 2 beschrieben).
- Drücken Sie die Taste MENU, um die Einstellung abzuschließen und zum Menübildschirm zurückzukehren.

# Bereich wählen

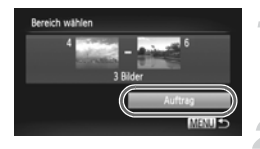

### Wählen Sie [Bereich wählen] aus.

 Befolgen Sie Schritt 1 auf S. 160, um [Bereich wählen] auszuwählen, und drücken Sie dann die Taste ().

### Wählen Sie die Bilder aus.

 Wählen Sie Bilder wie in den Schritten 2 und 3 auf S. 136 beschrieben aus.

# Nehmen Sie Druckeinstellungen vor.

 Drücken Sie die Tasten AV, um [Auftrag] auszuwählen, und drücken Sie dann die Taste ().

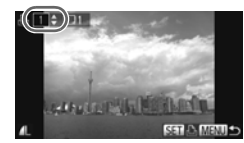

# Festlegen aller Bilder für den gleichzeitigen Druck

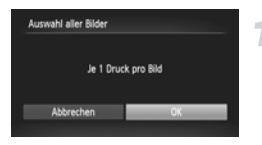

# Wählen Sie [Auswahl aller Bilder] aus.

 Befolgen Sie Schritt 1 auf S. 160, um [Auswahl aller Bilder] auszuwählen, und drücken Sie dann die Taste ().

# Nehmen Sie Druckeinstellungen vor.

 Drücken Sie die Tasten () oder drehen Sie das Wahlrad (), um [OK] auszuwählen, und drücken Sie dann die Taste ().

### Löschen der gesamten Auswahl

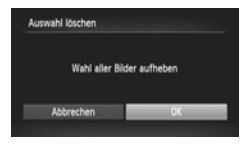

### Wählen Sie [Auswahl löschen] aus.

 Befolgen Sie Schritt 1 auf S. 160, um [Auswahl löschen] auszuwählen, und drücken Sie dann die Taste ().

# Die gesamte Auswahl wird aufgehoben.

 Drücken Sie die Tasten () oder drehen Sie das Wahlrad (), um [OK] auszuwählen, und drücken Sie dann die Taste ().

### 🗑 Drucken von ausgewählten Bildern (DPOF)

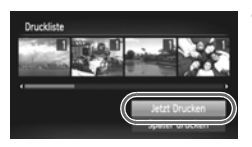

- Wurden der Druckliste Bilder hinzugefügt (S. 159 – 162), wird der links dargestellte Bildschirm angezeigt, wenn Sie die Kamera an einen PictBridge-kompatiblen Drucker anschließen. Drücken Sie die Tasten ▲▼, um [Jetzt Drucken] auszuwählen. Drücken Sie dann die Taste ()), um bequem zur Druckliste hinzugefügte Bilder auszudrucken.
- Wenn Sie den Drucker während des Druckens stoppen und neu starten, wird der Druckvorgang ab dem nächsten Ausdruck fortgesetzt.

# 10

# Anpassen der Kameraeinstellungen

Sie können verschiedene Einstellungen nach Wunsch für die Aufnahme anpassen.

Im ersten Teil dieses Kapitels werden praktische und häufig verwendete Funktionen vorgestellt. Darauf folgen Erläuterungen zum Ändern der Aufnahme- und Wiedergabeeinstellungen entsprechend Ihren Bedürfnissen.

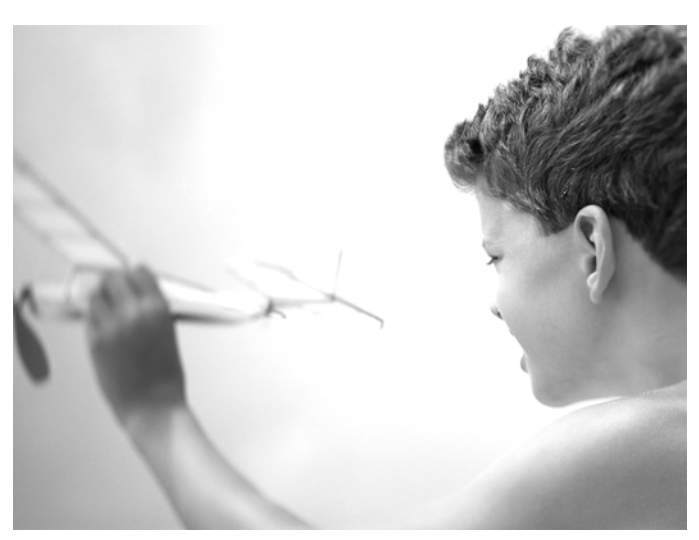

# Ändern der Kameraeinstellungen

Sie können praktische und häufig verwendete Funktionen auf der Registerkarte ft (S. 47) anpassen.

# Ändern der Töne

Sie können die Töne für die einzelnen Kamerafunktionen ändern.

| Audicoptionen |      |   |   |
|---------------|------|---|---|
| Start-Ton     | - 61 | 2 | _ |
| Tastenton     | 1    |   |   |
| SelbstauslTon |      |   |   |
| Auslöse-Ger.  |      |   |   |
|               |      |   |   |

- Wählen Sie [Audiooptionen] aus, und drücken Sie die Taste ()).
- Drücken Sie die Tasten Av, oder drehen Sie das Wahlrad (), um einen Menüeintrag auszuwählen.
- Drücken Sie die Tasten (), um eine Option auszuwählen.
  - 1
     Ton einstellen (nicht veränderbar)

     2
     Ton einstellen Töne können anhand der im Lieferumfang enthaltenen Software geändert werden (S. 2).

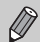

Selbst wenn Sie das Auslösegeräusch ändern, wirkt sich dieses nicht auf den Modus 빕(S. 79) aus.

# **Ausschalten der Funktion Tipps & Tricks**

Bei Auswahl eines Eintrags aus dem Menü FUNC. (S. 46) oder MENU (S. 47) wird eine Beschreibung der Funktion (Hinweise und Tipps) angezeigt. Sie können diese Funktion deaktivieren.

| 0 1T           |        |  |
|----------------|--------|--|
| Stummschaltung |        |  |
| Lautstärke_    |        |  |
| Audiooptionen_ |        |  |
| Tipps & Tricks | An Aus |  |
| LCD-Helligkeit |        |  |
| Startbild_     |        |  |

 Wählen Sie [Tipps & Tricks] aus, und drücken Sie anschließend die Tasten (+), um [Aus] auszuwählen.

# Formatieren der Speicherkarte auf niedriger Stufe

Formatieren Sie die Speicherkarte auf niedriger Stufe, wenn [Speicherkartenfehler] angezeigt wird, die Kamera nicht ordnungsgemäß funktioniert bzw. Sie den Eindruck haben, dass sich die Aufzeichnungs-/ Lesegeschwindigkeit der Speicherkarte verringert hat, oder die Filmaufnahme plötzlich angehalten wird. Lassen Sie beim Formatieren der Speicherkarte äußerste Sorgfalt walten, da die gelöschten Daten nicht wiederhergestellt werden können.

| Speicherkarte formatieren?<br>3.768<br>OKB benutzt<br>V Low-Level-Form.<br>Abbrechen OK |          |               |                   |       |
|-----------------------------------------------------------------------------------------|----------|---------------|-------------------|-------|
| 3.768<br>OKB benutzt<br>V Low-Level-Form.<br>Abbrechen OK                               |          | Speich        | erkarte formatier | ren?  |
| OKB benutzt<br>V Low-Level-Form.<br>Abbrechen OK                                        |          |               |                   | 3.7GB |
| Low-Level-Form.                                                                         |          |               | OKB benutzt       |       |
| Abbrechen OK                                                                            |          | $\checkmark$  | Low-Level-Form    |       |
|                                                                                         | At       | brechen       |                   | OK    |
|                                                                                         |          |               |                   |       |
|                                                                                         |          |               |                   |       |
|                                                                                         |          |               |                   |       |
|                                                                                         |          |               |                   |       |
|                                                                                         |          |               |                   |       |
|                                                                                         |          |               |                   |       |
|                                                                                         |          |               |                   |       |
|                                                                                         |          |               |                   |       |
|                                                                                         |          |               |                   |       |
|                                                                                         |          |               |                   |       |
|                                                                                         |          |               |                   |       |
| ornatieren                                                                              | Formatie | ren           |                   |       |
| ormatieren                                                                              | Formatio | ren           |                   | _     |
| ormatieren<br>Alle Daten auf Speicher-                                                  | Formatio | ren<br>Alle ( | Daten auf Speich  | er-   |

### Wählen Sie [Low-Level-Form.].

- Wählen Sie [Formatieren] aus, und drücken Sie die Taste ().
- Drücken Sie die Tasten ▲▼, oder drehen Sie das Wahlrad (), um [Low-Level-Form.] auszuwählen, und drücken Sie dann die Tasten ↓, um ✓ anzuzeigen.
- Drücken Sie die Tasten A t, oder drehen Sie das Wahlrad , um [OK] auszuwählen, und drücken Sie dann die Taste ().

### 2 Starten Sie die Formatierung auf niedriger Stufe.

- Drücken Sie die Tasten ▲▼, oder drehen Sie das Wahlrad (), um [OK] auszuwählen, und drücken Sie dann die Taste ().
- Die Formatierung auf niedriger Stufe wird gestartet.
- Wenn die Formatierung auf niedriger Stufe beendet wird, wird [Speicherkartenformat. abgeschlossen] angezeigt.

### Schließen Sie die Formatierung auf niedriger Stufe ab.

Drücken Sie die Taste ().

- Die Formatierung auf niedriger Stufe dauert unter Umständen länger als eine normale Formatierung (S. 22), da alle aufgezeichneten Daten gelöscht werden.
  - Sie können die Formatierung einer Speicherkarte auf niedriger Stufe stoppen, indem Sie [Stopp] auswählen. Wenn die Formatierung auf niedriger Stufe gestoppt wird, werden die Daten gelöscht, aber die Speicherkarte kann trotzdem ohne Probleme verwendet werden.

# Ändern des Einschaltbildschirms

Sie können das Startbild, das beim Einschalten der Kamera angezeigt wird, ändern.

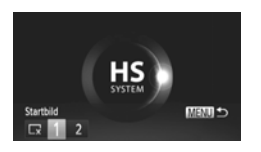

- Wählen Sie [Startbild] aus, und drücken Sie anschließend die Taste ().
- Drücken Sie die Tasten (+), oder drehen Sie das Wahlrad (), um eine Option auszuwählen.

| Lx | Kein Startbild                                                                                                    |
|----|----------------------------------------------------------------------------------------------------|
| 1  | Bilder einstellen<br>(nicht veränderbar)                                                                                        |
| 2  | Bilder einstellen<br>Sie können aufgezeichnete Bilder<br>einstellen und mit der im Lieferumfang<br>enthaltenen Software ändern. |

# Zuweisen von aufgenommenen Bildern als Einschaltbildschirm

Wenn Sie die Taste 🕨 drücken und den Wiedergabemodus der Kamera aktivieren, können Sie ein Bild zuweisen.

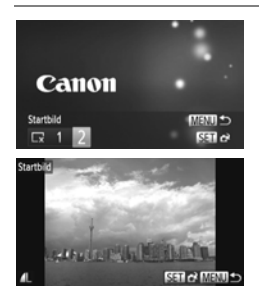

- Wählen Sie [Startbild] aus, und drücken Sie anschließend die Taste ().
- Drücken Sie die Tasten ↓, oder drehen Sie das Wahlrad (), um [2] auszuwählen. Drücken Sie danach die Taste ().
- Drücken Sie die Tasten (), oder drehen Sie das Wahlrad (), um ein Bild auszuwählen. Drücken Sie danach die Taste ().
- Drücken Sie die Tasten (), oder drehen Sie das Wahlrad (), um [OK] auszuwählen. Drücken Sie anschließend die Taste (), um die Zuweisung abzuschließen.

Alle zuvor zugewiesenen Startbilder werden bei der Zuweisung eines neuen Startbilds überschrieben.

# Zuweisen von Startbild oder Tönen mit der im Lieferumfang enthaltenen Software

Die speziellen Töne und Startbilder in der im Lieferumfang enthaltenen Software können der Kamera zugewiesen werden. Weitere Informationen hierzu finden Sie im *Software-Handbuch*.

# Ändern der Dateinummern

Den aufgenommenen Bildern werden automatisch Dateinummern von 0001 – 9999 in der Reihenfolge der Aufnahme zugewiesen. Sie werden in einem Ordner gespeichert, der bis zu 2.000 Bilder fassen kann. Sie können die Zuweisung der Dateinummern ändern.

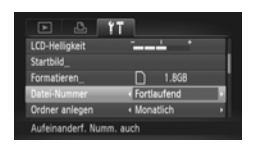

 Wählen Sie [Datei-Nummer] aus, und drücken Sie dann die Tasten ◀▶, um eine Option auszuwählen.

| Fortlaufend  | Auch wenn Sie die Aufnahmen<br>mit einer neuen Speicherkarte<br>vornehmen, werden die<br>Dateinummern fortlaufend<br>zugewiesen, bis die Zahl 9999<br>erreicht ist. |
|--------------|----------------------------------------------------------------------------------------------------|
| Autom.Rückst | Wenn Sie die Speicherkarte durch<br>eine neue ersetzen oder ein neuer<br>Ordner erstellt wird, beginnen die<br>Dateinummern wieder bei 0001.                        |

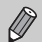

- Bei Verwendung einer Speicherkarte, die bereits Bilder enthält, wird mit der Nummerierung bei den Einstellungen [Fortlaufend] und [Autom.Rückst] eventuell entsprechend den bereits vorhandenen Bildern fortgefahren. Wenn wieder mit der Dateinummer 0001 begonnen werden soll, formatieren Sie die Speicherkarte vor der Verwendung (S. 22).
- Weitere Informationen zu Ordnerstrukturen oder Bildtypen finden Sie im Software-Handbuch.

# Erstellen von Ordnern nach Aufnahmedatum

Bilder werden in Ordnern gespeichert, die für jeden Monat erstellt werden. Sie können Ordner jedoch auch nach Aufnahmedatum erstellen.

| D & IT                   |               |   |
|--------------------------|---------------|---|
| Startbild_               |               |   |
| Formatieren_             | 1.8GB         | h |
| Datei-Nummer             | < Fortlaufend | 2 |
| Ordner anlegen           | < Táglich     | 8 |
| Obj.einfahren            | < 1 min.      |   |
| Erstellt jeden Tag einer | neuen Ordner  |   |

- Wählen Sie [Ordner anlegen] aus, und drücken Sie dann die Tasten (), um [Täglich] auszuwählen.
- Bilder werden in Ordnern gespeichert, die f
  ür jedes Aufnahmedatum erstellt werden.

# Ändern der Einstellung für das Einfahren des Objektivs

Das Objektiv wird im Aufnahmemodus aus Sicherheitsgründen ca. 1 Minute nach Drücken der Taste eingefahren (S. 27). Wenn das Objektiv direkt nach dem Drücken der Taste eingefahren werden soll, setzen Sie die Einstellung für das Einfahren des Objektivs auf [0 Sek.].

|                      | T                               |         |
|----------------------|---------------------------------|---------|
| Formatieren_         | D 1.8GB                         |         |
| Datei-Nummer         | <ul> <li>Fortlaufend</li> </ul> | •       |
| Ordner anlegen       | < Monatlich                     | •       |
|                      | 0 Sek.                          |         |
| Stromsparmodus_      |                                 |         |
| Obj. dir. nach Wechs | el in Wiederg.mod.              | einfah. |

 Wählen Sie [Obj.einfahren] aus, und drücken Sie dann die Tasten (), um [0 Sek.] auszuwählen.

# Ausschalten der Stromsparfunktion

Sie können die Stromsparfunktion (S. 52) auf [Aus] setzen. Zum Einsparen von Akkuleistung wird die Einstellung [An] empfohlen.

| An Aus   | _                  |
|----------|--------------------|
| < 1 min. |                    |
|          |                    |
|          |                    |
|          |                    |
|          |                    |
|          | An Aus<br>< 1 min. |

- Wählen Sie [Stromsparmodus] aus, und drücken Sie dann die Taste ().
- Drücken Sie die Tasten ▲▼, oder drehen Sie das Wahlrad (), um [auto.Abschalt] auszuwählen. Drücken Sie dann die Tasten
   ↓, um [Aus] auszuwählen.
- Wenn Sie die Stromsparfunktion auf [Aus] gesetzt haben, achten Sie darauf, die Kamera nach der Verwendung auszuschalten.

# Einstellen der Bildschirmabschaltzeitspanne

Sie können die Zeitspanne für das automatische Abschalten des Bildschirms anpassen (S. 52). Dies ist auch möglich, wenn [auto.Abschalt] auf [Aus] gesetzt ist.

| Stromsparmodus |            |         |
|----------------|------------|---------|
| auto.Abschalt  |            |         |
| Display aus    | < 1 min.   |         |
|                | - I contra | _       |
|                |            |         |
|                |            |         |
|                |            |         |
|                |            | MENII 🔹 |

- Wählen Sie [Stromsparmodus] aus, und drücken Sie dann die Taste (m).
- Drücken Sie die Tasten ▲▼, oder drehen Sie das Wahlrad (), um [Display aus] auszuwählen. Drücken Sie dann die Tasten
   ↓, um eine Zeit auszuwählen.
- Um Akkuleistung zu sparen, wird empfohlen, weniger als [1 min.] auszuwählen.

# Einstellen der Zeitzone

Sie können bei Reisen in andere Länder Bilder ganz einfach mit lokalem Datum und lokaler Uhrzeit aufnehmen, indem Sie die Einstellung der Zeitzone ändern. Wenn Sie die Zeitzonen vorher zuweisen, brauchen dank dieser Funktion die Einstellungen für Datum/Uhrzeit in solchen Fällen nicht manuell geändert zu werden.

Stellen Sie zur Verwendung der Zeitzonenfunktion zuerst Datum und Uhrzeit (S. 19) sowie Ihre Standardzeitzone ein.

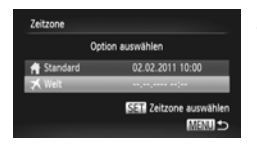

| Zeitzone   |                        |
|------------|------------------------|
| Opt        | ion auswählen          |
| A Standard | 02.02.2011 10:00       |
| 🛪 Welt     | 02.02.2011 11:00       |
|            | SET Zeitzone auswählen |
|            | MENU 🗩                 |

### Stellen Sie die Weltzeitzone ein.

- Wählen Sie [Zeitzone] aus, und drücken Sie anschließend die Taste ().
- Drücken Sie die Tasten A, oder drehen Sie das Wahlrad O, um [ Welt] auszuwählen. Drücken Sie dann die Taste ().
- Drücken Sie die Tasten (+), oder drehen Sie das Wahlrad (), um die Weltzeitzone auszuwählen.
- Drücken Sie zum Einstellen der Sommerzeit (plus 1 Stunde) die Tasten ▲▼, um ¥ auszuwählen.
- Drücken Sie die Taste ().

### Wählen Sie die Weltzeitzone aus.

- Drücken Sie die Tasten A, oder drehen Sie das Wahlrad , um [ Welt] auszuwählen. Drücken Sie dann die Taste MENU.
- wird auf dem Aufnahmebildschirm angezeigt (S. 184).

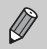

Wenn Sie mit der Einstellung 🛪 das Datum oder die Uhrzeit ändern (S. 20), ändern sich die Uhrzeit und das Datum für [ 🛉 Standard] automatisch.

# Ändern der angezeigten Maßeinheiten

Sie können die Maßeinheiten, die in der MF-Anzeige (S. 96), auf dem Zoombalken (S. 24) und für die mit der GPS-Funktion aufgezeichnete Höhe (S. 45) **\$X230 HS** angezeigt werden, von m/cm in ft/in (Fuß/Zoll) ändern.

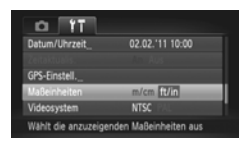

 Wählen Sie [Maßeinheiten] aus, und drücken Sie anschließend die Tasten (+), um [ft/in] auszuwählen.

# Ändern von Aufnahmefunktionseinstellungen

Wenn Sie das Modus-Wahlrad auf **P** einstellen, können Sie die Einstellungen auf der Registerkarte **D** ändern (S. 47).

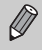

Wenn Sie eine in diesem Abschnitt beschriebene Funktion in anderen Modi als **P** verwenden möchten, sollten Sie zuvor prüfen, ob die Funktion in diesen Modi verfügbar ist (S. 192 – 195).

# Ändern der Fokuseinstellung

Die Kamera fokussiert alle Motive, auf die sie gerichtet wird, auch wenn Sie den Auslöser nicht betätigen. Sie kann jedoch auch so eingestellt werden, dass sie nur fokussiert, wenn der Auslöser angetippt wird.

| TT 💿                |            |  |
|---------------------|------------|--|
| Digitalzoom         | < Standard |  |
| AF-Feld Lupe        |            |  |
| Servo AF            |            |  |
|                     | An Aus     |  |
| AF-Hifslicht        | An Aus     |  |
| Kontinuierl. AF aus |            |  |

 Wählen Sie [Kontinuierl. AF] aus, und drücken Sie die Tasten (), um [Aus] auszuwählen.

| An  | Da die Kamera kontinuierlich fokussiert,<br>bis der Auslöser angetippt wird, entgeht<br>Ihnen keine Gelegenheit für eine<br>Aufnahme. |
|-----|----------------------------------------------------------------------------------------------------|
| Aus | Die Kamera fokussiert nicht<br>kontinuierlich und spart dabei Energie.                                                                |

# Ausschalten des AF-Hilfslichts

Wenn Sie bei dunklen Lichtverhältnissen den Auslöser antippen, leuchtet die Lampe automatisch auf, um eine Fokussierung zu ermöglichen. Sie können das Aufleuchten der Lampe deaktivieren.

| Tî 🚺              |        |   |
|-------------------|--------|---|
| AF-Feld Lupe      |        |   |
| Servo AF          |        | L |
| Kontinuierl. AF   |        | 1 |
| AF-Hifslicht      | An Aus |   |
| MF-Fokus Lupe     | An Aus |   |
| AF-Hilfslicht aus |        |   |

 Wählen Sie [AF-Hilfslicht] aus, und drücken Sie dann die Tasten (), um [Aus] auszuwählen.

### Ausschalten der Funktion zur Rote-Augen-Reduzierung

Die Lampe zur Rote-Augen-Reduzierung leuchtet auf, um den Rote-Augen-Effekt zu reduzieren. Dieser entsteht, wenn mit dem Blitz Aufnahmen in dunklen Umgebungen gemacht werden. Sie können diese Funktion deaktivieren.

| Bitzeinstellungen |        |        |
|-------------------|--------|--------|
| Blitzbel.korr.    |        |        |
| Rote-Aug.Korr.    |        |        |
| R.Aug.Lampe       | An Aus | _      |
| Safety FE         | An Aus |        |
|                   |        |        |
|                   |        | MENU 🗩 |

- Wählen Sie [Blitzeinstellungen] aus, und drücken Sie dann die Taste ().
- Drücken Sie die Tasten ▲▼, oder drehen Sie das Wahlrad (), um [R.Aug.Lampe] auszuwählen, und drücken Sie anschließend die Tasten ↓, um [Aus] auszuwählen.

# Ändern der Bildanzeigedauer direkt nach der Aufnahme

Sie können ändern, wie lange die Bilder direkt nach der Aufnahme angezeigt werden.

| Tî 💿                  |                     |       |
|-----------------------|---------------------|-------|
| Blitzeinstellungen_   |                     |       |
| i-contrast            |                     |       |
| Windschutz            |                     |       |
| Rückblick             | 2 Sek.              | 2     |
| Rückschauinfo         | < Aus               | •     |
| Bild wird nur für fes | tgelegte Zeit angea | reigt |

 Wählen Sie [Rückblick] aus, und drücken Sie dann die Tasten (), um eine Option auszuwählen.

| 2 – 10 Sek. | Zeigt Bilder für die eingestellte<br>Dauer an.               |
|-------------|--------------------------------------------------------------|
| Halten      | Das Bild wird angezeigt, bis der<br>Auslöser angetippt wird. |
| Aus         | Es werden keine Bilder angezeigt.                            |

# Ändern der Art der Bildanzeige direkt nach der Aufnahme

Sie können die Art der Bildanzeige ändern, die direkt nach der Aufnahme erfolgt.

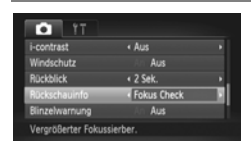

 Wählen Sie [Rückschauinfo] aus, und drücken Sie dann die Tasten (), um eine Option auszuwählen.

| Aus         | Zeigt nur das Bild an.                                                                                                    |
|-------------|----------------------------------------------------------------------------------------------------|
| Detailliert | Zeigt detaillierte Informationen an (S. 186).                                                                                                    |
| Fokus Check | Der Bereich innerhalb des<br>AF-Rahmens wird vergrößert<br>angezeigt, wodurch der Fokus<br>überprüft werden kann. Das<br>Verfahren ist dasselbe wie unter<br>"Überprüfen des Fokus" (S. 131). |

## Anzeigen des Gitternetzes

Sie können beim Aufnehmen ein Gitternetz für die vertikale und die horizontale Ausrichtung auf dem Bildschirm anzeigen lassen.

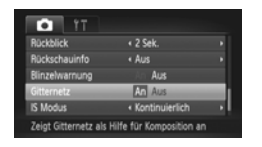

 Wählen Sie [Gitternetz] aus, und drücken Sie anschließend die Tasten (), um [An] auszuwählen.

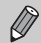

Das Gitternetz wird nicht zusammen mit den Bildern aufgezeichnet.

# Ändern der IS Modus-Einstellungen

| TÎ Î                      |                                    |     |
|---------------------------|------------------------------------|-----|
| Rückschauinfo             |                                    |     |
| Blinzelwarnung            |                                    |     |
| Gitternetz                |                                    |     |
| IS Modus                  | <ul> <li>Kontinuierlich</li> </ul> |     |
| Datumsaufdruck            | < Aus                              |     |
| Korrigiert kontinuierlich | h Kameraverwacklung                | jen |

 Wählen Sie [IS Modus] aus, und drücken Sie dann die Tasten (), um eine Option auszuwählen.

| Kontinuierlich  | Die Bildstabilisierung ist immer<br>aktiviert. Sie können die Wirkung<br>sofort im Bildschirm überprüfen,<br>wodurch die Bildkomposition und die<br>Fokussierung vereinfacht werden.<br>Beim Aufnehmen von Filmen<br>reduziert die Kamera ebenfalls<br>starke Kameraverwacklungen,<br>beispielsweise beim Laufen<br>(Dynamischer Modus). |
|-----------------|----------------------------------------------------------------------------------------------------|
| Nur<br>Aufnahme | Die Bildstabilisierung ist nur für die<br>Aufnahme aktiviert.                                                                                                    |
| Schwenken       | Die Bildstabilisierung gleicht nur Auf-<br>und Abwärtsbewegungen aus. Diese<br>Einstellung wird für sich horizontal<br>bewegende Motive empfohlen.                                                                                                    |
| Aus             | -                                                                                                    |

- Wenn sich die Kamera bei der Aufnahme zu sehr bewegt, befestigen Sie sie auf einem Stativ. Es empfiehlt sich zudem, bei Aufnahmen mit Stativ den IS Modus auf [Aus] zu setzen.
  - Halten Sie die Kamera bei Aufnahmen unter Verwendung von [Schwenken] horizontal. Die Bildstabilisierung funktioniert nicht, wenn die Kamera senkrecht gehalten wird.

# Ändern der Wiedergabefunktionseinstellungen

Sie können die Einstellungen auf der Registerkarte 🕨 anpassen, indem Sie die Taste 🕨 drücken (S. 47).

# Ausschalten der Funktion zum automatischen Drehen

Wenn Sie Bilder mit der Kamera wiedergeben, werden in vertikaler Ausrichtung aufgenommene Bilder automatisch gedreht und in vertikaler Ausrichtung wiedergegeben. Sie können diese Funktion deaktivieren.

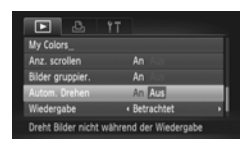

- Wählen Sie [Autom. Drehen] aus, und drücken Sie anschließend die Tasten (), um [Aus] auszuwählen.
- Bilder können nicht gedreht (S. 145) werden, wenn Sie [Autom. Drehen] auf [Aus] gesetzt haben. Gedrehte Bilder werden ebenfalls in ihrer ursprünglichen Ausrichtung angezeigt.
  - Selbst wenn [Autom. Drehen] auf [Aus] gesetzt ist, werden bei Auswahl der Funktion Ähnliche Bilder (S. 130) in vertikaler Ausrichtung aufgenommene Bilder vertikal angezeigt, während gedrehte Bilder in der gedrehten Ausrichtung angezeigt werden.

# Auswählen des bei der Wiedergabe zuerst angezeigten Bilds

|                   | ۲T                             |    |
|-------------------|--------------------------------|----|
| Anz. scrollen     |                                |    |
| Bilder gruppier.  |                                |    |
| Autom. Drehen     |                                |    |
| Wiedergabe        | <ul> <li>Betrachtet</li> </ul> | B. |
| Übergang          | < Einblenden                   |    |
| Wiedergabe ab den | n zuletzt angezeigten Bild     |    |

 Wählen Sie [Wiedergabe] aus, und drücken Sie dann die Tasten (), um eine Option auszuwählen.

| Betrachtet | Gibt das zuletzt angezeigte<br>Bild wieder.   |
|------------|-----------------------------------------------|
| LetzteAufn | Gibt das zuletzt aufgenommene<br>Bild wieder. |

# 11

# Nützliche Informationen

Dieses Kapitel enthält Hinweise zur Verwendung von Netzadapter und Eye-Fi-Karte (beide separat erhältlich), Tipps zur Fehlersuche sowie eine Auflistung der Funktionen und Optionen, die auf dem Bildschirm angezeigt werden.

# Verwenden einer Haushaltssteckdose

Bei Verwendung des Netzadapters ACK-DC30 (separat erhältlich) können Sie die Kamera verwenden, ohne sich Sorgen um die verbleibende Akkuladung machen zu müssen.

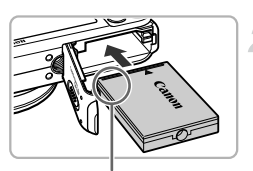

Kontakte

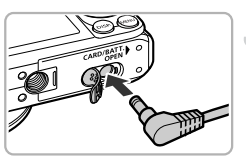

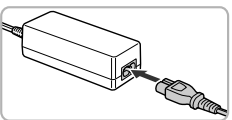

## Schalten Sie die Kamera aus.

### Setzen Sie den Kuppler ein.

- Befolgen Sie Schritt 2 auf S. 17, um die Abdeckung zu öffnen, und setzen Sie den Kuppler wie abgebildet ein, bis er hörbar einrastet.
- Befolgen Sie Schritt 5 auf S. 17, um die Abdeckung zu schließen.

### Bringen Sie das Kabel an dem Kuppler an.

 Öffnen Sie die Abdeckung, und stecken Sie den Stecker vollständig in den Kuppler.

# Schließen Sie das Netzkabel an.

- Schließen Sie das Netzkabel an den Kompakt-Netzadapter an, und stecken Sie dann das andere Ende in eine Steckdose.
- Schalten Sie die Kamera ein, um sie zu verwenden.
- Schalten Sie die Kamera nach Beendigung aus, und ziehen Sie das Netzkabel aus der Steckdose.

Ziehen Sie den Stecker oder das Netzkabel nicht bei eingeschalteter Kamera ab. Ansonsten könnten aufgenommene Bilder gelöscht oder die Kamera beschädigt werden.

# Verwenden einer Eye-Fi-Karte

Überprüfen Sie vor der Verwendung einer Eye-Fi-Karte, ob die Verwendung von Eye-Fi-Karten in dem jeweiligen Land oder Staat, in dem Sie sich befinden, zugelassen ist (S. 16).

Wenn Sie eine vorbereitete Eye-Fi-Karte in die Kamera einsetzen, können Sie Ihre Bilder automatisch drahtlos auf einen Computer übertragen oder sie in einen Webservice hochladen.

Die Bildübertragung ist eine Funktion der Eye-Fi-Karte. Weitere Informationen zum Einrichten und Verwenden der Karte und Hilfe bei Problemen mit der Übertragung von Bildern erhalten Sie im Benutzerhandbuch der Eye-Fi-Karte oder über den Kartenhersteller.

| Bitte beachten Sie bei der Verwendung einer Eye-Fi-Karte Folgendes.<br>* Die Eye-Fi-Karte sendet möglicherweise weiterhin Funkwellen aus, selbst<br>wenn Sie [Eye-Fi-Übertrag.] auf [Deakt.] gesetzt haben (S. 178). Stellen Sie<br>sicher, dass Sie die Eye-Fi-Karte aus der Kamera entfernen, bevor Sie<br>Bereiche betreten, in denen die nicht zugelassene Übertragung von<br>Funkwellen verboten ist, wie Krankenhäuser und Flugzeuge.<br>* Falls Sie Probleme bei der Bildübertragung haben, überprüfen Sie die<br>Karten eder Computationierung |
|----------------------------------------------------------------------------------------------------|
| Weitere Einzelheiten finden Sie im Benutzerhandbuch der Karte.                                                                                                    |
| <ul> <li>Bildübertragung einige Zeit in Anspruch nehmen oder unterbrochen werden.</li> <li>Die Eye-Fi-Karte kann aufgrund der Übertragungsfunktion heiß werden.</li> <li>Der Stromverbrauch ist höber bei normaler Verwendung.</li> </ul>                                                                                                    |
| <ul> <li>Die Kamerafunktionen sind langsamer als bei normaler Verwendung. Dieses</li> </ul>                                                                                                    |

Problem kann möglicherweise behoben werden, indem Sie [Eye-Fi-Übertrag.] auf [Deakt.] setzen.

Wenn Sie eine Eye-Fi-Karte in die Kamera einsetzen, können Sie den Verbindungsstatus auf dem Aufnahmebildschirm (Informationsanzeige) und dem Wiedergabebildschirm (einfache Informationsanzeige) überprüfen.

| 🔗 (grau)          | Nicht verbunden                                                                                                    |
|-------------------|----------------------------------------------------------------------------------------------------|
| 🔗 (weiß blinkend) | Verbindung wird hergestellt                                                                                                    |
| 🛜 (weiß)          | Übertragungsbereit                                                                                                    |
| 🛜 (animiert)      | Übertragung                                                                                                    |
| 6                 | Unterbrochen                                                                                                    |
| 1                 | Fehler beim Abruf der Eye-Fi-Karteninfo (Schalten Sie die Kamera<br>aus und wieder ein. Wird dies weiterhin angezeigt, liegt<br>möglicherweise ein Problem mit der Karte vor.) |

Twird auf übertragenen Bildern angezeigt.

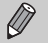

- Die Stromsparfunktion steht bei der Bildübertragung nicht zur Verfügung (S. 52).
- Bei Auswahl des Modus <sup>3</sup><sup>6</sup> wird die Eye-Fi-Verbindung unterbrochen. Durch die Auswahl eines anderen Aufnahmemodus oder das Aktivieren eines Wiedergabemodus wird die Eye-Fi-Verbindung erneut geöffnet, aber Filme, die im Modus <sup>3</sup><sup>6</sup> erstellt wurden, werden unter Umständen erneut übertragen.

# Überprüfen der Verbindungsinformationen

Sie können die SSID des Zugriffspunkts der Eye-Fi-Karte oder den Verbindungsstatus überprüfen.

| Eye-Fi-Einstellungen |               |   |
|----------------------|---------------|---|
| Eye-Fi-Übertrag.     | Aktiv. Deakt. |   |
| Verbindungsinfo_     |               |   |
|                      |               | 7 |
|                      |               |   |
|                      |               |   |
|                      | MENU          | ь |

## Wählen Sie [Verbindungsinfo] aus.

- Drücken Sie die Taste MENU, und wählen Sie [Eye-Fi-Einstellungen] auf der Registerkarte 11 aus. Drücken Sie dann die Taste ().
- Drücken Sie die Tasten ▲▼, oder drehen Sie das Wahlrad (), um [Verbindungsinfo] auszuwählen. Drücken Sie dann die Taste ().
- Der Bildschirm mit den Verbindungsinformationen wird angezeigt.

# Deaktivieren der Eye-Fi-Übertragung

Sie können die Karte so einstellen, dass die Eye-Fi-Übertragung deaktiviert wird.

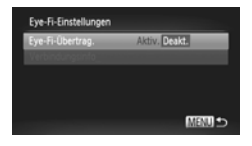

# Wählen Sie unter [Eye-Fi-Übertrag.] die Option [Deakt.] aus.

- Drücken Sie die Taste MENU, und wählen Sie [Eye-Fi-Einstellungen] auf der Registerkarte ff aus. Drücken Sie dann die Taste ().
- Drücken Sie die Tasten ▲▼, oder drehen Sie das Wahlrad (), um [Eye-Fi-Übertrag.] auszuwählen. Drücken Sie dann die Tasten
   ↓ zur Auswahl von [Deakt.].

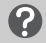

### Warum wird [Eye-Fi-Einstellungen] nicht angezeigt?

[Eye-Fi-Einstellungen] wird nicht angezeigt, wenn sich keine Eye-Fi-Karte in der Kamera befindet oder der Schreibschutzschieber der Eye-Fi-Karte sich in der Position für den Schreibschutz befindet. Daher können Sie die Einstellungen für Eye-Fi-Karten mit Schreibschutzschieber nicht ändern, wenn sich der Schieber in der Position für den Schreibschutz befindet.

# Fehlerbehebung

Falls ein Problem mit der Kamera vorliegt, überprüfen Sie zunächst die unten aufgeführten Punkte. Sollten sich die Probleme auf diese Weise nicht beseitigen lassen, wenden Sie sich an den Canon Kundendienst. Entsprechende Adressen finden Sie in der enthaltenen Kundendienstbroschüre.

### Stromversorgung

#### Trotz Betätigung der Taste ON/OFF geschieht nichts.

- Vergewissern Sie sich, dass Sie den richtigen Akkutyp eingesetzt haben und dieser nicht leer ist (S. 15).
- · Vergewissern Sie sich, dass der Akku ordnungsgemäß eingesetzt wurde (S. 17).
- Stellen Sie sicher, dass die Speicherkarten-/Akkufachabdeckung sicher geschlossen ist (S. 17).
- Falls die Akkukontakte verschmutzt sind, nimmt die Akkuleistung ab. Reinigen Sie die Kontakte mit einem Wattestäbchen, und setzen Sie den Akku mehrmals wieder ein.

#### Der Akku ist zu schnell leer.

 Bei niedrigen Temperaturen nimmt die Akkuleistung ab. Erwärmen Sie den Akku mit aufgesetzter Kontaktabdeckung z. B. in einer Tasche Ihrer Kleidung.

#### Das Objektiv wird nicht eingefahren.

 Öffnen Sie die Speicherkarten-/Akkufachabdeckung nicht bei eingeschaltetem Gerät.
 Schließen Sie zuerst die Speicherkarten-/Akkufachabdeckung. Schalten Sie dann die Kamera ein und wieder aus (S. 17).

### Ausgabe auf einem Fernsehgerät

Das Bild ist verzerrt oder wird nicht auf dem Fernsehgerät angezeigt (S. 132).

### Aufnahme

#### Es können keine Aufnahmen gemacht werden.

- Stellen Sie das Modus-Wahlrad auf einen Aufnahmemodus (S. 42).
- Tippen Sie den Auslöser an (S. 23), wenn Sie sich im Wiedergabemodus (S. 21) befinden.

Bildschirmanzeige erfolgt in dunklen Umgebungen nicht ordnungsgemäß (S. 44).

#### Bildschirmanzeige erfolgt während Aufnahmen nicht ordnungsgemäß.

Folgendes wird nicht in Fotos aufgezeichnet, aber in Filmen.

 Bei Aufnahmen mit Kunstlicht oder LED-Licht kann der Bildschirm flimmern, und möglicherweise wird ein horizontaler Balken eingeblendet.

Aufnahme im Vollbildformat ist nicht möglich (S. 86).

Das blinkende Symbol **\$** wird auf dem Bildschirm angezeigt, und es kann keine Aufnahme gemacht werden, auch wenn der Auslöser vollständig heruntergedrückt wird (S. 26).

#### D wird angezeigt, wenn der Auslöser angetippt wird (S. 54).

- Setzen Sie [IS Modus] auf [Kontinuierlich] (S. 173).
- Setzen Sie den Blitz auf \$ (S. 82).
- Stellen Sie eine höhere ISO-Empfindlichkeit ein (S. 85).
- Setzen Sie die Kamera auf ein Stativ auf. Es empfiehlt sich zudem, bei Aufnahmen mit Stativ die Option [IS Modus] auf [Aus] zu setzen (S. 173).

#### Das Bild ist unscharf.

- Tippen Sie den Auslöser an, um das Motiv zu fokussieren, und drücken Sie ihn dann ganz herunter, um aufzunehmen (S. 23).
- Nehmen Sie das Motiv innerhalb der Fokusentfernung auf (S. 198).

#### Fehlerbehebung

- Setzen Sie [AF-Hilfslicht] auf [An] (S. 171).
- Vergewissern Sie sich, dass keine unerwünschten Funktionen (Makro usw.) aktiviert sind.
- Verwenden Sie f
  ür die Aufnahme den Sch
  ärfenspeicher oder die AF-Speicherung (S. 90, 94).

# Auch bei angetipptem Auslöser wird kein AF-Rahmen angezeigt, und die Kamera stellt nicht scharf.

 Wenn Sie die Kamera auf einen Bereich mit hellen und dunklen Stellen zentrieren und den Auslöser einmalig oder mehrfach antippen, wird der AF-Rahmen angezeigt, und die Kamera stellt scharf.

#### Das Motiv ist zu dunkel.

- Setzen Sie den Blitz auf \$ (S. 82).
- Korrigieren Sie die Helligkeit mit der Belichtungskorrektur (S. 83).
- Passen Sie das Bild anhand der i-contrast-Funktion an (S. 89, 149).
- Verwenden Sie f
  ür die Aufnahme das Spotmessverfahren oder die AE-Speicherung (S. 97).

#### Das Motiv ist zu hell (überbelichtet).

- Setzen Sie den Blitz auf (§ (S. 54)).
- Korrigieren Sie die Helligkeit mit der Belichtungskorrektur (S. 83).
- Verwenden Sie f
  ür die Aufnahme das Spotmessverfahren oder die AE-Speicherung (S. 97).
- Reduzieren Sie die Beleuchtung des Motivs.

#### Das Bild ist auch bei ausgelöstem Blitz dunkel (S. 26).

- Machen Sie die Aufnahme innerhalb einer f
  ür Blitzaufnahmen geeigneten Entfernung (S. 82).
- Passen Sie den Blitzbelichtungskorrekturwert oder die Blitzleistung an (S. 99, 111).
- Stellen Sie eine höhere ISO-Empfindlichkeit ein (S. 85).

#### Ein mit dem Blitz aufgenommenes Bild ist zu hell (überbelichtet).

- Machen Sie die Aufnahme innerhalb einer f
  ür Blitzaufnahmen geeigneten Entfernung (S. 82).
- Setzen Sie den Blitz auf (S. 54).
- Passen Sie den Blitzbelichtungskorrekturwert oder die Blitzleistung an (S. 99, 111).

#### Bei Blitzaufnahmen erscheinen auf dem Bild weiße Punkte.

· Das Blitzlicht wurde durch Staubpartikel oder andere Objekte in der Luft reflektiert.

#### Das Bild wirkt grob oder körnig.

- Machen Sie die Aufnahme mit einer geringeren ISO-Empfindlichkeit (S. 85).
- Je nach Aufnahmemodus können Bilder bei hoher ISO-Empfindlichkeit grob oder körnig wirken (S. 66, 68).

#### Augen erscheinen rot (S. 100).

- Stellen Sie [R.Aug.Lampe] auf [Ån] (S. 172). Bei Blitzaufnahmen leuchtet die Lampe (an der Kameravorderseite) (S. 42), und während der Rote-Augen-Reduzierung kann ca. 1 Sekunde lang keine Aufnahme gemacht werden. Rote Augen werden effektiver korrigiert, wenn die aufgenommene Person direkt in die Lampe schaut. Sie können noch bessere Ergebnisse erzielen, indem Sie bei Innenaufnahmen die Beleuchtung verstärken oder näher an die Person herangehen.
- Korrigieren Sie Bilder mit der Rote-Augen-Korrektur (S. 150).

# Das Speichern der Bilder auf der Speicherkarte dauert lange, oder die Geschwindigkeit von Reihenaufnahmen nimmt ab.

 Führen Sie eine Formatierung der Speicherkarte in der Kamera auf niedriger Stufe durch (S. 165).

# Es können keine Einstellungen für Aufnahmefunktionen oder das Menü FUNC. vorgenommen werden.

 Die Einträge, für die Einstellungen vorgenommen werden können, unterscheiden sich je nach Aufnahmemodus. Informationen hierzu finden Sie unter "In den Aufnahmemodi verfügbare Funktionen" und "Aufnahmemenü" (S. 188 – 195).
#### Tasten können nicht verwendet werden.

Ist das Modus-Wahlrad auf 🕑 gesetzt, können einige Tasten nicht verwendet werden (S. 29).

### Aufnehmen von Filmen

## Die korrekte Aufnahmezeit wird nicht angezeigt, oder die Zeitmessung wird gestoppt.

 Formatieren Sie die Speicherkarte in der Kamera, oder verwenden Sie eine f
ür hohe Aufzeichnungsgeschwindigkeiten geeignete Speicherkarte. Auch wenn die Aufnahmezeit nicht korrekt angezeigt wird, weist das aufgezeichnete Video die tats
ächliche Aufnahmedauer auf (S. 22, 31).

## **()** wird auf dem Bildschirm angezeigt, und die Aufnahme wird automatisch beendet.

Der interne Speicher der Kamera weist zu wenig Speicherplatz auf. Führen Sie eine der folgenden Aktionen durch:

- Führen Sie eine Formatierung der Speicherkarte in der Kamera auf niedriger Stufe durch (S. 165).
- Ändern Sie die Einstellung f
  ür die Bildqualit
  ät (S. 116).

#### Das Motiv wirkt verzerrt.

 Das Motiv wirkt möglicherweise verzerrt, wenn es sich schnell vor der Kamera bewegt, während die Aufnahme gemacht wird.

### Wiedergabe

#### Bilder oder Filme können nicht wiedergegeben werden.

 Wird auf einem Computer der Dateiname oder die Ordnerstruktur geändert, können Bilder oder Filme möglicherweise nicht wiedergegeben werden. Weitere Informationen zu Ordnerstrukturen und Dateinamen finden Sie im Software-Handbuch.

### Die Bild- oder Tonwiedergabe wird gestoppt.

- Verwenden Sie eine Speicherkarte, die in dieser Kamera auf niedriger Stufe formatiert wurde (S. 165).
- Wenn Sie einen Film auf eine Speicherkarte mit langsamer Lesegeschwindigkeit kopieren, kann es bei der Wiedergabe zu kurzen Unterbrechungen kommen.

#### Tasten können nicht verwendet werden.

Ist das Modus-Wahlrad auf 🕑 gesetzt, können einige Tasten nicht verwendet werden (S. 29).

### Computer

### Es ist keine Übertragung von Bildern auf einen Computer möglich.

Das Problem kann möglicherweise durch eine Reduzierung der

Übertragungsgeschwindigkeit gelöst werden, wenn die Kamera über ein Kabel an einen Computer angeschlossen ist.

 Drücken Sie die Taste ▶, um in den Wiedergabemodus zu wechseln. Halten Sie dann die Taste MENU gedrückt, und drücken Sie anschließend die Tasten ▲ und இ gleichzeitig. Drücken Sie für den Bildschirm, der geöffnet wird, die Tasten ♣, um [B] auszuwählen. Drücken Sie anschließend die Taste இ.

## Eye-Fi-Karte

Es ist keine Übertragung von Bildern möglich (S. 177).

## Liste der Bildschirmmeldungen

Sollte auf dem Bildschirm eine Fehlermeldung angezeigt werden, probieren Sie eine der folgenden Lösungsmöglichkeiten aus:

### Keine Speicherkarte

 Die Speicherkarte wurde verkehrt herum eingesetzt. Setzen Sie die Speicherkarte in der richtigen Ausrichtung ein (S. 17).

### Speicherkarte gesperrt

 Der Schreibschutzschieber der SD-, SDHC- oder SDXC-Speicherkarte oder der Eye-Fi-Karte befindet sich in der Position "LOCK". Schieben Sie den Schreibschutzschieber in die Freigabeposition (S. 16, 17).

### Aufnahme nicht möglich

 Sie haben versucht, ein Bild aufzunehmen, obwohl keine Speicherkarte in der Kamera eingesetzt ist. Setzen Sie die Speicherkarte in der richtigen Ausrichtung ein (S. 17).

### Speicherkartenfehler (S. 165)

 Wird die Meldung auch dann angezeigt, wenn eine formatierte Speicherkarte in der richtigen Ausrichtung eingesetzt wurde, wenden Sie sich an den Canon Kundendienst (S. 17).

### Zu wenig Speicher

Auf der Speicherkarte ist nicht genügend Speicherkapazität verfügbar, um Bilder aufzunehmen (S. 24, 29, 30, 53, 81, 114) oder zu bearbeiten (S. 146 – 150). Löschen Sie die Bilder (S. 28, 138), um Speicherkapazität für neue Bilder freizugeben, oder setzen Sie eine leere Speicherkarte ein (S. 16).

### Wechseln Sie den Akku (S. 16)

### Kein Bild vorhanden

 Es befinden sich keine Aufnahmen auf der Speicherkarte, die wiedergegeben werden können.

### Schreibgeschützt! (S. 135)

### Nicht identifiziertes Bild/Inkompatibles JPEG/Bild ist zu groß/AVI-Wiederg. nicht möglich/RAW

- Nicht unterstützte Bilder oder Bilder mit fehlerhaften Daten können nicht angezeigt werden.
- Bilder, die auf einem Computer bearbeitet wurden, deren Namen ge
  ändert wurde oder die mit einer anderen Kamera aufgenommen wurden, werden u. U. nicht angezeigt.

### Vergrößern nicht möglich!/Keine Wiedergabe mit "Ähnliche Bilder" möglich/ Drehen unmöglich/Bild nicht veränderbar/Auswahl nicht möglich!/Modifizierung nicht möglich/Category zuordnen unmöglich/Bildauswahl nicht möglich.

- Inkompatible Bilder können nicht vergrößert (S. 128), mit "Ähnliche Bilder" wiedergegeben (S. 130), als Favoriten markiert (S. 140), gedreht (S. 145), bearbeitet (S. 146 – 150), dem Einschaltbildschirm zugewiesen (S. 166), kategorisiert (S. 141) oder einer Druckliste hinzugefügt (S. 159) werden.
- Gruppierte Bilder können nicht verarbeitet werden (S. 128).

- Bilder, die auf einem Computer bearbeitet wurden, deren Dateinamen geändert wurden oder die mit einer anderen Kamera aufgenommen wurden, können nicht vergrößert, mit "Ähnliche Bilder" wiedergegeben, als Favoriten markiert, gedreht, bearbeitet, dem Einschaltbildschirm zugewiesen, kategorisiert oder einer Druckliste hinzugefügt werden.
- Filme können nicht vergrößert (S. 128), mit "Ähnliche Bilder" wiedergegeben (S. 130), bearbeitet (S. 146 – 150), einer Druckliste hinzugefügt (S. 159) oder dem Einschaltbildschirm zugewiesen (S. 166) werden.

#### Ungültiger Auswahlbereich

 Beim Festlegen des Auswahlbereichs (S. 136, 139, 144, 161) haben Sie versucht, das erste Bild nach dem letzten Bild oder das letzte Bild vor dem ersten Bild auszuwählen.

#### Zu viel ausgewählt

- Sie haben in den Druckeinstellungen mehr als 998 Bilder ausgewählt. Wählen Sie höchstens 998 Bilder aus (S. 160).
- Druckeinstellungen konnten nicht korrekt gespeichert werden. Verringern Sie die Anzahl der ausgewählten Bilder, und versuchen Sie es erneut (S. 160).
- Sie haben unter Schützen (S. 135), Löschen (S. 138), Favoriten (S. 140), My Category (S. 141) oder Druckeinstellungen (S. 159) mindestens 501 Bilder ausgewählt.

#### Fehler in der Verbindung

 Aufgrund der großen Menge der auf der Speicherkarte gespeicherten Bilder (ca. 1.000) konnten keine Bilder gedruckt oder auf den Computer übertragen werden. Verwenden Sie einen handelsüblichen USB-Kartenleser zum Übertragen von Bildern. Setzen Sie die Speicherkarte in den Kartensteckplatz des Druckers ein, um zu drucken.

#### Name falsch!

 Der Ordner oder das Bild konnte nicht erstellt werden, da es bereits ein Bild mit dem Dateinamen des Ordners oder Bilds gibt, oder die höchste mögliche Dateinummer wurde erreicht. Ändern Sie im Menü **11** die Option [Datei-Nummer] in [Autom.Rückst] (S. 167), oder formatieren Sie die Speicherkarte (S. 22).

#### Objektivfehler

- Dieser Fehler kann auftreten, wenn Sie das Objektiv festhalten, während es sich bewegt, oder wenn Sie es in einer sehr staubigen oder sandigen Umgebung verwenden.
- Wird die Fehlermeldung weiterhin angezeigt, wenden Sie sich an den Canon Kundendienst, da ein Fehler am Objektiv vorliegen könnte.

#### Kamerafehler gefunden (Fehlernummer)

- Wenn direkt nach der Aufnahme eines Bilds ein Fehlercode angezeigt wird, wurde die Aufnahme möglicherweise nicht gespeichert. Überprüfen Sie das Bild im Wiedergabemodus.
- Wird dieser Fehlercode erneut angezeigt, notieren Sie die Nummer (Exx), und wenden Sie sich an den Canon Kundendienst, da ein Fehler mit der Kamera vorliegen könnte.

#### Dateifehler

 Fotos von anderen Kameras oder Bilder, die mithilfe einer Computersoftware bearbeitet wurden, können unter Umständen nicht gedruckt werden.

#### Druckerfehler

 Pr
üfen Sie die Papierformateinstellungen. Wenn diese Meldung angezeigt wird, obwohl die Einstellungen richtig sind, schalten Sie den Drucker aus und wieder ein, und nehmen Sie die Einstellungen erneut vor.

#### Tintenauffangbehälter voll

 Wenden Sie an den Canon Kundendienst, um einen neuen Tintenauffangbehälter zu erhalten.

## Auf dem Bildschirm angezeigte Informationen

## Aufnahme (Informationsanzeige)

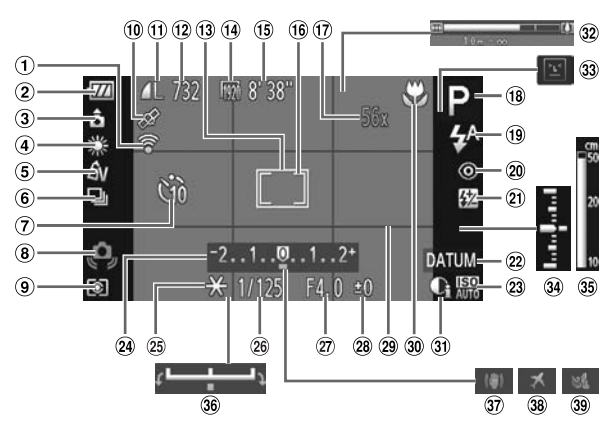

- Eye-Fi-Verbindungsstatus (S. 177)
- 2 Ladeanzeige f
   ür Akku (S. 15)
- ③ Kameraausrichtung\*
- ④ Weißabgleich (S. 83)
- (5) My Colors (S. 88)
- ⑥ Auslösemodus (S. 87)
- ⑦ Selbstauslöser (S. 58)
- 8 Verwacklungswarnung (S. 26)
- 9 Lichtmessverfahren (S. 97)
- (I) GPS-Empfangsstatus (S. 103) *\$X230 HS*
- Kompression (S. 60), Aufnahmepixel (S. 60)
- Fotoaufnahmen:
   Verbleibende
   Aufnahmen (S. 18)

- (3) AF-Rahmen (S. 90)
- Filme: Aufnahmepixel (S. 116)
- 15 Verbleibende Zeit (S. 30)
- 16 Rahmen für Spotmessfeld (S. 97)
- Digitalzoom (S. 55) / Digital-Telekonverter (S. 56)
- (ii) Aufnahmemodus
   (S. 188), Symbol für Szene (S. 185)
- Blitzmodus
   (S. 54, 82, 100)
- 2 Rote-Augen-Korrektur (S. 150)
- Blitzbelichtungskorrektur/Blitzleistung (S. 99, 111)

- 2 Datumsaufdruck (S. 57)
- ISO-Empfindlichkeit (S. 85)
- 24 Belichtungskorrekturbalken (S. 83)
- 25 AE-Speicherung (S. 97), FE-Blitzbelichtungsspeicherung (S. 98)
- 26 Verschlusszeit (S. 108, 110)
- Islendenwert (S. 109, 110)
- Belichtungskorrekturwert (S. 83)
- 29 Gitternetz (S. 173)
- ③ Fokussierbereich (S. 93, 96)

### Auf dem Bildschirm angezeigte Informationen

- 31 i-contrast (S. 89)
- 32 Zoombalken (S. 24)
- 3 Belichtungsstufe (S. 110) 3 Bildstabilisierung (S. 173)
- 35 MF-Anzeige (S. 96)
- 3 Blinzelwarnung (S. 101) 3 Belichtungseinstellungs- 3 Zeitzone (S. 169) balken (S. 119)
- - 39 Windschutz (S. 120)
- \* 🔓 : Standard, 🛱 🦉 : Vertikale Ausrichtung

Beim Fotografieren erkennt die Kamera, ob sie vertikal oder horizontal gehalten wird. und passt die Einstellungen entsprechend an, um eine optimale Aufnahme zu garantieren. Die Ausrichtung wird auch bei der Wiedergabe erkannt, sodass die Bilder automatisch gedreht werden, unabhängig davon, wie Sie die Kamera halten. Dies funktioniert möglicherweise nicht richtig, wenn die Kamera gerade nach oben oder unten gerichtet wird.

## Symbole für Szenen

Im Modus AUTO zeigt die Kamera ein Symbol für die ermittelte Szene an, fokussiert und wählt automatisch die optimalen Einstellungen für die Helligkeit und Farbe des Motivs.

| $\searrow$         | Motiv                               |    | Menschen         | 1                                | Unbe        | elebte Obj       | ekte                             | Hinter-                      |
|--------------------|-------------------------------------|----|------------------|----------------------------------|-------------|------------------|----------------------------------|------------------------------|
| Hin<br>gru         | ter-<br>nd                          |    | In Bewe-<br>gung | Starke<br>Schatten<br>im Gesicht |             | In Bewe-<br>gung | In gerin-<br>ger Ent-<br>fernung | grundfarbe<br>des<br>Symbols |
| Hel                | I                                   |    |                  | 2                                | AUTO        | E                | , v                              | Grau                         |
|                    | Gegen-<br>licht                     |    |                  | _                                | Ĩ,          |                  |                                  | Grau                         |
| Ein<br>lich<br>Him | schließ-<br>blauer<br>imel          |    |                  | R                                | AUTO        |                  | <b>Y</b>                         | Heliblau                     |
|                    | Gegen-<br>licht                     |    |                  | _                                | Ŧŋ,         |                  |                                  |                              |
| Sor<br>unt         | nnen-<br>ergang                     |    | _                |                                  | <b>.</b> '' | ~                | _                                | Orange                       |
| Spo                | otlights                            |    | A                |                                  |             |                  | $\mathbf{k}$                     |                              |
| Dur                | nkel                                | F  |                  |                                  | AU          | TO               | <b>(</b> )                       | Dunkelblau                   |
|                    | Verwen-<br>dung<br>eines<br>Stativs | ي. | -                | _                                | <b>)</b> .  | _                | _                                |                              |

\* Wird bei dunklen Umgebungen angezeigt und wenn die Kamera auf ein Stativ gesetzt wurde.

## Wiedergabe (Detaillierte Informationsanzeige)

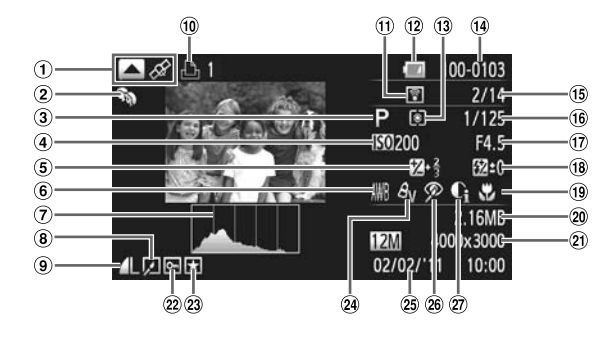

- 1 Anzeige wechseln (GPS- 10 Filme (S. 30, 114), Informationsanzeige) (S. 45) SX230 HS
- ② My Category (S. 141)
- ③ Aufnahmemodus (S. 188)
- ④ ISO-Empfindlichkeit (S. 85), Wiedergabegeschwindigkeit (S. 117, 119)
- Belichtungskorrekturwert (S. 83), Belichtungseinstellungswert (S. 119)
- 6 Weißabgleich (S. 83)
- 7 Histogramm (S. 45)
- ⑧ Gruppenanzeige (S. 128), Bildbearbeitung (S. 146 - 150)
- (9) Kompression (Bildgualität) (S. 60) / Aufnahmepixel (S. 60), MOV (Filme)

- Highspeed-Serienbilder (S. 79). Druckliste (S. 159)
- ① Eve-Fi-Übertragung abgeschlossen (S. 177)
- 12 Ladeanzeige f
  ür Akku (S. 15)
- ① Lichtmessverfahren (S. 97)
- ① Ordnernummer Dateinummer (S. 167)
- 15 Nummer des angezeigten Bilds/ Gesamtanzahl der Bilder
- (16) Verschlusszeit (Fotoaufnahmen). Bildqualität/Bildfrequenz (Filme) (S. 116)
- 17 Blendenwert (S. 109, 110)

- 18 Blitz (S. 82, 100), Blitzbelichtungskorrektur (S. 99)
- 19 Fokussierbereich (S. 93, 96)
- 20 Dateigröße (S. 61, 116)
- (21) Fotoaufnahmen: Aufnahmepixel (S. 60) Filme: Filmlänge (S. 116)
- 22 Schützen (S. 135)
- 23 Favoriten (S. 140)
- 2 My Colors (S. 88, 148)
- 25 Datum und Uhrzeit der Aufnahme (S. 19)
- 26 Rote-Augen-Korrektur (S. 100, 150)
- 27 i-contrast (S. 89, 149)

# Zusammenfassung der Filmsteuerung unter "Anzeigen von Filmen" (S. 32)

| Ð | Beenden                                                                                                    |
|---|----------------------------------------------------------------------------------------------------|
|   | Wiedergabe                                                                                                    |
| ► | Wiedergabe in Zeitlupe (Sie können die Geschwindigkeit mit den Tasten ◀) oder dem Wahlrad () anpassen. Ton wird dabei nicht wiedergegeben.) |
| M | Zurückspulen* (Bei gedrückter Taste 🛞 wird kontinuierlich zurückgespult.)                                                                   |
|   | Vorheriges Bild (Rücklauf bei gedrückter Taste 🛞)                                                                                           |
|   | Nächstes Bild (schneller Vorlauf bei gedrückter Taste 🖫)                                                                                    |
| M | Vorspulen* (Bei gedrückter Taste 🖫 wird kontinuierlich vorgespult.)                                                                         |
| * | Schneiden (S. 121)                                                                                                    |
| Ŀ | Wird bei Anschluss an einen PictBridge-kompatiblen Drucker angezeigt (S. 152).                                                              |

\* Zeigt das Bild ca. 4 Sek. vor bzw. nach dem aktuellen Bild an.

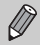

Sie können während der Filmwiedergabe mit den Tasten **♦** vorwärtsoder rückwärtsspringen.

## In den Aufnahmemodi verfügbare Funktionen

|                                      | Aufnahmemodi                         |   |    |    |   |      |    |     |   |    |
|--------------------------------------|--------------------------------------|---|----|----|---|------|----|-----|---|----|
|                                      |                                      | М | Av | Τv | Ρ | AUTO | ۲  | a e | Ą | 1  |
| Funktion                             |                                      |   |    |    |   |      |    |     |   |    |
| Belichtungskorrektur (S. 83)         |                                      | - | 0  | 0  | 0 | -    | -  | 0   | 0 | 0  |
| Selbstauslöser (S. 58)               | Coff                                 | 0 | 0  | 0  | 0 | 0    | 0  | 0   | 0 | 0  |
|                                      | ශා ලා ලි                             | 0 | 0  | 0  | 0 | 0    | -  | 0   | 0 | 0  |
| Selbstauslöser-Einstellungen (S. 59) | Vorlauf*1                            | 0 | 0  | 0  | 0 | 0    | -  | 0   | 0 | 0  |
| Gebalausioser-Einsteilungen (G. 58)  | Aufnahmen*2                          | 0 | 0  | 0  | 0 | 0    | —  | —   | 0 | 0  |
|                                      | <b>\$</b> <sup>A</sup>               | - | -  | -  | 0 | 0    | 0  | 0   | 0 | 0  |
| Blitz (S. 54, 82, 100)               | \$                                   | 0 | 0  | 0  | 0 | -    | —  | 0   | 0 | 0  |
| Ditz (0. 04, 02, 100)                | <b>4</b> ≛                           | — | 0  | -  | 0 | *3   | *3 | 0   | - | *4 |
|                                      | ۲                                    | 0 | 0  | 0  | 0 | 0    | 0  | 0   | 0 | 0  |
| Av/Tv-Einstellungen (S. 107)         | Av                                   | 0 | 0  | -  | - | -    | -  | -   | - | -  |
| AWIV-Einsteilungen (S. 107)          | Τv                                   | 0 | -  | 0  | - | -    | -  | -   | - | -  |
| Programmwechsel (S. 98)              |                                      | - | 0  | 0  | 0 | -    | —  | 0   | — | -  |
| AE-Speicherung/FE-Blitzbelichtungss  | peicherung (S. 97, 98)*5             | — | 0  | 0  | 0 | -    | —  | 0   | — | -  |
| AE-Speicherung (Film)/Belichtungse   | instellung (S. 119)                  | - | -  | -  | - | -    | -  | -   | - | -  |
|                                      | A                                    | 0 | 0  | 0  | 0 | 0    | 0  | 0   | 0 | 0  |
| Fokussierbereich (S. 93)             | ₩                                    | 0 | 0  | 0  | 0 | -    | -  | 0   | 0 | 0  |
|                                      | (S. 96) / AF-<br>Speicherung (S. 94) | 0 | 0  | 0  | 0 | -    | -  | 0   | 0 | 0  |
| Bildschirmanzeige (S. 44)            | Keine<br>Informationsanzeige         | 0 | 0  | 0  | 0 | 0    | -  | 0   | 0 | 0  |
|                                      | Informationsanzeige                  | 0 | 0  | 0  | 0 | 0    | 0  | 0   | 0 | 0  |

\*1 Kann in Modi, in denen die Anzahl der Aufnahmen nicht festgelegt werden kann, nicht auf 0 Sekunden eingestellt werden. \*2 Ist in Modi, in denen die Anzahl der Aufnahmen nicht festgelegt werden kann, auf 1 Aufnahme voreingestellt. \*3 Nicht einstellbar, aber wechselt bei Bedarf zu 👫 . \*4 Nicht einstellbar, aber wechselt zu 🏂 . \*\*

### In den Aufnahmemodi verfügbare Funktionen

|   |    |        |   |   |   | 9 | SCN          | 1         |      |   |             |   |   |   |             |   | Ø |   |   |          |    | • |   |
|---|----|--------|---|---|---|---|--------------|-----------|------|---|-------------|---|---|---|-------------|---|---|---|---|----------|----|---|---|
| 2 | Ĵ. | i<br>ن | 3 | 빈 | Ť | 1 | : <b>0</b> : | <b>\$</b> | i (k | % | <b>*8</b> * |   |   | J | <u>a</u> ĝ, | 0 |   | Ø | P | 1A<br>1s | ₩. |   | * |
| 0 | 0  | 0      | 0 | 0 | - | 0 | 0            | 0         | 0    | 0 | 0           | 0 | 0 | 0 | 0           | 0 | 0 | 0 | - | -        | -  | - | - |
| 0 | 0  | 0      | 0 | 0 | 0 | 0 | 0            | 0         | 0    | 0 | 0           | 0 | 0 | 0 | 0           | 0 | 0 | 0 | 0 | 0        | 0  | 0 | 0 |
| 0 | -  | -      | - | - | - | 0 | 0            | 0         | 0    | 0 | 0           | 0 | 0 | 0 | 0           | 0 | 0 | 0 | 0 | 0        | 0  | 0 | 0 |
| 0 | -  | -      | - | - | - | 0 | 0            | 0         | 0    | 0 | 0           | 0 | 0 | 0 | 0           | 0 | 0 | 0 | 0 | 0        | 0  | 0 | 0 |
| 0 | -  | -      | - | - | - | 0 | 0            | 0         | 0    | 0 | 0           | 0 | - | 0 | 0           | 0 | 0 | 0 | 0 | 0        | -  | - | - |
| 0 | 0  | 0      | 0 | - | - | - | 0            | 0         | 0    | 0 | 0           | - | - | 0 | 0           | 0 | 0 | 0 | 0 | 0        | -  | - | - |
| 0 | 0  | 0      | 0 | - | - | - | -            | 0         | 0    | 0 | 0           | - | 0 | 0 | 0           | 0 | 0 | 0 | 0 | 0        | -  | - | - |
| - | -  | -      | - | - | - | - | -            | -         | -    | - | -           | - | 0 | - | -           | - | - | - | - | -        | -  | - | - |
| 0 | 0  | 0      | 0 | 0 | 0 | 0 | 0            | 0         | 0    | 0 | 0           | 0 | 0 | 0 | 0           | 0 | 0 | 0 | 0 | 0        | 0  | 0 | 0 |
| - | -  | -      | - | - | - | - | -            | -         | -    | - | -           | - | - | - | -           | - | - | - | - | -        | -  | - | - |
| - | -  | -      | - | - | - | - | -            | -         | -    | - | -           | - | - | - | -           | - | - | - | - | -        | -  | - | - |
| - | -  | -      | - | - | - | - | -            | -         | -    | - | -           | - | - | - | -           | - | - | - | - | -        | -  | - | - |
| - | -  | -      | - | - | - | - | -            | -         | -    | - | -           | - | - | - | -           | - | - | - | - | -        | -  | - | - |
| - | -  | -      | - | - | - | - | -            | -         | -    | - | -           | - | - | - | -           | - | - | - | - | -        | 0  | 0 | - |
| 0 | 0  | 0      | 0 | 0 | 0 | 0 | 0            | 0         | 0    | 0 | 0           | 0 | 0 | 0 | 0           | 0 | 0 | 0 | 0 | 0        | 0  | 0 | 0 |
| - | -  | -      | - | 0 | 0 | 0 | 0            | 0         | 0    | 0 | 0           | - | 0 | 0 | 0           | 0 | 0 | 0 | 0 | 0        | 0  | 0 | 0 |
| - | -  | -      | - | 0 | 0 | 0 | 0            | 0         | 0    | 0 | 0           | - | - | 0 | 0           | 0 | 0 | 0 | 0 | 0        | 0  | 0 | 0 |
| 0 | -  | -      | - | 0 | 0 | 0 | 0            | 0         | 0    | 0 | 0           | 0 | - | - | -           | - | - | 0 | 0 | -        | 0  | 0 | 0 |
| 0 | 0  | 0      | 0 | 0 | 0 | 0 | 0            | 0         | 0    | 0 | 0           | 0 | 0 | 0 | 0           | 0 | 0 | 0 | 0 | 0        | 0  | 0 | 0 |

\*5 Blitzbelichtungsspeicherung bei Einstellung 🟵 nicht verfügbar.

O Auswählbar oder automatisch eingestellt. - Nicht auswählbar.

|                                        | Menü FUNC.                                           |   |    |    |   |      |     |   |   |   |
|----------------------------------------|------------------------------------------------------|---|----|----|---|------|-----|---|---|---|
|                                        | Aufnahmemodi                                         |   |    |    |   |      |     |   |   |   |
|                                        |                                                      | м | Αv | Τv | Р | AUTO | r€n |   | ຈ | * |
| Funktion                               |                                                      |   |    | •• |   |      |     |   | • |   |
|                                        | 6                                                    | 0 | 0  | 0  | 0 | 0    | 0   | 0 | 0 | 0 |
| Lichtmessverfahren (S. 97)             |                                                      | 0 | 0  | 0  | 0 | _    | _   | 0 | _ | _ |
|                                        | Arr.                                                 | 0 | 0  | 0  | 0 | 0    | 0   | 0 | 0 | 0 |
| My Colors (S. 88)                      | AN AN ASE *1 AW *1<br>AP AL AD AB AG AR<br>AC *2     | 0 | 0  | 0  | 0 | -    | -   | 0 | - | - |
|                                        | AWB                                                  | 0 | 0  | 0  | 0 | 0    | 0   | 0 | 0 | 0 |
| Weißabgleich (S. 83)                   | * 🛋 🗼 💥 🕷 🕷                                          | 0 | 0  | 0  | 0 | -    | -   | 0 | - | - |
|                                        | <b>₽</b> *3                                          | 0 | 0  | 0  | 0 | -    | -   | 0 | - | - |
| Korrektur des Weißabgleichs für Unterv | vasseraufnahmen (S. 84)                              | — | -  | -  | - | -    | -   | - | - | - |
| ICO Empfindlighkoit (C. 85)            | OPEN<br>AUTO                                         | - | 0  | 0  | 0 | 0    | 0   | 0 | 0 | 0 |
| ISO-Emplification (S. 85)              | 150 150 150 150 150 150<br>100 200 400 800 1600 3200 | 0 | 0  | 0  | 0 | -    | -   | 0 | - | - |
| Blitzbelichtungskorrektur (S. 99)      |                                                      | - | 0  | 0  | 0 | -    | -   | 0 | - | - |
| Einstellungen zur Blitzleistung (S. 11 | 1)                                                   | 0 | 0  | 0  | - | -    | -   | - | - | - |
|                                        |                                                      | 0 | 0  | 0  | 0 | 0    | 0   | 0 | 0 | 0 |
| Auslösemodus (S. 87)                   | 믹                                                    | 0 | 0  | 0  | 0 | -    | -   | - | 0 | 0 |
|                                        | 町_ *4                                                | 0 | 0  | 0  | 0 | -    | -   | - | 0 | 0 |
| Seitenverhältnis für Fotos (S. 86)     | 169324311                                            | 0 | 0  | 0  | 0 | 0    | -   | — | 0 | 0 |
|                                        | L                                                    | 0 | 0  | 0  | 0 | 0    | 0   | 0 | 0 | 0 |
| Aufachmonival (S. 60)                  | M1 M2                                                | 0 | 0  | 0  | 0 | 0    | -   | 0 | 0 | 0 |
| Aumanmepixer (3. 00)                   | Μ                                                    | — | -  | -  | - | -    | -   | - | - | - |
|                                        | S                                                    | 0 | 0  | 0  | 0 | 0    | -   | 0 | 0 | 0 |
| Kompressionsgrad (S. 60)               |                                                      | 0 | 0  | 0  | 0 | 0    | 0   | 0 | 0 | 0 |
| (0.00)                                 | <b>.</b>                                             | 0 | 0  | 0  | 0 | 0    | -   | 0 | 0 | 0 |
|                                        | 1920                                                 | 0 | 0  | 0  | 0 | 0    | 0   | 0 | 0 | 0 |
|                                        | 1280                                                 | 0 | 0  | 0  | 0 | 0    | -   | 0 | 0 | 0 |
| Filmqualität (S. 116)                  | 640                                                  | 0 | 0  | 0  | 0 | 0    | -   | 0 | 0 | 0 |
|                                        | 320                                                  | 0 | 0  | 0  | 0 | 0    | -   | 0 | 0 | 0 |
|                                        | 1210 1120                                            | _ | -  | -  | — | -    | -   | — | — | - |

\*1 Der Welßabgleich kann nicht ausgewählt werden. \*2 Kontrast, Schärfe, Farbsättigung, Rot, Grün, Blau und Hauttone können in 5 Abstufungen eingestellt werden. \*3 Nicht verfügbar in den Modi ሷ und 🔁. \*4 🗓 ist bei Auswahl von MF, AF-Speicherung und 🏨 eingesellt.

### In den Aufnahmemodi verfügbare Funktionen

|            | Menü FUNC. |          |    |   |   |   |              |           |      |   |             |   |   |   |    |   |   |   |   |          |    |   |   |
|------------|------------|----------|----|---|---|---|--------------|-----------|------|---|-------------|---|---|---|----|---|---|---|---|----------|----|---|---|
|            | SCN        |          |    |   |   |   |              |           |      |   |             |   |   |   |    |   | Q |   |   |          |    | • |   |
| <b>2</b> 7 | Ĵ.         | ा<br>्रे | ંે | 비 | ð | 1 | : <b>6</b> : | <b>\$</b> | ÷((x | % | <b>`8</b> ' |   |   | J | ġ) | 0 |   | æ | P | ∕A<br>∕s | '₩ |   | * |
| 0          | 0          | 0        | 0  | 0 | 0 | 0 | 0            | 0         | 0    | 0 | 0           | 0 | 0 | 0 | 0  | 0 | 0 | 0 | 0 | 0        | 0  | 0 | 0 |
| -          | -          | -        | -  | - | - | - | -            | -         | -    | - | -           | - | - | - | -  | - | — | — | — | —        | —  | - | — |
| 0          | 0          | 0        | 0  | 0 | 0 | 0 | 0            | 0         | 0    | 0 | 0           | 0 | 0 | 0 | 0  | 0 | 0 | 0 | 0 | 0        | 0  | 0 | 0 |
| -          | 0          | 0        | 0  | - | - | - | -            | -         | -    | - | -           | - | 0 | - | -  | - | - | - | - | -        | 0  | 0 | - |
| 0          | 0          | 0        | 0  | 0 | 0 | 0 | 0            | 0         | 0    | 0 | 0           | 0 | 0 | 0 | 0  | 0 | 0 | 0 | 0 | 0        | 0  | 0 | 0 |
| -          | 0          | 0        | 0  | 0 | 0 | - | 0            | -         | -    | - | -           | - | 0 | - | -  | - | - | - | - | -        | 0  | 0 | - |
| -          | 0          | 0        | 0  | 0 | 0 | - | 0            | -         | 0    | - | -           | - | 0 | - | -  | - | - | - | - | -        | 0  | 0 | - |
| -          | -          | -        | -  | - | - | - | -            | -         | 0    | - | -           | - | - | - | -  | - | - | - | - | -        | -  | - | - |
| 0          | 0          | 0        | 0  | 0 | 0 | 0 | 0            | 0         | 0    | 0 | 0           | 0 | 0 | 0 | 0  | 0 | 0 | 0 | 0 | 0        | 0  | 0 | 0 |
| -          | —          | —        | -  | - | - | - | -            | —         | —    | - | —           | - | — | — | -  | — | — | — | — | —        | —  | - | — |
| -          | —          | —        | -  | - | - | - | -            | —         | —    | - | —           | - | — | — | -  | — | — | — | — | —        | —  | - | — |
| -          | -          | -        | -  | - | - | - | -            | -         | -    | - | -           | - | - | - | -  | - | — | — | — | —        | —  | - | — |
| 0          | 0          | 0        | 0  | - | - | 0 | 0            | 0         | 0    | 0 | 0           | 0 | 0 | 0 | 0  | 0 | 0 | 0 | 0 | 0        | 0  | 0 | 0 |
| 0          | -          | -        | -  | 0 | 0 | - | 0            | 0         | 0    | 0 | 0           | 0 | - | 0 | 0  | 0 | 0 | 0 | 0 | 0        | -  | - | - |
| 0          | -          | -        | -  | - | - | - | 0            | 0         | 0    | 0 | 0           | 0 | - | 0 | 0  | 0 | 0 | 0 | 0 | 0        | -  | - | - |
| 0          | 0          | 0        | 0  | - | - | - | -            | 0         | 0    | 0 | 0           | 0 | - | - | *5 | - | 0 | 0 | 0 | 0        | -  | - | - |
| 0          | 0          | 0        | 0  | - | - | 0 | -            | 0         | 0    | 0 | 0           | 0 | 0 | 0 | 0  | 0 | 0 | 0 | 0 | 0        | 0  | 0 | 0 |
| 0          | 0          | 0        | 0  | - | - | - | -            | 0         | 0    | 0 | 0           | 0 | 0 | - | -  | - | 0 | 0 | 0 | 0        | 0  | 0 | 0 |
| _          | -          | -        | -  | 0 | 0 | - | 0            | -         | -    | - | -           | - | - | - | -  | - | - | - | - | -        | -  | - | - |
| 0          | 0          | 0        | 0  | - | - | - | -            | 0         | 0    | 0 | 0           | 0 | 0 | - | -  | - | 0 | 0 | 0 | 0        | 0  | 0 | 0 |
| 0          | 0          | 0        | 0  | 0 | 0 | 0 | 0            | 0         | 0    | 0 | 0           | 0 | 0 | 0 | 0  | 0 | 0 | 0 | 0 | 0        | 0  | 0 | 0 |
| 0          | 0          | 0        | 0  | 0 | 0 | 0 | 0            | 0         | 0    | 0 | 0           | 0 | 0 | 0 | 0  | 0 | 0 | 0 | 0 | 0        | 0  | 0 | 0 |
| 0          | 0          | 0        | 0  | 0 | 0 | 0 | 0            | 0         | 0    | 0 | 0           | 0 | 0 | 0 | -  | 0 | 0 | 0 | 0 | 0        | 0  | - | - |
| 0          | 0          | 0        | 0  | 0 | 0 | 0 | 0            | 0         | 0    | 0 | 0           | 0 | 0 | 0 | 0  | 0 | 0 | 0 | 0 | 0        | 0  | 0 | _ |
| 0          | 0          | 0        | 0  | 0 | 0 | 0 | 0            | 0         | 0    | 0 | 0           | 0 | 0 | 0 | 0  | 0 | 0 | 0 | 0 | 0        | 0  | - | _ |
| 0          | 0          | 0        | 0  | 0 | 0 | 0 | 0            | 0         | 0    | 0 | 0           | 0 | 0 | 0 | -  | 0 | 0 | 0 | 0 | 0        | 0  | - | - |
| -          | -          | -        | -  | - | - | - | -            | -         | -    | - | -           | - | - | - | -  | - | - | - | - | -        | -  | - | 0 |

\*5 Nur 43 und 169 sind verfügbar.

O Auswählbar oder automatisch eingestellt. -- Nicht auswählbar.

## Menüs

## 🗖 Aufnahmemenü

|                          | Α                 | ufnahmemodi       |   |    |    |   |      |    |   |   |   |
|--------------------------|-------------------|-------------------|---|----|----|---|------|----|---|---|---|
|                          |                   |                   | м | Av | Τv | Ρ | AUTO | ۲  | đ | Ą | 1 |
| Funktion                 |                   |                   |   |    |    |   |      |    | _ |   |   |
|                          | Gesichtserk.*1    |                   | 0 | 0  | 0  | 0 | 0    | 0  | 0 | 0 | 0 |
| AF-Rahmen (S. 90)        | Verfolg. AF       |                   | 0 | 0  | 0  | 0 | *2   | -  | - | 0 | 0 |
|                          | Mitte             |                   | 0 | 0  | 0  | 0 | -    | -  | 0 | 0 | 0 |
|                          | Normal            |                   | 0 | 0  | 0  | 0 | -    | -  | 0 | 0 | 0 |
| AF-Feid Groise (S. 90) 3 | Klein             |                   | 0 | 0  | 0  | 0 | -    | -  | 0 | 0 | 0 |
|                          | Standard          |                   | 0 | 0  | 0  | 0 | 0    | 0  | 0 | 0 | 0 |
| Digitalzoom (S. 55)      | Aus               |                   | 0 | 0  | 0  | 0 | 0    | -  | 0 | 0 | 0 |
|                          | Digital-Telekonve | erter (1.5x/2.0x) | 0 | 0  | 0  | 0 | 0    | -  | 0 | 0 | 0 |
| AE-Eeld Lune (S. 94)     | An                |                   | 0 | 0  | 0  | 0 | 0    | -  | - | 0 | 0 |
|                          | Aus               |                   | 0 | 0  | 0  | 0 | 0    | 0  | 0 | 0 | 0 |
| Servio AE (S. 05)        | An                |                   | 0 | 0  | 0  | 0 | -    | -  | - | 0 | 0 |
| 0ervo Ar (0. 80)         | Aus*4             |                   | 0 | 0  | 0  | 0 | 0    | 0  | 0 | 0 | 0 |
| Kontinuier AF (S. 171)   | An                |                   | 0 | 0  | 0  | 0 | 0    | 0  | 0 | 0 | 0 |
|                          | Aus               |                   | 0 | 0  | 0  | 0 | -    | -  | - | 0 | 0 |
| AF-Hilfelicht (S. 171)   | An                |                   | 0 | 0  | 0  | 0 | 0    | *5 | 0 | 0 | 0 |
|                          | Aus               |                   | 0 | 0  | 0  | 0 | 0    | -  | 0 | 0 | 0 |
| ME-Eokus Lune (S. 96)    | An                |                   | 0 | 0  | 0  | 0 | -    | -  | - | 0 | 0 |
|                          | Aus               |                   | 0 | 0  | 0  | 0 | 0    | 0  | 0 | 0 | 0 |
| Safety ME (S. 96)        | An                |                   | 0 | 0  | 0  | 0 | -    | -  | 0 | 0 | 0 |
|                          | Aus               |                   | 0 | 0  | 0  | 0 | 0    | 0  | 0 | 0 | 0 |
|                          | Blitzmodus        | Automatik         | - | 0  | 0  | 0 | 0    | 0  | 0 | 0 | 0 |
|                          |                   | Manuell           | 0 | 0  | 0  | - | -    | -  | - | - | - |
|                          | Blitzbel.korr.    |                   | - | 0  | 0  | 0 | -    | -  | 0 | - | - |
|                          | Blitzleistung     |                   | 0 | 0  | 0  | - | -    | -  | - | - | - |
| Blitzeinstellungen       | Rote-Aug.Korr.    | An                | 0 | 0  | 0  | 0 | 0    | -  | 0 | 0 | 0 |
| (S. 99, 100, 111, 172)   |                   | Aus               | 0 | 0  | 0  | 0 | 0    | 0  | 0 | 0 | 0 |
|                          | R.Aug.Lampe       | An                | 0 | 0  | 0  | 0 | 0    | 0  | 0 | 0 | 0 |
|                          |                   | Aus               | 0 | 0  | 0  | 0 | 0    | -  | 0 | 0 | 0 |
|                          | Safety FE         | An                | - | 0  | 0  | 0 | 0    | 0  | 0 | 0 | 0 |
|                          |                   | Aus               | 0 | 0  | 0  | 0 | -    | -  | 0 | - | - |
| i-contrast (S. 89)       | Auto              |                   | 0 | 0  | 0  | 0 | 0    | 0  | 0 | - | - |
|                          | Aus               |                   | 0 | 0  | 0  | 0 | -    | -  | 0 | 0 | 0 |
| Safety Shift (S. 109)    | An                |                   | - | 0  | 0  | - | -    | -  | - | - | - |
|                          | Aus               |                   | 0 | 0  | 0  | 0 | 0    | 0  | 0 | 0 | 0 |
| Windschutz (S. 120)      |                   | 0                 | 0 | 0  | 0  | 0 | -    | 0  | 0 | 0 |   |

\*1 Falls Gesichter nicht erkannt werden, weicht die Funktionsweise je nach Aufnahmemodus ab. \*2 Nur verfügbar über die Taste 📥 (S. 26). \*3 Verfügbar, wenn der AF-Rahmen auf [Mitte] eingestellt ist. \*4 [An], wenn im Modus @ID0 sich bewegende Personen erkannt werden.

|    | SCN |   |   |    |          |             |     |       |    |    |   |     |   | Ø        |   |   |   |           | ₩. |    |   |    |   |
|----|-----|---|---|----|----------|-------------|-----|-------|----|----|---|-----|---|----------|---|---|---|-----------|----|----|---|----|---|
| 2v |     | ø |   | н. | *        | <b>9</b> 70 | 202 | Fee.  | Ar | ~  |   | 39X | ₫ | <b>.</b> | a |   |   | <u>/a</u> |    | 1A | • |    |   |
|    | Ĵ,  | 3 | 0 | 넬  | ď        |             | Ĩ   | 20,00 | đh | 70 |   | MR. | ₽ | J        | 2 | Ø |   |           |    | ∕s |   | ■. | * |
| 0  | 0   | 0 | 0 | 0  | 0        | 0           | 0   | 0     | 0  | 0  | 0 | -   | - | -        | - | 0 | 0 | 0         | 0  | 0  | 0 | 0  | 0 |
| 0  | —   | — | — | 0  | —        | -           | 0   | 0     | 0  | 0  | 0 | -   | — | —        | — | — | 0 | 0         | 0  | 0  | — | —  | - |
| 0  | -   | - | - | 0  | -        | -           | 0   | 0     | 0  | 0  | 0 | 0   | 0 | 0        | - | 0 | 0 | 0         | 0  | 0  | 0 | 0  | 0 |
| 0  | —   | - | — | 0  | -        | -           | 0   | 0     | 0  | 0  | 0 | 0   | 0 | 0        | - | 0 | 0 | 0         | 0  | 0  | 0 | 0  | 0 |
| 0  | -   | - | - | 0  | -        | -           | 0   | 0     | 0  | 0  | 0 | -   | - | -        | - | 0 | 0 | 0         | 0  | 0  | 0 | 0  | 0 |
| 0  | 0   | 0 | 0 | -  | -        | -           | -   | 0     | 0  | 0  | 0 | 0   | - | -        | - | - | 0 | 0         | 0  | -  | 0 | 0  | - |
| 0  | 0   | 0 | 0 | 0  | 0        | 0           | 0   | 0     | 0  | 0  | 0 | 0   | 0 | 0        | 0 | 0 | 0 | 0         | 0  | 0  | 0 | 0  | 0 |
| 0  | 0   | 0 | 0 | -  | -        | -           | -   | 0     | 0  | 0  | 0 | 0   | - | -        | - | - | 0 | 0         | 0  | -  | - | -  | — |
| _  | 0   | 0 | 0 | 0  | 0        | -           | 0   | 0     | 0  | 0  | 0 | -   | - | -        | - | - | 0 | 0         | 0  | 0  | - | -  | — |
| 0  | 0   | 0 | 0 | 0  | 0        | 0           | 0   | 0     | 0  | 0  | 0 | 0   | 0 | 0        | 0 | 0 | 0 | 0         | 0  | 0  | 0 | 0  | 0 |
| 0  | -   | - | - | -  | -        | -           | 0   | 0     | 0  | 0  | 0 | -   | - | -        | - | - | 0 | 0         | 0  | 0  | - | -  | - |
| _  | 0   | 0 | 0 | 0  | 0        | 0           | 0   | 0     | 0  | 0  | 0 | 0   | 0 | 0        | 0 | 0 | 0 | 0         | 0  | 0  | - | -  | - |
| _  | 0   | 0 | 0 | 0  | 0        | 0           | -   | 0     | 0  | 0  | 0 | -   | 0 | 0        | 0 | 0 | 0 | 0         | 0  | 0  | 0 | 0  | 0 |
| 0  | -   | - | - | -  | -        | 0           | 0   | 0     | 0  | 0  | 0 | 0   | 0 | 0        | 0 | 0 | 0 | 0         | 0  | 0  | - | -  | - |
| 0  | 0   | 0 | 0 | 0  | 0        | 0           | 0   | 0     | 0  | 0  | 0 | -   | 0 | 0        | 0 | 0 | 0 | 0         | 0  | 0  | 0 | 0  | 0 |
| 0  | -   | 0 | 0 | 0  | 0        | 0           | 0   | 0     | 0  | 0  | 0 | 0   | 0 | 0        | 0 | 0 | 0 | 0         | 0  | 0  | 0 | 0  | 0 |
| -  | -   | - | - | 0  | 0        | -           | 0   | 0     | 0  | 0  | 0 | -   | - | -        | - | - | 0 | 0         | 0  | 0  | - | -  | - |
| 0  | 0   | 0 | 0 | 0  | 0        | 0           | 0   | 0     | 0  | 0  | 0 | 0   | 0 | 0        | 0 | 0 | 0 | 0         | 0  | 0  | 0 | 0  | 0 |
| -  | -   | - | - | 0  | 0        | 0           | 0   | 0     | 0  | 0  | 0 | -   | - | 0        | 0 | 0 | 0 | 0         | 0  | 0  | 0 | 0  | 0 |
| 0  | 0   | 0 | 0 | 0  | 0        | 0           | 0   | 0     | 0  | 0  | 0 | 0   | 0 | 0        | 0 | 0 | 0 | 0         | 0  | 0  | 0 | 0  | 0 |
| 0  | 0   | 0 | 0 | -  | -        | -           | 0   | 0     | 0  | 0  | 0 | -   | 0 | 0        | 0 | 0 | 0 | 0         | 0  | 0  | - | -  | - |
| -  | -   | - | - | -  | -        | -           | -   | -     | -  | -  | - | -   | - | -        | - | - | - | -         | -  | -  | - | -  | - |
| -  | -   | - | - | -  | -        | -           | -   | -     | -  | -  | - | -   | - | -        | - | - | - | -         | -  | -  | - | -  | _ |
| -  | -   | - | - | -  | -        | -           | -   | -     | -  | -  | - | -   | - | -        | - | - | - | -         | -  | -  | - | -  |   |
| 0  | 0   | 0 | 0 | -  | -        | -           | 0   | 0     | 0  | 0  | 0 | -   | - | -        | - | - | - | -         | -  | -  | - | -  |   |
| 0  | 0   | 0 | 0 | _  | _        | -           | 0   | 0     | 0  | 0  | 0 | -   | 0 | 0        | 0 | 0 | 0 | 0         | 0  | 0  | _ | _  |   |
| 0  | 0   | 0 | 0 | _  | _        | -           | 0   | 0     | 0  | 0  | 0 | -   | 0 | 0        | 0 | 0 | 0 | 0         | 0  | 0  | _ | _  |   |
| 0  | 0   | 0 | 0 | _  | _        | -           | 0   | 0     | 0  | 0  | 0 | -   | 0 | 0        | 0 | 0 | 0 | 0         | 0  | 0  | _ | _  |   |
| Ľ  | -   | - | - | _  | _        | -           | -   | -     | -  | -  | - | -   | - | -        | - | - | - | -         | -  | 0  | _ | _  |   |
| E  |     | - |   | -  | -        | _           | -   | -     | -  | -  | - | _   | - | -        | - | - | - | -         | -  | _  | - | -  | H |
| -  | 0   | 0 | 0 | -  | -        | 0           | -   | 0     | -  | 0  | 0 | 0   | 0 | 0        | 0 | 0 | 0 | 0         | 0  | 0  |   |    |   |
| Ĕ  | _   | _ | _ | _  | _        | -           | _   | _     | _  | _  | _ | -   | _ | _        | _ | _ | _ | _         | _  | _  | _ | _  |   |
| 0  | 0   | 0 | 0 | 0  | 0        | 0           | 0   | 0     | 0  | 0  | 0 | 0   | 0 | 0        | 0 | 0 | 0 | 0         | 0  | 0  | 0 | 0  | 0 |
| 0  | 0   | 0 | 0 | 0  | 0        | 0           | 0   | 0     | 0  | 0  | 0 | 0   | 0 | 0        | _ | 0 | 0 | 0         | 0  | 0  | 0 | 0  | Ĕ |
| 0  | 0   | 0 | 0 | 0  | <u> </u> |             | 0   | 0     | 0  | 0  | U | 0   | 0 | 0        | _ | 0 | 0 | 0         | 0  | 0  | 0 | 0  | _ |

\*5 [An], wenn der Blitz auf \$^ eingestellt ist.

O Auswählbar oder automatisch eingestellt. - Nicht auswählbar.

### Menüs

|                          | Aufnahmemodi            |   |    |    |   |      |   |   |   |   |
|--------------------------|-------------------------|---|----|----|---|------|---|---|---|---|
|                          |                         | м | Av | Τv | Ρ | AUTO | ۲ | đ | Ą | 2 |
| Funktion                 |                         |   |    |    |   |      |   |   |   |   |
|                          | Aus                     | 0 | 0  | 0  | 0 | 0    | - | 0 | 0 | 0 |
| Rückblick (S. 172)       | 2 Sek.                  | 0 | 0  | 0  | 0 | 0    | 0 | 0 | 0 | 0 |
|                          | 3 – 10 Sek./Halten      | 0 | 0  | 0  | 0 | 0    | - | 0 | 0 | 0 |
| Rückschauinfo (S. 172)   | Aus                     | 0 | 0  | 0  | 0 | 0    | 0 | 0 | 0 | 0 |
|                          | Detailliert/Fokus Check | 0 | 0  | 0  | 0 | 0    | - | 0 | 0 | 0 |
| Plinzolwarnung (S. 101)  | An                      | 0 | 0  | 0  | 0 | 0    | - | 0 | 0 | 0 |
| billizelwarrung (S. 101) | Aus                     | 0 | 0  | 0  | 0 | 0    | 0 | 0 | 0 | 0 |
| Cittomotz (S. 172)       | An                      | 0 | 0  | 0  | 0 | 0    | - | 0 | 0 | 0 |
| Gillemetz (S. 175)       | Aus                     | 0 | 0  | 0  | 0 | 0    | 0 | 0 | 0 | 0 |
|                          | Aus                     | 0 | 0  | 0  | 0 | -    | - | 0 | 0 | 0 |
| IS Modus (S. 173)        | Kontinuierlich          | 0 | 0  | 0  | 0 | 0    | 0 | 0 | 0 | 0 |
|                          | Nur Aufnahme/Schwenken  | 0 | 0  | 0  | 0 | -    | - | 0 | 0 | 0 |
| Datumeaufdruck (S. 57)   | Aus                     | 0 | 0  | 0  | 0 | 0    | 0 | 0 | 0 | 0 |
| Datumbaulurduk (S. 57)   | Datum/Datum & Zeit      | 0 | 0  | 0  | 0 | 0    | - | 0 | 0 | 0 |

|    |   |    |    |     |    |    | SCN          | 1    |    |    |     |       |   |    |   |   | Ø |   |   |     |   | ۳. |          |
|----|---|----|----|-----|----|----|--------------|------|----|----|-----|-------|---|----|---|---|---|---|---|-----|---|----|----------|
| 2. |   | ٢  |    | H۵. | تہ | 20 | ÷ <u>0</u> ÷ | 5    | Ax | *  | -8- | 372   | ġ | 53 |   | ത |   | a |   | /A  |   |    | <b>.</b> |
|    | Ĵ | (3 | 63 |     | -  | -  |              | 5412 | w. | /- | Ŭ   | , ABA | E | U  |   | ع |   | ~ |   | ∕/s | ~ | •  | ~        |
| 0  | 0 | 0  | 0  | 0   | 0  | 0  | 0            | 0    | 0  | 0  | 0   | 0     | 0 | 0  | 0 | 0 | 0 | 0 | 0 | 0   | — | —  | -        |
| 0  | 0 | 0  | 0  | 0   | 0  | 0  | 0            | 0    | 0  | 0  | 0   | 0     | 0 | 0  | 0 | 0 | 0 | 0 | 0 | 0   | — | —  | -        |
| 0  | 0 | 0  | 0  | 0   | 0  | 0  | 0            | 0    | 0  | 0  | 0   | 0     | 0 | 0  | 0 | 0 | 0 | 0 | 0 | 0   | - | -  | -        |
| 0  | 0 | 0  | 0  | 0   | 0  | 0  | 0            | 0    | 0  | 0  | 0   | 0     | 0 | 0  | 0 | 0 | 0 | 0 | 0 | 0   | - | -  | -        |
| 0  | 0 | 0  | 0  | 0   | 0  | 0  | 0            | 0    | 0  | 0  | 0   | 0     | — | 0  | 0 | 0 | 0 | 0 | 0 | 0   | — | —  | -        |
| 0  | 0 | 0  | 0  | -   | -  | -  | 0            | 0    | -  | 0  | 0   | -     | - | -  | - | - | - | 0 | 0 | 0   | - | -  | -        |
| 0  | 0 | 0  | 0  | 0   | 0  | 0  | 0            | 0    | 0  | 0  | 0   | 0     | 0 | 0  | 0 | 0 | 0 | 0 | 0 | 0   | 0 | 0  | 0        |
| 0  | 0 | 0  | 0  | 0   | 0  | 0  | 0            | 0    | 0  | 0  | 0   | 0     | — | 0  | 0 | 0 | 0 | 0 | 0 | 0   | 0 | 0  | 0        |
| 0  | 0 | 0  | 0  | 0   | 0  | 0  | 0            | 0    | 0  | 0  | 0   | 0     | 0 | 0  | 0 | 0 | 0 | 0 | 0 | 0   | 0 | 0  | 0        |
| 0  | 0 | 0  | 0  | 0   | 0  | -  | 0            | 0    | 0  | 0  | 0   | 0     | 0 | 0  | 0 | 0 | 0 | 0 | 0 | 0   | 0 | 0  | 0        |
| 0  | 0 | 0  | 0  | 0   | 0  | 0  | 0            | 0    | 0  | 0  | 0   | 0     | 0 | 0  | 0 | 0 | 0 | 0 | 0 | 0   | 0 | 0  | 0        |
| 0  | 0 | 0  | 0  | 0   | 0  | -  | 0            | 0    | 0  | 0  | 0   | 0     | 0 | 0  | 0 | 0 | 0 | 0 | 0 | 0   | — | —  | -        |
| 0  | 0 | 0  | 0  | 0   | 0  | 0  | 0            | 0    | 0  | 0  | 0   | 0     | 0 | 0  | 0 | 0 | 0 | 0 | 0 | 0   | 0 | 0  | 0        |
| 0  | 0 | 0  | 0  | —   | —  | -  | —            | 0    | 0  | 0  | 0   | 0     | — | —  | — | — | — | — | — | —   | — | —  | -        |

O Auswählbar oder automatisch eingestellt. - Nicht auswählbar.

## ۴† Menü Einstellungen

| Eintrag                | Inhalt                                                                                | Siehe Seite        |
|------------------------|---------------------------------------------------------------------------------------|--------------------|
| Stummschaltung         | An/Aus*                                                                               | S. 48              |
| Lautstärke             | Festlegung für alle Tastentöne (5 Stufen).                                            | S. 49              |
| Audiooptionen          | Einstellung der Töne für jede Kamerafunktion.                                         | S. 164             |
| Tipps & Tricks         | An*/Aus                                                                               | S. 164             |
| LCD-Helligkeit         | Legt die Bildschirmhelligkeit fest (5 Stufen).                                        | S. 50              |
| Startbild              | Zur Hinzufügung eines Bilds als Startbild.                                            | S. 166             |
| Formatieren            | Formatiert die Speicherkarte und löscht<br>sämtliche Daten.                           | S. 22, 165         |
| Datei-Nummer           | Fortlaufend*/Autom.Rückst                                                             | S. 167             |
| Ordner anlegen         | Monatlich*/Täglich                                                                    | S. 168             |
| Obj.einfahren          | 1 min.*/0 Sek.                                                                        | S. 168             |
| Stromsparmodus         | auto.Abschalt: An*/Aus<br>Display aus: 10, 20 oder 30 Sek./1*, 2 oder 3 min.          | S. 52, 168,<br>169 |
| Zeitzone               | Standard*/Welt                                                                        | S. 169             |
| Datum/Uhrzeit          | Datums- und Uhrzeiteinstellungen                                                      | S. 20              |
| Zeitaktualis. SX230 HS | An/Aus*                                                                               | S. 106             |
| GPS-Einstell. SX230 HS | GPS-Funktions- und -Aufzeichnungseinstellungen                                        | S. 102             |
| Maßeinheiten           | m/cm*/ft/in                                                                           | S. 170             |
| Videosystem            | NTSC/PAL                                                                              | S. 132             |
| Strg. über HDMI        | Aktiv./Deakt.*                                                                        | S. 133             |
| Eye-Fi-Einstellungen   | Eye-Fi-Verbindungseinstellungen (wird nur bei<br>eingesetzter Eye-Fi-Karte angezeigt) | S. 177             |
| Sprache                | Zur Auswahl der Anzeigesprache.                                                       | S. 21              |
| Grundeinstell.         | Zur Wiederherstellung der Standardeinstellungen der Kamera.                           | S. 51              |

\* Standardeinstellung

## 🕒 Druck Menü

| Eintrag              | Inhalt                                                           | Siehe Seite |
|----------------------|------------------------------------------------------------------|-------------|
| Drucken              | Zeigt den Druckbildschirm an (bei Verbindung mit einem Drucker). | -           |
| Wahl Bilder & Anzahl | Wählt einzelne Bilder für den Druck aus.                         | S. 160      |
| Bereich wählen       | Wählt die Anfangs- und Endbilder für den Druck aus.              | S. 161      |
| Auswahl aller Bilder | Wählt sämtliche Bilder für den Druck aus.                        | S. 162      |
| Auswahl löschen      | Hebt sämtliche Einstellungen für den Druck auf.                  | S. 162      |
| Druckeinstellungen   | Stellt das Drucklayout ein.                                      | S. 159      |

## Wiedergabe-Menü

| Eintrag          | Inhalt                                                         | Siehe Seite |
|------------------|----------------------------------------------------------------|-------------|
| Diaschau         | Gibt Bilder automatisch wieder.                                | S. 126      |
| Löschen          | Löscht Bilder (Wählen, Bereich wählen, Alle Bilder).           | S. 138      |
| Schützen         | Schützt Bilder (Wählen, Bereich wählen, Alle Bilder).          | S. 135      |
| Drehen           | Dreht Bilder.                                                  | S. 145      |
| Favoriten        | Markiert Bilder als Favoriten oder hebt die<br>Markierung auf. | S. 140      |
| My Category      | Kategorisiert Bilder (Wählen, Bereich wählen).                 | S. 141      |
| i-contrast       | Korrigiert dunkle Stellen und den Kontrast bei Fotos.          | S. 149      |
| Rote-Augen-Korr. | Korrigiert rote Augen in Fotoaufnahmen.                        | S. 150      |
| Ausschnitt       | Schneidet Bereiche von Fotoaufnahmen aus.                      | S. 147      |
| Größe anpassen   | Verändert die Größe von Fotoaufnahmen und<br>speichert sie.    | S. 146      |
| My Colors        | Passt Farben in Fotoaufnahmen an.                              | S. 148      |
| Anz. scrollen    | An*/Aus                                                        | S. 124      |
| Bilder gruppier. | An*/Aus                                                        | S. 129      |
| Autom. Drehen    | An*/Aus                                                        | S. 174      |
| Wiedergabe       | Betrachtet*/LetzteAufn                                         | S. 174      |
| Übergang         | Einblenden*/Fallend/Schieben/Aus                               | S. 131      |

\* Standardeinstellung

## Wiedergabemodus Menü FUNC.

| Eintrag                  | Inhalt                                                                                                    | Siehe Seite |
|--------------------------|----------------------------------------------------------------------------------------------------|-------------|
| Drehen                   | Dreht angezeigte Bilder.                                                                                                    | S. 145      |
| Druckliste               | Aktiviert oder deaktiviert die Einstellungen zum<br>Drucken des angezeigten Bilds. (Es wird [Drucken]<br>angezeigt, wenn die Kamera an einen Drucker<br>angeschlossen ist.) | S. 159      |
| Schützen                 | Schützt angezeigte Bilder oder gibt sie frei.                                                                                                    | S. 135      |
| Favoriten                | Markiert angezeigte Bilder als Favoriten oder hebt<br>die Markierung auf.                                                                                                   | S. 140      |
| Löschen                  | Löscht angezeigte Bilder.                                                                                                    | S. 138      |
| Gruppenanzeige           | Gibt Highspeed-Serienbilder einzeln wieder.                                                                                                    | S. 128      |
| Moviewiedergabe          | Die Filmwiedergabe wird gestartet.                                                                                                    | S. 32       |
| Filmtagebuch wiedergeben | Gibt Filme wieder, die im Filmtagebuch-Modus aufgenommen wurden.                                                                                                    | S. 125      |
| Ähnliche Bilder          | Startet die Funktion Ähnliche Bilder.                                                                                                    | S. 130      |
| Gefilterte Wiedergabe    | Filtert bzw. hebt den Filter für angezeigte Bilder auf.                                                                                                    | S. 125      |
| Diaschau                 | Gibt Bilder automatisch wieder.                                                                                                    | S. 126      |
| My Category              | Kategorisiert Bilder.                                                                                                    | S. 141      |

## **Technische Daten**

| Bildsensor<br>Effektive Anzahl der Pixel                                                    | .ca. 12,1 Mio. Pixel                                                                                                    |
|---------------------------------------------------------------------------------------------|----------------------------------------------------------------------------------------------------|
| Objektiv                                                                                    |                                                                                                    |
| Brennweite                                                                                  | . 14-facher Zoom: 5.0 (W) – 70.0 (T) mm<br>(Äquivalent zu Kleinbild: 28 (W) – 392 (T) mm)<br>. 5 cm – unendlich (W), 1 m – unendlich (T)                      |
| Bildstabilisierung (IS)                                                                     | • Makro 5 – 50 cm (W)<br>.Lens-Shift                                                                                                    |
| Bildprozessor                                                                               | . DIGIC 4                                                                                                    |
| LCD-Monitor<br>Typ<br>Größe<br>Effektive Anzahl der Pixel<br>Seitenverhältnis<br>Funktionen | . TFT-Farbdisplay (großer Betrachtungswinkel)<br>. 7,5 cm (3,0 Zoll)<br>. ca. 461.000 Punkte<br>. 16:9<br>. Helligkeitsanpassung (5 Stufen), Quick-Bright-LCD |
| Fokus<br>Steuerung                                                                          | . Autofokus: Einzelbild, Kontinuierlich, Servo AF/Servo AE<br>Manueller Fokus<br>Cosichtochappung Vorfelgung AE Mitte                                         |
| Messverfahren                                                                               | Mehrfeld Mittenbetont integral Spot                                                                                                    |
| Belichtungskorrektur<br>(Fotoaufnahmen)/<br>Belichtungseinstellung (Filme)                  | . 1/3-Schritte im Bereich ±2                                                                                                    |
| ISO-Empfindlichkeit<br>(Standard-Ausgangsempfindlichkeit,<br>Empfohlener Belichtungsindex)  | Auto, ISO 100/200/400/800/1600/3200                                                                                                    |
| Weißabgleich                                                                                | . automatisch, Tageslicht, Wolkig, Kunstlicht, Leuchtstoff, Leuchtstoff H, Unterwasser, Manuell                                                               |
| Verschlusszeiten                                                                            | . 1 – 1/3200 Sek.<br>15 – 1/3200 Sek. (gesamter Verschlusszeitbereich)                                                                                        |
| Blende<br>Typ<br>f/Anzahl                                                                   | . Iris<br>. f/3.1 / f/8.0 (W), f/5.9 / f/8.0 (T)                                                                                                    |
| Blitz<br>Modi<br>Reichweite                                                                 | . Automatisch, An, Langzeitsynchronisierung, Aus<br>.75 cm – 3,5 m (W), 1,0 – 2,0 m (T)                                                                       |

| Aufnahmemodi                                                   | M, Av, Tv, P, Automatikmodus*1, Easy Automatik,<br>Filmtagebuch, Porträt, Landschaft, Kinder & Tiere,<br>SCN*2, Kreative Filter*3, Film*4<br>• Filme werden durch Drücken der Movie-Taste<br>aufgenommen.<br>*1 Smart Auto ist auch für Filme verfügbar.<br>*2 Intelligente Aufnahme*5, Highspeed-Serienbilder,<br>Wahl bestes Bild, Nachtaufnahme ohne Stativ, Wenig<br>Licht, Strand, Unterwasser, Laub, Schnee, Feuerwerk,<br>Stitch-Assistent<br>*3 Fischaugeneffekt, Miniatureffekt*6, Spielzeugkamera,<br>Monochrome, Farbverstärkung, Postereffekt, Farbton,<br>Farbwechsel<br>*4 Standard, iFrame-Film, Superzeitlupe-Movie<br>*5 Lächeln, Blinzel-Timer, Gesichts-Timer<br>*6 Auch für Filme verfügbar |
|----------------------------------------------------------------|----------------------------------------------------------------------------------------------------|
| Digitalzoom                                                    | .Fotoaufnahmen/Filme: ca. 4,0-fach (bis zu ca. 56-fach<br>in Kombination mit dem optischen Zoom)<br>Safety Zoom, Digital-Telekonverter                                                                                                    |
| Reihenaufnahme<br>Modus<br>Geschwindigkeit<br>(Reihenaufnahme) | .Reihenaufnahme, AF bei Reihenaufnahmen,<br>Reihenaufnahmen mit Livebild<br>.ca. 3,2 Aufnahmen/Sek. (im Modus P)<br>ca. 8,1 Bilder/Sek. (im Modus Highspeed-Serienbilder)                                                                                                    |
| Anzahl der Aufnahmen (ca.)<br>(gemäß CIPA-Standard)            | .ca. 210                                                                                                    |
| Speichermedien                                                 | .SD-Speicherkarte, SDHC-Speicherkarte, SDXC-<br>Speicherkarte, MultiMediaCard, MMC <i>plus</i> -Karte,<br>HC MMC <i>plus</i> -Karte                                                                                                    |
| Dateiformat                                                    | Kompatibel mit dem Design rule for Camera File system und DPOF (Version 1.1)                                                                                                    |
| Datentyp<br>Fotoaufnahmen<br>Filme<br>GPS-Protokolldatei       | .Exif 2.3 (JPEG)<br>.MOV (Bilddaten: H.264; Audiodaten: Linear PCM<br>(Stereo))<br>.Entspricht dem NMEA 0183-Nachrichtenformat                                                                                                    |
|                                                                | SX230 HS                                                                                                    |

### **Technische Daten**

| Anzahl der Aufnahmepixel                  |                                                                                                    |
|-------------------------------------------|----------------------------------------------------------------------------------------------------|
| Anzahl der Aufnahmepixel<br>Fotoaufnahmen | 16:9<br>Groß: 4000 x 2248, Mittel 1: 2816 x 1584, Mittel 2:<br>1920 x 1080, Klein: 640 x 360<br>3:2<br>Groß: 4000 x 2664, Mittel 1: 2816 x 1880, Mittel 2:<br>1600 x 1064, Klein: 640 x 424<br>4:3<br>Groß: 4000 x 3000, Mittel 1: 2816 x 2112, Mittel 2:<br>1600 x 1200, Klein: 640 x 480<br>1:1<br>Groß: 2992 x 2992, Mittel 1: 2112 x 2112, Mittel 2:<br>1200 x 1200, Klein: 480 x 480<br>Smart Auto, Standard: 1920 x 1080 Pixel (24 Bilder/                                                                                                    |
|                                           | Sek.*1), 1280 x 720 (30 Bilder/Sek.*2), 640 x 480<br>(30 Bilder/Sek.*2), 320 x 240 (30 Bilder/Sek.*2)<br>Superzeitlupe-Movie: 640 x 480 (120 Bilder/Sek.*3),<br>320 x 240 (240 Bilder/Sek.*4)<br>Miniatureffekt: 1280 x 720*5, 640 x 480*5<br>iFrame-Film: 1280 x 720 (30 Bilder/Sek.*2)<br>*1 Die tatsächliche Bildfrequenz beträgt 23,976 Bilder/Sek.<br>*3 Die tatsächliche Bildfrequenz beträgt 219,97 Bilder/Sek.<br>*3 Die tatsächliche Bildfrequenz beträgt 239,76 Bilder/Sek.<br>*4 Die tatsächliche Bildfrequenz beträgt 339,76 Bilder/Sek.<br>*5 Aufnahme: 6 Bilder/Sek./ 3 Bilder/Sek./ 1,5 Bilder/Sek.,<br>Wiedergabe: 30 Bilder/Sek.*2 |
| Schnittstelle                             | .Hi-Speed USB<br>HDMI-Ausgang<br>Analoger Audioausgang (Stereo)<br>Analoger Videoausgang (NTSC/PAL)                                                                                                    |
| Direktdruckstandard                       | PictBridge                                                                                                    |
| Stromquelle                               | Akku NB-5L<br>Netzadapter ACK-DC30                                                                                                    |
| Abmessungen<br>(gemäß CIPA-Standard)      | .105,7 x 61,6 x 33,2 mm <i>\$X230 H\$</i><br>105,7 x 59,3 x 33,2 mm <i>\$X220 H\$</i>                                                                                                    |
| Gewicht (gemäß CIPA-Standard)             | .ca. 223 g (einschließlich Akku und Speicherkarte)<br><b>\$X230 HS</b><br>ca. 195 g (nur Kameragehäuse)<br><b>\$X230 HS</b><br>ca. 215 g (einschließlich Akku und Speicherkarte)<br><b>\$X220 HS</b><br>ca. 187 g (nur Kameragehäuse)<br><b>\$X220 HS</b>                                                                                                    |

### Akku NB-5L

| Тур                             | Wiederaufladbarer Lithium-Ionen-Akku |
|---------------------------------|--------------------------------------|
| Spannung                        | 3,7 V Gleichspannung                 |
| Kapazität                       | 1.120 mAh                            |
| Akkulebensdauer (Aufladezyklen) | ca. 300 Mal                          |
| Betriebstemperatur              | 0 – 40 °C                            |
| Abmessungen                     | .32,0 x 44,9 x 7,9 mm                |
| Gewicht                         | .ca. 25 g                            |

### Akkuladegerät CB-2LX/CB-2LXE

| .100 - 240 V Wechselspannung (50/60 Hz), 0,085 A |
|--------------------------------------------------|
| (100 V) – 0,05 A (240 V)                         |
| .4,2 V Gleichspannung, 0,7 A                     |
| .ca. 2 Std. 5 Min. (bei Verwendung von NB-5L)    |
| .Wird geladen: orange, vollständig geladen: grün |
| .0 – 40 °C                                       |
| .57,5 x 81,6 x 21,0 mm                           |
| .ca. 65 g (CB-2LX)                               |
| ca. 59 g (CB-2LXE) (ohne Netzkabel)              |
|                                                  |

- Alle Daten basieren auf von Canon durchgeführten Tests.
- Änderungen der technischen Daten oder des Designs der Kamera vorbehalten.

## Index

| Α                                     |
|---------------------------------------|
| AE-Speicherung                        |
| AF → Fokus                            |
| AF-Rahmen 25, 90, 117                 |
| AF-Speicherung 94, 184                |
| Ähnliche Bilder 130                   |
| Akku                                  |
| Aufladen14                            |
| Ladeanzeige 15                        |
| Stromsparmodus 52, 168, 169           |
| Anschluss 35, 132, 133, 152, 176      |
| Anzeigen                              |
| Ähnliche Bilder 130                   |
| Anz. scrollen 124                     |
| Bilder auf einem Fernsehgerät 132     |
| Diaschau 126                          |
| Einzelbildwiedergabe 27               |
| Gefilterte Wiedergabe 125             |
| Index 124                             |
| Vergrößerte Anzeige 128               |
| Anzeigen von Bildern auf              |
| einem Fernsehgerät 132                |
| Aufnahme                              |
| Anzahl der Aufnahmen 15, 18, 61       |
| Aufnahmeinfo 184                      |
| Aufnahmezeit 31                       |
| Datum und Uhrzeit der Aufnahme        |
| → Datum/Uhrzeit                       |
| Aufnahmepixel (Bildgröße) 60          |
| Aufnehmen mithilfe                    |
| eines Fernsehgeräts 101               |
| Auslandsreisen 15, 39, 169            |
| Auslösemodus 87                       |
| Ausschnitt 147                        |
| Automatikmodus (Aufnahmemodus) 24, 42 |
| Av (Aufnahmemodus) 109                |
| AV-Kabel 132                          |

### в

| Bearbeiten           |     |
|----------------------|-----|
| Ausschnitt           | 147 |
| Größe anpassen       |     |
| (Bilder verkleinern) | 146 |
| i-contrast           | 149 |
| My Colors            | 148 |
| Rote-Augen-Korrektur | 150 |
|                      |     |

| Belichtung                        |
|-----------------------------------|
| AE-Speicherung 97, 119            |
| Einstellung 119                   |
| FE-Blitzbelichtungsspeicherung 98 |
| Korrektur                         |
| Bilder                            |
| Anzeigedauer 172                  |
| Bearbeiten → Bearbeiten           |
| Löschen aller Bilder 138          |
| Löschen von Bildern 28            |
| Schützen 135                      |
| Wiedergabe → Anzeigen             |
| Bildqualität → Kompressionsgrad   |
| Bildschirm                        |
| Informationsanzeige 184, 186      |
| Menü → Menü FUNC., Menu           |
| Spracheinstellung 21              |
| Umschalten der Anzeige 44         |
| Blinzel-Timer (Aufnahmemodus) 76  |
| Blinzelwarnung 101                |
| Blitz                             |
| An 82                             |
| Aus 54                            |
| Blitzbelichtungskorrektur         |
| Langzeitsyncr 100                 |

### С

| CD-ROM DIGITAL CAMERA |   |
|-----------------------|---|
| Solution Disk         | 2 |

### D

| Datei-Nummer                      | 167 |
|-----------------------------------|-----|
| Datum und Uhrzeit → Datum/Uhrzeit |     |
| Datum/Uhrzeit                     |     |
| Ändern                            | 20  |
| Einstellung                       | 19  |
| Hinzufügen zum Bild               | 57  |
| Zeitzone                          | 169 |
| Diaschau                          | 126 |
| Digital-Telekonverter             | 56  |
| Digitalzoom                       | 55  |
| DPOF                              | 159 |
| Drehen                            | 145 |
| Drucken                           | 152 |
| Dynamischer Modus                 | 173 |
|                                   |     |

## Е

| Easy Automatik (Aufnahme-/ |     |      |
|----------------------------|-----|------|
| Wiedergabemodus)           |     | . 29 |
| Enthaltene Teile → Zubehör |     |      |
| Eye-Fi-Karte               | 16, | 177  |

### F

| Farbton (Aufnahmemodus) 73               |
|------------------------------------------|
| Farbverstärkung (Aufnahmemodus) 69       |
| Farbwechsel (Aufnahmemodus) 74           |
| FE-Blitzbelichtungsspeicherung 98, 184   |
| Fehlerbehebung 179                       |
| Fehlermeldungen 182                      |
| Feuerwerk (Aufnahmemodus) 67             |
| Filme                                    |
| Anzeigen (Wiedergabe) 32                 |
| Aufnahmezeit 31, 116                     |
| Bearbeiten121                            |
| Bildgualität (Aufnahmepixel/             |
| Bildfrequenz) 116, 117                   |
| Modi 114                                 |
| Filmtagebuch (Aufnahmemodus) 64          |
| Fischaugeneffekt (Aufnahmemodus) 70      |
| Fokus                                    |
| AF-Feld Lupe94                           |
| AF-Rahmen                                |
| AF-Speicherung 94                        |
| Servo AF 95                              |
| Fokus Check 131                          |
| Fokussierbereich                         |
| Makro 93                                 |
| Manueller Fokus 96                       |
| Formatieren (Speicherkarten) 22, 165     |
| Formatieren → Speicherkarten formatieren |
|                                          |

## G

| Gesichtserkennung (AF-Rahmenmodus)  | . 91 |
|-------------------------------------|------|
| Gesichts-Timer (Aufnahmemodus)      | . 77 |
| Gitternetz 173,                     | 184  |
| GPS \$X230 H\$                      | 102  |
| Größe anpassen (Bilder verkleinern) | 146  |

### Н

| Handschlaufe → Schlaufe |     |
|-------------------------|-----|
| Haushaltssteckdose      | 176 |
| Highspeed-Serienbilder  |     |
| (Aufnahmemodus)         | 79  |

| i-contrast 89,                         | 149  |
|----------------------------------------|------|
| iFrame-Film                            | 114  |
| Intelligente Aufnahme (Aufnahmemodus). | . 75 |
| ISO-Empfindlichkeit 85,                | 184  |

I

## κ

1/ -----

| Namera                          |    |
|---------------------------------|----|
| Halten der Kamera               | 13 |
| Standardeinstellungen           | 51 |
| Kinder & Tiere (Aufnahmemodus)  | 65 |
| Kompressionsgrad (Bildqualität) | 60 |
| Kontrollleuchte 43,             | 45 |
| Kreative Filter (Aufnahmemodus) | 69 |

## L

| Lächeln (Aufnahmemodus)    | 75              |
|----------------------------|-----------------|
| Lampe                      | 171, 172        |
| Landschaft (Aufnahmemodus) | <mark>65</mark> |
| Laub (Aufnahmemodus)       | <mark>67</mark> |
| LCD-Monitor → Bildschirm   |                 |
| Lichtmessverfahren         | 97              |
| Löschen aller Bilder       | 138             |
| Löschen von Bildern        | 28              |
|                            |                 |

### Μ

| M (Aufnahmemodus)                   | 110             |
|-------------------------------------|-----------------|
| Makro (Fokusmodus)                  | 93              |
| Manueller Fokus (Fokusmodus)        | 96              |
| Manueller Weißabgleich              | 84              |
| Markieren von Bildern als Favoriten | 140             |
| Menü                                |                 |
| Grundlegende Funktionen             | 47              |
| Liste                               | 192             |
| Menü FUNC.                          |                 |
| Grundlegende Funktionen             | 46              |
| Liste 19                            | 90, 197         |
| Miniatureffekt (Aufnahmemodus)      | 70, 118         |
| Mitte (AF-Rahmenmodus)              | <mark>90</mark> |
| Monochrome (Aufnahmemodus)          | 72              |
| MultiMediaCard/MMCplus → Speicherk  | arten           |
| My Category                         | 141             |
| My Colors (Aufnahme)                | <mark>88</mark> |
| My Colors (Wiedergabe)              | 148             |

### Index

## N

| Nachtaufnahme ohne Stativ |     |      |   |
|---------------------------|-----|------|---|
| (Aufnahmemodus)           |     | . 66 | 6 |
| Netzadapter               | 39, | 176  | 6 |

### Ρ

| P (Aufnahmemodus)            | 82  |
|------------------------------|-----|
| PictBridge 40                | 152 |
| Porträt (Aufnahmemodus)      | 65  |
| Postereffekt (Aufnahmemodus) | 69  |
| Programm-AE                  | 82  |
|                              |     |

## R

| Reihenaufnahme              | 87  |
|-----------------------------|-----|
| Reihenaufnahme              |     |
| Highspeed-Serienbilder      | 79  |
| Wahl bestes Bild            | 78  |
| Rote-Augen-Korrektur 100, 7 | 150 |

## s

| Schärfenspeicher                 | 90  |
|----------------------------------|-----|
| Schlaufe 2,                      | 13  |
| Schnee (Aufnahmemodus)           | 67  |
| Schnittstellenkabel 2, 35, 1     | 52  |
| Schützen 1                       | 35  |
| Schwarzweißbilder                | 88  |
| SCN (Aufnahmemodus)              | 66  |
| SD/SDHC/SDXC-Speicherkarte       |     |
| → Speicherkarten                 |     |
| Seitenverhältnis                 | 86  |
| Selbstauslöser                   |     |
| 10 Sec. Selbstauslöser           | 58  |
| 2 Sec. Selbstauslöser            | 59  |
| Ändern der Verzögerung und       |     |
| der Anzahl der Aufnahmen         | 59  |
| Blinzel-Timer (Aufnahmemodus)    | 76  |
| Gesichts-Timer (Aufnahmemodus)   | 77  |
| Sepia-Farbtöne                   | 88  |
| Servo AF                         | 95  |
| Software                         |     |
| CD-ROM DIGITAL CAMERA            |     |
| Solution Disk                    | . 2 |
| Installation                     | 34  |
| Software-Handbuch                | . 2 |
| Übertragen von Bildern auf einen |     |
| Computer zur Anzeige             | 33  |
|                                  |     |

| Speicherkarten                      | 16      |
|-------------------------------------|---------|
| Aufnahmezeit                        | 31      |
| Formatieren                         | 22, 165 |
| Verfügbare Aufnahmen                | 18, 61  |
| Spielzeugkamera (Aufnahmemodus)     | 71      |
| Spracheinstellung                   | 21      |
| Standardeinstellungen               | 51      |
| Stereo-AV-Kabel                     | 2, 132  |
| Stitch-Assistent (Aufnahmemodus)    | 80      |
| Strand (Aufnahmemodus)              | 67      |
| Stromsparmodus 52, 16               | 58, 169 |
| Stromversorgung → Akku, Netzadapter |         |
| Superzeitlupe (Moviemodus)          | 117     |

### Т

| Toneinstellungen   | . 48 |
|--------------------|------|
| Tv (Aufnahmemodus) | 108  |

## U

| Überblick über die Komponenten | 42 |
|--------------------------------|----|
| Uhrzeitfunktionen              | 52 |
| Unterwasser (Aufnahmemodus)    | 67 |

### v

| Verfolgung AF                  | . 92 |
|--------------------------------|------|
| Verfolgung AF (AF-Rahmenmodus) | . 26 |
| Vergrößerte Anzeige            | 128  |
| Verwacklungswarnung            | 173  |
| Video → Filme                  |      |

### w

| Wahl bestes Bild (Aufnahmemodus)         | 78  |
|------------------------------------------|-----|
| Weißabgleich                             | 83  |
| Wenig Licht (Aufnahmemodus)              | 66  |
| Werkseinstellungen → Standardeinstellung | en  |
| Wiedergabe → Anzeigen                    |     |
| Wiedergabe mit Übergangseffekten         | 131 |

## Z

| Zeitzone    | 169                |
|-------------|--------------------|
| Zoom 24, 30 | , <mark>5</mark> 5 |
| Zubehör     | . 38               |

## Sicherheitsvorkehrungen

- Diese Kamera ist ein hochpräzises elektronisches Gerät. Lassen Sie sie nicht fallen, und setzen Sie sie keinen starken Stößen aus.
- Halten Sie die Kamera aus der unmittelbaren Umgebung von Magneten, Motoren oder anderen Geräten fern, die starke elektromagnetische Felder erzeugen. Starke Magnetfelder können Fehlfunktionen verursachen oder gespeicherte Bilddaten beschädigen.
- Gelangen Wassertropfen oder Staubpartikel auf die Kamera oder den Bildschirm, wischen Sie sie mit einem trockenen, weichen Lappen oder Brillenreinigungstuch ab. Vermeiden Sie Reiben und übermäßige Krafteinwirkung.
- Verwenden Sie zum Reinigen der Kamera oder des Bildschirms niemals Reinigungsmittel mit organischen Lösungsmitteln.
- Entfernen Sie Staub mit einem handelsüblichen Blaspinsel vom Objektiv. Wenden Sie sich bei hartnäckiger Verschmutzung an den Canon Kundendienst. Entsprechende Adressen finden Sie in der Canon-Garantiebroschüre.
- Wenn die Kamera innerhalb kurzer Zeit starken Temperaturschwankungen ausgesetzt wird, kann sich an der inneren oder äußeren Oberfläche der Kamera Kondenswasser bilden. Um dies zu vermeiden, bewahren Sie die Kamera in einer luftdichten, verschlossenen Plastiktüte auf, bis sie sich langsam an die Umgebungstemperatur angepasst hat. Anschließend können Sie sie aus der Tüte entnehmen.
- Stellen Sie die Verwendung der Kamera sofort ein, falls sich Kondenswasser gebildet hat. Andernfalls kann die Kamera beschädigt werden. Entnehmen Sie den Akku und die Speicherkarte, und warten Sie, bis die Feuchtigkeit vollständig verdunstet ist, bevor Sie die Kamera wieder verwenden.

### Haftungsausschluss

- Dieses Handbuch darf ohne die Genehmigung von Canon weder ganz noch teilweise nachgedruckt, übertragen oder in Informationssystemen gespeichert werden.
- Canon behält sich das Recht vor, den Inhalt dieses Handbuchs jederzeit ohne Vorankündigung zu ändern.
- Die in diesem Handbuch verwendeten Abbildungen können sich vom tatsächlichen Gerät unterscheiden.
- Ungeachtet des oben Gesagten übernimmt Canon keine Haftung für Schäden infolge falscher Bedienung des Produkts.
- Das iFrame Logo und das iFrame Symbol sind Marken von Apple Inc.